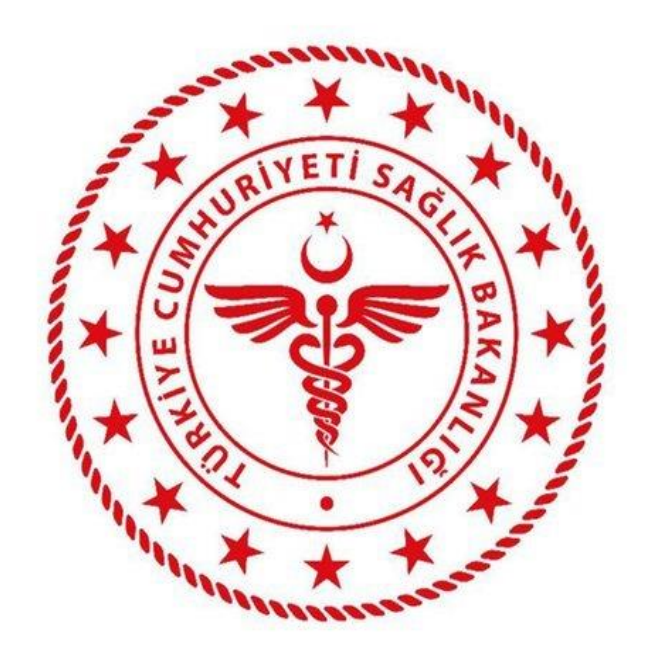

# Sağlık Bilgi Sistemleri Genel Müdürlüğü

# UZMANLIK EĞİTİMİ TAKİP SİSTEMİ PROJESİ SİSTEM YÖNETİCİSİ YARDIM VE EĞİTİM DOKÜMANI

03.04.2020

Versiyon 2.0

# 1 İÇİNDEKİLER

| 1 | AMAÇ V  | /E KAPSAM                            | 9  |
|---|---------|--------------------------------------|----|
| 2 | UYGULA  | AMAYA GİRİŞ                          | 13 |
|   | 2.1 ÜY  | E OLMA                               | 16 |
|   | 2.1.1   | T.C. SAĞLIK BAKANLIĞI ÇALIŞANI       | 16 |
|   | 2.1.2   | T.C. SAĞLIK BAKANLIĞI ÇALIŞANI DEĞİL | 17 |
|   | 2.1.3   | MOBİL İMZA İLE GİRİŞ                 |    |
| 3 | UYGULA  | AMA EKRANLARI                        |    |
|   | 3.1 DU  | IYURULAR                             |    |
|   | 3.1.1   | YENİ YAYIN OLUŞTURMA                 | 19 |
|   | 3.1.2   | YAYIN DETAYI GÖRÜNTÜLEME             | 20 |
|   | 3.2 TA  | LEP İŞLEMLERİ                        | 20 |
|   | 3.2.1   | BEKLEYEN TALEPLER                    | 20 |
|   | 3.2.2   | ATANMIŞ TALEPLER                     | 21 |
|   | 3.2.3   | TAMAMLANMIŞ TALEPLER                 | 22 |
|   | 3.3 GÖ  | REVLERİM                             | 23 |
|   | 3.3.1   | BEKLEYEN GÖREVLER                    | 23 |
|   | 3.3.2   | TAMAMLANMIŞ GÖREVLER                 | 23 |
|   | 3.4 SIN | IAV İLAN İŞLEMLERİ                   | 24 |
|   | 3.4.1   | SINAV İLANI TANIMLAMA                | 25 |
|   | 3.4.2   | SINAV İLANI GÜNCELLEME               | 25 |
|   | 3.4.3   | BAŞVURU İNCELEME VE ONAY EKRANI      |    |
|   | 3.5 KU  | RUM İŞLEMLERİ                        |    |
|   | 3.5.1   | KURUM LİSTESİ                        |    |
|   | 3.5.1   | .1 KURUM BİLGİLERİ DETAY GÖRÜNTÜLEME | 27 |
|   | 3.5.1   | .2 KURUM BİLGİLERİ GÜNCELLEME        | 27 |
|   | 3.5.2   | KURUM KARNESİ                        | 28 |
|   | 3.5.2   | .1 KURUM BİLGİLERİ                   | 28 |
|   | 3.5.2   | .2 AFİLİYE KURUM BİLGİLERİ           | 28 |
|   | 3.5.2   | .3 EĞİTİCİ BİLGİLERİ                 | 29 |
|   | 3.5.2   | .4 PROGRAM BİLGİLERİ                 | 29 |
|   | 3.5.2   | .5 GENİŞLETİLMİŞ MÜFREDAT BİLGİLERİ  | 32 |
|   | 3.5.2   | .6 ASİSTAN TALEP BİLGİLERİ           | 33 |
|   | 3.5.2   | .7 DENETIM BILGILERI                 | 35 |
|   | 3.5.3   | MANUEL EĞİTİCİ EKLEME                | 38 |

| 3.6   | ÖĞREI  | NCİ İŞLEMLERİ                                     | 38 |
|-------|--------|---------------------------------------------------|----|
| 3.6.3 | 1 Ö    | )ĞRENCİ LİSTESİ                                   | 38 |
| 3.    | 6.1.1  | ÖĞRENCİ DETAYI GÖRÜNTÜLEME                        | 39 |
| 3.    | 6.1.2  | ÖĞRENCİ GÜNCELLEME                                | 39 |
| 3.6.2 | 2 Ö    | ÖĞRENCİ KARNESİ                                   | 39 |
| 3.    | 6.2.1  | PROGRAM BİLGİLERİ                                 | 40 |
| 3.    | 6.2.2  | ROTASYON BİLGİLERİ                                | 40 |
| 3.    | 6.2.3  | EĞİTİM SÜRE TAKİBİ BİLGİLERİ                      | 42 |
| 3.    | 6.2.4  | YETKİNLİK HEDEFLERİ                               | 43 |
| 3.    | 6.2.5  | GÖREVLENDIRME BILGILERI                           | 44 |
| 3.    | 6.2.6  | NAKİL BİLGİLERİ                                   | 46 |
| 3.    | 6.2.7  | TEZ BİLGİLERİ                                     | 48 |
| 3.    | 6.2.8  | BİTİRME SINAVI BİLGİLERİ                          | 51 |
| 3.    | 6.2.9  | DEĞERLENDİRME BİLGİLERİ                           | 52 |
| 3.    | 6.2.10 | E-KARNE                                           | 54 |
| 3.6.3 | 3 N    | IANUEL ÖĞRENCİ EKLEME                             | 54 |
| 3.7   | DEĞEF  | RLENDİRME İŞLEMLERİ                               | 55 |
| 3.7.  | 1 P    | ROGRAM YÖNETİCİSİ KANAAT FORMU DOLDURMA           | 55 |
| 3.7.2 | 2 P    | ROGRAM KANAAT FORMU DETAYI GÖRÜNTÜLEME            | 56 |
| 3.7.3 | 3 P    | ROGRAM TALEBİ GÜNCELLEME                          | 57 |
| 3.8   | KONTI  | ENJAN İŞLEMLERİ                                   | 57 |
| 3.8.  | 1 К    | ONTENJAN PLANLAMA İŞLEMLERİ                       | 57 |
| 3.    | 8.1.1  | KONTENJAN İLANI TANIMLAMA                         | 58 |
| 3.    | 8.1.2  | KONTENJAN İLANI GÜNCELLEME                        | 58 |
| 3.    | 8.1.3  | KONTENJAN TALEPLERİ GÖRÜNTÜLEME VE PLAN TANIMLAMA | 58 |
| 3.8.2 | 2 G    | LOBAL KONTENJAN TANIMLAMA                         | 59 |
| 3.    | 8.2.1  | GLOBAL KONTENJAN İLANI TANIMLAMA                  | 60 |
| 3.    | 8.2.2  | GLOBAL KONTENJAN GÜNCELLEME                       | 61 |
| 3.9   | EĞİTİN | л işlemleri                                       | 61 |
| 3.9.3 | 1 S    | ORU BANKASI İŞLEMLERİ                             | 61 |
| 3.    | 9.1.1  | SORU TANIMLAMA                                    | 62 |
| 3.    | 9.1.2  | SORU GÜNCELLEME                                   | 63 |
| 3.9.2 | 2 G    | ÖRÜNTÜLÜ SORU BANKASI İŞLEMLERİ                   | 64 |
| 3.    | 9.2.1  | GÖRÜNTÜLÜ SORU TANIMLAMA                          | 64 |
| 3.    | 9.2.2  | GÖRÜNTÜLÜ SORU GÜNCELLEME                         | 65 |
| 3.9.3 | 3 Č    | DLÇME VE DEĞERLENDİRME                            | 66 |

| 3.10 | DEN    | NETİM İŞLEMLERİ                             | 66 |
|------|--------|---------------------------------------------|----|
| 3.1  | .0.1   | DENETİM FORM İŞLEMLERİ                      | 66 |
| 3    | 3.10.1 | 1 KURUMUN YERİNDE DENETİM FORMUNU OLUŞTURMA | 67 |
| 3    | 3.10.1 | 2 YERİNDE DENETİM FORMU DETAYI GÖRÜNTÜLEME  | 68 |
|      | 3.10.1 | 3 YERINDE DENETIM FORMU GÜNCELLEME          | 68 |
| 3.1  | .0.2   | STANDART HESAPLAYICI                        | 69 |
| 3    | 3.10.2 | 2.1 YETKİ KATEGORİSİ BİLGİSİ GÜNCELLEME     | 70 |
| 3.11 | İSTA   | ATİSTİK VE RAPORLAR                         | 70 |
| 3.12 | TAL    | EP VE ÖNERİ İŞLEMLERİ                       | 71 |
| 3.1  | .2.1   | TALEP OLUŞTURMA                             | 72 |
| 3.1  | 2.2    | TALEP GÜNCELLEME                            | 72 |
| 3.1  | .2.3   | TALEP DETAYI GÖRÜNTÜLEME                    | 73 |
| 3.13 | PAR    | AMETRE İŞLEMLERİ                            | 73 |
| 3.1  | .3.1   | SABİT TANIMLAMA                             | 73 |
| 3    | 3.13.1 | .1 SABİT PARAMETRE TANIMLAMA                | 74 |
| 3    | 3.13.1 | 2 SABİT PARAMETRE GÜNCELLEME                | 74 |
| 3.1  | .3.2   | SABİT DEĞERİ TANIMLAMA                      | 75 |
| 3    | 3.13.2 | 2.1 SABİT DEĞER TANIMLAMA                   | 75 |
| 3    | 3.13.2 | 2.2 SABİT DEĞER GÜNCELLEME                  | 76 |
| 3.1  | .3.3   | MÜFREDAT TANIMLAMA                          | 76 |
| 3    | 3.13.3 | .1 MÜFREDAT TANIMLAMA                       | 77 |
| 3    | 3.13.3 | .2 MÜFREDAT GÜNCELLEME                      | 79 |
| 3.1  | .3.4   | ANKET SORUMLUSU TANIMLAMA                   | 80 |
| 3    | 3.13.4 | ANKET SORUSU TANIMLAMA                      | 81 |
| 3    | 3.13.4 | ANKET SORUSU GÜNCELLEME                     | 81 |
| 3.1  | 3.5    | PORTFÖY PARAMETRESİ TANIMLAMA               | 82 |
| 3    | 3.13.5 | 0.1 PORTFÖY PARAMETRESİ TANIMLAMA           | 83 |
| 3    | 3.13.5 | 0.2 PORTFÖY PARAMETRESİ GÜNCELLEME          | 83 |
| 3.1  | .3.6   | ENDEKS KATKI ORANI TANIMLAMA                | 83 |
| 3    | 3.13.6 | 5.1 ENDEKS KATKI ORANI TANIMLAMA            | 84 |
| 3    | 3.13.6 | 6.2 ENDEKS KATKI ORANI GÜNCELLEME           | 84 |
| 3.1  | .3.7   | EĞİTİCİ ENDEKSİ TANIMLAMA                   | 85 |
| 3    | 3.13.7 | 2.1 EĞİTİCİ ENDEKSİ TANIMLAMA               | 85 |
| 3    | 3.13.7 | 2.2 EĞİTİCİ ENDEKSİ GÜNCELLEME              | 86 |
| 3.1  | .3.8   | UZMANLIK DALI TANIMLAMA                     | 86 |
| 3    | 3.13.8 | UZMANLIK DALI TANIMLAMA                     | 87 |

| 3.13.8   | 8.2   | UZMANLIK DALI GÜNCELLEME        | 87 |
|----------|-------|---------------------------------|----|
| 3.13.9   | KUF   | RUM TANIMLAMA                   | 88 |
| 3.13.9   | 9.1   | KURUM TANIMLAMA                 | 88 |
| 3.13.9   | 9.2   | KURUM GÜNCELLEME                | 89 |
| 3.14 GE  | NEL A | YARLAR                          | 89 |
| 3.14.1   | KUL   | LANICI İŞLEMLERİ                | 89 |
| 3.14.2   | 1.1   | KULLANICI TANIMLAMA             | 90 |
| 3.14.2   | 1.2   | KULLANICI GÜNCELLEME            | 90 |
| 3.14.2   | 1.3   | KULLANICI DETAY GÖRÜNTÜLEME     | 91 |
| 3.14.2   | ROL   | _ YETKİ TANIMLAMA               | 91 |
| 3.14.2   | 2.1   | ROL TANIMLAMA                   | 92 |
| 3.14.2   | 2.2   | ROL GÜNCELLEME                  | 93 |
| 3.14.3   | YER   | LEŞTİRME İŞLEMLERİ EXCELİ       | 93 |
| 3.14.3   | 3.1   | ÖSYM YERLEŞTİRME EXCELİ YÜKLEME | 94 |
| 3.15 VEI | KALET | İŞLEMLERİ                       | 95 |
| 3.15.1   | VEK   | ALET TALEBINDE BULUNMA          | 95 |
| 3.15.2   | VEK   | ALET TALEBİ GÜNCELLEME          | 96 |

# ŞEKİLLER

| Şekil 1 Karşılama Ekranı                                                  | 14 |
|---------------------------------------------------------------------------|----|
| Şekil 2 Giriş Ekranı                                                      | 15 |
| Şekil 3 UETS Ana Ekranı                                                   | 16 |
| Şekil 4 SSO – Ortak Giriş Noktası                                         | 16 |
| Şekil 5 Üye Olma Ekranı                                                   | 17 |
| Şekil 6 SSO – e-Devlet Giriş Noktası                                      | 17 |
| Şekil 7 SSO – Mobil İmza Giriş Noktası                                    | 18 |
| Şekil 8 Duyuru Arama ve Listeleme Ekranı                                  | 19 |
| Şekil 9 Yeni Duyuru Tanımlama Ekranı                                      | 20 |
| Şekil 10 Duyuru Detayı Görüntüleme Ekranı                                 | 20 |
| Şekil 11 Bekleyen Talepler Ekranı                                         | 21 |
| Şekil 12 Talebi Kişiye Atama Ekranı                                       | 21 |
| Şekil 13 Atanmış Talepler Ekranı                                          | 22 |
| Şekil 14 Tamamlanmış Talepler Ekranı                                      | 22 |
| Şekil 15 Bekleyen Görevler Ekranı                                         | 23 |
| Şekil 16 Tamamlanmış Görevlerim Ekranı                                    | 24 |
| Şekil 17 Sınav İlanı Arama ve Listeleme Ekranı                            | 25 |
| Şekil 18 Sınav İlanı Arama ve Listeleme - İlanı Tanımlama Ekranı          | 25 |
| Şekil 19 Sınav İlanı Arama ve Listeleme - İlanı Güncelleme Ekranı         |    |
| Şekil 20 Sınav İlanı Arama ve Listeleme – Başvuru İnceleme ve Onay Ekranı |    |
| Şekil 21 YUEP Arama ve Listeleme Ekranı                                   | 27 |
| Şekil 22 Kurum Detayı Ekranı                                              | 27 |
| Sekil 23 Kurum Karnesi – Kurum Bilgileri Ekranı                           |    |

| Şekil 24 Kurum Karnesi – Afiliye Kurum Bilgileri Ekranı                            | 28             |
|------------------------------------------------------------------------------------|----------------|
| Şekil 25 Afiliye Kurum Bilgileri – Afiliye Kurum Güncelleme Ekranı                 | 29             |
| Şekil 26 Kurum Karnesi – Eğitici Bilgileri – Eğitici Portföyü Ekranı               | 29             |
| Şekil 27 Kurum Karnesi – Eğitici Bilgileri – Program Eğiticileri Ekranı            | 29             |
| Şekil 28 Kurum Karnesi – Program Bilgileri Ekranı                                  | 30             |
| Şekil 29 Program Bilgileri – Program Detay Ekranı                                  | 30             |
| Şekil 30 Program Bilgileri – Program Talep Ekranı                                  | 31             |
| Şekil 31 Program Bilgileri – Program Bilgileri Güncelleme Ekranı                   | 32             |
| Şekil 32 Kurum Karnesi – Genişletilmiş Müfredat Bilgileri Ekranı                   | 32             |
| Şekil 33 Kurum Karnesi – Genişletilmiş Müfredat Güncelleme Ekranı                  | 33             |
| Şekil 34 Kurum Karnesi – Asistan Talep Bilgileri Ekranı                            | 33             |
| Şekil 35 Asistan Talep Bilgileri - Asistan Talep Ekranı                            | 34             |
| Şekil 36 Kurum Karnesi – Denetim Bilgileri – Yerinde Denetim Ekranı                | 35             |
| Şekil 37 Kurum Karnesi – Denetim Bilgileri – Öz Denetim Ekranı                     | 35             |
| Şekil 38 Denetim Bilgileri – Öz Denetim Detay Ekranı                               | 36             |
| Şekil 39 Denetim Bilgileri – Öz Denetim Formu Ekranı                               | 37             |
| Şekil 40 Manuel Eğitici Ekleme Ekranı                                              | 38             |
| Şekil 41 Öğrenci İşlemleri Ekranı                                                  | 39             |
| Şekil 42 Öğrenci Detay Ekranı                                                      | 39             |
| Şekil 43 Öğrenci Karnesi – Program Bilgileri Ekranı                                | 40             |
| Şekil 44 Öğrenci Karnesi – Rotasyon Bilgileri – Rotasyon Hedeflerim Ekranı         | 40             |
| Şekil 45 Öğrenci Karnesi – Rotasyon Bilgileri – Rotasyon Hedeflerim – Detay Ekranı | 41             |
| Şekil 46 Öğrenci Karnesi – Rotasyon Bilgileri – Rotasyon Kaydı Ekleme Ekranı       | 41             |
| Şekil 47 Öğrenci Karnesi – Rotasyon Bilgileri – Rotasyon Kayıtlarım Ekranı         | 41             |
| Şekil 48 Öğrenci Karnesi – Eğitim Süre Takibi Bilgileri Ekranı                     | 42             |
| Şekil 49 Öğrenci Karnesi – Eğitim Süre Bilgisi Ekleme Ekranı                       | 42             |
| Şekil 50 Öğrenci Karnesi – Eğitim Süre Bilgisi Güncelleme Ekranı                   | 43             |
| Şekil 51 Öğrenci Karnesi – Yetkinlik Hedefleri Ekranı                              | 43             |
| Şekil 52 Öğrenci Karnesi – Yetkinlik Kayıtları Ekranı                              | 44             |
| Şekil 53 Öğrenci Karnesi – Görevlendirme Bilgileri Ekranı                          | 45             |
| Şekil 54 Görevlendirme Bilgileri – Yeni Görevlendirme Ekranı                       | 46             |
| Şekil 55 Öğrenci Karnesi – Nakil Bilgileri Ekranı                                  | 46             |
| Şekil 56 Nakil Bilgileri – Yeni Nakil Talebi Ekranı                                | 47             |
| Şekil 57 Nakil Bilgileri – Nakil Bilgileri Güncelleme Ekranı                       | 48             |
| Şekil 58 Öğrenci Karnesi – Tez İşlemleri Ekranı                                    | 49             |
| Şekil 59 Tez İşlemleri –Tez Danışmanı Tanımlama Ekranı                             | 49             |
| Şekil 60 Tez İşlemleri – Tez Konusu Tanımlama Ekranı                               | 49             |
| Şekil 61 Tez İşlemleri – Tez Sonucu Tanımlama Ekranı                               | 50             |
| Şekil 62 Tez İşlemleri – Tez Dosyası Tanımlama Ekranı                              | 50             |
| Şekil 63 Tez İşlemleri – Tez Jürisi Listeleme Ekranı                               | 50             |
| Şekil 64 Tez İşlemleri – Tez Jürisi Tanımlama Ekranı                               | 51             |
| Şekil 65 Öğrenci Karnesi – Bitirme Sınavı Bilgileri Ekranı                         | 51             |
| Şekil 66 Bitirme Sınavı Bilgileri – Bitirme Sınavı Tanımlama Ekranı                | 51             |
| Şekil 67 Bitirme Sınavı Bilgileri – Bitirme Sınavı Jüri Ekranı                     | 52             |
| Şekil 68 Bitirme Sınavı Bilgileri – Bitirme Sınavı Jüri Tanımlama Ekranı           | <b>г</b> р     |
| Calil CO Dažanlandima Bilailari. Dazman Vinatisisi Elman                           | 52             |
| <b>Şekil 69</b> Degerlendirme Bilgileri – Program Yoneticisi Ekrani                | 52<br>53       |
| <b>Şekil 70</b> Değerlendirme Bilgileri – Mevcut Değerlendirme Formu Kayıt Ekleme  | 52<br>53<br>53 |

| Şekil 72 Uzmanlık Öğrencisi Ekranı – Anket Formu                                               | . 54 |
|------------------------------------------------------------------------------------------------|------|
| Şekil 73 Öğrenci Karnesi – E-Karne Ekranı                                                      | . 54 |
| Şekil 74 Manuel Öğrenci Ekleme Ekranı                                                          | . 55 |
| Şekil 75 Değerlendirme İşlemleri Ekranı                                                        | . 55 |
| Şekil 76 Değerlendirme İşlemleri – Program Yöneticisi Kanaat Anketi Doldurma Ekranı            | . 56 |
| Şekil 77 Kontenjan İlanı Listeleme ve Oluşturma Ekranı                                         | . 58 |
| Şekil 78 Kontenjan İlanı Listeleme ve Oluşturma – Kontenjan Tanımlama Ekranı                   | . 58 |
| Şekil 79 Kontenjan İlanı Listeleme ve Oluşturma – Kontenjan Güncelleme Ekranı                  | . 58 |
| Şekil 80 Kontenjan İlanı Listeleme ve Oluşturma – Kontenjan Planı Tanımlama Ekranı             | . 59 |
| Şekil 81 Kontenjan İlanı Listeleme ve Oluşturma – Kontenjan Planı Tanımlama – Detay Ekranı     | . 59 |
| Şekil 82 Kontenjan İşlemleri - Global Kontenjan Tanımlama Ekranı                               | . 60 |
| Şekil 83 Global Kontenjan Tanımlama – Tanım Ekranı                                             | . 61 |
| Şekil 84 Global Kontenjan Tanımlama – Güncelleme Ekranı                                        | . 61 |
| Şekil 85 Eğitim İşlemleri – Soru Bankası İşlemleri Ekranı                                      | . 62 |
| Şekil 86 Soru Bankası İşlemleri - Soru Tanımlama Ekranı                                        | . 63 |
| Şekil 87 Soru Bankası İşlemleri - Soru Güncelleme Ekranı                                       | . 63 |
| Şekil 88 Eğitim İşlemleri – Görüntülü Soru Bankası İşlemleri Ekranı                            | . 64 |
| Şekil 89 Görüntülü Soru Bankası İşlemleri – Görüntülü Soru Tanımlama Ekranı                    | . 65 |
| Şekil 90 Soru Bankası İşlemleri - Soru Güncelleme Ekranı                                       | . 66 |
| Şekil 91 Ölçme ve Değerlendirme Ekranı                                                         | . 66 |
| Şekil 92 Denetim İşlemleri – Denetim Form İşlemleri Ekranı                                     | . 67 |
| Şekil 93 Denetim İşlemleri – Yerinde Denetim Formu Oluşturma Ekranı                            | . 67 |
| Şekil 94 Denetim İşlemleri – Yerinde Denetim Formu Oluşturma Devam Formu                       | . 68 |
| Şekil 95 Denetim İşlemleri – Yerinde Denetim Formu Güncelleme Ekranı                           | . 69 |
| Şekil 96 Denetim İşlemleri – Standart Hesaplayıcı Ekranı                                       | . 70 |
| Şekil 97 Denetim İşlemleri – Standart Hesaplayıcı Ekranı                                       | . 70 |
| Şekil 98 Program Yöneticisi Kanaat Raporu                                                      | . 71 |
| Şekil 99 Talep ve Öneri İşlemleri Ekranı                                                       | . 71 |
| Şekil 100 Talep ve Öneri İşlemleri - Yeni Talep Tanımlama Ekranı                               | . 72 |
| Şekil 101 Talep ve Öneri İşlemleri - Güncelleme Ekranı                                         | . 73 |
| Şekil 102 Talep Detayı Görüntüleme Ekranı                                                      | . 73 |
| Şekil 103 Parametre İşlemleri - Sabit Parametre Arama ve Listeleme Ekranı                      | . 74 |
| Şekil 104 Sabit Parametre Arama ve Listeleme – Sabit Tanımlama Ekranı                          | . 74 |
| Şekil 105 Sabit Parametre Arama ve Listeleme – Sabit Güncelleme Ekranı                         | . 75 |
| Şekil 106 Parametre İşlemleri - Sabit Değer Arama ve Listeleme Ekranı                          | . 75 |
| Şekil 107 Sabit Değer Arama ve Listeleme – Sabit Değer Tanımlama Ekranı                        | . 76 |
| Şekil 108 Sabit Parametre Arama ve Listeleme – Sabit Güncelleme Ekranı                         | . 76 |
| Şekil 109 Parametre İşlemleri - Müfredat Arama ve Listeleme Ekranı                             | . 77 |
| Şekil 110 Müfredat Arama ve Listeleme – Müfredat Tanımlama – Müfredat Bilgileri Sekmesi        | . 77 |
| Şekil 111 Müfredat Arama ve Listeleme – Müfredat Tanımlama – Standart Bilgileri Sekmesi        | . 78 |
| Şekil 112 Müfredat Arama ve Listeleme – Müfredat Tanımlama – Rotasyon Bilgileri Sekmesi        | . 78 |
| Şekil 113 Müfredat Arama ve Listeleme – Müfredat Tanımlama – Rotasyon Bilgileri Sekmesi – Yeni | i    |
| Rotasyon Hedefi Ekleme                                                                         | . 78 |
| Şekil 114 Müfredat Arama ve Listeleme – Müfredat Tanımlama – Yetkinlik Bilgileri Sekmesi       | . 79 |
| Şekil 115 Müfredat Arama ve Listeleme – Müfredat Tanımlama – Eğitim Süresi Bilgileri Sekmesi   | . 79 |
| Şekil 116 Müfredat Arama ve Listeleme – Müfredat Güncelleme Ekranı                             | . 80 |
| Şekil 117 Parametre İşlemleri - Anket Sorusu Tanımlama Ekranı                                  | . 80 |
| Şekil 118 Anket Sorusu Tanımlama – Tanımlama Ekranı                                            | . 81 |

| Şekil          | 119               | Anket Sorusu Tanımlama – Güncelleme Ekranı                                        | 82             |
|----------------|-------------------|-----------------------------------------------------------------------------------|----------------|
| Şekil          | 120               | Parametre İşlemleri – Portföy Parametreleri Katkı Oranı Arama ve Listeleme Ekranı | 82             |
| Şekil          | 121               | Portföy Parametreleri Katkı Oranı Arama ve Listeleme - Tanımlama Ekranı           | 83             |
| Şekil          | 122               | Portföy Parametreleri Katkı Oranı Arama ve Listeleme – Güncelleme Ekranı          | 83             |
| Şekil          | 123               | Parametre İşlemleri - Eğitici Portföy Endeksi Katkı Oranı Arama ve Listeleme      | 84             |
| Şekil          | 124               | Eğitici Portföy Endeksi Katkı Oranı Arama ve Listeleme – Tanımlama Ekranı         | 84             |
| Şekil          | 125               | Eğitici Portföy Endeksi Katkı Oranı Arama ve Listeleme – Güncelleme Ekranı        | 85             |
| Şekil          | 126               | Parametre İşlemleri - Eğitici Endeksi Katkı Oranı Arama ve Listeleme              | 85             |
| Şekil          | 109               | Eğitici Endeksi Katkı Oranı Arama ve Listeleme – Tanımlama Ekranı                 | 86             |
| Şekil          | 128               | Eğitici Endeksi Katkı Oranı Arama ve Listeleme – Güncelleme Ekranı                | 86             |
| Şekil          | 129               | Parametre İşlemleri - Uzmanlık Dalı Tanımlama                                     | 87             |
| Şekil          | 130               | Uzmanlık Dalı Tanımlama – Tanımlama Ekranı                                        | 87             |
| Şekil          | 131               | Uzmanlık Dalı Tanımlama – Güncelleme Ekranı                                       | 88             |
| Şekil          | 132               | Parametre İşlemleri - Kurum Tanımlama Ekranı                                      | 88             |
| Şekil          | 133               | Kurum Tanımlama – Tanımlama Ekranı                                                | 89             |
| Şekil          | 134               | Kurum Tanımlama – Güncelleme Ekranı                                               | 89             |
| Şekil          | 135               | Genel Ayarlar - Kullanıcı Arama ve Listeleme Ekranı                               | 90             |
| Şekil          | 136               | Kullanıcı Arama ve Listeleme – Kullanıcı Tanımlama Ekranı                         | 90             |
| Şekil          | 137               | Kullanıcı Arama ve Listeleme – Kullanıcı Güncelleme Ekranı                        | 91             |
| Şekil          | 138               | Kullanıcı Arama ve Listeleme – Kullanıcı Görüntüleme Ekranı                       | 91             |
| Şekil          | 139               | Genel Ayarlar - Rol Arama ve Listeleme Ekranı                                     | 92             |
| Şekil          | 140               | Rol Arama ve Listeleme – Rol Tanımlama Ekranı                                     | 92             |
| Şekil          | 141               | Rol Arama ve Listeleme – Rol Güncelleme Ekranı                                    | 93             |
| Şekil          | 142               | Genel Ayarlar – Yerleştirme İşlemleri Exceli Ekranı                               | 94             |
| Sekil          |                   | Yerlestirme İslemleri Exceli Ekranı – Yeni Yerlestirme Exceli Tanımlama           | 04             |
| yenn           | 143               | reneganie Executive Executive Executive Executive                                 | 94             |
| Şekil          | 143<br>144        | Genel Ayarlar - Vekalet İşlemleri Ekranı                                          | 94<br>95       |
| Şekil<br>Şekil | 143<br>144<br>145 | Genel Ayarlar - Vekalet İşlemleri Ekranı<br>Vekalet İşlemleri – Tanımlama Ekranı  | 94<br>95<br>96 |

# 1 AMAÇ VE KAPSAM

Bu doküman UETS (Uzmanlık Eğitimi Takip Sistemi) uygulamasının kullanıcılar tarafından doğru kullanılması için rehber olarak hazırlanmıştır.

Uygulama içerisindeki **temel kullanıcıların hangi ekranlara yetkili olduğu ve hangi işlemleri yapabilecekleri** aşağıdaki tabloda belirtilmiştir;

| KULLANICI ROLÜ        | GÖREBİLDİĞİ EKRANLAR                                                                                                    | YETKİSİ                                                                                                    |
|-----------------------|----------------------------------------------------------------------------------------------------|----------------------------------------------------------------------------------------------------|
| Kurum Yöneticisi      | Duyurular                                                                                                    | Kurumun künye bilgilerini görüntüleme                                                                                                    |
|                       | Görevler menüsü altında                                                                                                    | • Yerinde ve öz denetim formlarını görüntüleme                                                                                                    |
|                       | <ul> <li>Bekleyen Görevler</li> </ul>                                                                                                    | • Asistan talebi onaylama ve bir üst onaya                                                                                                    |
|                       | <ul> <li>Tamamlanmış</li> </ul>                                                                                                    | gönderme                                                                                                    |
|                       | Görevler                                                                                                    | • Program talebi onaylama ve bir üst onaya                                                                                                    |
|                       | • Kurum İşlemleri menüsü                                                                                                    | gönderme                                                                                                    |
|                       | altında                                                                                                    | Kurumdaki öğrencilerin listesini görüntüleme                                                                                                    |
|                       | <ul> <li>Kurum Listesi</li> </ul>                                                                                                    | Öğrencilerin karnelerini görüntüleme                                                                                                    |
|                       | <ul> <li>Kurum Karnesi</li> </ul>                                                                                                    | • Türüne göre nakil taleplerini onaylama ve bir                                                                                                    |
|                       | Oğrenci İşlemleri menüsü                                                                                                    | üst onaya gönderme                                                                                                    |
|                       | altında                                                                                                    | Program yöneticisi kanaati formu onaylama                                                                                                    |
|                       | <ul> <li>Oğrenci Listesi</li> </ul>                                                                                                    | Eğiticiyi değerlendirme formu görüntüleme                                                                                                    |
|                       | <ul> <li>Oğrenci Karnesi</li> </ul>                                                                                                    | E-karne indirme                                                                                                    |
|                       | • Manuel Ogrenci                                                                                                    | Vekalet talebi bırakma                                                                                                    |
|                       | Ekleme                                                                                                    | • Uygulama özelinde talep, şikayet ya da öneri                                                                                                    |
|                       | Vekalet Işlemleri                                                                                                    | talebinde bulunma                                                                                                    |
|                       | Ialep ve Oneri Işlemleri                                                                                                    |                                                                                                    |
| _                     | Istatistik ve Raporlar                                                                                                    |                                                                                                    |
| Program               | Duyurular                                                                                                    | Kurumun künye bilgilerini görüntüleme                                                                                                    |
| Yoneticisi            | Görevler menüsü altında                                                                                                    | Yerinde denetim formlarını görüntüleme                                                                                                    |
|                       | Bekleyen Gorevler                                                                                                    | Asistan talebinde bulunma                                                                                                    |
|                       | o Tamamianmış                                                                                                    | Program talebinde bulunma                                                                                                    |
|                       | Gorevier                                                                                                    | Oz denetim formunu doldurma                                                                                                    |
|                       | Kurum işlemleri menusu                                                                                                    | Kurumdaki öğrencilerin listesini görüntüleme                                                                                                    |
|                       |                                                                                                    | Ogrencilerin karnelerini görüntüleme                                                                                                    |
|                       |                                                                                                    | Oğrenci eğitimi başlatma ve sonlandırma                                                                                                    |
|                       |                                                                                                    | Oğrenci eğitim süre takibi işlemlerini                                                                                                    |
|                       | Fkleme                                                                                                    | gerçekleştirme                                                                                                    |
|                       | Öğrenci İslemleri menüsü                                                                                                    | Rotasyon kaydi girme                                                                                                    |
|                       | altında                                                                                                    | Rotasyon kaydi onaylama                                                                                                    |
|                       | <ul> <li>Öğrenci Listesi</li> </ul>                                                                                                    | Iurune gore nakii talepierini oluşturma                                                                                                    |
|                       | <ul> <li>Öğrenci Karnesi</li> </ul>                                                                                                    | Iurune gore nakil taleplerini onaylama ve bir                                                                                                    |
|                       | o Manuel Öğrenci                                                                                                    | ust onaya gonderme                                                                                                    |
|                       | Ekleme                                                                                                    | Iurune gore goreviendirme talepierini                                                                                                    |
|                       | Değerlendirme İşlemleri                                                                                                    | Türüne göre göreylendirme telenlerini                                                                                                    |
|                       | Vekalet İşlemleri                                                                                                    |                                                                                                    |
|                       | Talep ve Öneri İşlemleri                                                                                                    | Drogram väneticisi kanaati formunu doldurma                                                                                                    |
|                       | • İstatistik ve Raporlar                                                                                                    | Togram yoneticisi kanaati formunu uoluurina     Togram yoneticisi kanaati formunu uoluurina                                                                                                    |
|                       |                                                                                                    | Pitirmo supovi bilgilori girmo                                                                                                    |
|                       |                                                                                                    | Bitime sinavi bigien gime                                                                                                    |
| Program<br>Yöneticisi | <ul> <li>Vekalet Işlemleri</li> <li>Talep ve Öneri İşlemleri</li> <li>İstatistik ve Raporlar</li> <li>Duyurular</li> <li>Görevler menüsü altında <ul> <li>Bekleyen Görevler</li> <li>Tamamlanmış</li> <li>Görevler</li> </ul> </li> <li>Kurum İşlemleri menüsü altında <ul> <li>Kurum Listesi</li> <li>Kurum Karnesi</li> <li>Manuel Eğitici</li> <li>Ekleme</li> </ul> </li> <li>Öğrenci İşlemleri menüsü altında <ul> <li>Öğrenci Listesi</li> <li>Öğrenci Listesi</li> <li>Öğrenci Karnesi</li> <li>Manuel Öğrenci</li> <li>Ekleme</li> </ul> </li> <li>Değerlendirme İşlemleri</li> <li>Vekalet İşlemleri</li> <li>Talep ve Öneri İşlemleri</li> <li>İstatistik ve Raporlar</li> </ul> | <ul> <li>talebinde bulunma</li> <li>Kurumun künye bilgilerini görüntüleme</li> <li>Yerinde denetim formlarını görüntüleme</li> <li>Asistan talebinde bulunma</li> <li>Program talebinde bulunma</li> <li>Öz denetim formunu doldurma</li> <li>Kurumdaki öğrencilerin listesini görüntüleme</li> <li>Öğrencilerin karnelerini görüntüleme</li> <li>Öğrenci eğitimi başlatma ve sonlandırma</li> <li>Öğrenci eğitim süre takibi işlemlerini gerçekleştirme</li> <li>Rotasyon kaydı girme</li> <li>Rotasyon kaydı onaylama</li> <li>Türüne göre nakil taleplerini oluşturma</li> <li>Türüne göre görevlendirme taleplerini oluşturma</li> <li>Türüne göre görevlendirme taleplerini oluşturma</li> <li>Türüne göre görevlendirme taleplerini onaylama</li> <li>Program yöneticisi kanaati formunu doldurma</li> <li>Tez bilgileri girme</li> <li>Bitirme sınavı bilgileri girme</li> <li>E-karne indirme</li> </ul> |

9

|                                | - Dunumular                                                                                                    | <ul> <li>Mevcut öğrencilerin sisteme tanımlanması,<br/>KKTC yarı zamanlı eğitim alan öğrencilerin<br/>tanımlanması</li> <li>Eğitici olmayıp eğitimde görev alan eğiticilerin<br/>tanımlanması</li> <li>Vekalet talebi bırakma</li> <li>Uygulama özelinde talep, şikayet ya da öneri<br/>talebinde bulunma</li> </ul>                                                                                                    |
|--------------------------------|----------------------------------------------------------------------------------------------------|----------------------------------------------------------------------------------------------------|
| Eğiticisi                      | <ul> <li>Duyurular</li> <li>Görevler menüsü altında <ul> <li>Bekleyen Görevler</li> <li>Tamamlanmış</li> <li>Görevler</li> </ul> </li> <li>Kurum İşlemleri menüsü altında <ul> <li>Kurum Karnesi</li> </ul> </li> <li>Öğrenci İşlemleri menüsü altında <ul> <li>Öğrenci Listesi</li> <li>Öğrenci Karnesi</li> </ul> </li> <li>Eğitim İşlemleri menüsü altında <ul> <li>Öğrenci Karnesi</li> </ul> </li> <li>Eğitim İşlemleri menüsü altında <ul> <li>Öğrenci Karnesi</li> </ul> </li> <li>Eğitim İşlemleri menüsü altında</li> <li>Soru Bankası işlemleri</li> <li>Görüntü Bankası işlemleri</li> <li>Vekalet İşlemleri</li> <li>Talep ve Öneri İşlemleri</li> </ul> | <ul> <li>Kurumun kunye bigilerini görüntüleme</li> <li>Yerinde denetim formlarını görüntüleme</li> <li>Kurumdaki öğrencilerin listesini görüntüleme</li> <li>Öğrencilerin karnelerini görüntüleme</li> <li>Yetkinlik kaydı onaylama</li> <li>E-karne indirme</li> <li>Görüntülü ve/veya videolu ölçme ve değerlendirme soruları oluşturma</li> <li>Vekalet talebi bırakma</li> <li>Uygulama özelinde talep, şikayet ya da öneri talebinde bulunma</li> </ul>          |
| Eczacılık Eğitimi<br>Eğiticisi | <ul> <li>Duyurular</li> <li>Görevler menüsü altında         <ul> <li>Bekleyen Görevler</li> <li>Tamamlanmış</li> <li>Görevler</li> </ul> </li> <li>Kurum İşlemleri menüsü altında         <ul> <li>Kurum Listesi</li> <li>Kurum Karnesi</li> </ul> </li> <li>Öğrenci İşlemleri menüsü altında         <ul> <li>Gğrenci Listesi</li> <li>Öğrenci Listesi</li> <li>Öğrenci Karnesi</li> </ul> </li> <li>Eğitim İşlemleri menüsü altında         <ul> <li>Öğrenci Listesi</li> <li>Öğrenci Bankası İşlemleri</li> <li>Görüntü Bankası İşlemleri</li> <li>Vekalet İşlemleri</li> </ul> </li></ul>                                                                        | <ul> <li>Kurumun künye bilgilerini görüntüleme</li> <li>Yerinde denetim formlarını görüntüleme</li> <li>Kurumdaki öğrencilerin listesini görüntüleme</li> <li>Öğrencilerin karnelerini görüntüleme</li> <li>Yetkinlik kaydı onaylama</li> <li>E-karne indirme</li> <li>Görüntülü ve/veya videolu ölçme ve<br/>değerlendirme soruları oluşturma</li> <li>Vekalet talebi bırakma</li> <li>Uygulama özelinde talep, şikayet ya da öneri<br/>talebinde bulunma</li> </ul> |

|                  | • İstatistik ve Raporlar                                      |                                                                                |
|------------------|---------------------------------------------------------------|--------------------------------------------------------------------------------|
| Uzmanlık Eğitimi | Duyurular                                                     | Kurumun künye bilgilerini görüntüleme                                          |
| Öğrencisi        | Görevler menüsü altında                                       | Öğrenci karnesini görüntüleme                                                  |
|                  | <ul> <li>Bekleyen Görevler</li> </ul>                         | Yetkinlik kaydı oluşturma                                                      |
|                  | <ul> <li>Tamamlanmış</li> </ul>                               | Nakil talebi oluşturma                                                         |
|                  | Görevler                                                      | E-karne indirme                                                                |
|                  | • Kurum İşlemleri menüsü                                      | Ölçme ve değerlendirme testi yapma                                             |
|                  | altında                                                       | • Uygulama özelinde talep, şikayet ya da öneri                                 |
|                  | <ul> <li>Kurum Listesi</li> </ul>                             | talebinde bulunma                                                              |
|                  | <ul> <li>Kurum Karnesi</li> </ul>                             |                                                                                |
|                  | Öğrenci İşlemleri menüsü                                      |                                                                                |
|                  | altında                                                       |                                                                                |
|                  | Oğrenci Karnesi                                               |                                                                                |
|                  | • Eğitim İşlemleri menüsü                                     |                                                                                |
|                  | altında                                                       |                                                                                |
|                  | o Olçme Ve                                                    |                                                                                |
|                  |                                                               |                                                                                |
|                  | Vekalet işlemleri     Talan ya Önari İslamlari                |                                                                                |
|                  | Ialep ve Onen işlemleri                                       |                                                                                |
| Kurum LIFTS      |                                                               | Kurumun künve hilgilerini görüntüleme                                          |
| Temsilcisi       | <ul> <li>Duyurular</li> <li>Talen İslemleri menüsü</li> </ul> | Kurumun kunye bilgilerini goruntulerile     Öğrenci karnesini görüntüleme      |
| remineisi        | altında                                                       | <ul> <li>Öğrenci eğitimi başlatma ve sonlandırma</li> </ul>                    |
|                  | Bekleven Talenler                                             | Oğranci ağıtım süra takihi islamlarını                                         |
|                  | • Atanmis Talepler                                            | gerceklestirme                                                                 |
|                  | • Tamamlanmış                                                 | <ul> <li>Aday öğrencilerin başvurularını inceleme ye</li> </ul>                |
|                  | Talepler                                                      | onavlama                                                                       |
|                  | Görevler menüsü altında                                       | <ul> <li>Mazereti nedeni ile adav basvurusu</li> </ul>                         |
|                  | <ul> <li>Bekleyen Görevler</li> </ul>                         | yapamayan öğrencilerin sisteme tanımlanması                                    |
|                  | <ul> <li>Tamamlanmış</li> </ul>                               | • Uygulama özelinde talep, şikayet ya da öneri                                 |
|                  | Görevler                                                      | talebinde bulunma                                                              |
|                  | <ul> <li>Sınav İlanı İşlemleri</li> </ul>                     |                                                                                |
|                  | Öğrenci İşlemleri menüsü                                      |                                                                                |
|                  | altında                                                       |                                                                                |
|                  | <ul> <li>Öğrenci Listesi</li> </ul>                           |                                                                                |
|                  | <ul> <li>Oğrenci Karnesi</li> </ul>                           |                                                                                |
|                  | • Manuel Oğrenci                                              |                                                                                |
|                  | Ekleme                                                        |                                                                                |
|                  | Ialep ve Oneri Işlemleri                                      |                                                                                |
| Vänatim          | Istatistik ve kaporlar                                        |                                                                                |
| Hizmetlari Conol | • Duyurular                                                   | Kurumiarin listesini goruntuleme ve karpolorinin künyo bilgilorini görüntülomo |
| Müdürlüğü        | <ul> <li>Talep işlemleri menusu</li> </ul>                    | Arreneilerin kunye bilgilerini goruntuleme                                     |
| Personeli        |                                                               | karnelerini görüntüleme                                                        |
|                  | <ul> <li>Atanmis Talenler</li> </ul>                          | <ul> <li>Aday öğrencilerin başvurularını yanabilecekleri</li> </ul>            |
|                  | $\circ$ Tamamlanmis                                           | sinav ilanlarini olusturma                                                     |
|                  | Talepler                                                      | <ul> <li>Olusturulan sınav ilanlarının duvurularını</li> </ul>                 |
|                  | Görevler menüsü altında                                       | tanımlama                                                                      |
|                  | <ul> <li>Bekleven Görevler</li> </ul>                         | ÖSYM Yerlestirme Excel'lerinin sisteme                                         |
|                  | o Tamamlanmış                                                 | vüklenmesi                                                                     |
|                  | Görevler                                                      | ,                                                                              |

| <ul> <li>İstatistik ve Raporlar</li> <li>UK Sekretaryası</li> <li>Duyurular</li> <li>Talep işlemleri menüsü<br/>altında <ul> <li>Bekleyen Talepler</li> <li>Atanmış Talepler</li> <li>Tamamlanmış<br/>Talepler</li> <li>Görevler menüsü altında</li> <li>Bekleyen Görevler</li> <li>Tamamlanmış<br/>Görevler</li> <li>Sınav ilan işlemleri menüsü<br/>altında</li> <li>Bekleyen Görevler</li> <li>Sınav ilan işlemleri menüsü<br/>altında</li> <li>Kurum İşlemleri</li> <li>Kurum Listesi</li> <li>Kurum Listesi</li> <li>Kurum Listesi</li> <li>Kurum Listesi</li> <li>Öğrenci İşlemleri menüsü<br/>altında</li> <li>Öğrenci İşlemleri menüsü<br/>altında</li> <li>Kurum Listesi</li> <li>Öğrenci İşlemleri menüsü<br/>altında</li> <li>Kurum Listesi</li> <li>Öğrenci İşlemleri menüsü<br/>altında</li> <li>Kurum Karnesi</li> <li>Öğrenci İşlemleri</li> <li>Kurumdaki öğrencilerin listesini görüntüleme</li> <li>Kurumdaki öğrencilerin listesin görüntüleme</li> <li>Kurumdaki öğrencilerin listesin görüntüleme</li> <li>Kurumdaki öğrencilerin listesin görüntüleme</li> <li>Kurumdaki öğrencilerin listesin görüntüleme</li> <li>Kurumdaki öğrencilerin listesin görüntüleme</li> <li>Kurumdaki öğrencilerin listesin görüntüleme</li> <li>Kurumdaki öğrencilerin listesin görüntüleme</li> <li>Kurumdaki öğrencilerin listesin görüntüleme</li> </ul></li></ul>                                                                                                    | luyuru,<br>adığını<br>ılarının                                                                                  |
|----------------------------------------------------------------------------------------------------|----------------------------------------------------------------------------------------------------|
| <ul> <li>Calişanı</li> <li>Talep İşlemleri menüsü<br/>altında <ul> <li>Bekleyen Talepler</li> <li>Atanmış Talepler</li> <li>Tanamlanmış<br/>Talepler</li> </ul> </li> <li>Görevler menüsü altında <ul> <li>Bekleyen Görevler</li> <li>Tamamlanmış<br/>Görevler</li> <li>Sınav İlan İşlemleri</li> <li>Kurum İşlemleri menüsü<br/>altında</li> <li>Kurum İşlemleri menüsü<br/>altında</li> <li>Kurum İşlemleri menüsü<br/>altında</li> <li>Kurum Listesi</li> <li>Kurum Listesi</li> <li>Kurum Listesi</li> <li>Kurum Karnesi</li> <li>Öğrenci İşlemleri menüsü<br/>altında</li> <li>Öğrenci İşlemleri menüsü<br/>altında</li> <li>Kurum Listesi</li> <li>Kurum Karnesi</li> <li>Öğrenci İşlemleri menüsü<br/>altında</li> <li>Kurum Karnesi</li> <li>Öğrenci İşlemleri menüsü<br/>altında</li> <li>Kurum Karnesi</li> <li>Öğrenci İşlemleri menüsü<br/>altında</li> <li>Kurum Karnesi</li> <li>Öğrenci İşlemleri menüsü<br/>altında</li> <li>Kurum Karnesi</li> <li>Öğrenci İşlemleri menüsü<br/>altında</li> <li>Talepler</li> <li>Kurum Karnesi</li> <li>Öğrenci İşlemleri menüsü<br/>altında</li> <li>Kurum Atınesi</li> <li>Öğrenci İşlemleri menüsü<br/>altında</li> <li>Öğrenci İşlemleri menüsü<br/>altında</li> <li>Öğrenci İşlemleri menüsü<br/>altında</li> <li>Öğrenci Listesi</li> <li>Öğrenci Karnesi</li> <li>Kontenjan İşlemleri</li> <li>Kontenjan İşlemleri</li> <li>Karşifama ekraninda görüntülene</li> <li>Kurumların tanınmanınış kara teki taleplerini onaylama</li> <li>Karşifama ekranında görüntülene</li> <li>Kurumların tandarıları tanınınınınış</li> <li>Karşifama ekranında görüntülene</li> <li>Kurumların tanındanınış</li> <li>Karşifama ekranında görüntülene</li> <li>Kurumlarının tanınınınış</li> <li>Karşifama ekranınını alaşlaşını</li> <li>Karşifama ekranınınış</li></ul></li></ul> | adığını<br>Iarının                                                                                              |
| <ul> <li>işlemleri</li> <li>Global Kontenjan</li> <li>Denetim işlemleri</li> <li>Denetim işlemleri</li> <li>Denetim Form işlemleri</li> <li>Standart Hesaplayıcı</li> <li>Talep ve Öneri işlemleri</li> <li>Parametre işlemleri</li> <li>Müfredat Tanımlama</li> <li>Müfredat Tanımlama</li> <li>Anket Sorusu Tanımlama</li> <li>Portföy Parametresi Tanımlama</li> <li>Endeks Katkı Orani</li> </ul>                                                                                                    | e ve<br>an ilanı<br>nlarının<br>tüleme<br>olerinin<br>nası<br>a öneri<br>n talep<br>metrik<br>isteme<br>pılacak |

|                   | <ul> <li>Eğitici Endeksi</li> </ul>     | • Yeni kullanıcı tanımlama, mevcut kullanıcı     |
|-------------------|-----------------------------------------|--------------------------------------------------|
|                   | Tanımlama                               | bilgileri güncelleme                             |
|                   | <ul> <li>Kurum Tanımlama</li> </ul>     | Uygulama rollerinin yetkilerini güncelleme       |
|                   | o Uzmanlık Dalı                         |                                                  |
|                   | Tanımlama                               |                                                  |
|                   | • Genel Ayarlar menüsü                  |                                                  |
|                   | altında                                 |                                                  |
|                   | <ul> <li>Kullanıcı İşlemleri</li> </ul> |                                                  |
|                   | <ul> <li>Rol Yetki Tanımlama</li> </ul> |                                                  |
|                   | İstatistik ve Raporlar                  |                                                  |
| Sistem Yöneticisi | Tüm Ekranlar                            | Tüm yetkiler + rol tanımlaması ve yapılan üyelik |
|                   |                                         | başvurularının onaylanması                       |

Tablo 1 Kullanıcı – Ekran Yetki Tablosu

<u>TUEY Tıpta ve Diş Hekimliğinde Uzmanlık Eğitimi Yönetmeliği - 26.Nisan.2014</u> kapsamında Kurum Yöneticisi: "Bakanlığa bağlı hastanelerde başhekim, fakülte ve birlikte kullanımı olan hastanelerde dekan, Adli Tıp Kurumunda Adli Tıp Kurumu Başkanı" olarak Program Yöneticisi de "Uzmanlık eğitimi verme yetkisine sahip kişiler" olarak belirtilmiştir.

# 2 UYGULAMAYA GİRİŞ

1. UETS uygulamasına giriş için İnternet tarayıcısına <u>https://uets.saglik.gov.tr</u> adresi yazılır ve karşılama ekranı açılır.

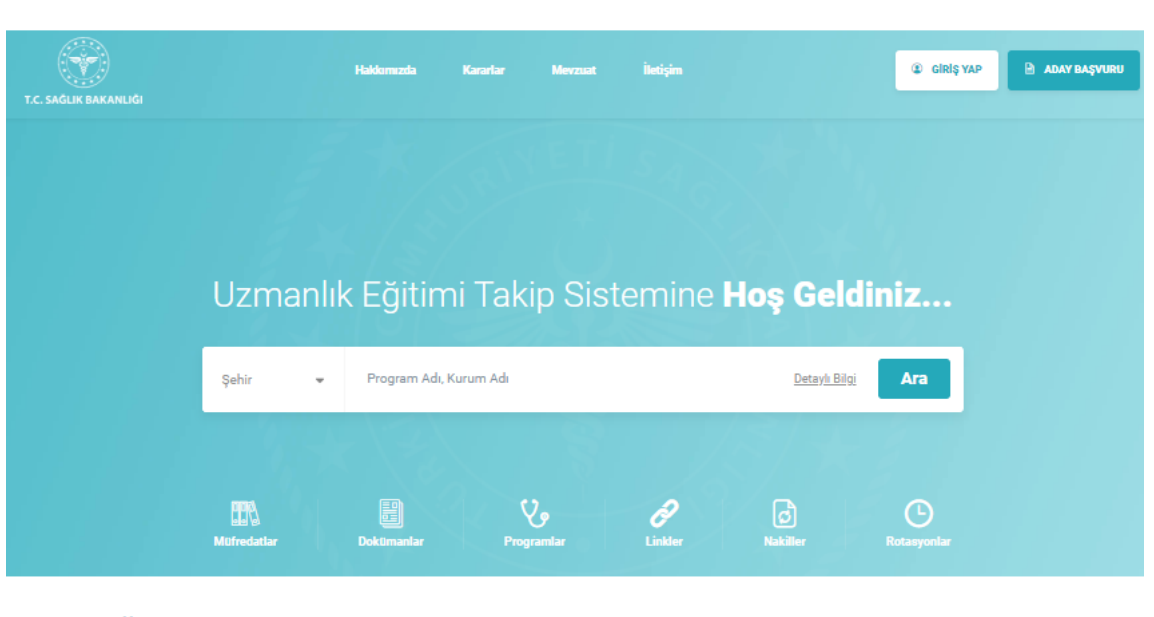

#### Öne Çıkanlar

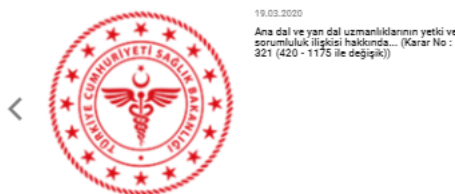

>

#### Kararlar

Ana dal ve yan dal uzmanlıklarının yetki ve sorumluluk ilişkisi hakkında... (Karar No : 321 (420 - 1175 ile değişik))

Tümü 🕨

<sup>19.03.20</sup>
 Program protokolleri hakkında...
 (yürürlük tarihi: 5-11-2013) (Karar no : 399)

<sup>19.03.20</sup> Eğiticilerin geçici görevlendirilmesi hakkında... (Karar No : 1133)

**Duyurular ve Haberler** 

Tümü ▶

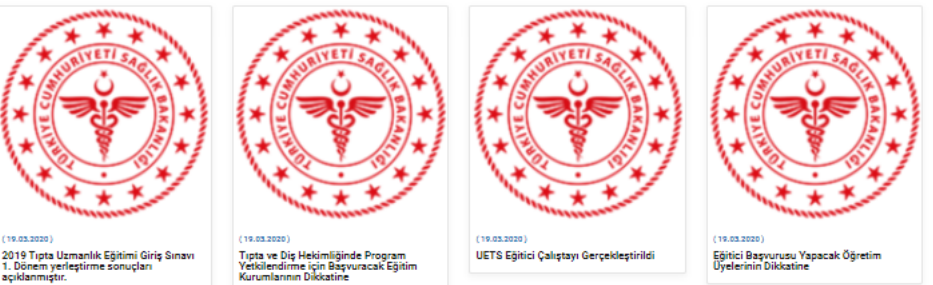

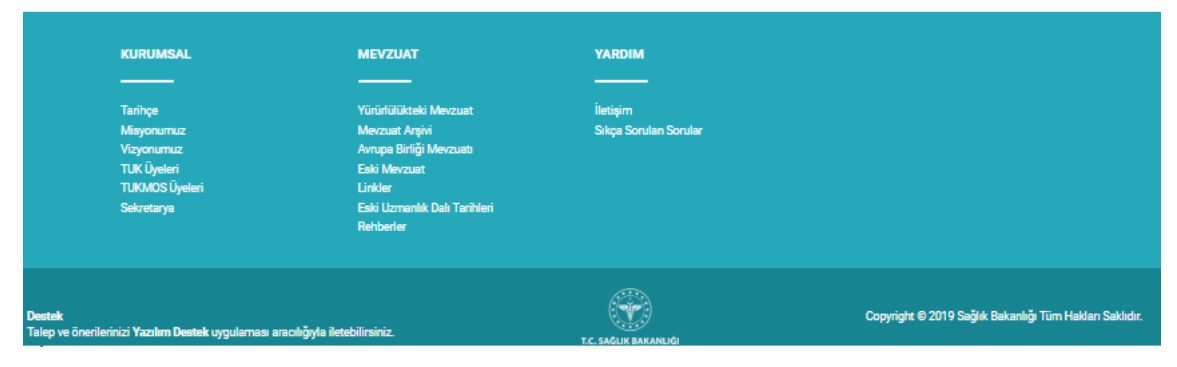

#### Şekil 1 Karşılama Ekranı

- 2. Karşılama ekranında sağ üst köşede yer alan "Giriş Yap" butonuna basılır.
- 3. Açılan ekranda;
  - Kullanıcıların üye olacakları ekrana yönlendiren "Üye Ol" butonu yer alır. •

- Tanımlı kullanıcılar, kullanıcı adı ve şifre bilgileri girildikten sonra "Giriş" butonuna basarak uygulamaya giriş yaparlar.
- Kullanıcıların SSO girişi ile uygulamaya giriş yapmalarını sağlayacak "SSO Giriş" butonu yer alır.

| UETS |                                                            | Gf⊯ |
|------|------------------------------------------------------------|-----|
|      | Hoşgeldiniz<br>Parolami Unutium<br>Carry SSO Cirry Cryc Of |     |
|      |                                                            |     |

Şekil 2 Giriş Ekranı

- 4. Uygulamaya kayıtlı kullanıcı adı ve şifresi girildikten sonra "Giriş" butonuna basılır.
- 5. Uygulama ana sayfası görüntülenir.
  - Kullanıcı rolü tek bir kişiye ait ise "Onay Bekleyen Görevler", "Tamamlanmış Görevler", "Görevler" ve "Bildirimler", rol birden çok kişiye ait ise "Onay Bekleyen Talepler", "Tamamlanmış Talepler", "Onay Bekleyen Görevler", "Tamamlanmış Görevler", "Talepler" ve "Bildirimler" alanları görüntülenecektir.

| UETS Uzmanik Eğitimi<br>Takip Sközmi |                                                                             |                        |                       |                                               |                                                                                                    | 555 🖬 🗑 🖉 土                                             |
|--------------------------------------|-----------------------------------------------------------------------------|------------------------|-----------------------|-----------------------------------------------|----------------------------------------------------------------------------------------------------|---------------------------------------------------------|
| Tuk Sekintaryasi 🔹                   | # Anazayfa / Gosterge Panel                                                 |                        |                       |                                               |                                                                                                    |                                                         |
| •                                    | 1                                                                           | Onay Belleyen Talepler | ×.                    | Terramiening Telepler                         | Beingen Gongler                                                                                                    | Tamamlanan Görevler                                     |
| 🕈 - Ana Sayta                        |                                                                             | 28                     |                       | 29                                            | 5                                                                                                    | 3                                                       |
| Duyonlar                             | Duha Fazia                                                                  |                        | Saha Facta            |                                               | Daha Rata                                                                                                    |                                                         |
| - Obrevier -                         |                                                                             |                        |                       |                                               |                                                                                                    |                                                         |
| 🗈 Kurum İşlemleri 🔹 👻                | Talepler                                                                    |                        |                       | Tum Talepier >                                | Bildirimler                                                                                                    | Tum Bildinmler +                                        |
| 🔹 Öğrenci İşlemleri 🗸 👻              | Talep TD/G                                                                  | Oluşturma Tarihi i     | Olaşturan Kuflanıcı   | Talep Statio0                                 | 18.03.2020.00.00.01   Yeni Duyuru<br>Tura un Dis Haldrei Ande Personen Verkillendierre inin Resourceali Fählter Konstiterren Disiation                 | ٩                                                       |
| 🕮 Kortenjan İşlemleri 👻              | Program Talebi                                                              | 90 09 2000             | Program YonelicialE02 | TUK Oneyi Bekiliyor                           | практиську ликолодиние леждини проликование допонуливание задали на колология и на колологие.                                                          |                                                         |
| 🛩 Deretim İşlemleri 🗸 👻              | Verince Denetim                                                             | 25 03 2020             | Super Admin           | Düzenieniyor                                  | 18 05 2000 DO DO DO DO LA PRIME                                                                                                    | ٩                                                       |
| 🖉 - İstatistik və Raporlar 🛛 👻       | Yerinde Denetim                                                             | 27.02.0000             | Super Admin           | Düzenleniyor                                  | Nüfreda: Hazirlama Kilaivuzu ve Model Müfredar Formati                                                                                                 |                                                         |
| Talep Ve Öreri İşlemleri             | Eğtim Vetersizliği Nedeniyle Kakıl Talebi                                   | 11.02.2020             | Program Yonetical-YOK | TUK Orayi Beliliyor                           |                                                                                                    |                                                         |
| 월 Pasametra İşlemleri 🗸              | Yerinde Denetim                                                             | 10 02 0000             | Super Admin           | TUK Orayi Beliliyor                           | 19.03.2021.05.05.01   Yeni Dayuru<br>LIETS Eğitici Çalıştayı Gerçekleştirildi                                                                          | ۹                                                       |
| 🗘 Genel Ayarlar 🗸 🗸                  | Veinte Denetim                                                              | 2511.2019              | Suger Admin           | TUK Oray Ballyor                              |                                                                                                    |                                                         |
|                                      | Eğtim Yetersizlığı Nedeniyle Naki Talebi                                    | 21.11.2019             | Program Yonatical-YOK | Tuk Orayi Bekilyor                            | 18 03 2023 02 02 03 1 Yeni Dugunu                                                                                                    | ۹                                                       |
|                                      | 1 2 8 4 > H                                                                 |                        | Toplar                | n 28 kayıttan 1 - 8 aralığı göstəriliyor. 🛛 Ö | Egici Beşivilisü Yepecek Oğretim Üjelerinin Dikkeline                                                                                                  |                                                         |
|                                      |                                                                             |                        |                       |                                               | 16 20 2020 00000 <b>  Yesi Dayunu</b><br>Bizasalika Lamariik Kunulu tarafindan kabul edimg Lamanik Bğitmi Programlan Lates güncellermeştr (96.05.2019) | ٩                                                       |
|                                      |                                                                             |                        |                       |                                               | 11 63 2012 00000 ( <b>'Veri Deyuru</b><br>2019 Tisa Lomenik Eğism Oraş Sinavi 1. Dönem yerleştirme soruçları apilarmıştır.                             | ٩                                                       |
|                                      |                                                                             |                        |                       |                                               | 1% 83 5055 00000 i <b>Veri Dogunu</b><br>TUIC Termieri Seluğu (± 10, 112.Birm.2017.)                                                                   | ٩                                                       |
|                                      |                                                                             |                        |                       |                                               | na sz szer becelete ( <b>Yeni Degruni</b><br>Eğencilerin gegera görelleren rimesi halákinda (Yanır No: 1133)                                           | ٩                                                       |
|                                      | Destek<br>Taleo ve öner lerinizi Yazılım Destek uvqularması arapılığıyla ik | etalisinz              |                       |                                               |                                                                                                    | Copyright © 2019 T.C. Sağlık Balaniı<br>v1.0.7395.23480 |

Şekil 3 UETS Ana Ekranı

## 2.1 ÜYE OLMA

#### 2.1.1 T.C. SAĞLIK BAKANLIĞI ÇALIŞANI

- 1. Kullanıcı girişi ekranında "Üye Ol" butonuna basılır.
- 2. T.C. Sağlık Bakanlığı Ortak Giriş Noktası ekranı görüntülenir.
  - Şifre İle Giriş alanından Bakanlık kullanıcıları, Bakanlık mail adres ve şifrelerini girerek "Giriş" butonuna basar.

| çitre      | Drtak Giriş Noktası                                                                           | E-imza Uygulaması İndir<br>E-imza Kullanmak için Gereki Uygulamayı Buradan |
|------------|-----------------------------------------------------------------------------------------------|----------------------------------------------------------------------------|
| Mobil imza | City Replaced. Urgularna :<br>UETS                                                            | Indirebilirsiniz.                                                          |
| e-Deviet   | Giriş Şiltenizi kullanarak kimliğiniz doğrulandıktarı sonra<br>işleminze devalme debelininiz. | Ortak Giriş Noktası Nedir ve Nasıl Kullanılır                              |
|            | Sittre Ile Giriş           E-Posta Adresinizi Yazın                                           | Ortak Giriş Noktasından Erişilebileceğiniz Uygulamalar                     |
|            | Parolanızı Yazın<br>Kavt olduğum va da devam etmeve likladığında. <b>Sartan</b> ve            |                                                                            |
|            | Gizîlîk lîkelerinî kabul etbîjimî onayîyorunt.<br>Girîş                                       |                                                                            |
|            |                                                                                               |                                                                            |
|            |                                                                                               |                                                                            |

Şekil 4 SSO – Ortak Giriş Noktası

- 3. Açılan Üye Olma ekranından zorunlu alanlar doldurulduktan ve bilgilerin doğruluğunu beyan eden kutucuk işaretlendikten sonra "Üyeliği Oluştur" butonuna basılır.
  - Bilgi girilmeyen, dolu gelen alanlar uygulamanın entegre olduğu sistemlerden sağladığı bilgilerdir.

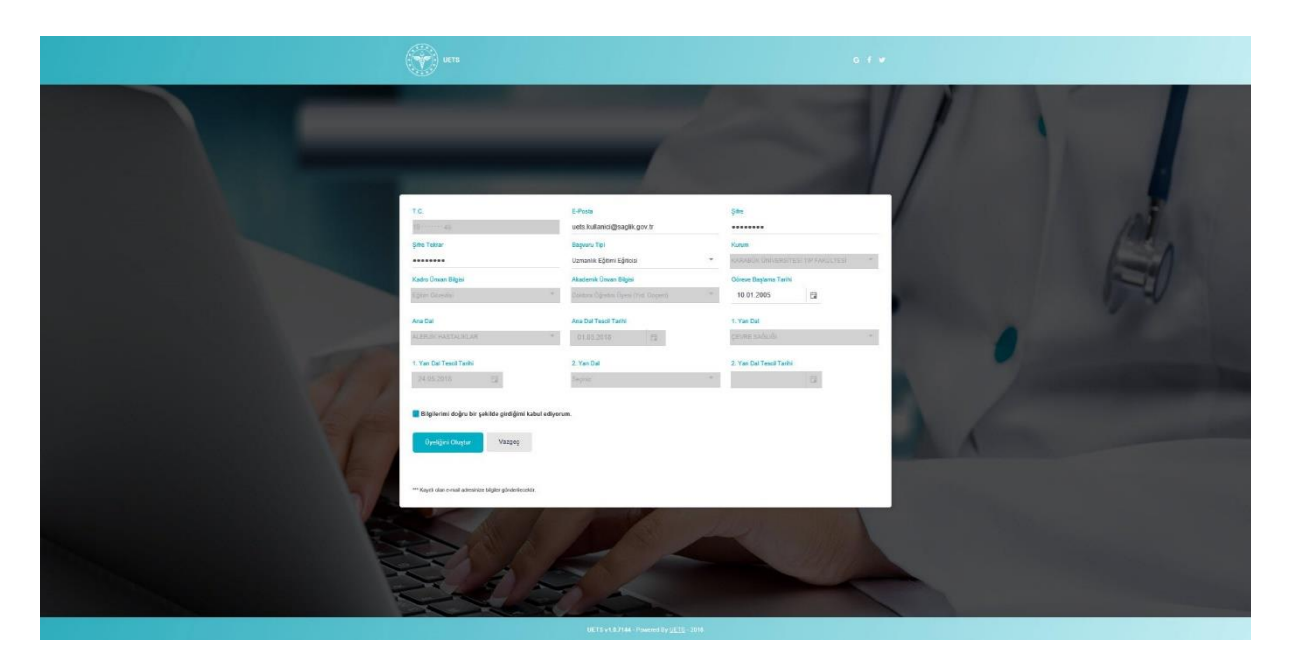

Şekil 5 Üye Olma Ekranı

4. Kullanıcının mailine, kullanıcı adı ve şifre bilgilerini içeren üyeliğin onaylandığına dair bilgilendirme maili gelecektir.

#### 2.1.2 T.C. SAĞLIK BAKANLIĞI ÇALIŞANI DEĞİL

- 1. Kullanıcı girişi ekranında "SSO Giriş" butonuna basılır.
- 2. T.C. Sağlık Bakanlığı Ortak Giriş Noktası ekranı görüntülenir. Sağdaki sekmelerden "e-Devlet" yazan sekmeye basılır.

| (anna)<br>Şifre | Crack Giriş Noktası     Crack Giriş Moktası     Crack Giriş Moktası                                                                                    | E-İmza Uygulaması İndir<br>E-İmza Kullanmak İçin Gerekli Uygulamayı Buradan hidirebiliriniz. |
|-----------------|----------------------------------------------------------------------------------------------------|----------------------------------------------------------------------------------------------|
| Mobil Imza      | Ging Yapılacak Uygulama :<br>UETS                                                                                                    | Oftak Giriş Noklası<br>Ortak Giriş Noklası Nedir ve Nasıl Kullanılır                         |
| e-Deviet        | T.C. Kimik Numaranızı ve e-Devlet Şifterizi kultanarak kimiğiniz<br>ooğrulamanız gerekmektedir.<br>e-Devlet üzerinden Giriş                            | Erişilebilir Uygulamalar<br>Ortak Giriş Noktasından Erişilebileceğiniz Uygulamalar           |
|                 | Kayıt olduğun ya da devam etmeye tisladığında, Ş <b>arları</b> ve<br>Gizlilk ilkelerini kabul ettiğini orayiyyorun.<br>e-Devlet Girîşi İçin Tiklayınız |                                                                                              |
|                 |                                                                                                    |                                                                                              |
|                 |                                                                                                    |                                                                                              |
|                 |                                                                                                    |                                                                                              |

Şekil 6 SSO – e-Devlet Giriş Noktası

3. Açılan e-Devlet kullanıcı girişi ekranından kullanıcı ad ve şifre bilgileri girilir.

#### 2.1.3 MOBİL İMZA İLE GİRİŞ

- 1. Kullanıcı girişi ekranında "SSO Giriş" butonuna basılır.
- 2. T.C. Sağlık Bakanlığı Ortak Giriş Noktası ekranı görüntülenir. Sağdaki sekmelerden "Mobil İmza" yazan sekmeye basılır.

| (1.1.1.1)  | T.C. SAGLIK<br>BAKANLIĞI                                                                                                    |                                                                                                  |
|------------|----------------------------------------------------------------------------------------------------|--------------------------------------------------------------------------------------------------|
| Şifre      | Ortak Giriş Noktası                                                                                                    | E-Imza Uygulamasi Indir<br>E-Imza Kullanmak İçin Gerekli Uygulamayı Buradan<br>İndirebilirsiniz. |
| Mobil İmza | Girig Yapıfazak Uygulama :<br>UET S                                                                                                    | Ortak Giriş Noktası<br>ortak Giriş Noktası Nedir ve Nasıl Kullanılır                             |
| e-Devlet   | Cep telefonunuz ve hattnıza kayıtlı mobil imzanız ile kimliğiniz<br>doğulundıkları sonra işleminize kaldığınız yerden devam<br>edebilinize. Eğer farkli bir yintemi le kimlik döğuluaması yapmak<br>istyornanız, yukarıdı bulunan diğer sepenekleri kullanarak da<br>sisteme giriş yapabilininiz. | 📭 Erişilebilir Uygulamalar 🛧                                                                     |
|            | Oturum Taahhütnamesi<br>Işbu özleşme m-imza ile geçerli bir olaram başlattığımı ve şahsıma ait bir mobil<br>imza ile bu methi imazalağımı taahhü ederim.                                                                                                    | Ortak Giriş Noktasından Erişilebileceğiniz Uygulamalar                                           |
|            | M-İmza ile Giriş                                                                                                    |                                                                                                  |
|            | GSM Numaranız                                                                                                    |                                                                                                  |
|            | Mobil imzanızın tanımlı olduğu, 10 harneli cep tetlefonu numaranızı giriniz. Örn:<br>SXXXXXXXXXXXXXXXXXXXXXXXXXXXXXXXXXXXX                                                                                                    |                                                                                                  |
|            | GSM Operatörünüz                                                                                                    |                                                                                                  |
|            | Turkcell     Türk Telekom                                                                                                    |                                                                                                  |
|            | Kayıt olduğum ya da devam etmeye tikladığında, Ş <b>artları</b> ve<br><b>Gizlilik İlkelerini</b> kabul ettiğimi onaylıyorum.                                                                                                    |                                                                                                  |
|            | Giriş                                                                                                    |                                                                                                  |
|            |                                                                                                    |                                                                                                  |
|            |                                                                                                    |                                                                                                  |

Şekil 7 SSO – Mobil İmza Giriş Noktası

3. Açılan Mobil İmza girişi ekranından GSM numarası girilir ve operatör bilgisi seçilir.

# **3 UYGULAMA EKRANLARI**

### 3.1 DUYURULAR

- 1. Sol tarafta yer alan uygulama menüsü içerisinden "Duyurular" menüsüne basılır.
- 2. Duyuru Arama ve Listeleme ekranı görüntülenir. Ekranda mevcutta tanımlanmış yayınlar listelenir.
- 3. Yayınlar içerisinden filtre ile arama yapmak için sağ üst köşede yer alan "Arama Filtresi" butonuna basılır.
- 4. Listenin üst tarafında Arama Filtresi alanı görüntülenir.
  - "Duyuru Adı", "Yayınlanma Tarihi", "Yayından Kaldırılma Tarihi" ve "Oluşturan Kullanıcı" bilgilerine göre filtreleme yapılabilir.

| 🗰 Anasayfa / Duyuru Ekrani                 |                                                      |                                                                 |                         |                                        |                            |                     |                                             |
|--------------------------------------------|------------------------------------------------------|-----------------------------------------------------------------|-------------------------|----------------------------------------|----------------------------|---------------------|---------------------------------------------|
|                                            |                                                      |                                                                 |                         |                                        |                            | Q ARAMA FILTE       | RESI V EXCEL VENI                           |
| 😐 Duyuru Arar                              | na ve Listeleme Ekranı                               |                                                                 |                         |                                        |                            |                     |                                             |
| Duyuru Adı<br>Duyuru Adı                   |                                                      | Yayınlanma Tarihi<br>Yayınlanma Tarihi                          | Yayında<br>Cil Yayındar | i Kaldirma Tarihi<br>I Kaldirma Tarihi | Arama Yap Temi:            | tle                 |                                             |
| Oluşturan Kullanıcı<br>Oluşturan Kullanıcı | •                                                    |                                                                 |                         |                                        |                            |                     |                                             |
|                                            |                                                      |                                                                 |                         |                                        |                            |                     |                                             |
| İşlemler                                   | Başlık                                               |                                                                 | Duyuru Tipi             | Yayınlanma Tarihi                      | Yayından Kaldırılma Tarihi | Oluşturan Kullanıcı | Oluşturma Tarihi                            |
|                                            | Ana dal ve yan dal uzmanlıklarının yetki ve sorumlul | luk ilişkisi hakkında (Karar No : 321 (420 - 1175 ile değişik)) | KARAR                   | 19.03.2020                             | 07.02.2021                 | Super Admin         | 19.03.2020                                  |
| • 0                                        | Protokolü Program Değişikliklerinde Uygulamaya Es    | sas Hususlar (Karar No :1367)                                   | KARAR                   | 19.03.2020                             | 18.09.2021                 | Super Admin         | 19.03.2020                                  |
| • 0                                        | Program protokolleri hakkında (yürürlük tarihi: 5-1  | 1-2013) (Karar no : 399)                                        | KARAR                   | 19.03.2020                             | 04.11.2021                 | Super Admin         | 19.03.2020                                  |
| • 0                                        | Eğiticilerin geçici görevlendirilmesi hakkında (Kara | ar No : 1133)                                                   | KARAR                   | 19.03.2020                             | 07.02.2021                 | Super Admin         | 19.03.2020                                  |
|                                            | Uzmanlık eğitimi bitirme sınavı jürileri hakkında (K | (arar No : 2 ve bu kararda yapılmış olan değişiklikler)         | KARAR                   | 19.03.2020                             | 07.02.2021                 | Super Admin         | 19.03.2020                                  |
|                                            | TUK Terimleri Sözlüğü (v.1.0; 12. Ekim. 2017)        |                                                                 | DOKUMAN                 | 19.03.2020                             | 31.12.2022                 | Super Admin         | 19.03.2020                                  |
| • 1                                        | Müfredat Hazırlama Kılavuzu ve Model Müfredat Ro     | ormati                                                          | DOKUMAN                 | 19.03.2020                             | 31.12.2022                 | Super Admin         | 19.03.2020                                  |
| • 0                                        | 2019 Tipta Uzmanlık Eğitimi Giriş Sınavı 1. Dönem j  | yerleştirme sonuçları açıklanmıştır.                            | DUYURU                  | 19.03.2020                             | 26.04.2020                 | Super Admin         | 19.03.2020                                  |
| 1 2 +                                      | н                                                    |                                                                 |                         |                                        |                            | Topla               | m 12 kayıttan 1 - 8 aralığı gösteriliyor. 🖉 |

#### Şekil 8 Duyuru Arama ve Listeleme Ekranı

- 5. Listelenen yayınlar, bilgisayara Excel olarak indirilmek istenir ise sağ üst köşede ortada yer alan 'Excel' butonuna basılır.
- 6. Kullanıcı, Excel dokümanını bilgisayarda nereye kaydetmek istediğini seçeceği açılır pencereyi görüntüler.
- 7. Doküman için konum seçerek 'Kaydet' butonuna basılır. Oluşturulmuş yayınların Excel dokümanı, kullanıcı bilgisayarında belirtilen konuma indirilmiş olur.
- 8. Listede artık geçersiz kalmış, yanlış ya da mükerrer oluşturtulmuş bir yayın var ise 'Sil' butonuna basılır.
- 9. Uyarı ekranı görüntülenir ve yayın silme işleminin tamamlanması için uyarı ekranında yer alan 'Tamam' butonuna basılır. Yayının, listede görüntülenmediği görülür.
  - Yayın işleminin iptal edilmesi için ise uyarı ekranında yer alan 'İptal' butonuna basılır.

#### 3.1.1 YENİ YAYIN OLUŞTURMA

- 1. Duyuru Arama ve Listeleme ekranında sol üst köşede yer alan "Yeni" butonuna basılır.
- 2. Açılan ekrandan "Yayın Türü", "Başlık", "Başlangıç Tarihi", "Bitiş Tarihi" seçilir.
  - "Yayın Kapsamı" alanı Özel Duyuru dışındaki tüm Yayın Türleri için girilmelidir.
- 3. Yayın Türü "Duyuru" seçilir ise "Duyuru Türü" ve "Slayt Sıra Numarası" alanları doldurulur. Duyuru Türü olarak;
  - Özel Duyuru seçilir ise duyurunun görüntülenmesi istenen kullanıcı/ların seçildiği "Kullanıcı Grubu" alanları da doldurulur.
- 4. Tüm alanlar doldurulduktan sonra varsa "Dosya Ekle" alanından yayının dosyası sisteme yüklenir. "Kapak Resmi" alanından da yayın için görsel yüklenir.
- 5. "Kaydet" butonuna basılır.
- 6. "İşleminiz başarı ile gerçekleştirildi" mesajı görüntülenir ve yayın oluşturulur.
  - Yayın oluşturulmak istenmiyor ise "Vazgeç" butonuna basılarak listeleme ekranına dönülür.
- 7. Listeye, oluşturulan kaydın yansıdığı kontrol edilir.

| 🕷 Anasayfa / Duyurular                                              |                                                                                             |                                                                           |                        |
|---------------------------------------------------------------------|---------------------------------------------------------------------------------------------|---------------------------------------------------------------------------|------------------------|
| C Duyurular                                                         |                                                                                             |                                                                           |                        |
| Yaya Tala<br>Yaya Tala<br>Rajiwaya Tanih<br>(1 64 200 1538) (21 (3) | Bagia<br>Bogia<br>Malatimu 2013 karakte gittendide.<br>Bitig Tanki<br>Di 64.02021 1528 El O | n z u ≂ ≂ ≂ ≃ ≃ ∞ A • R                                                   |                        |
|                                                                     |                                                                                             | 8 / 1309 kurstner girlinevildr.<br>Corpe Dav (FCV Word, Casel)<br>Secietz | Kapat Resni<br>Seçiriz |

Şekil 9 Yeni Duyuru Tanımlama Ekranı

#### 3.1.2 YAYIN DETAYI GÖRÜNTÜLEME

- 1. Duyuru Arama ve Listeleme ekranında yer alan yayınlardan detayı görüntülenmek istenen kaydın "Detay" butonuna basılır.
- 2. Detay penceresi açılır.
- 3. Yayın için yüklenmiş bir resim ya da dosya var ise "İndir" butonuna basılarak, bilgisayara indirilebilir.
- 4. "Tamam" butonuna basarak ekrandan çıkılır.

| Duyuru | Arama ve Listeleme Ekrani                                                                        |                                                    |                               |                                                                    |   |           |             |            |
|--------|--------------------------------------------------------------------------------------------------|----------------------------------------------------|-------------------------------|--------------------------------------------------------------------|---|-----------|-------------|------------|
|        |                                                                                                  |                                                    |                               |                                                                    |   |           |             |            |
| • 0    | Ana dal ve yan dal uzmaniklarının yetki ve sorumluluk ilişkisi hakkında (Karar No : 321 (420 - 1 | 175 ile değişik)) i                                | KARAR                         | 19.03.2020                                                         |   |           | Super Admin | 19.03.2020 |
| • 0    | Protokolü Program Değişikliklerinde Uygulamaya Esas Hususlar (Karar No. 1967)                    |                                                    | KARAR                         | 19.03.2020                                                         |   | 8 09 2021 | Super Admin | 19.03.2020 |
| • 1    | Program protokolleri hakkında (yürürlük tarihi: 5-11-2013) (Karar no : 399)                      | Detay                                              |                               |                                                                    |   | 4.11.2021 | Super Admin | 19.03.2020 |
| • •    | Eğiticilerin geçici görevlendirilmesi hakkında (Karar No : 1133)                                 | Duyuru Başlığı                                     |                               | Yayınlanma Tarihi                                                  |   |           | Super Admin | 19.03.2020 |
| • 0    | Uzmanlık eğitimi bitirme sınavı jürileri hakkında (Karar No : 2 ve bu kararda yapılmış olan de   | Ana dal ve yan dal uz                              | manlıklarının yetki ve        |                                                                    |   |           | Super Admin | 19.03.2020 |
| • 0    | TUK Terimleri Sözlüğü (v.1.0; 12 Ekim.2017)                                                      | sorumluluk ilişkisi hai<br>(420 - 1175 ile değişik | kkinda (Karar No : 321<br>k)) | 19.03.2020                                                         | 3 |           | Super Admin | 19.03.2020 |
| • 0    | Müfredat Hazirlama Kilavuzu ve Model Müfredat Formati                                            | Oluşturan Kullanıcı                                |                               | Mesaj                                                              | 3 |           | Super Admin | 19.03.2020 |
| • 0    | 2019 Tipta Uzmanlık Eğitimi Giriş Sınavı 1. Dönem yerleştirme sonuçları açıklarımıştır.          | Super Admin                                        |                               | Güncelleme Tarihi: 07/02/2019 4<br>hakkında (Karar No : 321 (420 - |   | 6 04 2020 | Super Admin | 19.03.2020 |
|        | ж. ж.                                                                                            |                                                    |                               |                                                                    |   |           |             |            |
|        |                                                                                                  | Taman                                              | n                             |                                                                    |   |           |             |            |

Şekil 10 Duyuru Detayı Görüntüleme Ekranı

### 3.2 TALEP İŞLEMLERİ

#### 3.2.1 BEKLEYEN TALEPLER

- 1. Sol tarafta yer alan uygulama menüsü içerisinden "Talep İşlemleri" menüsüne basılır. Açılan alt menüden "Bekleyen Talepler" seçilir.
- 2. Bekleyen Talepler ekranı görüntülenir. Ekranda kullanıcı grubunun onayında bekleyen tüm talepler listelenir.
- 3. Listelenen talepler, bilgisayara Excel olarak indirilmek istenir ise sağ üst köşede ortada yer alan 'Excel' butonuna basılır.
- 4. Kullanıcı, Excel dokümanını bilgisayarda nereye kaydetmek istediğini seçeceği açılır pencereyi görüntüler.
- 5. Doküman için konum seçerek 'Kaydet' butonuna basılır. Uygulamada ki bekleyen taleplerin Excel dokümanı, kullanıcı bilgisayarında belirtilen konuma indirilmiş olur.
- 6. Talebin onaylanması işlemi kullanıcının kendisi tarafından ya da kullanıcı grubu içerisinde başka bir kullanıcıya atanarak ilerletilebilir.

 Kullanıcının kendisi işlemi gerçekleştirecek ise sağ üst köşede yer alan "Üzerime Al" butonuna basılır ve işlem artık o kullanıcıya ait olduğu için Bekleyen Görevler ekranına kayıt olarak düşer.

| 🚳 Anasayfa / Bekl | ven Talepler Ekranı         |                |                       |                          |                                   |
|-------------------|-----------------------------|----------------|-----------------------|--------------------------|-----------------------------------|
|                   |                             |                | <b>3</b> 0            | izerime Al 14 Kişiye Ata | 1 EXCEL CListeyi Yenile           |
| Sekle             | ren Talepler Ekranı 岸       |                |                       |                          |                                   |
| Talep Num         | rası Havuzda Bekleme Süresi | ▼ Talep Türü   | T Oluşturan Kullanıcı | ▼ Oluşturma Tarihi ↓     | ▼ Talep Statüsü ▼                 |
| DPTY8069          | 2 Gün                       | Vekalet Talebi | Program Yoneticisi    | 13.09.2019               | Program Yöneticisi Onayı Bekliyor |
| DPTY8055          | 11 Gün                      | Vekalet Talebi | Super Admin           | 04.09.2019               | Gönderildi                        |
| DPTY8052          | 11 Gün                      | Vekalet Talebi | Super Admin           | 04.09.2019               | Gönderildi                        |
| ∝ ∢ 1             | м                           |                |                       |                          | 1 - 3 3 öğeleri 🛛 💍               |

Şekil 11 Bekleyen Talepler Ekranı

- İş başka bir kullanıcıya atanmak isteniyor ise sağ üst köşede yer alan "Kişiye Ata" butonuna basılır.
- Açılan Seçili Talepleri Kişiye Ata ekranında "Kullanıcı Adı" seçilir.
- "Ekle" butonuna basılır.
- İşlem yapılmak istenmiyor ise "İptal" butonuna basılarak listeleme ekranına dönülür.

| 🆚 Anasayfa / Bekleyen Talepler Ekrani |                        |                                              |                       |                      |                                        |
|---------------------------------------|------------------------|----------------------------------------------|-----------------------|----------------------|----------------------------------------|
|                                       |                        |                                              |                       | ;: Üzerime Al        | 1, Kişiye Ata 1, EXCEL @Listeyi Yenile |
| Bekleyen Talepler Ekranı              |                        |                                              |                       |                      |                                        |
| Talep Numarası                        | Havuzda Bekleme Süresi | ▼ Talep Türü                                 | T Oluşturan Kullanıcı | ♥ Oluşturma Tarihi ÷ | ▼ Talep Statüsü ▼                      |
| VDNT1186                              | 5 Saat                 | Yerinde Denetim                              | Super Admin           | 15.09.2019           | TUK Onayı Bekliyor                     |
| DPTY8069                              | 3 Gün                  | Seçili Talepleri Kişiye Ata<br>Kullanıcı Adı |                       | 13.09.2019           | Program Yöneticisi Onayı Bekliyor      |
|                                       | 12 Gün                 | Kullanıcı Adı                                |                       | 04.09.2019           | Gönderildi                             |
| DPTY8052                              | 12 Gün                 | Ekle                                         | iptal                 | 04.09.2019           | Gönderildi                             |
|                                       |                        |                                              |                       |                      |                                        |

Şekil 12 Talebi Kişiye Atama Ekranı

#### 3.2.2 ATANMIŞ TALEPLER

- 1. Sol tarafta yer alan uygulama menüsü içerisinden "Talep İşlemleri" menüsüne basılır. Açılan alt menüden "Atanmış Talepler" seçilir.
- 2. Kullanıcının üzerine atanmış veya üzerine aldığı talepler ekranda listelenir.
- 3. Kullanıcı bu talep/leri "Havuza Gönder" butonuna basarak Bekleyen Talepler ekranına yönlendirebilir.
- 4. Kullanıcı bu talep/leri "Kişiye Ata" butonuna basarak, 3.2.1 Bekleyen Talepler ekranında anlatıldığı şekilde başka bir kullanıcıya yönlendirebilir.
- 5. "Talep Numarası" kolonunda yer alan işlemlerden, onay verilmek istenen talebin numarası üzerine basılır.
- 6. Sistem kullanıcıyı onay beklenen talep işlemine yönlendirir.

- 7. Listelenen talepler, bilgisayara Excel olarak indirilmek istenir ise sağ üst köşede ortada yer alan 'Excel' butonuna basılır.
- 8. Kullanıcı, Excel dokümanını bilgisayarda nereye kaydetmek istediğini seçeceği açılır pencereyi görüntüler.
- 9. Doküman için konum seçerek 'Kaydet' butonuna basılır. Uygulamadaki atanmış taleplerin Excel dokümanı, kullanıcı bilgisayarında belirtilen konuma indirilmiş olur.

| 🚳 Anasaj | <b>rfa</b> / Atanmış Talepler Ekranı |                          |             |   |                     |   |                    |   |                    |       |                 |            |
|----------|--------------------------------------|--------------------------|-------------|---|---------------------|---|--------------------|---|--------------------|-------|-----------------|------------|
|          |                                      |                          |             |   |                     |   | 🛱 Havuza Gönder    |   | ↑ Kişiye Ata       | ¹↓ EX | CEL CListe      | eyi Yenilo |
| 0        | Atanmış Talepler E                   | kranı                    |             |   |                     |   |                    |   |                    |       |                 |            |
|          | Talep Numarası                       | Havuzda Bekleme Süresi 🍸 | Talep Türü  | Ŧ | Oluşturan Kullanıcı | Ŧ | Üstlenen Kullanıcı | Ŧ | Oluşturma Tarihi + | Ŧ     | Talep Statüsü   | T          |
|          | QBNK7206                             | 9 Gün                    | Soru Talebi |   | Super Admin         |   | Super Admin        |   | 06.09.2019         |       | Reddedildi      |            |
| н        | 1 ▶ ⊨                                |                          |             |   |                     |   |                    |   |                    |       | 1 - 1 1 öğeleri | Ô          |

Şekil 13 Atanmış Talepler Ekranı

#### 3.2.3 TAMAMLANMIŞ TALEPLER

- 1. Sol tarafta yer alan uygulama menüsü içerisinden "Talep İşlemleri" menüsüne basılır. Açılan alt menüden "Tamamlanmış Talepler" seçilir.
- 2. Onay işlemi gerçekleştirilmiş talepler ekranda listelenir.

| 🏟 Anasayfa / Tamamlanmış Talepler Ekranı |                |                       |                      |                         |                                      |
|------------------------------------------|----------------|-----------------------|----------------------|-------------------------|--------------------------------------|
|                                          |                |                       |                      |                         | 1 <sub>2</sub> EXCEL GListeyi Yenile |
| Tamamlanmış Talepler Ekranı              |                |                       |                      |                         |                                      |
| Talep Numarası                           | Talep Turù     | T Oluşturan Kullanıcı | Tamamlayan Kullanici | 🝸 🛛 Tamamlanma Tarihi 🍐 | Talep Statūsū T                      |
| DPTY8031                                 | Vekalet Talebi | Super Admin           |                      | 04.09.2019              | Gönderildi                           |
| DPTY8053                                 | Vekalet Talebi | Super Admin           |                      | 04.09.2019              | Gönderildi                           |
| DPTY8054                                 | Vekalet Talebi | Super Admin           |                      | 04.09.2019              | Gönderildi                           |
| DPTY8056                                 | Vekalet Talebi | Super Admin           |                      | 04.09.2019              | Başlatıldı                           |
| QBNK7205                                 | Soru Talebi    | Super Admin           |                      | 04.09.2019              | Reddedildi                           |
| DPTY8057                                 | Vekalet Talebi | Super Admin           | Kurum Yöneticisi     | 04.09.2019              | Kurum Yöneticisi Oneyr Bekliyor      |
| DPTY8057                                 | Vekalet Talebi | Super Admin           |                      | 04.09.2019              | Başlatidi                            |
| DPTY8058                                 | Vekalet Talebi | Super Admin           | Kurum Yöneticisi     | 10.09.2019              | Kurum Yöneticisi Onayı Bekliyor      |
| DPTY8058                                 | Vekalet Talebi | Super Admin           |                      | 10.09.2019              | Başlatidı                            |
| DPTY8062                                 | Vekalet Talebi | Super Admin           |                      | 10.09.2019              | Program Yöneticisi Onayı Bekliyor    |
| TLP3354                                  | Program Talebi | Super Admin           |                      | 13.09.2019              | TUK Oney: Bekliyor                   |
| TLP3354                                  | Program Talebi | Super Admin           |                      | 12.09.2019              | Kurum Yöneticisi Onayı Bekliyor      |
| н н тэн                                  |                |                       |                      |                         | 1 - 12 12 öğeleri Ö                  |

#### Şekil 14 Tamamlanmış Talepler Ekranı

- 3. Listelenen talepler, bilgisayara Excel olarak indirilmek istenir ise sağ üst köşede ortada yer alan 'Excel' butonuna basılır.
- 4. Kullanıcı, Excel dokümanını bilgisayarda nereye kaydetmek istediğini seçeceği açılır pencereyi görüntüler.
- 5. Doküman için konum seçerek 'Kaydet' butonuna basılır. Uygulamadaki tamamlanmış taleplerin Excel dokümanı, kullanıcı bilgisayarında belirtilen konuma indirilmiş olur.

# 3.3 GÖREVLERİM

#### 3.3.1 BEKLEYEN GÖREVLER

- 1. Sol tarafta yer alan uygulama menüsü içerisinden "Görevler" menüsüne basılır. Açılan alt menüden "Bekleyen Görevler" seçilir.
- 2. Onay bekleyen görevler ekranda listelenir.
- 3. Listelenen görevler, bilgisayara Excel olarak indirilmek istenir ise sağ üst köşede ortada yer alan 'Excel' butonuna basılır.
- 4. Kullanıcı, Excel dokümanını bilgisayarda nereye kaydetmek istediğini seçeceği açılır pencereyi görüntüler.
- 5. Doküman için konum seçerek 'Kaydet' butonuna basılır. Uygulamadaki bekleyen görevlerin Excel dokümanı, kullanıcı bilgisayarında belirtilen konuma indirilmiş olur.

| 🔏 Anasayf | a / Bekleyen Görevler Ekranı |                        |                                       |                     |                    |                     |
|-----------|------------------------------|------------------------|---------------------------------------|---------------------|--------------------|---------------------|
|           |                              |                        |                                       | QARAN               | IA FILTRESI        | CListeyi Yenile     |
| 4         | Bekleyen Görevler B          | Ekranı                 |                                       |                     |                    |                     |
|           | Talep Numarası               | Havuzda Bekleme Süresi | Talep Türü                            | Oluşturan Kullanıcı | Oluşturma Tarihi + | Talep Statüsü       |
|           | PERFRAT1519                  | 9 Saat                 | Program Yöneticisi Kanaat Notu Talebi | Sistem Sistem       | 01.04.2020         | Düzenleniyor        |
|           | PERFRAT1518                  | 9 Saat                 | Program Yöneticisi Kanaat Notu Talebi | Sistem Sistem       | 01.04.2020         | Düzenleniyor        |
|           | PERFRAT1517                  | 9 Saat                 | Program Yöneticisi Kanaat Notu Talebi | Sistem Sistem       | 01.04.2020         | Düzenleniyor        |
|           | PERFRAT1516                  | 9 Saat                 | Program Yöneticisi Kanaat Notu Talebi | Sistem Sistem       | 01.04.2020         | Düzenleniyor        |
|           | PERFRAT1515                  | 9 Saat                 | Program Yöneticisi Kanaat Notu Talebi | Sistem Sistem       | 01.04.2020         | Düzenleniyor        |
|           | PERFRAT1514                  | 9 Saat                 | Program Yöneticisi Kanaat Notu Talebi | Sistem Sistem       | 01.04.2020         | Düzenleniyor        |
|           | PERFRAT1513                  | 9 Saat                 | Program Yöneticisi Kanaat Notu Talebi | Sistem Sistem       | 01.04.2020         | Düzenleniyor        |
|           | PERFRAT1512                  | 9 Saat                 | Program Yöneticisi Kanaat Notu Talebi | Sistem Sistem       | 01.04.2020         | Düzenleniyor        |
|           | 1 2 3 4                      | 5 6 7 8 9              | 10 ▶ Ħ                                |                     |                    | 1 - 8 852 öğeleri 💍 |

#### Şekil 15 Bekleyen Görevler Ekranı

#### 3.3.2 TAMAMLANMIŞ GÖREVLER

- 1. Sol tarafta yer alan uygulama menüsü içerisinden "Görevler" menüsüne basılır. Açılan alt menüden "Tamamlanmış Görevler" seçilir.
- 2. Onay işlemi gerçekleştirilmiş görevler ekranda listelenir.
- 3. Listelenen görevler, bilgisayara Excel olarak indirilmek istenir ise sağ üst köşede ortada yer alan 'Excel' butonuna basılır.
- 4. Kullanıcı, Excel dokümanını bilgisayarda nereye kaydetmek istediğini seçeceği açılır pencereyi görüntüler.
- 5. Doküman için konum seçerek 'Kaydet' butonuna basılır. Uygulamadaki tamamlanmış görevlerin Excel dokümanı, kullanıcı bilgisayarında belirtilen konuma indirilmiş olur.

| Anasayfa / Tamamlanm | ış Görevler Ekranı                    |                        |                    |                      |
|----------------------|---------------------------------------|------------------------|--------------------|----------------------|
|                      |                                       |                        | Q ARAMA FILTRESI   | ↑↓ EXCEL CListeyi Ye |
| - Tamamlan           | mış Görevler Ekranı                   |                        |                    |                      |
| alep Numarası        | Talep Türü                            | Oluşturan Kullanıcı    | Oluşturma Tarihi ↓ | Talep Statüsü        |
| PTY8492              | Vekalet Talebi                        | Kurum Yöneticisi-Sivas | 27.03.2020         | Onaylandı            |
| PTY8491              | Vekalet Talebi                        | Kurum Yöneticisi-Sivas | 27.03.2020         | Onaylandı            |
| NR1603               | Öneri Talebi                          | Super Admin            | 25.03.2020         | Onaylandı            |
| NR1597               | Öneri Talebi                          | Super Admin            | 25.03.2020         | Reddedildi           |
| BNK7256              | Soru Talebi                           | Super Admin            | 25.03.2020         | Onaylandı            |
| DVT4142              | Aday Başvuru Talebi                   | Sistem Sistem          | 23.03.2020         | Geri Gönderildi      |
| PTY8490              | Vekalet Talebi                        | Kurum Yöneticisi-Sivas | 20.03.2020         | Onaylandı            |
| ERFRAT1453           | Program Yöneticisi Kanaat Notu Talebi | Sistem Sistem          | 20.03.2020         | Onaylandı            |

#### Şekil 16 Tamamlanmış Görevlerim Ekranı

### 3.4 SINAV İLAN İŞLEMLERİ

- 1. Sol tarafta yer alan uygulama menüsü içerisinden "Sınav İlan İşlemleri" menüsüne basılır.
- 2. Sınav İlanı Arama ve Listeleme ekranı görüntülenir. Ekranda mevcutta tanımlanmış sınav ilanları listelenir.
- 3. İlanlar içerisinden filtre ile arama yapmak için sağ üst köşede yer alan "Arama Filtresi" butonuna basılır.
- 4. Listenin üst tarafında Arama Filtresi alanı görüntülenir.
  - "Yerleştirme Türü", "Sınav Türü", "Kontenjan Başlangıç Yılı", "İlan Statüsü" ve "Kontenjan Bitiş Yılı" bilgilerine göre filtreleme yapılabilir.
- 5. Listelenen ilanlar, bilgisayara Excel olarak indirilmek istenir ise sağ üst köşede ortada yer alan 'Excel' butonuna basılır.
- 6. Kullanıcı, Excel dokümanını bilgisayarda nereye kaydetmek istediğini seçeceği açılır pencereyi görüntüler.
- 7. Doküman için konum seçerek 'Kaydet' butonuna basılır. Oluşturulmuş ilanların Excel dokümanı, kullanıcı bilgisayarında belirtilen konuma indirilmiş olur.
- 8. Listede artık geçersiz kalmış, yanlış ya da mükerrer oluşturtulmuş bir ilan var ise 'Sil' butonuna basılır.
- 9. Uyarı ekranı görüntülenir ve ilan silme işleminin tamamlanması için uyarı ekranında yer alan 'Tamam' butonuna basılır. İlanın, listede görüntülenmediği görülür.
  - İlan silme işleminin iptal edilmesi için ise uyarı ekranında yer alan 'İptal' butonuna basılır.

|                   |                                                      | CITIC EXTERN             |                                                        |                                |              |                                                      |                                                  |                             |                                              |                                              |
|-------------------|------------------------------------------------------|--------------------------|--------------------------------------------------------|--------------------------------|--------------|------------------------------------------------------|--------------------------------------------------|-----------------------------|----------------------------------------------|----------------------------------------------|
|                   |                                                      |                          |                                                        |                                |              |                                                      | a                                                | ARAMA FİLT                  | resi 1, exc                                  | EL 🖍 Y                                       |
|                   |                                                      |                          |                                                        |                                |              |                                                      |                                                  |                             |                                              |                                              |
|                   |                                                      | o Listolom               | o Ekroni                                               |                                |              |                                                      |                                                  |                             |                                              |                                              |
| Sina              | / Ilanı Arama v                                      | e Listeleini             | e Ekidili                                              |                                |              |                                                      |                                                  |                             |                                              |                                              |
| Sina              | / Ilanı Arama v                                      | e Listelein              |                                                        |                                |              |                                                      |                                                  |                             |                                              |                                              |
| Sina <sup>,</sup> | / Ilanı Arama v                                      | Sinav Türü               | Yerleştirme Türü                                       | Kontenjan Yılı                 | Sınav Dönemi | Başvuru Başlangıç Tarihi                             | Başvuru Bitiş Tarihi                             | Durum                       | Oluşturma Tarihi                             | Atama Durumu                                 |
| emler             | V Ilanı Arama v<br>ilan Numarası<br>ADV3172          | Sinav Türü<br>EUS        | Yerleştirme Türü<br>İlk Yerleştirme                    | Kontenjan Yılı<br>2020         | Sınav Dönemi | Başvuru Başlangıç Tarihi<br>06.03.2020               | Başvuru Bitiş Tarihi<br>31.07.2020               | Durum<br>Yayında            | Oluşturma Tarihi<br>06.03.2020               | Atama Durumu<br>Gönderilmedi                 |
| emler             | Ilanı Arama v<br>ilan Numarası<br>ADV3172<br>ADV3166 | Sınav Türü<br>EUS<br>DUS | Yerleştirme Türü<br>İlk Yerleştirme<br>İlk Yerleştirme | Kontenjan Yılı<br>2020<br>2020 | Sınav Dönemi | Başvuru Başlangıç Tarihi<br>06.03.2020<br>29.01.2020 | Başvuru Bitiş Tarihi<br>31.07.2020<br>15.02.2020 | Durum<br>Yayında<br>Yayında | Oluşturma Tarihi<br>06.03.2020<br>29.01.2020 | Atama Durumu<br>Gönderilmedi<br>Gönderilmedi |

Şekil 17 Sınav İlanı Arama ve Listeleme Ekranı

#### 3.4.1 SINAV İLANI TANIMLAMA

- 1. Sınav İlanı Arama ve Listeleme ekranında sol üst köşede yer alan "Yeni" butonuna basılır.
- 2. Açılan ekrandan "İlan Dönemi", "Sınav Türü", "Yerleştirme Türü", "Başlangıç Tarihi" ve "Bitiş Tarihi" seçilir.
  - "Sınav Türü" TUS seçilir ise "Sınav Dönemi" bilgisi de girilmelidir.
- 3. Tüm alanlar doldurulduktan sonra "Kaydet" butonuna basılır.
- 4. "İşleminiz başarı ile gerçekleştirildi" mesajı görüntülenir ve ilan oluşturulur.
  - İlanın oluşturulmak istenmiyor ise "Vazgeç" butonuna basılarak listeleme ekranına dönülür.
- 5. Listeye, oluşturulan kaydın yansıdığı kontrol edilir.

| 🛱 Anasayfa / Sınav İlanı Tanımlama Ekrar       | ור |                                           |   |                                             |   |        |        |
|------------------------------------------------|----|-------------------------------------------|---|---------------------------------------------|---|--------|--------|
| lian Dönemi<br>lian Dönemi<br>Başlangıç Tarihi | •  | Sınav Türü<br>Sınav Türü<br>Bitlış Tarihi | ÷ | <b>Yerleştirme Türü</b><br>Yerleştirme Türü | • | Kaydet | Vazgeç |
| Başlangıç Tarihi                               |    | Bitiş Tarihi                              | ä |                                             |   |        |        |

Şekil 18 Sınav İlanı Arama ve Listeleme - İlanı Tanımlama Ekranı

#### 3.4.2 SINAV İLANI GÜNCELLEME

- 1. Sınav İlanı Arama ve Listeleme ekranında yer alan ilanlardan güncellenmek istenen bir kayıt var ise o kaydın "Güncelleme" butonuna basılır.
  - Kullanıcı bir ilan oluşturulduğunda, sistem tarafından "yayınlanmadı" durumunda oluşturulur. Güncelleme ekranından ilanın durumun kullanıcı tarafından güncellenmesi gerekmektedir.
- 2. Açılan ekranda istenilen değişiklikler gerçekleştirildikten sonra "Güncelle" butonuna basılır.
  - Güncelleme işlemi yapılmak istenmiyor ise "Vazgeç" butonuna basılarak listeleme ekranına dönülür.
- 3. Listeden, ilan üzerinde yapılan değişikliklerin yansıdığı kontrol edilir.

| 🗰 Anasayfa / Sinav Ilani Tanimlama Ekrani        |        |
|--------------------------------------------------|--------|
|                                                  |        |
| lian Dönemi Sinav Türü Yerleştirme Türü Gineelle | Vazgec |
| 2020 TUS Ilk Yerleştirme                         | Fuzgey |
| Sinav Dönemi                                     |        |
| 1. Dönem 👻                                       |        |
| Başlangıç Tarihi Bitiş Tarihi                    |        |
| 07.02.2020 15.02.2021                            |        |
| Durum                                            |        |
| Yayında                                          |        |
|                                                  |        |

Şekil 19 Sınav İlanı Arama ve Listeleme - İlanı Güncelleme Ekranı

#### 3.4.3 BAŞVURU İNCELEME VE ONAY EKRANI

1. Sınav İlanı Arama ve Listeleme ekranında yer alan ilanlara gelen başvuruların incelenmesi ve onay süreçlerinin işletilebilmesi için, başvurulara bakılacak sınav ilanının "Başvurular" butonuna basılır.

| 🖷 Anasa | ayfa / BAŞVUF                   | RU İNCELEME VE ONAY           | EKRANI          |                |                                                       |               |                |                           |                 |
|---------|---------------------------------|-------------------------------|-----------------|----------------|-------------------------------------------------------|---------------|----------------|---------------------------|-----------------|
|         |                                 |                               |                 |                |                                                       | Q ARAM        | IA FILTRESI    | ↑ EXCEL                   | TOPLU İŞLEMLER  |
|         | Başvuru                         | svuru İnceleme ve Onay Ekranı |                 |                |                                                       |               |                |                           |                 |
|         | Başvuru İnceleme ve Onay Ekranı |                               |                 |                |                                                       |               |                |                           |                 |
|         | İşlemler                        | T.C./YU No                    | Ad Soyad        | Kontenjan Türü | Kurum                                                 | Uzmanlık Dalı | Başvuru Tarihi | Atama Durum               | Durum           |
|         | ۲                               | 3: 36                         | ERHAN KINIK     | YÖK            | ANKARA ÜNİVERSİTESİ TIP FAKÜLTESİ                     | ACIL TIP      | 23.03.2020     | Atanmadı                  | Geri Gönderildi |
|         | ۲                               | 31 36                         | YUNUS EMRE ERAT | YÖK            | KAFKAS ÜNİVERSİTESİ TIP FAKÜLTESİ                     | ACIL TIP      | 23.03.2020     | Atandı                    | Onaylandı       |
|         | د پ                             | 1' 96                         | ABDULLAH BAYRAK | YÖK            | SİVAS CUMHURİYET ÜNİVERSİTESİ TIP<br>FAKÜLTESİ        | ACIL TIP      | 10.02.2020     | Atandı                    | Onaylandı       |
|         | ۲                               | 4 74                          | ONUR BAŞDEMİRCİ | YÖK            | BOLU ABANT İZZET BAYSAL<br>ÜNİVERSİTESİ TIP FAKÜLTESİ | RADYOLOJİ     | 04.03.2020     | Atanmadı                  | Reddedildi      |
|         | 1                               |                               |                 |                |                                                       |               | Toplam         | n 4 kayıttan 1 - 4 aralığ | ı gösteriliyor. |

Şekil 20 Sınav İlanı Arama ve Listeleme – Başvuru İnceleme ve Onay Ekranı

### 3.5 KURUM İŞLEMLERİ

#### 3.5.1 KURUM LİSTESİ

- 1. Sol tarafta yer alan uygulama menüsü içerisinden "Kurum İşlemleri" menüsüne basılır. Açılan alt menüden "Kurum Listesi" menüsüne basılır.
- 2. YUEP Arama ve Listeleme ekranı görüntülenir. Ekranda kullanıcının dahil olduğu kurum/lar listelenir.
- 3. Kurumlar içerisinden filtre ile arama yapmak için sağ üst köşede yer alan "Arama Filtresi" butonuna basılır.
- 4. Listenin üst tarafında Arama Filtresi alanı görüntülenir.
  - "Bağlı Olduğu Üst Kurum", "Kurum Adı", "Uzmanlık Dalı Adı" ve "Eğitim Alanı" bilgilerine göre filtreleme yapılabilir.
- 5. Listelenen kurumlar, bilgisayara Excel olarak indirilmek istenir ise sağ üst köşede ortada yer alan 'Excel' butonuna basılır.

- 6. Kullanıcı, Excel dokümanını bilgisayarda nereye kaydetmek istediğini seçeceği açılır pencereyi görüntüler.
- 7. Doküman için konum seçerek 'Kaydet' butonuna basılır. Kurum listesi Excel dokümanı, kullanıcı bilgisayarında belirtilen konuma indirilmiş olur.

| # Anasayfa / YUEP / | Irama ve Listeleme Ekranı                     |                               |                        |                               |                |                               |                      |
|---------------------|-----------------------------------------------|-------------------------------|------------------------|-------------------------------|----------------|-------------------------------|----------------------|
|                     |                                               |                               |                        |                               |                | Q ARAMA FİLTI                 | tesi 🔩 txcel         |
| TUEP A              | Arama ve Listeleme Ekranı                     |                               |                        |                               |                |                               |                      |
| İşlemler            | Kurum Adı 1                                   | Uzmanlık Dalı                 | Bağlı Olduğu Üst Kurum | Yetki Kategorisi              | Öğrenci Sayısı | Son 6 Ayı Kalan               | Eğitici Sayısı       |
| Q 🕼                 | ADIYAMAN ÜNİVERSİTESİ DİŞ HEKİMLİĞİ FAKÜLTESİ | PERIODONTOLOJI                | YÖK                    | 3 (Denetimle Yetkilendirildi) | 0              | 0                             | 0                    |
| QB                  | ADIYAMAN ÜNİVERSİTESİ DİŞ HEKİMLİĞI FAKÜLTESİ | PROTETIK DIŞ TEDAVİSİ         | YÖK                    | 1 (Askiya Alindi)             | 0              | 0                             | 0                    |
| QØ                  | ADIYAMAN ÜNİVERSİTESİ DİŞ HEKİMLİĞİ FAKÜLTESİ | RESTORATIF DIŞ TEDAVİSİ       | YÖK                    | 1 (Askiya Alindi)             | 0              | 0                             | 0                    |
| QB                  | ADIYAMAN ÜNİVERSİTESİ DİŞ HEKİMLİĞİ FAKÜLTESİ | AĞIZ, DİŞ VE ÇENE RADVOLOJİSİ | YÖK                    | 3 (Denetimle Yetkilendirildi) | 0              | 0                             | 0                    |
| QB                  | ADIYAMAN ÜNİVERSİTESİ DİŞ HEKİMLİĞI FAKÜLTESİ | ÇOCUK DİŞ HEKİMLİĞI           | YÖK                    | 0 (Yetki Kaldınldı)           | 0              | 0                             | 0                    |
| QB                  | ADIYAMAN ÜNİVERSİTESİ DİŞ HEKİMLİĞİ FAKÜLTESİ | ORTODONTI                     | YÖK                    | 3 (Denetimie Yetkilendirildi) | 0              | 0                             | 0                    |
| QB                  | ADIYAMAN ÜNİVERSİTESİ DİŞ HEKİMLİĞI FAKÜLTESİ | AĞIZ, DİŞ VE ÇENE CERRAHİSİ   | YÖK                    | 3 (Denetimle Yetkilendirildi) | 0              | 0                             | 0                    |
| QB                  | ADIYAMAN ÜNİVERSİTESİ DİŞ HEKİMLİĞİ FAKÜLTESİ | ENDODONTI                     | YÖK                    | 9 (Program Talebi Reddedildi) | 0              | 0                             | 0                    |
| 1 2                 | 3 4 5 6 7 8 9 10 ≻ ⊨                          |                               |                        |                               |                | Toplam 1000 kayıttan 1 - 8 ar | alığı gösterilyor. Ö |

Şekil 21 YUEP Arama ve Listeleme Ekranı

#### 3.5.1.1 KURUM BİLGİLERİ DETAY GÖRÜNTÜLEME

- 1. YUEP Arama ve Listeleme ekranından detay bilgileri görüntülenmek istenilen kurumun "Detay" butonuna basılır.
- 2. Kurumun detay bilgilerinin görüntülendiği Kurum Karnesi görüntülenir.

| KURUM BİLGİLERİ                       | AFILIYE KURUM BILGILERI | EĞİTİCİ BİLGİLERİ | PROGRAM BİLGİLERİ | GENİŞLETİLMİŞ MÜFREDAT B | ilgileri Asi | STAN TALEP BİLGİLERİ | DENETİM BİLGİLERİ |
|---------------------------------------|-------------------------|-------------------|-------------------|--------------------------|--------------|----------------------|-------------------|
|                                       |                         |                   |                   |                          |              |                      |                   |
| Kurum Bilgileri                       |                         |                   |                   |                          |              |                      |                   |
| Kurum Adı:                            | Kurum Yöneticisi :      | Kurum Kodu        |                   | İl Adı :                 | Eğitim Alaı  | 11:                  | Üst Kurum:        |
| KARABÜK ÜNİVERSİTESİ TIP<br>FAKÜLTESİ | Soru Yazarı2            | 1164255           |                   | KASTAMONU                | Тір          |                      | YÖK               |
|                                       |                         |                   |                   |                          |              |                      |                   |
| Iletişim Bilgileri                    |                         |                   |                   |                          |              |                      |                   |
| 12) 444 44 44                         |                         |                   |                   |                          |              |                      |                   |
|                                       |                         | KASTAM            | DNU               |                          |              |                      |                   |

#### Şekil 22 Kurum Detayı Ekranı

#### 3.5.1.2 KURUM BİLGİLERİ GÜNCELLEME

- 1. YUEP Arama ve Listeleme ekranından detay bilgileri görüntülenmek istenilen kurumun "Güncelleme" butonuna basılır.
- 2. Sistem kullanıcıyı "Kurum Karnesi" ekranına yönlendirir.
  - Ekran "4.5.2 Kurum Karnesi" başlığında anlatılacaktır.
- 3. Listeden, kurum üzerinde yapılan değişikliklerin yansıdığı kontrol edilir.

#### 3.5.2 KURUM KARNESİ

#### 3.5.2.1 KURUM BİLGİLERİ

- 1. Kurumun temel bilgileri listelenir.
- 2. Eksik/Eklenmek istenilen iletişim bilgisi var ise doldurulduktan sonra "Kaydet" butonuna basılır.

| Image: Normal Biddlerei eidt ic Bid. Bid. Bid. Bid. Bid. Bid. Bid. Bid.                                                                                                    | Anasayfa / Kurum Karnesi                                                          |                         |                                 |                                       |                         |                   |
|----------------------------------------------------------------------------------------------------|-----------------------------------------------------------------------------------|-------------------------|---------------------------------|---------------------------------------|-------------------------|-------------------|
| Kurum Bilgileri         Kurum Yöneticisi :         Kurum Köu:         Iadi:         Ejitm Alan:         O t Kurum:           törö Södürk Bakkalulöf<br>kasansprinska<br>kasan kesi         soru Hakemin         200401         Isparta         Tp         vök           törö Intersprinska<br>kasan kesi         soru Hakemin         200401         Isparta         Tp         vök           törö Intersprinska<br>kasan kesi         soru Hakemin         Andres              törö Intersprinska<br>kasan kesi         soru Hakemin         Soru Hakemin         Soru Hakemin         Soru Hakemin         Soru Hakemin         Vök           törö Intersprinska<br>kasan kesi         soru Hakemin         Soru Hakemin         Soru Hakemin | KURUM BILGILERI                                                                   | AFİLİYE KURUM BİLGİLERİ | EĞITİCİ BİLGİLERİ PROGRAM BİLGİ | LERİ GENİŞLETİLMİŞ MÜFREDAT BİLGİLERİ | ASİSTAN TALEP BİLGİLERİ | DENETİM BİLGİLERİ |
| Kurum Bilgileri         Kurum Yöneticisi:         Kurum Köu:         I Adi:         Eğitim Alan:         O t Kurum:           törö södürk Bakkalulöf<br>karangti köniversitresi<br>etatis köniversitresi<br>haran versiteri         soru Hakemin         2000401         Isparta         Tp         vök           törö in Hakemin         soru Hakemin         2000401         Isparta         Tp         vök           törö in Hakemin         soru Hakemin         Adres               törö in Hakemin         Adres                                                                                                    |                                                                                   |                         |                                 |                                       |                         |                   |
| Kurun AdalKurun Yodentisi filmKurun Kode:I Ada filmEfitim Alan:Obt Kurun:Kurun AdalSoru Hakemin2000-001sipAartaTpv@kKurun AdalSoru Hakemin2000-001sipAartaTpv@kKurun AdalKurun AdalKurun AdalTpv@kKurun AdalKurun AdalKurun AdalKurun AdalV@kKurun AdalKurun AdalKurun AdalKurun AdalV@kKurun AdalKurun AdalKurun AdalKurun AdalV@kKurun AdalKurun Adal<                                                                                                    | E Kurum Bilgileri                                                                 |                         |                                 |                                       |                         |                   |
| T.C. SAĞLIK BAKANLIĞİ   KARABIK DÜNVERSITESİ   HASTANESİ   Soru Hakemil Soru Hakemil Soru Hakemil Soru Hakemil Soru Hakemil Adres      Karabik Dünversitesi     Karabik Dünversitesi        Karabik Dünversitesi              Karabik Dünversitesi <td>Kurum Adı:</td> <td>Kurum Yöneticisi :</td> <td>Kurum Kodu:</td> <td>İl Adı : Eğ</td> <td>itim Alanı:</td> <td>Üst Kurum:</td>                                                                                                    | Kurum Adı:                                                                        | Kurum Yöneticisi :      | Kurum Kodu:                     | İl Adı : Eğ                           | itim Alanı:             | Üst Kurum:        |
| Iletişim Bilgileri           tefon No         Adres           eb Adres         ISPARTA                                                                                                    | T.C. SAĞLIK BAKANLIĞI<br>KARABÜK ÜNİVERSİTESİ<br>EĞİTİM VE ARAŞTIRMA<br>HASTANESİ | Soru Hakemi1            | 2000401                         | ISPARTA TIJ                           | )                       | YÖK               |
| Iletişim Bilgileri       tefon No       Adres       eb Adres       ISPARTA                                                                                                    |                                                                                   |                         |                                 |                                       |                         |                   |
| lefon No Adres eb Adres isparta                                                                                                    | İletişim Bilgiler                                                                 | i                       |                                 |                                       |                         |                   |
| eb Adres ISPARTA                                                                                                    |                                                                                   |                         |                                 |                                       |                         |                   |
|                                                                                                    |                                                                                   |                         | ISPARTA                         |                                       |                         |                   |
|                                                                                                    |                                                                                   |                         |                                 |                                       |                         |                   |
|                                                                                                    |                                                                                   |                         |                                 |                                       |                         |                   |

Şekil 23 Kurum Karnesi – Kurum Bilgileri Ekranı

#### 3.5.2.2 AFİLİYE KURUM BİLGİLERİ

1. Kurumun afiliye kurum/ları var ise temel bilgileri listelenir.

| 🖷 Anasayfa / Kurum Karnesi                                                     |                                        |                                         |                                     |                              |                   |                   |
|--------------------------------------------------------------------------------|----------------------------------------|-----------------------------------------|-------------------------------------|------------------------------|-------------------|-------------------|
|                                                                                | KURUM BİLGİLERİ AFİLİYE KURUM BİL      | GILERI EĞITICI BILGILERI PROGRAM BILG   | ILERİ GENİŞLETİLMİŞ MÜFREDAT BİLGİL | .ERI ASISTAN TALEP BILGILERI | DENETIM BILGILERI |                   |
| Afiliye Kurum Adı                                                              | Birlikte Kullanım Protokol İmza Tarihi | Fiilen Birlikte Kullanıma Geçilen Tarih | Protokol Başlangıç Tarihi           | Protokol Bitiş Tarihi        | т                 |                   |
| T.C. SAĞLIK BAKANLIĞI SBÜ ANKARA ETLİK<br>ZÜBEYDE HANIM KADIN HASTALIKLARI EAH | 23/10/2019                             | 28/10/2019                              | 25/10/2019                          | 31/12/2019                   |                   | C.                |
| н н 1 н н                                                                      |                                        |                                         |                                     |                              |                   | 1 - 1 1 öğeleri Ő |

Şekil 24 Kurum Karnesi – Afiliye Kurum Bilgileri Ekranı

- 2. Afiliye kurum protokol tarihleri, o kaydın "Güncelleme" butonuna basılarak sisteme girilmelidir.
- 3. Açılan ekranda tarih bilgileri girildikten sonra "Güncelle" butonuna basılır.
  - Afiliye kurumun bilgileri güncellenmek istenmiyor ise "Vazgeç" butonuna basılarak Afiliye Kurum Bilgileri ekranına dönülür.
- 4. Listeden, afiliye kurum üzerinde yapılan değişikliklerin yansıdığı kontrol edilir.

| Anasayfa / Afliye Kurum Güncelleme I            * Protokol Imza Tarihi :           23.10.2019           * Filil Birlíkte Kullanım Tarihi :           28.10.2019           * Protokol Başlangıç Tarihi :           25.10.2019           * Protokol Başlangıç Tarihi :           25.10.2019           * Protokol Başlangıç Tarihi :           31.12.2019 |                                      |         |
|----------------------------------------------------------------------------------------------------|--------------------------------------|---------|
| Protokol Imza Tarihi :     23.10.2019     Filil Birlikte Kullanım Tarihi :     28.10.2019     Protokol Baglangıç Tarihi :     25.10.2019     Protokol Bitig Tarihi :     31.12.2019     E                                                                                                    | 🚯 Anasayfa / Afiliye Kurum Günceller | ne Ekra |
| 23.10.2019 [<br>* Fiil Birlikte Kullanm Tarihi :<br>28.10.2019 [<br>* Protokol Başlangış Tarihi :<br>25.10.2019 [<br>* Protokol Bitiş Tarihi :<br>31.12.2019 [                                                                                                    | * Protokol İmza Tarihi :             |         |
| Filil Birlikte Kullanım Tarihi :     28.10.2019     1     Protokol Başlangıç Tarihi :     25.10.2019     1     Protokol Bitiş Tarihi :     31.12.2019     1                                                                                                    | 23.10.2019                           |         |
| 28.10.2019 [<br>* Protokol Başlangıç Tarihi :<br>25.10.2019 [<br>* Protokol Bitiş Tarihi :<br>31.12.2019 [                                                                                                    | * Fiili Birlikte Kullanım Tarihi :   |         |
| * Protokol Başlangıç Tarihi :<br>25.10.2019 [<br>* Protokol Bitig Tarihi :<br>31.12.2019 [                                                                                                    | 28.10.2019                           |         |
| 25.10.2019 [<br>* Protokol Bitig Tarihi :<br>31.12.2019 [                                                                                                    | * Protokol Başlangıç Tarihi :        |         |
| * Protokol Bitig Tarihi :<br>31.12.2019                                                                                                    | 25.10.2019                           |         |
| 31.12.2019                                                                                                    | * Protokol Bitiş Tarihi :            |         |
|                                                                                                    | 31.12.2019                           |         |
|                                                                                                    |                                      |         |
| Vazgeç Güncelle                                                                                                    | Vazgeç Güncelle                      |         |

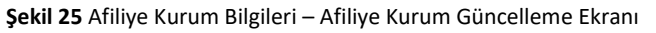

### 3.5.2.3 EĞİTİCİ BİLGİLERİ

1. Kurumda yer alan tüm eğiticiler "Eğitici Portföyü" sekmesinde listelenir.

| 🖷 Anasayfa / Kurum Karnesi |                                           |                |                            |                                   |                             |              |                 |                         |                            |                                                |
|----------------------------|-------------------------------------------|----------------|----------------------------|-----------------------------------|-----------------------------|--------------|-----------------|-------------------------|----------------------------|------------------------------------------------|
|                            | KURUM BİLC                                | SILERI AFILIYE | KURUM BİLGİLERİ            | BILGILERI PROGRAM BILGILERI       | GENİŞLETİLMİŞ MÜFREDAT Bİ   | LGİLERİ ASİS | TAN TALEP BİLGİ | LERI DENETIM BI         | .GILERI                    |                                                |
| PROGRAM EĞİTİCİLERİ        | EĞİTİCİ PORTFÖYÜ                          |                |                            |                                   |                             |              |                 |                         |                            |                                                |
|                            |                                           |                |                            |                                   |                             |              |                 |                         |                            | € EXCEL                                        |
| Adı Soyadı                 | Email                                     | Telefon        | Kullanıcı Grubu            | Akademik/Kadro unvani             | Ana Dali                    | 1.Yan Dalı   | 2. Yan Dali     | Anadal Tescil<br>Tarihi | Başasistan Unvan<br>Tarihi | Kurum Adı                                      |
| Eğitim Görevlisi           | uzmanlik.egiticisisivas@saglik.gov.tr     | 111 111 11 11  | Uzmanlık Eğitimi Eğiticisi | Eğitim Görevlisi/Eğitim Görevlisi | AĞIZ, DİŞ VE ÇENE CERRAHİSİ | Bulunmuyor   | Bulunmuyor      |                         |                            | SİVAS CUMHURİYET ÜNİVERSİTESİ TIP<br>FAKÜLTESİ |
| Kurum Yöneticisi-Sivas     | kurum.yoneticisisivas@saglik.gov.tr       | Bulunmuyor     | Kurum Yöneticisi           | Dekan/Profesor                    | Bulunmuyor                  | Bulunmuyor   | Bulunmuyor      |                         |                            | SİVAS CUMHURİYET ÜNİVERSİTESİ TIP<br>FAKÜLTESİ |
| Uzmanlık Eğiticisi         | uzmanlik.egiticisiSivas2@medyasoft.com.tr | Bulunmuyor     | Uzmanlık Eğitimi Eğiticisi | Eğitim Görevlisi/Eğitim Görevlisi | Bulunmuyor                  | Bulunmuyor   | Bulunmuyor      |                         |                            | SİVAS CUMHURİYET ÜNİVERSİTESİ TIP<br>FAKÜLTESİ |
| Program Yoneticisi-SİVAS   | program.yoneticisisivas@saglik.gov.tr     | Bulunmuyor     | Program Yöneticisi         | 1                                 | Bulunmuyor                  | Bulunmuyor   | Bulunmuyor      |                         |                            | SİVAS CUMHURİYET ÜNİVERSİTESİ TIP<br>FAKÜLTESİ |
| Uzmanlık Eğiticisi         | uzmanlik.adayegiticisiSivas@saglik.gov.tr | Bulunmuyor     | Uzmanlık Eğitimi Eğiticisi | Aday Eğitici/Aday Eğitici         | Bulunmuyor                  | Bulunmuyor   | Bulunmuyor      |                         |                            | SİVAS CUMHURİYET ÜNİVERSİTESİ TIP<br>FAKÜLTESİ |
| 1                          |                                           |                |                            |                                   |                             |              |                 |                         | Top                        | əlam 5 kayıttan 1 - 5 aralığı gösteriliyor. 💍  |

Şekil 26 Kurum Karnesi – Eğitici Bilgileri – Eğitici Portföyü Ekranı

2. Kurumda yer alan tüm eğiticiler içerisinde, kurumun programları ile ilişkilendirilmiş eğiticiler "Program Eğiticileri" sekmesinde listelenir.

| 🕷 Anasayfa / Kurum Karnesi                                       |                                   |                                           |                                             |                                       |                                                 |
|------------------------------------------------------------------|-----------------------------------|-------------------------------------------|---------------------------------------------|---------------------------------------|-------------------------------------------------|
|                                                                  | KURUM BİLGİLERİ AFİLİYE KURUM BİL | GILERI EĞITICI BILGILERI PROGRAM BILGILER | İ GENİŞLETİLMİŞ MÜFREDAT BİLGİLERİ ASİS     | TAN TALEP BILGILERI DENETIM BILGILERI |                                                 |
| PROGRAM EĞITICILERI EĞITICI PORTEĞ                               | ΰYŪ                               |                                           |                                             |                                       |                                                 |
|                                                                  |                                   |                                           |                                             |                                       | 1 <sub>2</sub> EXCEL                            |
| Program Adi                                                      | Adı Soyadı                        | Kullanıcı Grubu                           | Eğitimin Verildiği Yer                      | Akademik/Kadro unvanı                 | Başlangıç Tarihi                                |
| SİVAS CUMHURİYET ÜNİVERSİTESİ TIP FAKÜLTESİ<br>ACİL TIP PROGRAMI | Eğitim Görevlisi                  | Uzmanlık Eğitimi Eğiticisi                | SİVAS CUMHURİYET ÜNİVERSİTESİ TIP FAKÜLTESİ | Eğitim Görevilisi/Eğitim Görevilisi   | 20.02.2020                                      |
| 1                                                                |                                   |                                           |                                             |                                       | Toplam 1 kayıttan 1 - 1 aralığı gösteriliyor. 💍 |
|                                                                  |                                   |                                           |                                             |                                       |                                                 |

Şekil 27 Kurum Karnesi – Eğitici Bilgileri – Program Eğiticileri Ekranı

#### 3.5.2.4 PROGRAM BİLGİLERİ

- 1. Kurumun programları listelenir.
- 2. Listelenen programlar, bilgisayara Excel olarak indirilmek istenir ise sağ üst köşede ortada yer alan 'Excel' butonuna basılır.
- 3. Kullanıcı, Excel dokümanını bilgisayarda nereye kaydetmek istediğini seçeceği açılır pencereyi görüntüler.
- 4. Doküman için konum seçerek 'Kaydet' butonuna basılır. Oluşturulmuş program kayıtları Excel dokümanı, kullanıcı bilgisayarında belirtilen konuma indirilmiş olur.

| 🖷 Anasayfa / Kurum Karnesi |              |                                                                  |                                               |                                |                   |               |                                          |
|----------------------------|--------------|------------------------------------------------------------------|-----------------------------------------------|--------------------------------|-------------------|---------------|------------------------------------------|
|                            | KURUM BİLGİL | Rİ AFİLİYE KURUM BİLGİLERİ EĞİTİCİ BİLGİLERİ                     | PROGRAM BİLGİLERİ GENİŞLETİLMİŞ MÜFREDAT BİLG | ILERI ASISTAN TALEP BILGILERI  | DENETIM BILGILERI |               |                                          |
|                            |              |                                                                  |                                               |                                |                   |               | 14 EXCEL ✓ YENİ                          |
| İşlemler                   | Talep No     | Program Adı                                                      | Eğitimin Yeri                                 | Yetki Kategorisi               | Müfredat Türü     | Müfredat Ver. | Durum                                    |
| QB                         | 8802         | SİVAS CUMHURİYET ÜNİVERSİTESİ TIP FAKÜLTESİ ACİL<br>TIP PROGRAMI | SİVAS CUMHURİYET ÜNİVERSİTESİ TIP FAKÜLTESİ   | 2 (Denetimsiz Yetkilendirildi) | Çekirdek Müfredat | 1,0           | Kurum Yöneticisi Onayı Bekliyor          |
| Q 🕼                        | TLP5720      | SİVAS CUMHURİYET ÜNİVERSİTESİ TIP FAKÜLTESİ ACİL<br>TIP PROGRAMI | SİVAS CUMHURİYET ÜNİVERSİTESİ TIP FAKÜLTESİ   | 1 (Askıya Alındı)              | Çekirdek Müfredat | 1,0           | Onaylandı                                |
| 1                          |              |                                                                  |                                               |                                |                   | Toplam        | 2 kayıttan 1 - 2 aralığı gösteriliyor. 🖒 |

Şekil 28 Kurum Karnesi – Program Bilgileri Ekranı

#### 3.5.2.4.1 PROGRAM DETAYI GÖRÜNTÜLEME

- 1. Program bilgileri sekmesinden detay bilgileri görüntülenmek istenilen programın "Detay" butonuna basılır.
- 2. Açılan detay ekranında bilgiler görüntülenir.
- 3. Program bilgilerini bilgisayara indirmek için sağ üst köşede yer alan "PDF Oluştur" butonuna tıklanır.

| 🏶 Anasayfa / Program Talep I                                         | Bilgleri                    |                                                                  |                                       |                                                                           |                                 |                                                     |                        |        |
|----------------------------------------------------------------------|-----------------------------|------------------------------------------------------------------|---------------------------------------|---------------------------------------------------------------------------|---------------------------------|-----------------------------------------------------|------------------------|--------|
|                                                                      |                             |                                                                  |                                       |                                                                           |                                 |                                                     | PDF Oluştur SÜREÇ T.   | акір - |
| Talep Bilgile                                                        | ri                          |                                                                  |                                       |                                                                           |                                 |                                                     |                        |        |
| Talep Numarası                                                       | Talep Statüsü               | Talep Tarihi                                                     | Talep Oluşturan Kullanıcı             | Talep Tamamlanma Tarihi                                                   | Talebi Tamamlayan Kullanıcı     | Konu                                                | Kurum Yöneticisi       |        |
| TLP5720                                                              | Onaylandi                   | 10.02.2020 19:19:25                                              | Super Admin                           | 10.02.2020 19:20:15                                                       | Super Admin                     | Program Talep                                       | Kurum Yöneticisi-Sivas |        |
|                                                                      |                             |                                                                  |                                       |                                                                           |                                 |                                                     |                        |        |
| Program Bild                                                         | nileri                      |                                                                  |                                       |                                                                           |                                 |                                                     |                        |        |
| Kurum Adı<br>SİVAS CUMHURİYET ÜNİVER                                 | RSİTESİ TIP FAKÜLTESİ       |                                                                  |                                       | Program Adı<br>SİVAS CUMHURİYET ÜNİVERSİTESİ                              | TIP FAKÜLTESİ ACİL TIP PROGRAMI |                                                     |                        |        |
| Eğitimin Verildiği Yer                                               |                             | Program Türü                                                     |                                       | Sınav Türü                                                                |                                 | Uzmanlık Dalı                                       |                        |        |
| SİVAS CUMHURİYET ÜNİVERSİT                                           | ESİ TIP FAKÜLTESİ           | Vzmanlık Eğitim Programı Talebi (Form                            | n 19) 👻                               | Sınav Türü                                                                | ÷                               | ACIL TIP                                            |                        | *      |
| Egitici Bilgile                                                      | Birim<br>Birim A            | Kurum Adı<br>SİNAS GLUM-KIRİYET DİNİYERBITESİ TIP PANQUTESİ      |                                       | LISTEVE DOLE<br>T.C. Kimilik No<br>56818026311                            | Ad Soyed<br>Eğtim Görevlei      | Akademik/Kadro Ümen<br>Eğitm Görevla/Eğitm Görevlai | 1-11 öğıleri           | Ċ      |
| TUK Karar B<br>TUK Karar Numarası *<br>1111112<br>TUK Karar Tarihi * | ilgileri                    |                                                                  |                                       | Denetim Kom. Ziyaret Tarihi *<br>17.02.2020<br>Yetkilendirme Kategorisi * |                                 |                                                     |                        | G      |
| 19.02.2020                                                           | da bulunduğumuz uzmanlık ej | jitimi program uzmanlık eğitimine yönelik çekirdek müfredati kar | şılayacak şekilde yapılandırılmıştır. | 1 (Askiya Alindi)                                                         |                                 |                                                     |                        | •      |
| Kabul Ediyorum. Vazgeç Kaydet                                        | _ (10000111)                |                                                                  |                                       |                                                                           |                                 |                                                     |                        |        |

Şekil 29 Program Bilgileri – Program Detay Ekranı

#### 3.5.2.4.2 PROGRAM TALEBINDE BULUNMA

- 1. Program Bilgileri ekranında sol üst köşede yer alan "Yeni" butonuna basılır.
- 2. Açılan program talep ekranında yer alan tüm alanlar doldurulduktan sonra "Kaydet" butonuna basılır.
  - Program talebi oluşturulmak istenmiyor ise "Vazgeç" butonuna basılarak Program Bilgileri ekranına dönülür.
- 3. Bilgiler kaydedildikten sonra sağ üst köşede yer alan Süreç Takip alanından "Gönder" butonuna basılarak onaya gönderilir.

4. Listeye, oluşturulan kaydın yansıdığı kontrol edilir.

| # Anasayts / Talap                                                             |                                                                       |                          |                           |                                             |                                                  |               |                          |
|--------------------------------------------------------------------------------|-----------------------------------------------------------------------|--------------------------|---------------------------|---------------------------------------------|--------------------------------------------------|---------------|--------------------------|
|                                                                                |                                                                       |                          |                           |                                             |                                                  |               |                          |
|                                                                                |                                                                       |                          |                           |                                             |                                                  |               | POF Duglar BÖRED TAXLE - |
| _                                                                              |                                                                       |                          |                           |                                             |                                                  |               |                          |
| ➡ Talep Bilgileri                                                              |                                                                       |                          |                           |                                             |                                                  |               |                          |
| _                                                                              |                                                                       |                          |                           |                                             |                                                  |               |                          |
| Talep Numaraa                                                                  | Talep DtatExil                                                        | Talep Tarthi             | Talep Oluşturan Kullanıcı | Take Tamamianna Tarihi                      | Talebi Tamanlayan Kallanci                       | Konu          | Kanam Yöneticlal         |
| TUP2278                                                                        | Take Dispunityor                                                      | 18.09.0019.02.42.51      | Bugar Aprill              |                                             |                                                  | Program Talep | Karum Vonational         |
|                                                                                |                                                                       |                          |                           |                                             |                                                  |               |                          |
| _                                                                              |                                                                       |                          |                           |                                             |                                                  |               |                          |
| Program Bilgileri                                                              |                                                                       |                          |                           |                                             |                                                  |               |                          |
| NAME AN                                                                        |                                                                       |                          |                           | Program Ad                                  |                                                  |               |                          |
| T.C. SAĞLIK BAKANLIĞI KARABÜK ÜNİVERSİTESİ EĞİTİM V                            | E ARASTIRMA HASTANES                                                  |                          |                           | TO SAĞLIK BAKANLÖRKAPABÜK ÜNIVERSITESI EĞIT | IN VE ARLISTIRMA HASTANESÎ Uzmanîk Dali PROGRAMI |               |                          |
|                                                                                |                                                                       |                          |                           |                                             |                                                  |               |                          |
| totine Vehido Ye                                                               |                                                                       | Program Toro             |                           |                                             | Usmanik Dah                                      |               |                          |
| Rotinin Verlagi Ver                                                            |                                                                       | * Program Toro           |                           |                                             | · Uzmanik bak                                    |               |                          |
|                                                                                |                                                                       |                          |                           |                                             |                                                  |               |                          |
| _                                                                              |                                                                       |                          |                           |                                             |                                                  |               |                          |
| Eğitici Bilgileri                                                              |                                                                       |                          |                           |                                             |                                                  |               |                          |
| Egitici Ara                                                                    |                                                                       |                          |                           |                                             |                                                  |               |                          |
| Egitici Ana                                                                    |                                                                       |                          |                           | Listen and                                  |                                                  |               |                          |
|                                                                                |                                                                       |                          |                           |                                             |                                                  |               |                          |
| - Brim                                                                         | Koner Ad                                                              |                          | T.C. Desile To            | A4 50                                       | ad                                               | hiseriar      |                          |
|                                                                                |                                                                       |                          |                           |                                             |                                                  |               | construction of          |
|                                                                                |                                                                       |                          |                           |                                             |                                                  |               | und und und piper of     |
|                                                                                |                                                                       |                          |                           |                                             |                                                  |               |                          |
| Yubblendriftmaal için başırunda bulunduğumuz uzmanlık ağıtmi<br>Cabul böyorum. | propsiers uzmaniik ağıtlerine yönalik pakirdak müthadati karşılaşacak | şəklidə yaplandırimqtır. |                           |                                             |                                                  |               |                          |
| Yangang Kayakit                                                                |                                                                       |                          |                           |                                             |                                                  |               |                          |

Şekil 30 Program Bilgileri – Program Talep Ekranı

#### 3.5.2.4.3 PROGRAM TALEBİ GÜNCELLEME

- 1. Bir program talebi oluşturulduğunda talep ilk önce Kurum Yöneticisi onayına düşer.
  - Onaya düşen kayıtların ekranını menülerden ilerleyerek açmak yerine, 4.2 Talep İşlemleri başlığında anlatıldığı üzere, talep numarası linkine tıklanarak da ulaşılabilir.
- 2. Kurum Yöneticisi, Program Bilgileri sekmesinde onayına düşmüş program kaydının "Güncelle" butonuna basar.
- 3. Açılan ekranda program için girilmiş bilgiler görüntülenir. Bilgiler incelendikten sonra sağ üst köşede yer alan "Süreç Takip" butonu içerisinde yer alan "Onayla"/"Reddet"/"Geri Gönder" butonlarından birini seçerek basar.
  - Program talebi reddedilir ya da geri gönderilir ise açıklama girilmesi için ekran açılır ve açıklama girilmesi zorunludur.
- 4. Kurum Yöneticisi talebi onaylamış ise program talebi, TUK Sekretaryası onayına düşer.
  - Kurum Yöneticisi talebi geri göndermiş ise açıklamaya göre talep için süreç 2. basamaktan itibaren tekrarlanır.
- 5. TUK Sekretaryası, Program Bilgileri sekmesinde onayına düşmüş program kaydının "Güncelle" butonuna basar.
- 6. Açılan ekranda program için girilmiş bilgiler ve TUK Karar Bilgileri alanı görüntülenir. Bilgiler incelendikten TUK Sekretaryası kullanıcısı, "TUK Karar Numarası", "Denetim komisyonu Ziyaret Tarihi", "TUK Karar Tarihi" ve "Yetkilendirme Kategorisi" alanlarını doldurur ve "Kaydet" butonuna basar.
- 7. Bilgiler sisteme kaydedildikten sonra sağ üst köşede yer alan Süreç Takip butonu içerisinde yer alan "Onayla" veya "Reddet" butonuna basılarak program talep süreci tamamlanır.
  - Program talebi reddedilir ise açıklama girilmesi için ekran açılır, açıklama girilmesi zorunludur.
- 8. Listeden, program kaydı üzerinde yapılan değişikliklerin yansıdığı kontrol edilir.
- 9. Program talep bilgisini bilgisayara indirmek için sağ üst köşede yer alan "PDF Oluştur" butonuna tıklanır.

| 🕷 Anasayfa / Progra                            | am Talep Bilgileri  |                  |                                                    |                              |              |                            |                  |                                |                                         |                  |          |
|------------------------------------------------|---------------------|------------------|----------------------------------------------------|------------------------------|--------------|----------------------------|------------------|--------------------------------|-----------------------------------------|------------------|----------|
|                                                |                     |                  |                                                    |                              |              |                            |                  |                                | PDF Oluştur                             | SÜREÇ T.         | акір 🝷   |
| Talep                                          | Bilgileri           |                  |                                                    |                              |              |                            |                  |                                |                                         |                  |          |
| Talep Numarası                                 | Talep St            | tatusu           | Talep Tarihi                                       | Talep Oluşturaı<br>Kullanıcı | n            | Talep Tamami<br>Tarihi     | anma             | Talebi Tamamlayan<br>Kullanıcı | Konu                                    | Kurum Yöneticisi |          |
| TLP5737                                        | TUK Ona             | ayı Bekliyor     | 12.02.2020 11:06:35                                | Program Yöneti               | icisi        | -                          |                  | Program Yoneticisi-<br>YÖK     | Program Talep                           | Kurum Admini     |          |
| <b>≕</b> ∕ Progra                              | am Bilgileri        |                  |                                                    |                              |              |                            |                  |                                |                                         |                  |          |
| ANKARA ÜNİVERSİT                               | ESİ TIP FAKÜLTES    | SI               |                                                    |                              |              | Program Adı<br>ANKARA ÜNİV | /ERSITESI T      | IP FAKÜLTESİ GÖĞÜS CERI        | RAHİSİ PROGRAMI                         |                  |          |
| Eğitimin Verildiği Yer<br>ANKARA ÜNİVERSİTES   | Sİ TIP FAKÜLTESİ    | •                | <b>Program Türü</b><br>Uzmanlık Eğitim Programı Ta | lebi (Form 19)               | •            | Sınav Türü<br>Sınav Türü   |                  | ¥                              | <b>Uzmanlık Dalı</b><br>GÖĞÜS CERRAHİSİ |                  | •        |
| Eğitici Ara<br>Eğitici Ara                     | Bilgileri           |                  |                                                    |                              | •            | LISTEYE E                  | KLE              |                                |                                         |                  |          |
| İşlemler                                       | Birim               | Kurum Adı        |                                                    |                              | T.C. Kiml    | ik No                      | Ad Soyad         |                                | Akademik/Kadro Ünvan                    |                  |          |
| ۵ ۵                                            | Birim A             | ANKARA ÜNİVE     | ERSİTESİ TIP FAKÜLTESİ                             |                              | 5681802      | 5311                       | Uzmanlık B       | Eğitimi Eğiticisi              | Eğitim Görevlisi/Eğitim G               | örevlisi         | <i>A</i> |
|                                                |                     |                  |                                                    |                              |              |                            |                  |                                |                                         |                  | 0        |
| TUK K<br>TUK Karar Numarasi *<br>Bildirim Adı  | arar Bilgileri      |                  |                                                    |                              |              | Denetim Kom. 2             | Ziyaret Tarihi * |                                |                                         |                  | Ë        |
| TUK Karar Tarihi *                             |                     |                  |                                                    |                              |              | Yetkilendirme K            | (ategorisi *     |                                |                                         |                  |          |
|                                                |                     |                  |                                                    |                              |              | Tür                        |                  |                                |                                         |                  | •        |
| ** Yetkilendirilmesi için<br>✔ Kabul Ediyorum. | ı başvuruda bulundu | ğumuz uzmanlık e | ğitimi programı uzmanlık eğitir                    | nine yönelik çekirde         | ek müfredatı | karşılayacak şekil         | lde yapılandırı  | lmıştır.                       |                                         |                  |          |
| Vazgeç Ka                                      | aydet               |                  |                                                    |                              |              |                            |                  |                                |                                         |                  |          |

Şekil 31 Program Bilgileri – Program Bilgileri Güncelleme Ekranı

### 3.5.2.5 GENİŞLETİLMİŞ MÜFREDAT BİLGİLERİ

1. Kurumun programlarının bağlı olduğu müfredatlar listelenir.

|              | KURUM BİLGİLERİ | AFİLİYE KURUM BİLGİLERİ | EĞİTİCİ BİLGİLERİ F  | PROGRAM BILGILERI          | İŞLETİLMİŞ MÜFREDAT BİLGİLE | RI ASISTAN TALEP BILO | ileri deneti | M BİLGİLERİ |
|--------------|-----------------|-------------------------|----------------------|----------------------------|-----------------------------|-----------------------|--------------|-------------|
|              |                 |                         |                      |                            |                             |                       |              |             |
| lüfredat Adı | ▼ Eğitim        | Alanı 🔻 Uzmanlık D      | alı 🍸 Hazırlanma Tar | rihi 🝸 Eğitim Süresi (Yıl) | ▼ Versiyon                  | Y Oluşturma Zamanı 🝸  | Durum        | İşlemler    |
| cil Tıp      | Тір             | ACÍL TIP                | 04.09.2019           | 3                          | 2.1                         | 04.09.2019            | Pasif        |             |
|              | Tin             | AĞIZ, DİŞ V             | E ÇENE 19.08.2019    | 1                          | 1                           | 19.08.2019            | Aktif        |             |

Şekil 32 Kurum Karnesi – Genişletilmiş Müfredat Bilgileri Ekranı

#### 3.5.2.5.1 MÜFREDAT GÜNCELLEME

- 1. Genişletilmiş Müfredat ekranında yer alan müfredat kayıtlarından bilgileri güncellenmek istenen var ise o kaydın "Güncelleme" butonuna basılır.
- 2. Açılan ekranda müfredatın Standart Bilgileri ve Yetkinlik Hedefleri güncellendikten sonra "Güncelle" butonuna basılır.
  - Müfredatın bilgileri güncellenmek istenmiyor ise "Vazgeç" butonuna basılarak Genişletilmiş Müfredat Bilgileri ekranına dönülür.
- 3. Listeden, müfredat üzerinde yapılan değişikliklerin yansıdığı kontrol edilir.

| Revenue/an exectation of execution                                                                                                    |                                                                                                    |                                                                                              |                                                                                                    |
|----------------------------------------------------------------------------------------------------|----------------------------------------------------------------------------------------------------|----------------------------------------------------------------------------------------------|----------------------------------------------------------------------------------------------------|
|                                                                                                    |                                                                                                    |                                                                                              |                                                                                                    |
| Müñedet Bigliel                                                                                                    |                                                                                                    |                                                                                              |                                                                                                    |
| millautar                                                                                                    |                                                                                                    |                                                                                              |                                                                                                    |
| Mittaker Tiel                                                                                                    |                                                                                                    |                                                                                              |                                                                                                    |
| Garighttinig Mohadar                                                                                                    |                                                                                                    |                                                                                              |                                                                                                    |
| Eğtim Aları                                                                                                    |                                                                                                    |                                                                                              |                                                                                                    |
| Çekirdek Müheder<br>Uzmanlık Dek                                                                                                    |                                                                                                    |                                                                                              |                                                                                                    |
| 250/02%                                                                                                    |                                                                                                    |                                                                                              |                                                                                                    |
| Haprianna Tarth                                                                                                    |                                                                                                    |                                                                                              |                                                                                                    |
| Citize Street                                                                                                    |                                                                                                    |                                                                                              |                                                                                                    |
| 4                                                                                                    |                                                                                                    |                                                                                              |                                                                                                    |
| Varsiyon                                                                                                    |                                                                                                    |                                                                                              |                                                                                                    |
| 8,00                                                                                                    |                                                                                                    |                                                                                              |                                                                                                    |
|                                                                                                    |                                                                                                    |                                                                                              |                                                                                                    |
| Standart Biglieri                                                                                                    |                                                                                                    |                                                                                              |                                                                                                    |
| -                                                                                                    |                                                                                                    |                                                                                              |                                                                                                    |
| Spiller Obwerfall                                                                                                    | Professor                                                                                                    | Dopent                                                                                       | ligit Ana Del Domen                                                                                                    |
| Egren obwerkel                                                                                                    | Professor<br>2                                                                                                    | Depet                                                                                        | hyth Ana Dei Statean<br>1                                                                                                    |
| Egites Schweist<br>2<br>Rafter Reyne Spewil Reyn                                                                                                    | huhudi<br>D<br>Propensiel (grad bays                                                                                                    | Dogust<br>2                                                                                  | light nus del tonieu<br>2                                                                                                    |
| Egeneratives<br>2<br>The for a part of parent layers<br>2                                                                                                    | Pouladi<br>2<br>Poupulati Opici Rapis<br>2                                                                                                    | Page 1                                                                                       | light and bit tomose<br>2                                                                                                    |
| Epicon Calcular<br>2<br>State for tagent Epice<br>3<br>Nexes, Sonaum 4 Futty Electricity                                                                                                    | Portuar<br>2<br>Programmer Tatha Raya<br>2                                                                                                    | Hanne<br>M                                                                                   | Not nee that impose<br>2                                                                                                    |
| Egen forward<br>2<br>2<br>2<br>3<br>3<br>3<br>3<br>3<br>3<br>3<br>3<br>3<br>3<br>3<br>3<br>3<br>3<br>3<br>3                                                                                                    | Pulsar<br>2<br>Pulsahat Bah Apu                                                                                                    | New Constraints                                                                              | lyt he brit inner<br>1                                                                                                    |
| Ben Banker<br>2<br>Charland Save Repo<br>2<br>3<br>4<br>4<br>5<br>5<br>5<br>5<br>5<br>5<br>5<br>5<br>5<br>5<br>5<br>5<br>5                                                                                                    | Pohat<br>2<br>Magnetal BRI Any<br>2<br>7 Second                                                                                                    | Reat<br>2                                                                                    | lign into be theme<br>2<br>↓<br>Verone<br>Verone                                                                                                    |
| gen Same<br>2<br>3<br>4<br>5<br>5<br>5<br>5<br>5<br>5<br>5<br>5<br>5<br>5<br>5<br>5<br>5                                                                                                    | Pulsa<br>2<br>Rupanat tetr tetr tep<br>3<br>7 Januar                                                                                                    | Report<br>1                                                                                  | Norther bits Stateme<br>2<br>Terror<br>Secretaria (Specific Action of Specific Action of Action of Action of Action o                                                                                                    |
| Uter Research<br>2<br>2<br>2<br>2<br>2<br>2<br>2<br>2<br>2<br>2<br>2<br>2<br>2                                                                                                    | Polyai<br>2<br>Naparati (bit low<br>2<br>2                                                                                                    | Revet<br>2<br>7 Ages Set                                                                     | for the bottome<br>2<br>Learner<br>Learner<br>Sourcement dayser<br>0                                                                                                    |
| Egen Banke<br>2<br>4<br>4<br>4<br>4<br>4<br>5<br>5<br>5<br>5<br>5<br>5<br>5<br>5<br>5<br>5<br>5<br>5<br>5                                                                                                    | Puhat<br>2<br>Rapateat (1917 Apps<br>2<br>Statest                                                                                                    | Ref.<br>1                                                                                    | Springe bit Stream<br>2<br>Name<br>Source Stream Stream Stre                                                                                                    |
| Unit mount<br>2<br>2<br>2<br>2<br>2<br>2<br>2<br>2<br>2<br>2<br>2<br>2<br>2                                                                                                    | Induat<br>2<br>Naparata (Brit Kow<br>2<br>2                                                                                                    | Revit 2<br>7 Age Set                                                                         | for the location<br>2<br>Learner<br>Learner<br>Sourcement into an<br>0                                                                                                    |
|                                                                                                    | Puhat<br>2<br>Magnetal 100 Mays<br>3<br>2<br>2<br>2<br>3                                                                                                    | Revi 1                                                                                       | Minishi Bawa<br>2<br>Verw<br>Minishi Gung ()                                                                                                    |
| Ben Branne<br>2<br>2<br>2<br>2<br>2<br>2<br>2<br>2<br>2<br>2<br>2<br>2<br>2                                                                                                    | Polyai<br>2<br>Pageward (BH Ann<br>2<br>2                                                                                                    | Revit<br>2<br>7 Age Set                                                                      | for the loc intervent<br>2<br>Verter<br>Biorritorean log v<br>Verter<br>Verter                                                                                                    |
| Performance Performance Perfo | Public<br>2<br>Pagenetic BDX Apps<br>3<br>7 Instant<br>7 Instant<br>7 Inst | Food 1                                                                                       | Virite be Dates<br>2<br>Virite<br>Virite<br>Virite<br>2<br>Virite<br>2<br>Virita<br>2<br>Virite<br>2<br>Virite<br>2<br>Virite<br>2<br>Virite<br>2<br>Virite     |
| Standard Sector Sector | Prove<br>2<br>Provention<br>2<br>2<br>2<br>2<br>2<br>2<br>2<br>2<br>2<br>2<br>2<br>2<br>2                                                                                                    | Real<br>2<br>7 April 2<br>7 April 2<br>8                                                     | Normal Sections         2         2         2         2         2         2         2         2         2         2         2         2         2         2         2         2         2         2         2         2         2         2         2         2         2         2         2         2         2         2         2         2         2         2         2         2         2         2         2         2         2         2         2         2         2         2         2         2         2         2         2         2         2         2         2         2         2         2         2         2         2         2         2         2         2         2         2         2         2         2         2         2         2         2         2         2         2         2         2         2         2         2         2         2         2         2         2         2         2         2         2         2         2         2         2         2         2         2         2         2         2         2         2         2         2                                                                                                    |
| Performance Performance Perfo | Public         2           Pupphend BDX Apps         3           *         Second           *         Second                                                                                                    | Not 1         2           7         Agarba           8         1           9         Nagarba | Verter to the terms<br>2<br>Verter<br>Verter<br>2<br>Verter<br>2<br>V |

Şekil 33 Kurum Karnesi – Genişletilmiş Müfredat Güncelleme Ekranı

#### 3.5.2.6 ASİSTAN TALEP BİLGİLERİ

- 1. Kurumun varsa asistan talepleri listelenir.
- 2. Listelenen talepler, bilgisayara Excel olarak indirilmek istenir ise sağ üst köşede ortada yer alan 'Excel' butonuna basılır.
- 3. Kullanıcı, Excel dokümanını bilgisayarda nereye kaydetmek istediğini seçeceği açılır pencereyi görüntüler.
- 4. Doküman için konum seçerek 'Kaydet' butonuna basılır. Oluşturulmuş program kayıtları Excel dokümanı, kullanıcı bilgisayarında belirtilen konuma indirilmiş olur.

| KUE     |                |         | FRI GENISLETILM | IS MÜEPEDAT BILGILERI | ASISTAN TALED BILGILEDI    | DENETIM BILGILERI |
|---------|----------------|---------|-----------------|-----------------------|----------------------------|-------------------|
|         |                |         |                 |                       |                            |                   |
|         |                |         |                 |                       |                            | 14 EXCEL          |
|         |                |         |                 |                       |                            |                   |
| şlemler | Talep Numarası | Program | Talep Tarihi    | Uzmanlık Dalı         | Talebi Oluşturan Kullanıcı | Talep Durum       |

Şekil 34 Kurum Karnesi – Asistan Talep Bilgileri Ekranı

#### 3.5.2.6.1 ASİSTAN TALEBİ OLUŞTURMA

- 1. Asistan Talebi Bilgileri ekranında sol üst köşede yer alan "Yeni" butonuna basılır.
- 2. Açılan asistan talep ekranında yer alan tüm alanlar doldurulduktan sonra "Kaydet" butonuna basılır.
  - ٠

- Kontenjan Talepleri alanında kurum türüne göre (Eczacılık, Dişçilik, Sağlık Bakanlığı ve YÖK) kadro alanları (SB, SBA, YÖK, YBU) gelmektedir.
- Asistan talebi oluşturulmak istenmiyor ise "Vazgeç" butonuna basılarak Asistan Talebi Bilgileri ekranına dönülür.
- 3. Bilgiler kaydedildikten sonra sağ üst köşede yer alan Süreç Takip alanından "Gönder" butonuna basılarak onaya gönderilir.
- 4. Listeye, oluşturulan kaydın yansıdığı kontrol edilir.
- 5. Asistan talep bilgisini bilgisayara indirmek için sağ üst köşede yer alan "PDF Oluştur" butonuna tıklanır.

|                                                                                              |                           |                                |                                           |                              |                            | @PDF OLU                       | IŞTUR SUREÇ                 |
|----------------------------------------------------------------------------------------------|---------------------------|--------------------------------|-------------------------------------------|------------------------------|----------------------------|--------------------------------|-----------------------------|
|                                                                                              |                           |                                |                                           |                              |                            |                                |                             |
| → Talen Bilc                                                                                 | nileri                    |                                |                                           |                              |                            |                                |                             |
|                                                                                              | gnori                     |                                |                                           |                              |                            |                                |                             |
| Konu                                                                                         | Talep Numarası            | Talep Statüsü                  | Talep Tarihi                              | Talep Oluşturan<br>Kullanıcı | Talep Tamamlanma<br>Tarihi | Talebi Tamamlayan<br>Kullanıcı | Kurum Yöneticisi            |
| Asistan Talep                                                                                | TLP6092                   | Talep Oluşturuluyor            | 1.04.2020 20:27:53                        | Super Admin                  |                            |                                | Kurum Admini                |
|                                                                                              |                           |                                |                                           |                              |                            |                                |                             |
| Program                                                                                      | Bilgileri                 |                                |                                           |                              |                            |                                |                             |
| Jrum Adi *                                                                                   | ANKARA ÜNİVE              | RSİTESİ TIP FAKÜLTESİ          |                                           | Ilan Numarası                | ADV1111                    |                                |                             |
|                                                                                              | TUS                       |                                | ÷                                         | Programda Son 6 Avi Kalan    | 0                          |                                |                             |
| rmanlık Dalı *                                                                               |                           |                                |                                           |                              | 0                          |                                |                             |
| Linamik Udli *                                                                               | ACIL TIP                  |                                | *                                         | Oğrenci Sayısı               |                            |                                |                             |
| ogram Adi *                                                                                  | ACİL TIP<br>ATATÜRK ÜNİVI | ERSİTESİ TIP FAKÜLTESİ ACİL TI | IP PROGRAMI                               | Oğrenci Sayısı               |                            |                                |                             |
| ogram Adi * Portföy B Portföy Parametre Adi                                                  | ACIL TIP<br>ATATÜRK ÜNIVI | ERSİTESİ TIP FAKÜLTESİ ACİL TI | IP PROGRAMI                               | Oğrenci Sayısı               |                            |                                |                             |
| Portföy Parametre Adi Poliklinik Muayene Sayısı                                              | ACİL TIP<br>ATATÜRK ÜNİVI | ERSİTESİ TIP FAKÜLTESİ ACİL TI | P PROGRAMI                                | Oğrenci Sayısı               |                            |                                |                             |
| Portföy Parametre Adı Polikinik Muayene Sayısı 1                                             | ACIL TIP<br>ATATÜRK ÜNIVI | ERSİTESİ TIP FAKÜLTESİ ACİL TI | 0                                         | Oğrenci Sayısı               |                            | Toplam 1 kayıttan 1            | I - 1 aralığı gösteriliyor. |
| rogram Adi *     Portföy Parametre Adi Poliklinik Muayene Sayisi                             | ACIL TIP<br>ATATÜRK ÜNIVI | ERSİTESİ TIP FAKÜLTESİ ACİL TI | 0                                         | Oğrenci Sayısı               |                            | Toplam 1 kayittan 1            | I - 1 aralığı gösteriliyor. |
| Portföy Parametre Adı Poliklinik Muayene Sayısı 1                                            | ACIL TIP<br>ATATÜRK ÜNIVI | ERSİTESİ TIP FAKÜLTESİ ACİL TI | 0                                         | Oğrenci Sayısı               |                            | Toplam 1 kayıttan 1            | l - 1 aralığı gösteriliyor. |
| Portföy B Portföy Parametre Adi Poliklinik Muayene Sayısı 1  Kontenjar                       | ACIL TIP<br>ATATÜRK ÜNIVI | ERSİTESİ TIP FAKÜLTESİ ACİL TI | <ul> <li>P PROGRAMI</li> <li>O</li> </ul> | Oğrenci Sayısı               |                            | Toplam 1 kayıttan 1            | 1 - 1 aralığı gösteriliyor. |
| Portföy B<br>Portföy Parametre Adi<br>Poliklinik Muayene Sayısı<br>1<br>Kontenjar            | ACIL TIP<br>ATATÜRK ÜNIVI | ERSİTESİ TIP FAKÜLTESİ ACİL TI | 0                                         | Oğrenci Sayısı               | SBA                        | Toplam 1 kayıttan 1            | I - 1 aralığı gösteriliyor. |
| Portföy B<br>Portföy B<br>Portföy Rametre Adı<br>Poliklinik Muayene Sayısı<br>1<br>Kontenjar | ACIL TIP<br>ATATÜRK ÜNIVI | ERSITESI TIP FAKÜLTESI ACIL TI | 0                                         | Oğrenci Sayısı               | <b>SBA</b><br>0            | Toplam 1 kayıttan 1            | - 1 aralığı gösteriliyor.   |

Şekil 35 Asistan Talep Bilgileri - Asistan Talep Ekranı

#### 3.5.2.6.2 ASİSTAN TALEBİ GÜNCELLEME

- 1. Bir asistan talebi oluşturulduğunda talep onay için Kurum Yöneticisi onayına düşer.
  - Onaya düşen kayıtların ekranını menülerden ilerleyerek açmak yerine, 4.2 Talep İşlemleri başlığında anlatıldığı üzere, talep numarası linkine tıklanarak da ulaşılabilir.
- 2. Kurum Yöneticisi, Asistan Talep Bilgileri sekmesinde onayına düşmüş asistan talebi kaydının "Güncelle" butonuna basar.
- 3. Açılan ekranda asistan talebi için girilmiş bilgiler görüntülenir. Bilgiler incelendikten sonra sağ üst köşede yer alan "Süreç Takip" butonu içerisinde yer alan "Onayla" veya "Reddet" butonuna basılarak asistan talep süreci tamamlanır.

34

- Asistan talebi reddedilir ise açıklama girilmesi için ekran açılır, açıklama girilmesi zorunludur.
- 4. Listeden, asistan talebi üzerinde yapılan değişikliklerin yansıdığı kontrol edilir.

#### 3.5.2.7 DENETIM BILGILERI

#### 3.5.2.7.1 YERINDE DENETIM BİLGİLERİNİ GÖRÜNTÜLEME

- 1. Kurumun denetlemeleri listelenir.
  - Yerinde Denetim formları Denetim İşlemleri ekranından doldurulmaktadır. Bu ekran sadece listeleme ve detay görüntüleme işlevine sahiptir.

| 🖷 Anasayfa / Kurum Kamesi |                                                                                                    |                          |                                          |                       |                                           |                                     |                          |               |        |
|---------------------------|----------------------------------------------------------------------------------------------------|--------------------------|------------------------------------------|-----------------------|-------------------------------------------|-------------------------------------|--------------------------|---------------|--------|
|                           |                                                                                                    | KURUM BİLGİLERİ          | AFILİYE KURUM BİLGİLERİ EĞİTİCİ BİLGİLER | PROGRAM BILGILERI     | GENIŞLETİLMİŞ MÜFREDAT BİLGİLERİ ASİSTA   | N TALEP BILGILERI DENETIM BILGILERI |                          |               |        |
| YERINDE DENETIM           | ÖZ DENETİM                                                                                                    |                          |                                          |                       |                                           |                                     |                          |               |        |
| Talep Numarasi            | T Program Adı T                                                                                                    | Denetim Başlangış Tarihi | T Denetim Bitiş Tarihi                   | T Denetim Komisyonu B | Başkanı 🝸 Denetim Sonucu Yetki Kategorisi | 🝸 🛛 Eksiklerin Tamamlanacağı Tarih  | T Sonraki Denetim Tarihi | T Durum       | T      |
| YDNT1177                  | T.C. SAĞLIK BAKANLIĞI KARABÜK<br>ÜNİVERSİTESİ EĞİTİM VE ARAŞTIRMA<br>HASTANESİ AĞIZ, DİŞ VE ÇENE<br>CERRAHİSİ PROGRAMI | 02.09.2019               | 04.09.2019                               | Super Admin           |                                           |                                     | 02.09.2024               | Oluşturuluyor |        |
| YDNT1186                  | T.C. SAĞLIK BAKANLIĞI KARABÜK<br>ÜNİVERSİTESİ EĞİTİM VE ARAŞTIRMA<br>HASTANESİ AĞIZ, DİŞ VE ÇENE<br>CERRAHİSİ PROGRAMI | 06.09.2019               | 09.09.2019                               | Super Admin           |                                           |                                     | 06.09.2024               | Oluşturuluyor |        |
| н н 1 н н                 |                                                                                                    |                          |                                          |                       |                                           |                                     |                          | 1 - 2 2 öğel  | leri Ő |
|                           |                                                                                                    |                          |                                          |                       |                                           |                                     |                          |               |        |

Şekil 36 Kurum Karnesi – Denetim Bilgileri – Yerinde Denetim Ekranı

#### 3.5.2.7.2 ÖZ DENETİM BİLGİLERİNİ GÖRÜNTÜLEME

1. Kurumun kendi iç denetlemeleri listelenir.

| Anusuyiu 7                   | / Kurum Karnesi         |                                                      |                                   |                   |                            |                     |            |               |            |                        |
|------------------------------|-------------------------|------------------------------------------------------|-----------------------------------|-------------------|----------------------------|---------------------|------------|---------------|------------|------------------------|
|                              | KURUM BİLGİLERİ         | AFILIYE KURUM BILGILERI                              | EĞITİCİ BİLGİLERİ                 | PROGRAM BILGILERI | GENİŞLETİLMİŞ              | MÜFREDAT BİLGİLERİ  | ASİSTAN TA | LEP BİLGİLERİ | DENETIM BI | ilgileri               |
|                              |                         |                                                      |                                   |                   |                            |                     |            |               |            |                        |
| YERINDE I                    | DENETIM 02              | DENETIM                                              |                                   |                   |                            |                     |            |               |            |                        |
| YERİNDE I                    | Talep Numarası          | Program Adi                                          |                                   |                   | Talep Tarihi               | Talep Tamamlanma Ta | arihi      | Program Yönet | ticisi     | Durum                  |
| YERİNDE I<br>İşlemler<br>Q 🕜 | Talep Numarası ODNT1072 | Program Adı<br>KARADENİZ TEKNİK<br>FITOFARMASI PROGI | ÜNİVERSİTESİ ECZACILIK FA<br>RAMI | AKÜLTESİ          | Talep Tarihi<br>25.03.2020 | Talep Tamamlanma Ta | arihi      | Program Yönet | ticisi     | Durum<br>Oluşturuluyor |

Şekil 37 Kurum Karnesi – Denetim Bilgileri – Öz Denetim Ekranı

- 2. Kurum içi denetim bilgilerini görüntülemek için, öz denetim kaydının "Detay" butonuna basılır.
- 3. Açılan ekranda girilmiş bilgiler görüntülenir.
- 4. Öz denetim bilgilerini bilgisayara indirmek için sağ üst köşede yer alan "PDF Oluştur" butonuna tıklanır.

| # Appendia ( Tolop                         |               |                                              |                              |                            |                                |            |                  |
|--------------------------------------------|---------------|----------------------------------------------|------------------------------|----------------------------|--------------------------------|------------|------------------|
| r Anasayia / Talep                         |               |                                              |                              |                            |                                |            |                  |
|                                            |               |                                              |                              |                            |                                |            | PDF Oluşt        |
|                                            |               |                                              |                              |                            |                                |            |                  |
| Talep Bilgil                               | eri           |                                              |                              |                            |                                |            |                  |
|                                            |               |                                              |                              |                            |                                |            |                  |
| Talep Numarası                             | Talep Statüsü | Talep Tarihi                                 | Talep Oluşturan<br>Kullanıcı | Talep Tamamlanma<br>Tarihi | Talebi Tamamlayan<br>Kullanıcı | Konu       | Kurum Yöneticisi |
| ODNT1055                                   |               | 2.09.2019 18:08:30                           | Super Admin                  |                            |                                | Öz Denetim | Kurum Yöneticisi |
|                                            |               |                                              |                              |                            |                                |            |                  |
| DENETIM B                                  | BİLGİLERİ     |                                              |                              |                            |                                |            |                  |
| um Adı                                     |               | Program Adı                                  |                              |                            |                                |            |                  |
| C. SAĞLIK BAKANLIĞI KARABÜK ÜNİVERSİTESİ 🔻 |               | T.C. SAĞLIK BAKANLIĞI KARABÜK ÜNİVERSİTESİ 💌 |                              |                            |                                |            |                  |
|                                            |               |                                              |                              |                            |                                |            |                  |
|                                            |               |                                              |                              |                            |                                |            |                  |

Şekil 38 Denetim Bilgileri – Öz Denetim Detay Ekranı

#### 3.5.2.7.3 ÖZ DENETİM BİLGİLERİNİ SİSTEME GİRME

- 1. Öz denetim formu zamanı geldiğinde sistem tarafından Bekleyen Talepler ekranına öz denetim formunun oluşturulması işi düşmektedir.
- 2. Bekleyen Talepler ekranından 4.2 Talep İşlemleri başlığında anlatıldığı üzere, talep numarası linkine tıklanarak öz denetim formuna ulaşılır.
- 3. Form Kaydet butonuna basarak ilerletilerek doldurulduktan sonra "Kaydet" butonuna basılır.
- 4. Bilgileri kaydedildikten sonra sağ üst köşede yer alan Süreç Takip alanından "Gönder" butonuna basılarak onaya gönderilir.
- 5. Listeye, oluşturulan kaydın yansıdığı kontrol edilir.
| Anasayfa / Denetim Tale      Talep Bilgil      Talep Numarası      ODNT1072   | e Bilgileri<br>eri<br>Talep Stattusü             |                                        |                          |                          |            |                               |                   | I PDF Oluştur SÜ     | REÇ TAKİP 🔻 |
|-------------------------------------------------------------------------------|--------------------------------------------------|----------------------------------------|--------------------------|--------------------------|------------|-------------------------------|-------------------|----------------------|-------------|
| Talep Bilgil                                                                  | eri<br>Talep Stattisü                            |                                        |                          |                          |            |                               |                   | EMPDF Oluştur     SÜ | REÇ TAKİP 🝷 |
| Talep Bilgil                                                                  | eri<br>Talep Statusu                             |                                        |                          |                          |            |                               |                   |                      |             |
| Talep Numarası<br>ODNT1072                                                    | Talep Statüsü                                    |                                        |                          |                          |            |                               |                   |                      |             |
| ODNT1072                                                                      |                                                  | Talep Tarihi                           | Talep Oluşt<br>Kullanıcı | turan Talep<br>Tarihi    | Tamamlanma | Talebi Tamamlaya<br>Kullanıcı | in Konu           | Kurum Yö             | neticisi    |
|                                                                               | Oluşturuluyor                                    | 25.03.2020 14:55:46                    | Super Admi               | in -                     |            | -                             | Öz Den            | etim                 |             |
| Kurum Adı<br>Karadeniz teknik Üniversit                                       | BILGILERI<br>Esi eczacilik fa 🍸                  | Program Adı<br>KARADENİZ TEKNİK ÜNİVER | RSİTESİ ECZACILI         | IK FA                    |            |                               |                   |                      |             |
| EĞİTİCİ ST.<br>Eğitici standartları karşılanmıy<br>ğitici Standart Beklentisi | ANDARTLARI<br>or. İşlem Başarısız. Programa      | a tanımlı kullanıcılar yok.            |                          |                          |            |                               |                   |                      |             |
| Adı ve Soyadı                                                                 | Programdaki Rolü                                 | Akademik Unvan                         |                          | Kadro Unvanı             | Uzmanlık A | ına Dalı                      | Uzmanlık Yan Dalı | Uzmanlık Tescil Ta   | arihi       |
|                                                                               |                                                  |                                        |                          | Kayıt girişi bulunmamakt | adır.      |                               |                   |                      |             |
| 0                                                                             |                                                  |                                        |                          |                          |            |                               |                   | Görüntülenecek öğe   | yok 🖒       |
| Ev MEKAN, DO                                                                  | DNANIM VE PORTI                                  | FÖY STANDARTLARI                       |                          |                          |            |                               |                   |                      |             |
| Standart Kategorisi                                                           | Standa                                           | art                                    | Asgari                   | Şart                     | Mev        | vcut Durum Açıklaması         |                   | Mevcut Durum         |             |
| 0                                                                             |                                                  |                                        |                          | Kayıt girişi bulunmamakt | adır.      |                               |                   | Görüntülenecek öğe   | yok 🖒       |
| iLAVE AÇIk<br>lave Açıklamalar<br>Eklemek istediğiniz ilave açıkl             | <b>KLAMALAR</b><br>ama ve görüşlerinizi bu alane |                                        |                          |                          |            |                               |                   |                      |             |

Şekil 39 Denetim Bilgileri – Öz Denetim Formu Ekranı

#### 3.5.2.7.4 ÖZ DENETİM FORMU GÜNCELLEME

- 1. Oluşturulan Öz Denetim Formu TUK Sekretaryası onayına düşer.
  - Onaya düşen kayıtların ekranını menülerden ilerleyerek açmak yerine, 4.2 Talep İşlemleri başlığında anlatıldığı üzere, talep numarası linkine tıklanarak da ulaşılabilir.
- 2. TUK Sekretaryası kullanıcısı, Öz Denetim sekmesinde onayına düşmüş kaydının "Güncelle" butonuna basar.
- 3. Açılan ekranda formda girilmiş bilgiler görüntülenir. Bilgiler incelendikten sonra sağ üst köşede yer alan "Süreç Takip" butonu içerisinde yer alan "Onayla"/"Reddet" butonlarından birine basarak süreci tamamlar.
  - Öz denetim formunda girilen bilgiler reddedilir ise açıklama girilmesi için ekran açılır, açıklama girilmesi zorunludur.
- 4. Listeden, öz denetim formu üzerinde yapılan değişikliklerin yansıdığı kontrol edilir.

#### 3.5.3 MANUEL EĞİTİCİ EKLEME

- 1. Açılan manuel eğitici ekleme ekranında, eğitici olmayıp eğitimde görev alan ve/veya eczacılık eğiticilerini uygulamada tanımlamak için, T.C. Kimlik Numarası girildikten sonra "Sorgula" butonuna basılır.
- 2. KPS sisteminden kullanıcının kimlik bilgileri ekrana yansır.
  - Kullanıcı Bilgileri alanında, uygulamaya giriş yapmış kullanıcı TUK Sekretarya Kullanıcısı rolünde ise "Eczacılık Eğitimi Eğiticisi" kutucuğu görünür olacaktır. Bu ekran üzerinden sadece TUK Sekretarya Kullanıcısı rolündeki kişiler eczacılık eğitimi eğiticisi tanımlayabileceklerdir.
- 3. Ekranda geri kalan tüm alanlar doldurulduktan sonra "Kaydet" butonuna basılır.
  - Kullanıcı tanımlanmak istenmiyor ise "Vazgeç" butonuna basılarak Kullanıcı Arama ve Listeleme ekranına dönülür.
- 4. Eğiticinin, kurumunun karnesindeki Eğitici Portföyü sekmesindeki listeye yansıdığı kontrol edilir.

| Anasayfa / Eğitici Olmayıp Eğitimde Görev                                                               | Alan Kullanıcı Eldeme |      |                                                                            |          |   |                       |                |
|----------------------------------------------------------------------------------------------------|-----------------------|------|----------------------------------------------------------------------------|----------|---|-----------------------|----------------|
| Kimlik Bilgileri<br>Kimlik Numarası                                                                     | Sor                   | gula |                                                                            |          |   |                       |                |
| Ad Soyad                                                                                                | Doğum Yeri            |      | Doğum Tarihi                                                               | Cinsiyet |   | ปуณอัน                | Yazışma Adresi |
| Kullanıcı Bilgileri<br>Kullanıcı Bilgileri<br>Uzmanlık Eğitimi Eğiticisi x<br>Eczacile Eğitme Eğiticisi |                       | •    | Kurun Adi<br>Kurun Adi                                                     |          | • |                       |                |
| Iletişim Bilgileri<br>Erwal                                                                             |                       |      | Cep Tel.<br>Cep Tel                                                        |          |   | <b>5-78.</b><br>5-78. |                |
| Meslek Bilgileri<br>Kado Unven Bilgisi<br>Kado Unven Bilgisi                                            | •                     |      | Akademik Divan Bilgisi<br>Akademik Unvan Bilgisi                           |          | • |                       |                |
| Goree Baylana Tatti<br>Program<br>Program<br>2. Ana Dal<br>1. Yan Dal                                   |                       | Ţ    | 1. Ana Dal<br>Ana Dal<br>Ana Dal Tessil Tarihi<br>2. Ana Dal Tessil Tarihi |          |   | Mühedat<br>Mühedat    | -              |
| Kaydet Vazgeç                                                                                           |                       |      |                                                                            |          |   |                       |                |

Şekil 40 Manuel Eğitici Ekleme Ekranı

# 3.6 ÖĞRENCİ İŞLEMLERİ

### 3.6.1 ÖĞRENCİ LİSTESİ

- 1. Sol tarafta yer alan uygulama menüsü içerisinden "Öğrenci İşlemleri" menüsüne basılır. Açılan alt menüden "Öğrenci Listesi" menüsüne basılır.
- 2. Öğrenci İşlemleri ekranı görüntülenir. Ekranda kullanıcının yetkili olduğu öğrenci/ler listelenir.
- 3. Öğrenciler içerisinden filtre ile arama yapmak için sağ üst köşede yer alan "Arama Filtresi" butonuna basılır.
- 4. Listenin üst tarafında Arama Filtresi alanı görüntülenir.

- "T.C. Kimlik Numarası", "Öğrenci Adı", "Kurum Adı", "Uzmanlık Dalı", "Kontenjan Türü", "Öğrenci Statüsü" ve "Öğrenci Alt Statüsü" bilgilerine göre filtreleme yapılabilir.
- 5. Listelenen öğrenciler, bilgisayara Excel olarak indirilmek istenir ise sağ üst köşede ortada yer alan 'Excel' butonuna basılır.
- 6. Kullanıcı, Excel dokümanını bilgisayarda nereye kaydetmek istediğini seçeceği açılır pencereyi görüntüler.
- 7. Doküman için konum seçerek 'Kaydet' butonuna basılır. Oluşturulmuş öğrenci kayıtları Excel dokümanı, kullanıcı bilgisayarında belirtilen konuma indirilmiş olur.

| 🏶 Anasayfa / | Öğrenci İşlemleri Ekranı |                              |                                             |                  |                |                  |                        |                          |                                                 |
|--------------|--------------------------|------------------------------|---------------------------------------------|------------------|----------------|------------------|------------------------|--------------------------|-------------------------------------------------|
|              |                          |                              |                                             |                  |                |                  |                        |                          | Q ARAMA FILTRESI 14 EXCEL                       |
| ë öğ         | renci İşlemleri Ekranı   |                              |                                             |                  |                |                  |                        |                          |                                                 |
| İşlemler     | TC Kimlik / YU Numarası  | Adı Soyadı                   | Kurum Adı                                   | Uzmanlık Dalı    | Kontenjan Türü | Yerleştirme Yılı | Eğitime Başlama Tarihi | Eğitim Tamamlanma Tarihi | Öğrenci Statüsü                                 |
| αq           | 31 36                    | YUNUS EMRE ERAT              | KAFKAS ÜNİVERSİTESİ TIP FAKÜLTESİ           | ACIL TIP         | YÖK            | 2020             | 16.03.2020             | 16.03.2024               | Uzmanlık Öğrencisi (Tezi Başansız)              |
| αq           | 11 96                    | ABDULLAH BAYRAK              | SİVAS CUMHURİVET ÜNİVERSİTESİ TIP FAKÜLTESİ | ACIL TIP         | YÖK            | 2020             | 27.03.2020             | 09.03.2024               | Uzmanlık Eğitimini Sonlandırma                  |
| ₿ Q          | 11- 10                   | ZEYNEP KÜBRA KARABURÇ KİRACI | HACETTEPE ÜNİVERSİTESİ ECZACILIK FAKÜLTESİ  | KLÍNÍK ECZACILIK | YÖK            | 2020             | 24.03.2020             | 24.03.2023               | Eğitime Devam Ediyor                            |
| 1            |                          |                              |                                             |                  |                |                  |                        | То                       | plam 3 kayıttan 1 - 3 aralığı gösteriliyor. 🛛 🖒 |

Şekil 41 Öğrenci İşlemleri Ekranı

### 3.6.1.1 ÖĞRENCİ DETAYI GÖRÜNTÜLEME

- 1. Öğrenci İşlemleri ekranından detay bilgileri görüntülenmek istenilen kurumun "Detay" butonuna basılır.
- 2. Öğrenci detay bilgilerinin görüntülendiği Öğrenci Karnesi görüntülenir.
  - Öğrenci, bağlı bulunduğu müfredat versiyonu da karne içerisinde görüntüler ve bağlı bulunduğu müfredatın yeni versiyonu sisteme tanımlanmış ise, bu ekran üzerinden takip ederek yeni versiyona geçme talebinde bulunabilir.

| 🕷 Anasayfa / Öğrenci Kam | esi                                                |                                 |                       |                                       |                        |                     |                 |                         |                       |                                     |                                         |
|--------------------------|----------------------------------------------------|---------------------------------|-----------------------|---------------------------------------|------------------------|---------------------|-----------------|-------------------------|-----------------------|-------------------------------------|-----------------------------------------|
|                          | PROGRAM BILGILERI                                  | EĞİTİM SÜRE TAKİBİ BİLGİLE      | RI ROTASYON BİLGİLERİ | YETKİNLİK HEDEFLERİ                   | GÖREVLENDIRME BILGILER | İ NAKİL BİLGİLERİ   | TEZ BİLGİLERİ ( | DEĞERLENDİRME BİLGİLERİ | BİTİRME SINAVI BİLGİL | ERİ E-KARNE                         |                                         |
| Yerleştirilme Yılı       |                                                    | Yerleştirildiği Sınav           | Si                    | av Dönemi                             | Uzman                  | ık Dalı             | к               | iontenjan Türü          | F                     | Program Adı                         |                                         |
| 2020                     |                                                    | EUS                             |                       |                                       | KLİNİK                 | ECZACILIK           | Y               | öк                      | ł                     | ACETTEPE ÜNİVE<br>AKÜLTESİ KLINIK I | RSİTESİ ECZACILIK<br>ECZACILIK PROGRAMI |
| Eğitim Süresi (Yıl)      |                                                    | Kısaltılmış Eğitim Süresi (Yıl) | Ku                    | rum Adı                               | Program                | nili                | Y               | erleştirme Puanı        | 1                     | ercih Sırası                        |                                         |
| 3                        |                                                    | 1                               | H4<br>FA              | CETTEPE ÜNİVERSİTESİ ECZAC<br>KÜLTESİ | allik ankar            | A                   | 7               | 1,31                    | 1                     |                                     |                                         |
| Program Yöneticisi       |                                                    | Öğrenci Statüsü                 | Alt                   | Statüsü                               |                        |                     |                 |                         |                       |                                     |                                         |
| Kurum Admini             |                                                    | Uzmanlık Öğrencisi              | Ah                    | Statüsü                               |                        |                     |                 |                         |                       |                                     |                                         |
| Bağlı Olunan Müfredat B  | Bilgileri                                          |                                 |                       |                                       |                        |                     |                 |                         |                       |                                     |                                         |
| İşlemler                 | Müfredat Adı                                       |                                 | Eğitim Alanı          | Uzmanlık Dalı                         |                        | Eğitim Süresi (Yıl) |                 | Versiyon                | Durum                 |                                     | Kullanım                                |
|                          | KLÍNÍK ECZACILIK                                   |                                 | Eczacilik             | KLÍNÍK ECZACILIK                      |                        | 3                   |                 | 1.1                     | Kullanılıyor          |                                     | Mevcut                                  |
| · · · · 1 · ·            | 1 Toplam 1 kayıtları 1 - 1 arahiği gösterlilyor. 🖒 |                                 |                       |                                       |                        |                     |                 |                         |                       |                                     |                                         |

Şekil 42 Öğrenci Detay Ekranı

#### 3.6.1.2 ÖĞRENCİ GÜNCELLEME

- 1. Öğrenci İşlemleri ekranından detay bilgileri görüntülenmek istenilen öğrencinin "Güncelleme" butonuna basılır.
- 2. Sistem kullanıcıyı "Öğrenci Karnesi" ekranına yönlendirir.
  - Ekran "4.6.2 Öğrenci Karnesi" başlığında anlatılacaktır.

### 3.6.2 ÖĞRENCİ KARNESİ

1. Sol tarafta yer alan uygulama menüsü içerisinden "Öğrenci İşlemleri" menüsüne basılır. Açılan alt menüden "Öğrenci Karnesi" menüsüne basılır.

### UETS SISTEM YÖNETICISI KULLANIM KILAVUZU

#### 3.6.2.1 PROGRAM BİLGİLERİ

- 1. Öğrenci Karnesi ekranı açıldığında "Program Bilgileri" sekmesine geçilir.
- 2. Ekranda öğrencinin bağlı bulunduğu programın temel bilgileri listelenir.

| Anasayfa / Öğrenci Karnesi                        |                                      |                         |                                |                         |                     |                 |                        |                                  |                                             |
|---------------------------------------------------|--------------------------------------|-------------------------|--------------------------------|-------------------------|---------------------|-----------------|------------------------|----------------------------------|---------------------------------------------|
| PROGRA                                            | M BILGILERI EĞITIM SÜRE TAKİBİ BILGI | LERI ROTASYON BİLGİLERİ | YETKİNLİK HEDEFLERİ            | GÖREVLENDİRME BİLGİLERİ | NAKİL BİLGİLERİ     | TEZ BİLGİLERİ D | EĞERLENDİRME BİLGİLERİ | BİTİRME SINAVI BİLGİLERİ E-KAR   | NE                                          |
| Yerleştirilme Yılı                                | Yerleştirildiği Sınav                | Sinav Dö                | inemi                          | Uzmanlık                | Dalı                | K               | ontenjan Türü          | Program Adı                      |                                             |
| 2020                                              | EUS                                  |                         |                                | KLÍNÍK EC               | ZACILIK             | Y               | ЭК                     | HACETTEPE ÜNİ<br>FAKÜLTESİ KLINI | VERSİTESİ ECZACILIK<br>K ECZACILIK PROGRAMI |
| Eğitim Süresi (Yıl)                               | Kısaltılmış Eğitim Süresi (1         | il) Kurum A             | ldi                            | Program il              | 1                   | Ye              | erleştirme Puanı       | Tercih Sırası                    |                                             |
| 3                                                 | 1                                    | HACETT<br>FAKÜLTE       | TEPE ÜNİVERSİTESİ ECZAC<br>ESİ | ILIK ANKARA             |                     | 71              | ,31                    | 1                                |                                             |
| Program Yöneticisi                                | Öğrenci Statüsü                      | Alt Stati               | isü                            |                         |                     |                 |                        |                                  |                                             |
| Kurum Admini                                      | Uzmanlık Öğrencisi                   | Alt Statü               | isü                            |                         |                     |                 |                        |                                  |                                             |
| Bağlı Olunan Müfredat Bilgileri                   |                                      |                         |                                |                         |                     |                 |                        |                                  |                                             |
| İşlemler Müfreda                                  | at Adı                               | Eğitim Alanı            | Uzmanlık Dalı                  |                         | Eğitim Süresi (Yıl) |                 | Versiyon               | Durum                            | Kullanım                                    |
| KLINIK                                            | ECZACILIK                            | Eczacılık               | KLÍNÍK ECZACILIK               |                         | 3                   |                 | 1.1                    | Kullanılıyor                     | Mevcut                                      |
| 1 Toplam 1 kayıtlan 1 - 1 aralığı gösteriliyor. Ö |                                      |                         |                                |                         |                     |                 |                        |                                  |                                             |

Şekil 43 Öğrenci Karnesi – Program Bilgileri Ekranı

### 3.6.2.2 ROTASYON BİLGİLERİ

- 1. Öğrenci Karnesi ekranı açıldığında "Rotasyon Bilgileri" sekmesine geçilir.
- 2. Ekranda öğrencinin bağlı olduğu programın müfredatına göre rotasyon hedefleri sistem tarafından ekranda listelenir.

| 🕷 Anasayfa / Öğrenci Karnesi |                   |                              |                  |                        |                         |                 |               |                         |                          |                                            |
|------------------------------|-------------------|------------------------------|------------------|------------------------|-------------------------|-----------------|---------------|-------------------------|--------------------------|--------------------------------------------|
| F                            | PROGRAM BİLGİLERİ | EĞİTİM SÜRE TAKİBİ BİLGİLERİ | ROTASYON BILGILI | Rİ YETKİNLİK HEDEFLERİ | GÖREVLENDİRME BİLGİLERİ | NAKİL BİLGİLERİ | TEZ BİLGİLERİ | DEĞERLENDİRME BİLGİLERİ | BİTİRME SINAVI BİLGİLERİ | E-KARNE                                    |
| ROTASYON HEDEFLERI           | ROTASYON KAYIT    | LARI                         |                  |                        |                         |                 |               |                         |                          |                                            |
| İşlemler                     |                   |                              |                  | totasyon Dalı          |                         |                 |               | Rotasyon Süresi         |                          |                                            |
| Q 🕜                          |                   |                              | 1                | ARDIYOLOJI             |                         |                 |               | 1                       |                          |                                            |
| Q 🕼                          |                   |                              |                  | ÖĞÜS HASTALIKLARI      |                         |                 |               | 1                       |                          |                                            |
| Q                            |                   |                              |                  | ile hekimliği          |                         |                 |               | 1                       |                          |                                            |
| · · · 1 · · ·                |                   |                              |                  |                        |                         |                 |               |                         | Toplar                   | n 6 kayıttan 1 - 6 aralığı gösteriliyor. 💍 |
|                              |                   |                              |                  |                        |                         |                 |               |                         |                          |                                            |

Şekil 44 Öğrenci Karnesi – Rotasyon Bilgileri – Rotasyon Hedeflerim Ekranı

3. Rotasyon hedeflerinin "Detay" butonuna basıldığında, rotasyonun müfredatta belirtilen detay bilgileri açılır pencere olarak görüntülenecektir.

| PROGRA             | M BİLGİLERİ EĞİTİM SÜRE | TAKİBİ BİLGİLERİ | ROTASYON BİLGİLERİ              | YETKİNLİK HEDEFLERİ         | GÖREVLENDIRM  | Bilgileri n | AKİL BİLGİLERİ TE      | EZ BİLGİLERİ DEĞERLENDİ   | RME BİLGİLERİ BİT | RME SINAVI BİLGİLERİ | E-KARNE                                   |
|--------------------|-------------------------|------------------|---------------------------------|-----------------------------|---------------|-------------|------------------------|---------------------------|-------------------|----------------------|-------------------------------------------|
| ROTASYON HEDEFLERI | Yetkinlik Listesi       |                  |                                 |                             |               |             |                        |                           |                   |                      |                                           |
|                    | Ana Başlık              | Yetkinlik Grubu  | Yetkinlik Adı                   | Yetkinlik Türü              | Uzmanlık Dalı | Düzey       | Yöntem                 | Kidem                     |                   |                      |                                           |
| 2                  | CRUSHSEND               |                  | CRUSH<br>SENDROMU               | Rotasyon Dalı<br>Yetkinliği | KARDİYOLOJİ   | 5,T,K       |                        | 1                         |                   |                      |                                           |
| CK                 | YOGUNBAKIM              |                  | YOĞUN BAKIM<br>ENFEKSIYONL      | Rotasyon Dalı<br>Yetkinliği | KARDİYOLOJİ   | ETT,K       |                        | 1                         |                   |                      |                                           |
| æ<br>æ             | AKUTSEREBR              |                  | AKUT<br>SEREBROVAS<br>OLAY      | Rotasyon Dalı<br>Yetkinliği | KARDİYOLOJİ   | 5,ETT,K     |                        | 1                         |                   |                      |                                           |
| 1                  | AKUTSOLUNU              |                  | AKUT<br>SOLUNUM<br>YETERSIZLIKL | Rotasyon Dalı<br>Yetkinliği | KARDİYOLOJİ   | 5,ETT,K     |                        | 1                         |                   |                      | ım 6 kayıttan 1 - 6 aralığı gösteriliyor. |
|                    | 1                       | 2 3 4            | 5 6 7                           | 8 9 →                       | н             | Т           | oplarn 34 kayıttan 1 - | 4 aralığı gösteriliyor. Ö |                   |                      |                                           |
|                    |                         | Tar              |                                 | _                           |               |             | istal                  |                           |                   |                      |                                           |

Şekil 45 Öğrenci Karnesi – Rotasyon Bilgileri – Rotasyon Hedeflerim – Detay Ekranı

#### 3.6.2.2.1 ROTASYON KAYDI OLUŞTURMA

1. Gerçekleştirilmiş bir rotasyon hedefinin kaydını girebilmek için Rotasyon Hedeflerim sekmesinde listelenen kaydın "Güncelle" butonuna basılır.

| 🕷 Anasayfa / Öğrenci Karnesi            |                                     |                           |                            |                                            |                               |                   |
|-----------------------------------------|-------------------------------------|---------------------------|----------------------------|--------------------------------------------|-------------------------------|-------------------|
| PROGRAM BİLGİLERİ ROTASYON BİLGİLERİ E  | ĞITİM SÜRE TAKİBİ BİLGİLERİ YETKİNL | İK HEDEFLERİ GÖREVLENDİRM | IE BİLGİLERİ NAKİL BİLGİLE | ERİ TEZ BİLGİLERİ BİTİRME SINAVI BİLGİLERİ | KANAAT NOTU BİLGİLERİ E-KARNE |                   |
| ROTASYON HEDEFLERİM ROTASYON KAYITLARIM |                                     |                           |                            |                                            |                               |                   |
| Rotasyon Dali                           | T Dotacivos Silocal                 |                           | _                          | ⊤ işlemler                                 |                               |                   |
| AĞIZ, DİŞ VE ÇENE CERRAHİSİ             | Yeni Ekle                           |                           |                            | 2                                          |                               |                   |
| x < 1 > x                               | Durum                               | Kurum Adı                 |                            |                                            |                               | 1 - 1 1 öğeleri Ő |
|                                         | Durum                               | * Kurum Adı               | ·                          |                                            |                               |                   |
|                                         | Başlangıç Tarihi                    | Bitiş Tarihi              |                            |                                            |                               |                   |
|                                         |                                     | 8                         | 8                          |                                            |                               |                   |
|                                         | Açıklama                            |                           |                            |                                            |                               |                   |
|                                         |                                     |                           |                            |                                            |                               |                   |
|                                         |                                     |                           |                            |                                            |                               |                   |
|                                         | Ekle                                | İp                        | tal                        |                                            |                               |                   |
|                                         |                                     |                           | _                          |                                            |                               |                   |

Şekil 46 Öğrenci Karnesi – Rotasyon Bilgileri – Rotasyon Kaydı Ekleme Ekranı

- 2. Açılan yeni rotasyon hedefi ekleme ekranından bilgiler girildikten sonra "Ekle" butonuna basılır.
  - Rotasyon kaydı oluşturulmak istenmiyor ise İptal butonuna basılarak Rotasyon Hedeflerim ekranına dönülür.
- 3. Yeni eklenen kaydın Rotasyon Kayıtlarım ekranında görüntülendiği kontrol edilir.

| PROGRAM BİLGİLERİ   | ROTASYON BILGILERI                            | EĞİTİM SÜRE TAKİBİ BİLGİL | ERİ YETKİNLİK HEDEFLERİ | GÖREVLENDIRME BİLGİLERİ           | NAKIL BILGILERI T           | EZ BİLGİLERİ BİTİRME SI | IAVI BİLGİLERİ |
|---------------------|-----------------------------------------------|---------------------------|-------------------------|-----------------------------------|-----------------------------|-------------------------|----------------|
| ROTASYON HEDEFLERIN |                                               | TLARIM                    | Paslansu Tarihi         | Dhia Tavihi 💌 EXII                | ima Eklanan Siira 💌 Ka      | rar No. 🔻 Du            | 175            |
| SIZ, DİŞ VE ÇENE    | T.C. SAĞLIK BAKANLIĞI<br>KARABÜK ÜNİVERSİTESİ | Program Yoneticisi Y      | 09.09.2019              | Bitrş Tarihi T Egil<br>13.09.2019 | ime Eklenen Sure 🝸 Ka<br>29 | rar No 🝸 Dur<br>0791 Mu | af             |

Şekil 47 Öğrenci Karnesi – Rotasyon Bilgileri – Rotasyon Kayıtlarım Ekranı

### 3.6.2.3 EĞİTİM SÜRE TAKİBİ BİLGİLERİ

- 1. Öğrenci Karnesi ekranı açıldığında "Eğitim Süre Takibi Bilgileri" sekmesine geçilir.
- 2. Ekranda öğrencinin eğitim hayatındaki süre takibi için eğitiminin başladı tarihten bitişine kadarki tarih bilgilerinin listelendiği ekrandır.
- 3. Listelenen eğitim süre kayıtları, bilgisayara Excel olarak indirilmek istenir ise sağ üst köşede ortada yer alan 'Excel' butonuna basılır.
- 4. Kullanıcı, Excel dokümanını bilgisayarda nereye kaydetmek istediğini seçeceği açılır pencereyi görüntüler.
- 5. Doküman için konum seçerek 'Kaydet' butonuna basılır. Oluşturulmuş eğitim süre takibi bilgileri Excel dokümanı, kullanıcı bilgisayarında belirtilen konuma indirilmiş olur.
- 6. Listede artık geçersiz kalmış, yanlış ya da mükerrer oluşturtulmuş bir kayıt var ise 'Sil' butonuna basılır.
- 7. Uyarı ekranı görüntülenir ve kayıt silme işleminin tamamlanması için uyarı ekranında yer alan 'Tamam' butonuna basılır. Eğitim süre kaydının, listede görüntülenmediği görülür.
- 8. Eğitim süre kaydı silme işleminin iptal edilmesi için ise uyarı ekranında yer alan 'İptal' butonuna basılır.

| 🕷 Anasayfa / Öğrenci Karr                   | esi                           |                               |                             |                         |                             |                            |                          |                 |  |  |
|---------------------------------------------|-------------------------------|-------------------------------|-----------------------------|-------------------------|-----------------------------|----------------------------|--------------------------|-----------------|--|--|
|                                             | PROGRAM BİLGİLERİ EĞİTİM SÜRE | TAKİBİ BİLGİLERİ ROTASYON BİL | LGİLERİ YETKİNLİK HEDEFLERİ | GÖREVLENDIRME BILGILERI | NAKİL BİLGİLERİ TEZ BİLGİLE | Rİ DEĞERLENDİRME BİLGİLERİ | BİTİRME SINAVI BİLGİLERİ | E-KARNE         |  |  |
|                                             |                               |                               |                             |                         |                             |                            |                          | 1: EXCEL 🖌 YENİ |  |  |
| işlemler                                    | Eğitim Başlangıç Tarihi       | Eğitim Bitiş Tarihi           | İşlem Türü                  | Eklenecek Süre (Gün)    | Nedeni                      | Açıklama                   | İşlemi Yapan Kullanıcı   | İşlem Tarihi    |  |  |
| 8.0                                         | 24.03.2020                    | 24.03.2023                    | Uzmanlık Eğitimine Başlatma | Bulunmuyor              | Uzmanlık Eğitimine Başlatma | Eğitime Başlatma Nedeniyle | Super Admin              | 24.03.2020      |  |  |
| 1 Toplan 1 kontan 1 - 1 anda gistentilyoz 🕜 |                               |                               |                             |                         |                             |                            |                          |                 |  |  |
|                                             |                               |                               |                             |                         |                             |                            |                          |                 |  |  |

Şekil 48 Öğrenci Karnesi – Eğitim Süre Takibi Bilgileri Ekranı

### 3.6.2.3.1 EĞİTİM SÜRE BİLGİSİ EKLEME

- 1. Öğrencinin eğitime başlatılması, eğitiminin sonlandırılması, eğitiminde yaşanacak süre uzatıcı işlemler ve mevzuat, TUK ve akademik kurul kararı ile eğitim süresi saydırma işlemleri bu ekrandan girilmektedir.
- 2. Ekrandaki bilgiler girildikten sonra "Ekle" butonuna basılır.
  - İşlem yapılmak istenmiyor ise "İptal" butonuna basılarak listeleme ekranına dönülür.
- 3. Listeye, oluşturulan kaydın yansıdığı kontrol edilir.

|     | PROGRAM BILGILERI | RE TAKİBİ BİLGİLERİ ROTAS | SYON BİLGİLERİ YETKİNLİK HEL | DEFLERI GÖREVLENDIRME BILGILERI | NAKIL BİLGİLERİ TEZ BİLGİLE | Rİ DEĞERLENDİRME BİLGİLER  | BİTİRME SINAVI BİLGİLERİ | E-KARNE                                |
|-----|-------------------|---------------------------|------------------------------|---------------------------------|-----------------------------|----------------------------|--------------------------|----------------------------------------|
|     |                   |                           |                              |                                 |                             |                            |                          | 1) EXCEL YEN                           |
|     |                   |                           | İşlem Türü                   | Eklenecek Süre (Gün)            |                             |                            |                          |                                        |
| 8 0 | 24.03.2020        | 24.03.2023                | Yeni                         |                                 | Uzmanlık Eğitimine Başlatma | Eğitime Başlatma Nedeniyle | Super Admin              | 24.03.2020                             |
| . 1 |                   |                           | İşlem Türü                   |                                 |                             |                            | Toplam 1                 | kayıttan 1 - 1 aralığı gösteriliyor. C |
|     |                   |                           | Akademik Kurul Karan İle Eğ  | itim Süresi Saydırma 👻          |                             |                            |                          |                                        |
|     |                   |                           | Eğitim Süresi Saydırma Süre  | si                              |                             |                            |                          |                                        |
|     |                   |                           | Saydırma Süresi              |                                 |                             |                            |                          |                                        |
|     |                   |                           | Ek Dosya                     |                                 |                             |                            |                          |                                        |
|     |                   |                           |                              |                                 |                             |                            |                          |                                        |
|     |                   |                           | Seçiniz                      |                                 |                             |                            |                          |                                        |
|     |                   |                           | Seçiniz                      |                                 |                             |                            |                          |                                        |

Şekil 49 Öğrenci Karnesi – Eğitim Süre Bilgisi Ekleme Ekranı

### UETS SISTEM YÖNETICISI KULLANIM KILAVUZU

### 3.6.2.3.2 EĞİTİM SÜRE BİLGİSİ GÜNCELLEME

- 1. Eğitim Süre Takibi Bilgileri sekmesinde listelenen kayıtlardan güncellenmek istenilen kaydın "Güncelle" butonuna basılır.
- 2. Açılan ekrandan güncellenmek istenilen bilgiler değiştirildikten sonra "Ekle" butonuna basılır.
  - İşlemi yapılmak istenmiyor ise "İptal" butonuna basılarak listeleme ekranına dönülür.
- 3. Listeden, eğitim süre kaydı üzerinde yapılan değişikliklerin yansıdığı kontrol edilir.

| 🏶 Anasayfa / Öğrenci Ka | rnesi                        |                       |                                      |                         |                             |                            |                          |                                       |
|-------------------------|------------------------------|-----------------------|--------------------------------------|-------------------------|-----------------------------|----------------------------|--------------------------|---------------------------------------|
|                         | PROGRAM BILGILERI EĞITIM SÜS | E TAKİBİ BİLGİLERİ RO | TASYON BİLGİLERİ YETKİNLİK HEDEFLERİ | GÖREVLENDIRME BILGILERI | NAKIL BILGILERI TEZ BILGILE | Rİ DEĞERLENDİRME BİLGİLERİ | BİTİRME SINAVI BİLGİLERİ | E-KARNE                               |
|                         |                              |                       | Yeni                                 |                         |                             |                            |                          | tj excel 🖌 yeni                       |
|                         |                              |                       | İşlem Türü                           |                         | Nedeni                      |                            |                          |                                       |
| C2 11                   | 24.03.2020                   | 24.03.2023            | Eğitim Süresi Uzatma                 | *                       | Uzmanlık Eğitimine Başlatma | Eğitime Başlatma Nedeniyle | Super Admin              | 24.03.2020                            |
| 1                       |                              |                       | Sebebi                               | SOPCIIIA                |                             |                            | Toplam 1 k               | ayıttan 1 - 1 aralığı gösteriliyor. 🔿 |
|                         |                              |                       | Sebebi                               |                         |                             |                            |                          |                                       |
|                         |                              |                       | İzin Başlangıç Tarihi                |                         |                             |                            |                          |                                       |
|                         |                              |                       | to an a se                           | 9                       |                             |                            |                          |                                       |
|                         |                              |                       | izin Bitiş Tannı                     | 0                       |                             |                            |                          |                                       |
|                         |                              |                       | Açıklama                             |                         |                             |                            |                          |                                       |
|                         |                              |                       |                                      |                         |                             |                            |                          |                                       |
|                         |                              |                       |                                      |                         |                             |                            |                          |                                       |
|                         |                              |                       |                                      |                         |                             |                            |                          |                                       |
|                         |                              |                       | Elde                                 | İptal                   |                             |                            |                          |                                       |
|                         |                              |                       |                                      |                         |                             |                            |                          |                                       |

Şekil 50 Öğrenci Karnesi – Eğitim Süre Bilgisi Güncelleme Ekranı

### 3.6.2.4 YETKİNLİK HEDEFLERİ

- 1. Öğrenci Karnesi ekranı açıldığında "Yetkinlik Bilgileri" sekmesine geçilir.
- 2. Ekranda öğrencinin bağlı olduğu programın müfredatına göre yetkinlik hedefleri sistem tarafından ekranda listelenir.
- 3. Listelenen yetkinlik hedefleri, bilgisayara Excel olarak indirilmek istenir ise sağ üst köşede ortada yer alan 'Excel' butonuna basılır.
- 4. Kullanıcı, Excel dokümanını bilgisayarda nereye kaydetmek istediğini seçeceği açılır pencereyi görüntüler.
- 5. Doküman için konum seçerek 'Kaydet' butonuna basılır. Öğrencinin yetkinlik hedefleri Excel dokümanı, kullanıcı bilgisayarında belirtilen konuma indirilmiş olur.

| 🏶 Anasayfa / Öğrenci Karı | nesi                                                  |                                 |                                            |                         |                            |                             |                        |
|---------------------------|-------------------------------------------------------|---------------------------------|--------------------------------------------|-------------------------|----------------------------|-----------------------------|------------------------|
|                           | PROGRAM BİLGİLERİ EĞİTİM SÜRE TAKİBİ BİLGİLERİ ROTASY | ON BILGILERI YETKINLIK HEDEFLER | GÖREVLENDIRME BILGILERI NAKIL BILGILERI TI | EZ BİLGİLERİ DEĞERLENDİ | RME BİLGİLERİ BİTİRME SINA | AVI BİLGİLERİ E-KARNE       |                        |
| YETKİNLİK HEDEFLERİ       | YETKİNLİK KAYITLARI                                   |                                 |                                            |                         |                            |                             | ↑ EXCEL                |
| İşlemler                  | Yetkinlik Adı                                         | Uzmanlık Dalı                   | Yetkinlik Türü                             | Düzey                   | Yöntem                     | Kayıt Sayısı                | Durum                  |
| (3)                       | VERTEBRA TRAVMASI                                     | ACIL TIP                        | Uzmanlık Dalı Yetkinliği                   | 5,T,K                   | YE,UE,BE                   | 0                           |                        |
| ()                        | EKSTREMİTE TRAVMASI                                   | ACIL TIP                        | Uzmanlık Dalı Yetkinliği                   | 5,T,K                   | YE,UE,BE                   | 0                           |                        |
| ()                        | GENITOÜRINER TRAVMA                                   | ACIL TIP                        | Uzmanlık Dalı Yetkinliği                   | 5,T,K                   | YE,UE,BE                   | 0                           |                        |
| œ                         | ÇOKLU TRAVMA                                          | ACIL TIP                        | Uzmanlık Dalı Yetkinliği                   | 5,T,K                   | YE,UE,BE                   | 0                           |                        |
| œ                         | KARIN TRAVMASI                                        | ACIL TIP                        | Uzmanlık Dalı Yetkinliği                   | 5,T,K                   | YE,UE,BE                   | 0                           |                        |
| ø                         | PELVİS TRAVMASI                                       | ACIL TIP                        | Uzmanlık Dalı Yetkinliği                   | 5,T,K                   | YE,UE,BE                   | 0                           |                        |
| ø                         | GÖĞÜS TRAVMASI                                        | ACIL TIP                        | Uzmanlık Dalı Yetkinliği                   | 5,T,K                   | YE,UE,BE                   | 0                           |                        |
| œ                         | İNFEKSİYOZ BOZUKLUKLAR                                | ACIL TIP                        | Uzmanlık Dalı Yetkinliği                   | 5,ETT,K                 | YE,UE,BE                   | 0                           |                        |
| 1 2                       | 3 4 5 6 7 8 9 10 > >                                  |                                 |                                            |                         |                            | Toplam 231 kayıttan 1 - 8 a | ralığı gösteriliyor. 🖒 |

Şekil 51 Öğrenci Karnesi – Yetkinlik Hedefleri Ekranı

#### 3.6.2.4.1 YETKİNLİK KAYDI OLUŞTURMA

- 1. Gerçekleştirilmiş bir yetkinlik hedefinin kaydını girebilmek için Yetkinlik Hedeflerim sekmesinde listelenen kaydın "Yeni" butonuna basılır.
- 2. Açılan yeni yetkinlik hedefi ekleme ekranından bilgiler girildikten sonra "Kaydet" butonuna basılır.
  - Kayıt girilen yetkinliğin düzeyinde ETT geçiyor ise Ekip Üyesi bilgisi girilmesi zorunludur. Düzeyde ETT yer almıyor ise Ekip Üyesi alanı görüntülenmemektedir.
  - Yetkinlik kaydı oluşturulmak istenmiyor ise "Vazgeç" butonuna basılarak Yetkinlik Hedeflerim ekranına dönülür.
- 5. Bilgiler kaydedildikten sonra sağ üst köşede yer alan Süreç Takip alanından "Gönder" butonuna basılarak onaya gönderilir.
- 6. Yeni eklenen kaydın Yetkinlik Kayıtlarım ekranında görüntülendiği kontrol edilir.
- 7. Yetkinlik talebini bilgisayara indirmek için sağ üst köşede yer alan "PDF Oluştur" butonuna tıklanır.

| 🖷 Anasayfa / Talep       |                     |                     |                 |                           |                         |            |                   |                  |            |            |         |
|--------------------------|---------------------|---------------------|-----------------|---------------------------|-------------------------|------------|-------------------|------------------|------------|------------|---------|
|                          |                     |                     |                 |                           |                         |            |                   |                  | PDF ON     | ştur SÜREÇ | такір т |
|                          |                     |                     |                 |                           |                         |            |                   |                  |            |            |         |
| Talep Bilgileri          |                     |                     |                 |                           |                         |            |                   |                  |            |            |         |
| Talep Numarası           | Talep Statuso       | Talep Tarihi        |                 | Talep Oluşturan Kullanıcı | Talep Tamamlanma Tarihi | Talebi Tam | amlayan Kullanıcı | Konu             | Kurum Yön  | ticisi     |         |
|                          | Talep Oluşturuluyor | 16.09.2019 01:37:45 |                 | Super Admin               |                         |            |                   | Yetkinlik Talebi | Kurum Yöne | ticisi     |         |
|                          |                     |                     |                 |                           |                         |            |                   |                  |            |            |         |
| Yetkinlik Bilgileri      |                     |                     |                 |                           |                         |            |                   |                  |            |            |         |
| Yetkinik Türü *          |                     |                     | Yetkinlik Adı   |                           |                         |            | Kurum Adı *       |                  |            |            |         |
| Rotasyon Dali Yetkinliği |                     | •                   | Yetkinlik Adı   |                           |                         | •          | Kurum Adı         |                  |            |            | *       |
| Eğitici Adı *            |                     |                     | Aktifleşme Tari | hi                        |                         |            | Eğitici *         |                  |            |            |         |
| Eğitici Adı              |                     | *                   | 16.09.2019      |                           |                         | 6          | Eğitici           |                  |            |            | *       |
| Tecrübe Sayısı           |                     |                     |                 |                           |                         |            |                   |                  |            |            |         |
| 0                        |                     |                     |                 |                           |                         |            |                   |                  |            |            |         |
|                          |                     |                     |                 |                           |                         |            |                   |                  |            |            |         |
| Ilave Aciklamalar        |                     |                     |                 |                           |                         |            |                   |                  |            |            |         |
| Di Andriana              |                     |                     |                 |                           |                         |            |                   |                  |            |            |         |
| Acklama Girilmelidir.    |                     |                     |                 |                           |                         |            |                   |                  |            |            |         |
|                          |                     |                     |                 |                           |                         |            |                   |                  |            |            |         |
|                          |                     |                     |                 |                           |                         |            |                   |                  |            |            |         |
|                          |                     |                     |                 |                           |                         |            |                   |                  |            |            |         |
|                          |                     |                     |                 |                           |                         |            |                   |                  |            |            |         |
|                          |                     |                     |                 |                           |                         |            |                   |                  |            |            |         |
| Vazgeç Kaydet            |                     |                     |                 |                           |                         |            |                   |                  |            |            |         |

Şekil 52 Öğrenci Karnesi – Yetkinlik Kayıtları Ekranı

### 3.6.2.4.2 YETKİNLİK KAYDI GÜNCELLEME

- 1. Bir yetkinlik talebi oluşturulduğunda talep Kurum Yöneticisi onayına düşer.
  - Onaya düşen kayıtların ekranını menülerden ilerleyerek açmak yerine, 4.2 Talep İşlemleri başlığında anlatıldığı üzere, talep numarası linkine tıklanarak da ulaşılabilir.
- 2. Kurum Yöneticisi, Yetkinlik Bilgileri sekmesinde onayına düşmüş kaydın "Güncelle" butonuna basar.
- Açılan ekranda yetkinlik kaydı için girilmiş bilgiler görüntülenir. Bilgiler incelendikten sonra sağ üst köşede yer alan "Süreç Takip" butonu içerisinde yer alan "Onayla"/"Reddet" butonlarından birini seçerek basar.
  - Yetkinlik talebi reddedilir ya da geri gönderilir ise açıklama girilmesi için ekran açılır, açıklama girilmesi zorunludur.
  - Talep için "Onayla" butonuna basılır ise süreç tamamlanır.
- 4. Listeden, yetkinlik kaydı üzerinde yapılan değişikliklerin yansıdığı kontrol edilir.

### 3.6.2.5 GÖREVLENDİRME BİLGİLERİ

- 1. Öğrenci Karnesi ekranı açıldığında "Görevlendirme Bilgileri" sekmesine geçilir.
- 2. Ekranda öğrencinin görevlendirme talepleri listelenir.

44

#### UETS SISTEM YÖNETICISI KULLANIM KILAVUZU

3. Listeyi bilgisayara indirmek için sağ üst köşede yer alan "Excel" butonuna tıklanır.

| Anasayfa / Öğrenci Karne | esi                                                                                            |                                     |                                                      |                                   |                                       |                                                |
|--------------------------|------------------------------------------------------------------------------------------------|-------------------------------------|------------------------------------------------------|-----------------------------------|---------------------------------------|------------------------------------------------|
|                          | PROGRAM BİLGİLERİ EĞİTİM SÜRE TAKİBİ BİLGİLERİ                                                 | ROTASYON BILGILERI YETKINLIK HEDEFI | LERI GÖREVLENDIRME BILGILERI NA                      | KİL BİLGİLERİ TEZ BİLGİLERİ DEĞER | LENDIRME BİLGİLERİ BİTİRME SINAVI BİL | SILERI E-KARNE                                 |
|                          |                                                                                                |                                     |                                                      |                                   |                                       | ∿ EXCEL 🖌 YENİ                                 |
| İşlemler                 | Program Adı                                                                                    | Talep Numarası                      | Görevlendirme Türü                                   | Görevlendirme Başlangıç Tarihi    | Görevlendirme Bitiş Tarihi            | Durum                                          |
| 2                        | ACIRADEM MEHMET ALİ AYDINLAR<br>ÜNİVERSİTESİ DİŞ HEKİMLİĞİ FAKÜLTESİ<br>ÇEVRE SAĞLIĞI PROGRAMI | STUASSIGN1303                       | Bilgi Görgü Arttırma Nedeniyle<br>Görevlendirme      | 11.02.2020                        | 11.02.2020                            | Oluşturuluyor                                  |
| CR.                      | ACIBADEM MEHMET ALİ AVDINLAR<br>ÜNİVERSİTESİ DİŞ HEKİMLİĞİ FAKÜLTESİ<br>ÇEVRE SAĞLIĞI PROGRAMI | STUASSIGN1342                       | Yurtdışı Görevlendirme                               | 10.02.2020                        | 27.02.2020                            | Oluşturuluyor                                  |
| 6                        | SAĞLIK BİLİMLERİ ÜNİVERSİTESİ<br>HAMİDİYE TIP FAKÜLTESİ ANATOMİ<br>PROGRAMI                    | STUASSIGN1352                       | Rotasyon Nedeniyle<br>Görevlendirme(Kurum Dışı)      | 27.02.2020                        | 26.03.2020                            | Oluşturuluyor                                  |
| 2                        | ANKARA ÜNİVERSİTESİ TIP FAKÜLTESİ<br>ACİL TIP PROGRAMI                                         | STUASSIGN1302                       | Eğitim Yetersizliği Nedeniyle Kurum Dışı<br>Rotasyon | 01.03.2020                        | 10.04.2020                            | Oluşturuluyor                                  |
| 1                        |                                                                                                |                                     |                                                      |                                   | Т                                     | oplam 4 kayıttan 1 - 4 aralığı gösteriliyor. 🔿 |
|                          |                                                                                                |                                     |                                                      |                                   |                                       |                                                |

Şekil 53 Öğrenci Karnesi – Görevlendirme Bilgileri Ekranı

#### 3.6.2.5.1 GÖREVLENDİRME TALEBİ OLUŞTURMA

- 1. Görevlendirme Bilgileri ekranında sol üst köşede yer alan "Yeni" butonuna basılır.
- 2. Açılan görevlendirme talep ekranında yer alan tüm alanlar doldurulduktan sonra "Kaydet" butonuna basılır.
  - Görevlendirme talebi oluşturulmak istenmiyor ise "Vazgeç" butonuna basılarak Görevlendirme Bilgileri ekranına dönülür.
- 3. Bilgiler kaydedildikten sonra sağ üst köşede yer alan Süreç Takip alanından "Gönder" butonuna basılarak onaya gönderilir.

| Talep Bilgileri                                                 |                          |              |                             |                    |                        |   |                                  |                   |                    |             |                 |                                   |             |
|-----------------------------------------------------------------|--------------------------|--------------|-----------------------------|--------------------|------------------------|---|----------------------------------|-------------------|--------------------|-------------|-----------------|-----------------------------------|-------------|
| alep Numarası                                                   | Talep Statüsü            |              | Talep Tarihi                | Tal                | ep Oluşturan Kullanıcı |   | Talep Tamamlanma Tarihi          | Talebi Tar        | namlayan Kullanıcı | Kurum Yöne  | ticisi          | Konu                              |             |
| TUASSIGN1366                                                    | Talep Oluşturuluyor      |              | 1.04.2020 22:19:25          | Su                 | per Admin              |   |                                  |                   |                    |             |                 | Görevlendirme Taleb               | ii          |
| Görevlendirme Bilgileri                                         | i                        |              |                             |                    |                        |   |                                  |                   |                    |             |                 |                                   |             |
| lendirme Türü *                                                 |                          |              | Görevlendirme Bit. Tarihi * |                    |                        |   | Program Adi *                    |                   |                    | Görevlendin | ne Baş.Tarihi * |                                   |             |
| örgü Arttırma Nedeniyle Görevlendirme                           |                          | *            |                             |                    |                        | 8 | ANKARA ŞEHİR HASTANESİ AC        | IL TIP PROGRAMI   | •                  |             |                 |                                   |             |
| Kur Aurolus Taribi #                                            |                          |              | Căradandirildiăi Kur Paela  | n Tarihi t         |                        |   | Ošendeodeikliži Kur Auriles Tari | NI                |                    | Kandi Kur P | o Tarihi I      |                                   |             |
| Kul. Ayring Talini                                              |                          |              | Goreviendinilogi Kul.başaşı | iê lanin           |                        | G | Gureviendinnungi Katzkyning fan  |                   | G                  | Kenur Kuto  | iq. idinii -    |                                   |             |
|                                                                 |                          |              |                             |                    |                        |   |                                  |                   |                    |             |                 |                                   |             |
| oyadı                                                           |                          | Kurum Adı    |                             |                    | Uzmanlık Dalı          |   |                                  | Yerleştirme Puanı |                    |             | Kontenjan Türü  |                                   |             |
| DULLAH BAYRAK                                                   |                          | SIVAS CUMH   | URİYET ÜNİVERSİTESİ TIP FAR | ÜLTESİ             | ACIL TIP               |   |                                  | 70.12             |                    |             | YŐK             |                                   |             |
| 1                                                               |                          |              |                             |                    |                        |   |                                  |                   |                    |             | То              | plam 1 kayıttan 1 - 1 aralığı gös | steriliyor. |
| Görevlendirildiği Progr                                         | Uzmanlı                  | k Dalı       |                             | Program İli        |                        |   | Eğitici Sayısı                   |                   | Uzm.Öğrenci Sayısı |             | Yetki K         | ategorisi                         |             |
| AS CUMHURİYET ÜNİVERSİTESİ TIP FAKİ                             | ULTESI ACIL TIP          |              |                             | Şehir Tanımlı Deği |                        |   | 4                                |                   | 0                  |             |                 |                                   |             |
| 1                                                               |                          |              |                             |                    |                        |   |                                  |                   |                    |             |                 |                                   | 1 öğeleri   |
|                                                                 |                          |              |                             |                    |                        |   |                                  |                   |                    |             |                 |                                   |             |
|                                                                 |                          |              |                             |                    |                        |   |                                  |                   |                    |             |                 |                                   |             |
| Ek Dosvalar                                                     |                          |              |                             |                    |                        |   |                                  |                   |                    |             |                 |                                   |             |
|                                                                 |                          |              |                             |                    |                        |   |                                  |                   |                    |             |                 |                                   |             |
| 🗞 Dosya Seç                                                     |                          |              |                             |                    |                        |   |                                  |                   |                    |             |                 |                                   |             |
|                                                                 |                          |              |                             |                    |                        |   |                                  |                   |                    |             |                 |                                   |             |
|                                                                 |                          |              |                             |                    |                        |   |                                  |                   |                    |             |                 |                                   |             |
| İlave Açıklamalar                                               |                          |              |                             |                    |                        |   |                                  |                   |                    |             |                 |                                   |             |
| İlave Açıklamalar                                               |                          |              |                             |                    |                        |   |                                  |                   |                    |             |                 |                                   |             |
| İlave Açıklamalar<br>ek istetiğiniz ilave açıklamatan bu alarar | ekleyiniz. (En fazla 151 | 10 karakter) |                             |                    |                        |   |                                  |                   |                    |             |                 |                                   |             |

Şekil 54 Görevlendirme Bilgileri – Yeni Görevlendirme Ekranı

#### 3.6.2.5.2 GÖREVLENDİRME BİLGİSİ GÜNCELLEME

- 1. Görevlendirme talebi program yöneticisi onayına düşmektedir.
  - Onaya düşen kayıtların ekranını menülerden ilerleyerek açmak yerine, 4.2 Talep İşlemleri başlığında anlatıldığı üzere, talep numarası linkine tıklanarak da ulaşılabilir.
- 2. Onayına düşen kullanıcı, Görevlendirme Bilgileri sekmesinde onayına düşmüş görevlendirme kaydının "Güncelle" butonuna basar.
- 3. Açılan ekranda görevlendirme için girilmiş bilgiler görüntülenir. Bilgiler incelendikten sonra sağ üst köşede yer alan "Süreç Takip" butonu içerisinde yer alan "Onayla" veya "Reddet" butonuna basarak görevlendirme talep süreci tamamlanır.
  - Görevlendirme talebi reddedilir ise açıklama girilmesi için ekran açılır, açıklama girilmesi zorunludur.

#### 3.6.2.6 NAKİL BİLGİLERİ

- 1. Öğrenci Karnesi ekranı açıldığında "Nakil Bilgileri" sekmesine geçilir.
- 2. Ekranda öğrencinin nakil talepleri listelenir.
  - T.C. Sağlık Bakanlığı Yönetim Hizmetleri Genel Müdürlüğü Personeli rolüne sahip kullanıcılar tarafından kurum kaynaklı olarak ya da öğrencinin vazgeçmesi sebebi ile TUK tarafından onaylanmış nakil taleplerini İşlemler kolonunda yer alan "Geri Çek" butonuna basarak iptal edebilmektedir.
- 3. Listelenen nakil talepleri, bilgisayara Excel olarak indirilmek istenir ise sağ üst köşede ortada yer alan 'Excel' butonuna basılır.
- 4. Kullanıcı, Excel dokümanını bilgisayarda nereye kaydetmek istediğini seçeceği açılır pencereyi görüntüler.
- 5. Doküman için konum seçerek 'Kaydet' butonuna basılır. Oluşturulmuş nakil taleplerinin Excel dokümanı, kullanıcı bilgisayarında belirtilen konuma indirilmiş olur.

| 🏶 Anasayfa / Öğrenci Kam | resi                                   |                                                  |                                                          |                                                                  |                               |                                    |                                          |
|--------------------------|----------------------------------------|--------------------------------------------------|----------------------------------------------------------|------------------------------------------------------------------|-------------------------------|------------------------------------|------------------------------------------|
|                          | PROGRAM BİLGİLERİ EĞİTİM SÜRE TAKİBİ B | ILGILERI ROTASYON BILGILERI                      | YETKİNLİK HEDEFLERİ GÖREVLENDİ                           | IRME BİLGİLERİ NAKİL BİLGİLERİ                                   | TEZ BİLGİLERİ DEĞERLENDİRME B | BİLGİLERİ BİTİRME SINAVI BİLGİLERİ | E-KARNE                                  |
|                          |                                        |                                                  |                                                          |                                                                  |                               |                                    | 12 EXCEL YENİ                            |
| İşlemler                 | Talep Numarası                         | Nakil Türü                                       | Nakil Öncesi Program Adı                                 | Nakil Olduğu Program Adı                                         | Talep Tarihi +                | Nakil Tarihi                       | Durum                                    |
| ☑ ♠                      | NKL5374                                | Eğitim Yetersizliği Nedeniyle<br>Mazeretli Nakil | ADIYAMAN ÜNİVERSİTESİ TIP<br>FAKÜLTESİ ACİL TIP PROGRAMI | ANKARA ŞEHİR HASTANESİ ACİL<br>TIP PROGRAMI                      | 27.03.2020                    | 01.04.2020                         | Onaylandı                                |
| æ                        | NKL5331                                | Eş Durumu Nedeniyle Mazeretli<br>Nakil           | ADIYAMAN ÜNİVERSİTESİ TIP<br>FAKÜLTESİ ACİL TIP PROGRAMI | ANKARA ŞEHİR HASTANESİ ACİL<br>TIP PROGRAMI                      | 20.03.2020                    | 23.03.2020                         | İptal Edildi                             |
| æ                        | NKL5334                                | Olumsuz Kanaat Nedeniyle<br>Mazeretli Nakil      | ADIYAMAN ÜNİVERSİTESİ TIP<br>FAKÜLTESİ ACİL TIP PROGRAMI | SİVAS CUMHURİYET ÜNİVERSİTESİ<br>TIP FAKÜLTESİ ACİL TIP PROGRAMI | 20.03.2020                    | 21.03.2020                         | İptal Edildi                             |
| 1                        |                                        |                                                  |                                                          |                                                                  |                               | Toplam                             | 3 kayıttan 1 - 3 aralığı gösteriliyor. 💍 |

Şekil 55 Öğrenci Karnesi – Nakil Bilgileri Ekranı

#### 3.6.2.6.1 NAKİL TALEBİ OLUŞTURMA

- 1. Nakil Bilgileri ekranında sol üst köşede yer alan "Yeni" butonuna basılır.
- 2. Açılan nakil talep ekranında yer alan tüm alanlar doldurulduktan sonra "Kaydet" butonuna basılır.
  - Nakil talebi oluşturulmak istenmiyor ise "Vazgeç" butonuna basılarak Nakil Bilgileri ekranına dönülür.
- 3. Bilgiler kaydedildikten sonra sağ üst köşede yer alan Süreç Takip alanından "Gönder" butonuna basılarak onaya gönderilir.

| # Anardy / Net Total                                                                                                    |                       |                                                                                                    |                            |                                                                                                    |                                |                                                                                                    |
|----------------------------------------------------------------------------------------------------|-----------------------|----------------------------------------------------------------------------------------------------|----------------------------|----------------------------------------------------------------------------------------------------|--------------------------------|----------------------------------------------------------------------------------------------------|
|                                                                                                    |                       |                                                                                                    |                            |                                                                                                    |                                |                                                                                                    |
|                                                                                                    |                       |                                                                                                    |                            |                                                                                                    |                                | Service and a service and a service and a service and a service and a service and a service and a service and a |
| ➡ Talep Bilgileri                                                                                                    |                       |                                                                                                    |                            |                                                                                                    |                                |                                                                                                    |
| Talep Nomarasi Talep Darticol                                                                                                    | Talep Oluştuma Tarihi | Talopi Tamamiayan Kullanco                                                                                                    | Talepi Diugturan Kullanici | Talop Tamamianma Tarihi                                                                                                    | Kanu                           |                                                                                                    |
|                                                                                                    |                       |                                                                                                    |                            |                                                                                                    | Net Teler                      |                                                                                                    |
|                                                                                                    |                       |                                                                                                    |                            |                                                                                                    |                                |                                                                                                    |
| Nakil Bilgileri                                                                                                    | Next Turby            |                                                                                                    |                            | Ayring Tarthi Tarthi                                                                                                    |                                |                                                                                                    |
| Naki Ting                                                                                                    | •                     |                                                                                                    |                            |                                                                                                    |                                | 5                                                                                                    |
| Registrop Turkt                                                                                                    | Natil Generation      |                                                                                                    |                            | Hangi Tarihtan Itibaran                                                                                                    |                                |                                                                                                    |
|                                                                                                    |                       |                                                                                                    |                            |                                                                                                    |                                |                                                                                                    |
| 🔍 Öğrenci Bilgileri                                                                                                    |                       |                                                                                                    |                            |                                                                                                    |                                |                                                                                                    |
| Ad Squid Y Pogan III Y Konn Ad                                                                                                    | T Upmanik Dak         | Y Interactional Y Directingted                                                                                                    | T Variagtirma Paani        | T Kontanjan 1040                                                                                                    | T Epitre Deplera Tariti T      | Eğitinde Kalen Streal T                                                                                         |
| × × 0 × ×                                                                                                    |                       |                                                                                                    |                            |                                                                                                    |                                | боголтанных брауок. О                                                                                           |
|                                                                                                    |                       |                                                                                                    |                            |                                                                                                    |                                |                                                                                                    |
|                                                                                                    |                       |                                                                                                    |                            |                                                                                                    |                                |                                                                                                    |
| Nakil istenen Program Bilgileri                                                                                                    |                       |                                                                                                    |                            |                                                                                                    |                                |                                                                                                    |
| Nakil Istenen Program Biglieri                                                                                                    |                       |                                                                                                    |                            |                                                                                                    |                                |                                                                                                    |
| Naki Isteren Pogram Bigleri                                                                                                    | T KANTAR              | T Talan Juan T Madaan Pauk                                                                                                    | Т. <u>4200 Бу</u> ж        | Y sten, Opweid Sayar                                                                                                    | Y 1988 Kalagaria               | Y law                                                                                                    |
| Naki Istonen Program Bilgieri<br>Tana<br>Naki Istonen Program Bilgieri<br>Tana<br>Naki Istonen Program Bilgieri<br>Tana<br>Tana<br>Tan                                                                                                    | T Kuran Adi           | T Stan Puer T Medjor Puer                                                                                                    | T tono Seya                | T com, dipanet Sayar                                                                                                    | T 1988 Religion                | Y Iyun<br>Dirirdinusi daya                                                                                      |
| Re Nadi Istonen Program Bilgleri<br>Tagensia<br>Tagensia<br>T Inte Street T Property<br>T Inte Street T Property                                                                                                    | T Konsida             | Y Sanha Y Manha                                                                                                    | Υ spectope                 | T som Speniskye                                                                                                    | Y Veter Naturgensi             | T twen<br>Distributions (dayos                                                                                  |
| Kaki Isteret Popran Biglet     Tomonia     Tomonia     Tomonia     Tomonia     Tomonia     Tomonia     Tomonia                                                                                                    | Т Конгла              | Y Marka <sup>Y</sup> Marka                                                                                                    | 7 tembre                   | 7 sim dave laps                                                                                                    | Y tech ranged                  | T iyun<br>Dirottiwaan (bi ya                                                                                    |
| Notal Interest Program Bigleri           *****           *****           *****           ******           ************************************                                                                                                    | Υ Koon Ad             | Y tao hui Y tugo hui                                                                                                    | 7 sportage                 | 7 tim Speel Ages                                                                                                    | T venaujes                     | 7 iyun<br>Biritlamaa (biya                                                                                      |
| Naki Istoren Pogram Bigleri  Turana V Pogram V Pogram V P                                                                                                    | Υ Koon Ad             | Τ Topic True                                                                                                    | T spectage                 | <ol> <li>ten dipart lapa</li> </ol>                                                                                                    | <ol> <li>Vetringent</li> </ol> | Y Igan<br>Direttarean (byst                                                                                     |
| Weil Issues Program Bilgleri           Image: A state of the state           Image: A state of the state           Image: A state of the state           Image: A state of the state           Image: A state of the state           Image: A state of the state           Image: A state of the state           Image: A state of the state           Image: A state of the state           Image: A state of the state                                                                                                    | Υ ουσικά              | 7 Talashua 7 Nagashua                                                                                                    | 7 sportuge                 | <ol> <li>cm Specifique</li> </ol>                                                                                                    | 7 van asgune                   | T ten<br>strateurs (b) m                                                                                        |
| Box         Instantion         T         Impact I           Impact I         T         Impact I         T         Impact I           Impact I         T         Impact I         T         Impact I           Impact I         T         Impact I         T         Impact I           Impact I         T         Impact I         T         Impact I           Impact I         T         Impact I         T         Impact I           Impact I         T         Impact I         T         Impact I                                                                                                    | Y Sect 4              | Υ Sachar Υ Najerhar                                                                                                    | ° thomas                   | 1 on Nort Kee                                                                                                    | 7 otrauns                      | T kan<br>Strenens (b) is                                                                                        |
| Next Inseren Program Bigleri  Transatu Transatu                                                                                                    | * exercic             | Υ top-hut Υ top-hut                                                                                                    | Y SPO New                  | * un Barrigue                                                                                                    | Y tet rages                    | Y tem<br>Bionseast to pr                                                                                        |
| Nakil Isseen Pogsam Bigleri       * ee       * maximut       * s       * s <td>T wanté</td> <td>7 Sourhui 7 Isgurhui</td> <td>T (pt) kee</td> <td>1 on Agen Agen</td> <td>T vetringen</td> <td>1 tan<br/>Bontowa taya</td>                                                                                                    | T wanté               | 7 Sourhui 7 Isgurhui                                                                                                    | T (pt) kee                 | 1 on Agen Agen                                                                                                    | T vetringen                    | 1 tan<br>Bontowa taya                                                                                           |
| Naki Istoren Pogram Bigleri       * en       * na       * a -                                                                                                    | Y Kantak              | 7 Τοριστικά Τ΄ Τοριστικά<br>Καταγγικά<br>Καταγγιστικά<br>Καταγγιστιστιστιστα<br>Καταγγιστιστιστιστα<br>Καταγγιστιστιστιστα<br>Καταγγιστιστιστιστα<br>Καταγγιστιστιστιστα<br>Καταγγιστιστιστιστα<br>Καταγγιστιστιστιστιστιστιστιστιστιστιστιστιστι | * 000 kgs                  | * Un Sport (pr                                                                                                    | * shaan                        | 17 Sen<br>Dontonen (bjun                                                                                        |
| Bit Isteres Propries Bigliet       Imputed     T       Imputed     T <td>Y 600146</td> <td>Υ Sachar Υ Rapita</td> <td><sup>7</sup>. 190 нун</td> <td>1 United for the second second sec</td> <td>7 W1740016</td> <td><ul> <li>Instantion</li> </ul></td> | Y 600146              | Υ Sachar Υ Rapita                                                                                                    | <sup>7</sup> . 190 нун     | 1 United for the second second sec | 7 W1740016                     | <ul> <li>Instantion</li> </ul>                                                                                  |
| Image: Second Sigler       Image: Second Sigler                                                                                                    | * exercite            | Υ topo hut Υ topo hut                                                                                                    | T (Pr) Apa                 | T in Sportinge                                                                                                    | T tellinges                    | Y tem<br>Diretareat ta jet                                                                                      |

Şekil 56 Nakil Bilgileri – Yeni Nakil Talebi Ekranı

#### 3.6.2.6.2 NAKİL TALEBİ GÜNCELLEME

- 1. Nakil talepleri türüne göre farklı kullanıcı rollerine onayına düşmektedir. Onay süreçleri aşağıdaki sırada ilerlemektedir.
  - Eş ve sağlık durumu nedeni ile nakil talebinde Kurum Yöneticisi sonrasında TUK Sekretaryası onayı,
  - Eğitim yetersizliği nedeni ile nakil talebinde Program Yöneticisi sonrasında TUK Sekretaryası onayı,
  - Mazeretsiz nakil talebinde Program Yöneticisi sonrasında Kurum Yöneticisi onayı,
  - Mücbir neden ile nakil talebinde TUK Sekretaryası onayı.
  - 2. Onayına düşen kullanıcı, Nakil Bilgileri sekmesinde onayına düşmüş nakil kaydının "Güncelle" butonuna basar.
    - Onaya düşen kayıtların ekranını menülerden ilerleyerek açmak yerine, 4.2 Talep İşlemleri başlığında anlatıldığı üzere, talep numarası linkine tıklanarak da ulaşılabilir.
  - 3. Açılan ekranda nakil için girilmiş bilgiler görüntülenir. Bilgiler incelendikten sonra sağ üst köşede yer alan "Süreç Takip" butonu içerisinde yer alan "Onayla"/"Reddet" butonlarından birini seçerek basar.
  - 4. Yetkili kullanıcı tarafından talebi onaylamış ise nakil talebi, bir sonraki yetkili kullanıcının onayına düşer ve talep için süreç 1. basamaktan itibaren tekrarlanır.
  - 5. Onay basamağındaki son kullanıcı tarafından sağ üst köşede yer alan Süreç Takip butonu içerisinde yer alan "Onayla" veya "Reddet" butonuna basılarak nakil talep süreci tamamlanır.
    - Nakil talebi reddedilir ise açıklama girilmesi için ekran açılır, açıklama girilmesi zorunludur.

| A verified a verified a verified |                                                                                                    |                                                                                                    |                                                                                                    |                                                                                                    |                                                                                                    |                                                |                                                                                    |                                                                                      |                                                    |                                   |                                  |                                |            |                               |                                                                    |                |                                   |        |
|----------------------------------------------------------------------------------------------------|----------------------------------------------------------------------------------------------------|----------------------------------------------------------------------------------------------------|----------------------------------------------------------------------------------------------------|----------------------------------------------------------------------------------------------------|----------------------------------------------------------------------------------------------------|------------------------------------------------|------------------------------------------------------------------------------------|--------------------------------------------------------------------------------------|----------------------------------------------------|-----------------------------------|----------------------------------|--------------------------------|------------|-------------------------------|--------------------------------------------------------------------|----------------|-----------------------------------|--------|
|                                                                                                    | 🖷 Anasayfa /                                                                                                    | Nakil Bilgileri                                                                                                    |                                                                                                    |                                                                                                    |                                                                                                    |                                                |                                                                                    |                                                                                      |                                                    |                                   |                                  |                                |            |                               |                                                                    |                |                                   |        |
| A popularia in the popularia in the popularia interval in the popularia interval interval    |                                                                                                    |                                                                                                    |                                                                                                    |                                                                                                    |                                                                                                    |                                                |                                                                                    |                                                                                      |                                                    |                                   |                                  |                                |            |                               |                                                                    | PDF            | Oluştur SÜREÇ TA                  | Kip -  |
| Image: Second Second                               |                                                                                                    |                                                                                                    |                                                                                                    |                                                                                                    |                                                                                                    |                                                |                                                                                    |                                                                                      |                                                    |                                   |                                  |                                |            |                               |                                                                    | _              |                                   |        |
| inter         interim         interim                                                                                                    | ₹⁄ Ta                                                                                                    | alep Bilgileri                                                                                                    |                                                                                                    |                                                                                                    |                                                                                                    |                                                |                                                                                    |                                                                                      |                                                    |                                   |                                  |                                |            |                               |                                                                    |                |                                   |        |
| 1010       0,000       10,0000       0,0000       0,0000         1010       10,0000       10,0000       0,0000       0,0000         1010       10,0000       10,0000       0,0000       0,0000       0,0000         1010       10,0000       10,0000       0,0000       0,0000       0,0000       0,0000       0,0000       0,0000       0,0000       0,0000       0,0000       0,0000       0,0000       0,0000       0,0000       0,0000       0,0000       0,0000       0,0000       0,0000       0,0000       0,0000       0,0000       0,0000       0,0000       0,0000       0,0000       0,0000       0,0000       0,0000       0,0000       0,0000       0,0000       0,0000       0,0000       0,0000       0,0000       0,0000       0,0000       0,0000       0,0000       0,0000       0,0000       0,0000       0,0000       0,0000       0,0000       0,0000       0,0000       0,0000       0,0000       0,0000       0,0000       0,0000       0,0000       0,0000       0,0000       0,0000       0,0000       0,0000       0,0000       0,0000       0,0000       0,0000       0,0000       0,0000       0,0000       0,0000       0,0000       0,0000       0,0000       0,0000       0,                                                                                                    | Konu                                                                                                    |                                                                                                    | Talep Numa                                                                                                    | arası                                                                                                    | Talep Statüsü                                                                                               |                                                | 1                                                                                  | Talep Tarihi                                                                         | Talep O                                            | luşturma Tarihi                   |                                  | Taleb                          | i Tamamla; | ran Kullanıcı                 | Talep Oluşturan Kullanıcı                                          | 1              | Talep Tamamlanma Tarihi           |        |
|                                                                                                    | Nakil Talebi                                                                                                    |                                                                                                    | NKL5374                                                                                                    |                                                                                                    | Onaylandi                                                                                                   |                                                | 1                                                                                  | .04 2020 22:38:20                                                                    | Tuk Sek                                            | reteryasıTuk Se                   | kreteryası                       | Super                          | Admin      |                               | 27.03.2020                                                         |                |                                   |        |
|                                                                                                    |                                                                                                    |                                                                                                    |                                                                                                    |                                                                                                    |                                                                                                    |                                                |                                                                                    |                                                                                      |                                                    |                                   |                                  |                                |            |                               |                                                                    |                |                                   |        |
|                                                                                                    |                                                                                                    | akil Bilgilori                                                                                                    |                                                                                                    |                                                                                                    |                                                                                                    |                                                |                                                                                    |                                                                                      |                                                    |                                   |                                  |                                |            |                               |                                                                    |                |                                   |        |
| not served served set of the large of the large of the larg           | akil Türü                                                                                                    | akii biigileri                                                                                                    |                                                                                                    |                                                                                                    |                                                                                                    |                                                | Nakil Tarihi                                                                       |                                                                                      |                                                    |                                   |                                  |                                | Ay         | nlış Tarihi                   |                                                                    |                |                                   |        |
|                                                                                                    | ģitim Yetersizliği                                                                                                    | i Nedeniyle Mazeretli I                                                                                                    | Nakil                                                                                                    |                                                                                                    |                                                                                                    | •                                              | 1.04.2020                                                                          |                                                                                      |                                                    |                                   |                                  | 1                              | a -        | 80.04.2020                    |                                                                    |                |                                   |        |
| game dig maging       *       1000000000000000000000000000000000000                                                                                                    | akil Gerekçesi                                                                                                    |                                                                                                    |                                                                                                    |                                                                                                    |                                                                                                    |                                                | Başlangıç Tarihi                                                                   |                                                                                      |                                                    |                                   |                                  |                                | н          | ngi Tarihten İtibaren         |                                                                    |                |                                   |        |
|                                                                                                    | ogramda Eğitici                                                                                                    | i Yokluğu                                                                                                    |                                                                                                    |                                                                                                    |                                                                                                    | •                                              | 25.03.2020                                                                         |                                                                                      |                                                    |                                   |                                  | 1                              | 3          |                               |                                                                    |                |                                   |        |
| Image: Control     Approximation Approximation Approximati                                                                                                    |                                                                                                    |                                                                                                    |                                                                                                    |                                                                                                    |                                                                                                    |                                                |                                                                                    |                                                                                      |                                                    |                                   |                                  |                                |            |                               |                                                                    |                |                                   |        |
| Add Age 1       Age was 1       Age was 1                                                                                                    | ≂⁄ öį                                                                                                    | ğrenci Bilgileri                                                                                                    |                                                                                                    |                                                                                                    |                                                                                                    |                                                |                                                                                    |                                                                                      |                                                    |                                   |                                  |                                |            |                               |                                                                    |                |                                   |        |
| ABBALLY FRANK       AUALIN       TA       TA                                                                                                    | Adı Soyadı                                                                                                    |                                                                                                    | Program İli                                                                                                    | Kurum Adı                                                                                                    |                                                                                                    |                                                |                                                                                    | Uzmanlık Dalı                                                                        | İhtisas Süresi                                     | Sinav Bilç                        | ileri                            | Yerleştirm                     | e Puani    | Kontenjan Türü                | Eğitime Başlama Ta                                                 | rihi           | Eğitimde Kalan Süresi             |        |
| 1 to the provide of the provide of the provide o   | ABDULLAH BA                                                                                                    | WRAK                                                                                                    | ANKARA                                                                                                    | T.C. SAĞLIK BAKANLI                                                                                                    | ĞI ANKARA ŞEHİR HASTI                                                                                       | NESİ                                           |                                                                                    | ACIL TIP                                                                             | 4                                                  | TUS                               |                                  | 70,12                          |            | YÖK                           |                                                                    |                | 737515 Gün                        |        |
|                                                                                                    | 1                                                                                                    |                                                                                                    |                                                                                                    |                                                                                                    |                                                                                                    |                                                |                                                                                    |                                                                                      |                                                    |                                   |                                  |                                |            |                               |                                                                    | Toplam 1 kay   | ıttan 1 - 1 aralığı gösteriliyor. | Ó      |
| • Name deel herstandel John TP REGRAMM       • Name deel herstandel John TP REGRAMM       • Image deel herstandel John TP REGRAMM       • Image deel herstandel John TP REGRAMM       • Image deel herstandel John TP REGRAMM       • Image deel herstandel John TP REGRAMM       • Image deel herstandel John TP REGRAMM       • Image deel herstandel John TP REGRAMM       • Image deel herstandel John TP REGRAMM       • Image deel herstandel John TP REGRAMM       • Image deel herstandel John TP REGRAMM       • Image deel herstandel John TP REGRAMM       • Image deel herstandel John TP REGRAMM       • Image deel herstandel John TP REGRAMM       • Image deel herstandel John TP REGRAMM       • Image deel herstandel John TP REGRAMM       Image deel herstandel John TP REGRAMM       Image deel herstandel Jo                                                                                                    | + Yeni<br>Seç Pro                                                                                                    | igram Adi                                                                                                    |                                                                                                    |                                                                                                    | İhtisas Süresi                                                                                              | Program                                        | n İli Kuru                                                                         | m Adi                                                                                |                                                    |                                   | Taban Puar                       | n M                            | edyan Puar | Eğítici Sayısı                | Uzm. Öğrenci Sayısı                                                | Yetki          | Kategorisi İşlem                  |        |
| Image: Contribution of the second spin of the second spin                                | 0 AN                                                                                                    | KARA ŞEHİR HASTAN                                                                                                    | ESÍ ACÍL TIP PROGR                                                                                                    | AMI                                                                                                    | 4                                                                                                    | ANKAR                                          | A T.C. 1                                                                           | SAĞLIK BAKANLIĞI ANKARJ                                                              | ŞEHİR HASTANESİ                                    |                                   |                                  |                                |            | - Egitor objion               | ount ogrand ogran                                                  |                |                                   |        |
| Organiz      Organiz           | 0                                                                                                    |                                                                                                    |                                                                                                    |                                                                                                    |                                                                                                    |                                                |                                                                                    |                                                                                      |                                                    |                                   |                                  |                                |            |                               |                                                                    |                | Görüntülenecek ö                  | sğe yo |
| Despare      Despare           |                                                                                                    |                                                                                                    |                                                                                                    |                                                                                                    |                                                                                                    |                                                |                                                                                    |                                                                                      |                                                    |                                   |                                  |                                |            |                               |                                                                    |                |                                   |        |
| Ilave Açıklamalar                                                                                                    | Dc     Sağık durum     wir sakalık durum     wir sakalık durum     wir sakalık durum     wir Mazeretsile ni     Vzak çalı     Uzak çalı | Dosyalar<br>nu nedeniyle nakil taleb<br>u uygulama ve araşırm<br>edeniyle nakil talebindı<br>ad diğer personel kanu<br>akil talebinde, geçiş ya<br>sec<br>çıma kuralları docx<br>şıma kuralları docx | sinde: kendisinin veya<br>1a merkezilerinden alı<br>1a: eşlerinin 8/6/1984<br>nlarına tabi olarak ça<br>1pilmak istenen kurun | kənunen bəkməkkə yükün<br>nmış səğik kurulu rəpəru<br>tanihil ve 217 səyil Devlet<br>Işağını ve öştirm aldığı ild<br>Işağını ve həkən eğ | Hü olduğu eş, anne, babı<br>Personel Başkanlığı Kun,<br>e eşinin kunumunın veya<br>İtim görülen kunumun onu | veya çoc<br>luş ve Gö<br>durumun<br>yını göste | uklarından birinin o<br>revleri Hakkında Ka<br>a uygun bir kadron<br>krir belgeler | ortaya qulan hastalığının o ile<br>anun Hülmündə Kartıname<br>un bulunmadığı belgesi | le tedavisinin mümkün o<br>kapsamına giren bir kun | ılmadığını veya<br>um veya kurulu | görev yerinin i<br>qta, 14/7/196 | değişmemesi<br>5 tarihli ve 65 | halinde bu | Kişilerin hayasının tehlikeye | gireceğin belgeleyen Balanlığı<br>Lüncü maddesinin (B) ve (C) filo | eğitim ve araş | torma hastaneleri ya da Devlet    | nemu   |
|                                                                                                    | म<br>ग                                                                                                    | ave Açıklamala                                                                                                    | ar                                                                                                    |                                                                                                    |                                                                                                    |                                                |                                                                                    |                                                                                      |                                                    |                                   |                                  |                                |            |                               |                                                                    |                |                                   |        |

Şekil 57 Nakil Bilgileri – Nakil Bilgileri Güncelleme Ekranı

### 3.6.2.7 TEZ BİLGİLERİ

- 1. Öğrenci Karnesi ekranı açıldığında "Tez Bilgileri" sekmesine geçilir.
- 2. Ekranda öğrencinin tezi ile ilgili kayıtlar listelenir.
- 3. Tez Bilgileri ekranında yer alan kayıtlardan, silinmek istenen bir kayıt var ise o kaydın "Sil" butonuna basılır.
- 4. Uyarı penceresi açılır.
- 5. Silme işlemi uyarı mesajı onaylandıktan sonra kayıt silinir.

|    |          | PROGRAM BİLGİLERİ EĞİTİM S | ÜRE TAKİBİ BİLGİLERİ ROTASYON BİLG | SILERI YETKINLIK H | EDEFLERI GÖREVLENDIRME BILGILI | ERİ NAKİL BİLGİLERİ <mark>TEZ BİL</mark> | GILERI DEĞERLENDIRME BILGI | ILERI BİTİRME SIN/ | AVI BİLGİLERİ E-KARNE                 |
|----|----------|----------------------------|------------------------------------|--------------------|--------------------------------|------------------------------------------|----------------------------|--------------------|---------------------------------------|
|    |          |                            |                                    |                    |                                |                                          |                            |                    | YENİ JÜRİ İŞLEMI                      |
| εç | İşlemler | Tez Danışmanı              | Danışman Atama Tarihi              | Tez Konusu         | Konu Belirlenme Tarihi         | Tez Son Teslim Tarihi                    | Tez Yükleme Tarihi         | Tez Dosyası        | Tez Sonucu                            |
|    | ☑ =<br>土 | GANİ KÜRŞAT KARA           | 01.04.2020                         | test               | 01.04.2020                     | 01.04.2020                               |                            |                    | Başarısız (Kadro İle İlişiği Kesildi) |
|    | 2 1<br>1 | GANİ KÜRŞAT KARA           | 01.04.2020                         | test               | 01.04.2020                     | 11.03.2024                               |                            |                    | Başarısız (Ek Süre)                   |
|    | 2 1<br>1 | GANİ KÜRŞAT KARA           | 31.03.2020                         | test               | 31.03.2020                     | 11.12.2023                               |                            |                    | Başarısız (Ek Süre)                   |
|    | 8.0      | GANİ KÜRŞAT KARA           | 31.03.2020                         | test1              | 31.03.2020                     | 11.12.2023                               |                            |                    | Başarısız (Ek Süre)                   |

Şekil 58 Öğrenci Karnesi – Tez İşlemleri Ekranı

#### 3.6.2.7.1 TEZ BİLGİSİ TANIMLAMA

- 1. Tezi ile ilgili bir kayıt tanımlamak için sağ üst köşede yer alan "Yeni" butonuna basılır.
- 2. Açılan ekrandan ilk önce Tez Danışmanı seçilerek "Ekle" butonuna basılır.
  - İşlem yapılmak istenmiyor ise "İptal" butonuna basılarak listeleme ekranına dönülür.

|  |   | PROGRAM BİLGİLERİ EĞİ | TİM SÜRE TAKİBİ BİLGİLERİ ROTASYON BİLGİ | LERİ YETKİNLİK HEDEFL | LERI GÖREVLENDIRME BILGILERI NA | KİL BİLGİLERİ TEZ BİLGİLERİ DEĞER | LENDIRME BILGILERI BİTİRME SINAV | I BİLGİLERİ E-KARNE |                      |
|--|---|-----------------------|------------------------------------------|-----------------------|---------------------------------|-----------------------------------|----------------------------------|---------------------|----------------------|
|  |   |                       |                                          |                       |                                 |                                   |                                  | YENİ                | JŪRİ İŞLEMLERİ       |
|  |   |                       |                                          |                       |                                 |                                   |                                  |                     |                      |
|  |   |                       |                                          |                       | Kayıt girişi bulunmamaktadır.   |                                   |                                  |                     |                      |
|  | 0 |                       |                                          |                       | _                               |                                   |                                  |                     | ntülenecek öğe yok 🔿 |
|  |   |                       | Y                                        | eni Ekle              |                                 |                                   |                                  |                     |                      |
|  |   |                       | Te                                       | z Danışmanı           |                                 |                                   |                                  |                     |                      |
|  |   |                       | Te                                       | ız Danışmanı          |                                 |                                   |                                  |                     |                      |
|  |   |                       |                                          | Ekle                  | İptal                           |                                   |                                  |                     |                      |
|  |   |                       |                                          |                       |                                 |                                   |                                  |                     |                      |

Şekil 59 Tez İşlemleri –Tez Danışmanı Tanımlama Ekranı

- 3. Tez danışmanı eklendikten sonra "Güncelle" butonuna basılır.
- 4. Açılan ekranda tezin konusu girilir ve "Kaydet" butonuna basılır.
  - İşlem yapılmak istenmiyor ise "İptal" butonuna basılarak listeleme ekranına dönülür.

|        | PROGRAM BILGILERI EĞITIM SÜR | E TAKİBİ BİLGİLERİ ROTASYON B | ilgileri yetkinlik hedefleri | GÖREVLENDIRME BILGILERI  | NAKIL BİLGİ | LERI TEZ BİLGİLERİ DEĞERL | ENDIRME BILGILERI BITIRME SI | INAVI BİLGİLERİ E-KARNE |                           |
|--------|------------------------------|-------------------------------|------------------------------|--------------------------|-------------|---------------------------|------------------------------|-------------------------|---------------------------|
|        |                              |                               |                              |                          |             |                           |                              | YENİ                    | JÜRİ İŞLEMLERİ            |
|        | Tez Danışmanı                |                               | Düzenle                      | Marco Baltilana a Bartet |             |                           |                              |                         |                           |
| 0 2 ti | GANİ KÜRŞAT KARA             | 01.04.2020                    | Tez Dagismani                |                          |             | 11.12.2023                |                              |                         |                           |
| 1      |                              |                               | GANİ KÜRŞAT KARA             |                          |             |                           |                              | Toplam 1 kayıttan 1 -   | 1 aralığı gösteriliyor. 🔿 |
|        |                              |                               | Tez Konusu                   |                          |             |                           |                              |                         |                           |
|        |                              |                               | test                         |                          |             |                           |                              |                         |                           |
|        |                              |                               | Tez Sonucu                   |                          |             |                           |                              |                         |                           |
|        |                              |                               |                              |                          |             |                           |                              |                         |                           |
|        |                              |                               | İptal                        | Kaydet                   |             |                           |                              |                         |                           |
|        |                              |                               |                              | _                        |             |                           |                              |                         |                           |

Şekil 60 Tez İşlemleri – Tez Konusu Tanımlama Ekranı

- 5. Tez konusu da girildikten sonra 3.6.2.7.2. Tez Jürisi Tanımlama başlığı altında anlatıldığı şekilde tez jürileri tanımlanır.
- 6. İşlemler kolonunda yer alan "Güncelle" butonuna basılır. Tezin sonuç bilgisi girilir.

|              | procesus picelarei cătriu că      |                                | ni oli coli urtului in urbetti coli oli |                           |                       |                               |                     |                             |
|--------------|-----------------------------------|--------------------------------|-----------------------------------------|---------------------------|-----------------------|-------------------------------|---------------------|-----------------------------|
|              | PROGRAM DILGILERI EGITIM SI       | URE TAKIDI DILGILERI KUTASTURT | SILGILERI TETRINLIK REVEFLERI GU        | KEVLENDIKME BILGILEKI NAK |                       | LENURRIE DILGILERI DI IRME SI | YEN                 | JŪRİ İŞLEMLERİ              |
| Seç işlemler | Tez Danışmanı<br>Gabi küpsat kapa | Danışman Atama Tarihi          | Düzenle                                 |                           | Tez Son Teslim Tarihi |                               |                     |                             |
| 1            | Child Hongert Honox               | 01012020                       | Tez Danışmanı<br>GANİ KÜRŞAT KARA       | •                         | 11.12.2020            |                               | Toplam 1 kayıttan 1 | - 1 aralığı gösteriliyor. 🤇 |
|              |                                   |                                | Tez Konusu<br>test                      |                           |                       |                               |                     |                             |
|              |                                   |                                | Tez Sonucu                              |                           |                       |                               |                     |                             |
|              |                                   |                                | Başanlı                                 | ۵,                        |                       |                               |                     |                             |
|              |                                   |                                | Başansız (Ek Süre)                      |                           |                       |                               |                     |                             |
|              |                                   |                                | Başarısız (Kadro İle İlişiği Kesildi)   | _                         |                       |                               |                     |                             |

Şekil 61 Tez İşlemleri – Tez Sonucu Tanımlama Ekranı

- 7. İşlemler kolonunda yer alan "Dosya Seç" butonuna basılır ve tez dosyası yüklenir.
- 8. Tez Dosyası kolonundan yüklenmiş dosya, üstüne basılarak bilgisayara indirilebilir ya da çarpı işaretine basılarak kaldırılabilir.
- # Anasavfa / Öğrenci Karnesi PROGRAM BILGILERI EĞİTİM SÜRE TAKİBİ BILGILERI ROTASYON BILGILERI YETKİNLİK HEDEFLERI GÖREVLENDIRME BILGILERI NAKIL BILGILERI TEZ BILGILERİ DEĞERLENDIRME BILGILERI BITİRME SINAVI BILGILERI E-KARNE Konu Belirlenme Tarihi 2 ± 01.04.2020 01.04.2020 01.04.2020

Eklenmiş tez kaydı İşlemler kolonundan "Sil" butonuna basılarak sistemden silinebilir. •

Şekil 62 Tez İşlemleri – Tez Dosyası Tanımlama Ekranı

#### 3.6.2.7.2 TEZ JÜRİSİ TANIMLAMA

- 1. Tanımlanmış tez kayıtlarından jürileri tanımlanmak istenilen tez Seç kolonundan işaretlenerek "Jüri İşlemleri" butonuna basılır.
- 2. Açılan ekrandan "Yeni" butonuna basarak jürinin istenilen bilgileri girilir.

| Anasayfa / Öğrenci Karn | esi                 |                              |                     |                         |                 |               |                          |
|-------------------------|---------------------|------------------------------|---------------------|-------------------------|-----------------|---------------|--------------------------|
| PROGRAM BİLGİLERİ       | ROTASYON BILGILERI  | EĞITIM SÜRE TAKIBİ BİLGİLERİ | YETKİNLİK HEDEFLERİ | GÖREVLENDİRME BİLGİLERİ | NAKİL BİLGİLERİ | TEZ BİLGİLERİ | BİTİRME SINAVI BİLGİLERİ |
|                         |                     |                              |                     |                         |                 |               | TEZ İŞLEMLE              |
| + Yeni                  |                     |                              |                     |                         |                 |               |                          |
| di Soyadi Kur           | um Adı Jürideki Rol | ü Uzmanlık Ana Dalı          | Uzmanlık Yan Dalı   | Uzmanlık 2. Yan I       | Dalı            | Kayıt Tarihi  | İşlemler                 |
| < 0 ► H                 |                     |                              |                     |                         |                 |               | Görüntülenecek öğe       |
| KAYDET                  |                     |                              |                     |                         |                 |               |                          |
|                         |                     |                              |                     |                         |                 |               |                          |

Şekil 63 Tez İşlemleri – Tez Jürisi Listeleme Ekranı

- 3. "Kaydet" butonuna basılarak jüri kaydı eklenir.
  - Bir tezin jürileri, en az bir asıl üyesi kurum dışından ve ilgili uzmanlık dalından olmak üzere üç asıl ve iki yedek üyeden oluşmalıdır.
  - İşlem yapılmak istenmiyor ise "İptal" butonuna basılarak listeleme ekranına dönülür.

|            | PROGRAM B | ILGILERI ROTASYON BILGILERI | EĞITIM SÜRE TAKİBİ BİLDİLERİ YETKİNLİK HEDEFLE | ERI GÖREVLENDIRME BILGILERI NA | KİL BİLGİLERİ <b>tez bilgileri</b> bitirme sinavi bilgileri k | ANAAT NOTU BILGILERI E-KARNE |               |
|------------|-----------|-----------------------------|------------------------------------------------|--------------------------------|---------------------------------------------------------------|------------------------------|---------------|
|            |           |                             |                                                |                                |                                                               |                              | TEZ İŞLEMLERİ |
| + Yeni     |           |                             |                                                |                                |                                                               |                              |               |
| Adı Soyadı |           |                             |                                                |                                | Uzmanlık 2. Yan Dalı                                          |                              | İşlemler      |
|            |           |                             |                                                |                                |                                                               |                              |               |
|            |           |                             |                                                | ×                              |                                                               |                              |               |
| KAYDET     |           |                             | Kurum Adı                                      |                                |                                                               |                              |               |
|            |           |                             | Adı Soyadı                                     |                                |                                                               |                              |               |
|            |           |                             | Jürideki Rolü                                  |                                |                                                               |                              |               |
|            |           |                             |                                                | İptal Kaydet                   |                                                               |                              |               |
|            |           |                             | <                                              | •                              |                                                               |                              |               |
|            |           |                             |                                                |                                |                                                               |                              |               |
|            |           |                             |                                                |                                |                                                               |                              |               |

Şekil 64 Tez İşlemleri – Tez Jürisi Tanımlama Ekranı

#### 3.6.2.8 BİTİRME SINAVI BİLGİLERİ

- 1. Öğrenci Karnesi ekranı açıldığında "Bitirme Sınavı Bilgileri" sekmesine geçilir.
- 2. Ekranda öğrenci bitirme sınavına hak kazandıktan sonra, aldığı bitirme sınav bilgileri listelenir.

| 🏶 Anasayfa / Öğrenci Karnesi |     |                   |                          |                              |                          |                 |               |                         |                          |         |                                           |
|------------------------------|-----|-------------------|--------------------------|------------------------------|--------------------------|-----------------|---------------|-------------------------|--------------------------|---------|-------------------------------------------|
|                              |     | PROGRAM BILGILERI | EĞİTİM SÜRE TAKİBİ BİLGİ | LERI ROTASYON BILGILERI      | GÖREVLENDIRME BILGILERI  | NAKİL BİLGİLERİ | TEZ BILGILERI | DEĞERLENDİRME BİLGİLERİ | BITIRME SINAVI BILGILERI | E-KARNE |                                           |
|                              |     |                   |                          |                              |                          |                 |               |                         |                          |         | JÜRİ İŞLEMLERİ YENİ                       |
| Sınav Tutanağı               | Seç | İşlemler          | Sinav Sira No            | Sinav Yeri                   |                          |                 |               | Sinav Tarihi            | Kayıt Tarihi             | Puan    | Sinav Sonucu                              |
| sinav.docx                   | 0   | / ×               | 1                        | SAĞLIK BİLİMLERİ ÜNİVERSİTES | İ HAMİDİYE TIP FAKÜLTESİ |                 |               | 01.04.2020              | 01.04.2020               | 50      | Başarısız (Ek Süre)                       |
| 1                            |     |                   |                          |                              |                          |                 |               |                         |                          | Toplam  | 1 kayıttarı 1 - 1 aralığı gösteriliyor. 🔿 |
|                              |     |                   |                          |                              |                          |                 |               |                         |                          |         |                                           |

Şekil 65 Öğrenci Karnesi – Bitirme Sınavı Bilgileri Ekranı

#### 3.6.2.8.1 BİTİRME SINAVI BİLGİSİ TANIMLAMA

- 1. Bitirme sınavının kaydını tanımlamak için sağ üst köşede yer alan "Yeni" butonuna basılır.
- 2. Açılan ekrandan bilgiler girildikten sonra "Ekle" butonuna basılır.
  - İşlem yapılmak istenmiyor ise "İptal" butonuna basılarak listeleme ekranına dönülür.

|                | PROGRAM BILGILERI | EĞİTİM SÜRE TAKİBİ BİLGİLERİ | ROTASYON BILGILERI                    | GÖREVLENDIRME BILGILERI    | NAKIL BILGILERI | TEZ BİLGİLERİ | DEĞERLENDIRME BİLGİLERİ | BİTİRME SINAVI BİLGİLER | E-KARNE |                          |
|----------------|-------------------|------------------------------|---------------------------------------|----------------------------|-----------------|---------------|-------------------------|-------------------------|---------|--------------------------|
|                |                   |                              | Yeni Ekle<br>Sınav Yeri               |                            |                 |               |                         |                         |         | JÜRİ İŞLEMLERİ YENİ      |
| Sinav Tutanağı |                   |                              | SAĞLIK BİLİMLERİ ÜNİVI                | ERSİTESİ HAMİDİYE TIP FAKÜ | anav Ti         |               |                         | Puan                    |         |                          |
| 0              |                   |                              | 1.04.2020<br>Puan                     | Ĕ                          |                 |               |                         |                         |         | Görüntülenecek öğe yok 🖉 |
|                |                   |                              | 50<br>Sinay Sonucu                    |                            |                 |               |                         |                         |         |                          |
|                |                   |                              | Başansız (Ek Süre)<br>Sınav Tutanağı  |                            | -               |               |                         |                         |         |                          |
|                |                   |                              | 🗞 DOSYA SEÇ                           | ]                          |                 |               |                         |                         |         |                          |
|                |                   |                              | Ekle                                  | İptal                      |                 |               |                         |                         |         |                          |
|                |                   |                              | Sınav Tutanağı<br>N DOSYA SEÇ<br>Ekle | iptal                      |                 |               |                         |                         |         |                          |

Şekil 66 Bitirme Sınavı Bilgileri – Bitirme Sınavı Tanımlama Ekranı

#### 3.6.2.8.2 BİTİRME SINAVI JÜRİSİ TANIMLAMA

- 1. Tanımlanmış bitirme sınavı kayıtlarından jürileri tanımlanmak istenilen sınav seçilerek "Jüri İşlemleri" butonuna basılır.
- 2. Açılan ekrandan "Yeni" butonuna basarak jürinin istenilen bilgileri girilir.

| 🕷 Anasayfa / Oğrenci Karnesi |                                  |                          |                              |                     |                        |                         |               |                          |                       |              |            |                 |
|------------------------------|----------------------------------|--------------------------|------------------------------|---------------------|------------------------|-------------------------|---------------|--------------------------|-----------------------|--------------|------------|-----------------|
|                              | PROGRAM BILGILERI                | ROTASYON BILGILERI       | EĞITİM SÜRE TAKİBİ BİLGİLERİ | YETKINLİK HEDEFLERİ | GÖREVLENDIRME BILGILER | NAKİL BİLGİLERİ         | TEZ BİLGİLERİ | BİTİRME SINAVI BİLGİLERİ | KANAAT NOTU BİLGİLERİ | E-KARNE      |            |                 |
|                              |                                  |                          |                              |                     |                        |                         |               |                          |                       |              | BITIRME SI | NAVI İŞLEMLERİ  |
|                              |                                  |                          |                              |                     |                        |                         |               |                          |                       |              |            |                 |
| Adı Soyadı                   | Kurum Adi                        |                          |                              |                     | Jürideki Rolü          | Uzmanlık Ana Dalı       |               | Uzmanlık Yan Dalı        | Uzmanlık 2. Yan Dalı  | Kayıt Tarihi | İşlemler   |                 |
| Uzmanlık Eğitimi Eğiticisi   | T.C. SAĞLIK BAKANLIĞI KARABÜK ÜN | NİVERSİTESİ EĞİTİM VE AR | AŞTIRMA HASTANESİ            |                     | Başkan                 | AĞIZ, DİŞ VE ÇENE CERRJ | NHISI         |                          |                       | 25.09.2019   | / ×        |                 |
| н « 1 » н                    |                                  |                          |                              |                     |                        |                         |               |                          |                       |              |            | 1 - 1 1 öğeleri |
| KAYDET                       |                                  |                          |                              |                     |                        |                         |               |                          |                       |              |            |                 |
| 4                            |                                  |                          |                              |                     |                        |                         |               |                          |                       |              |            | _               |

Şekil 67 Bitirme Sınavı Bilgileri – Bitirme Sınavı Jüri Ekranı

- 3. "Kaydet" butonuna basılarak jüri kaydı eklenir.
  - Bir sınavın jürileri, en az üç üyesi sınav yapılan daldan olmak üzere, uzmanlık dalının rotasyon alanlarının veya kurulun uygun gördüğü dalların eğiticilerinden oluşmalıdır.
  - İşlem yapılmak istenmiyor ise "İptal" butonuna basılarak listeleme ekranına dönülür.

|                            | PROGRAM BİLGİLERİ ROTASYON BİLGİLERİ EĞİTİM SÜRE TAKİBİ BİL              | GİLERİ YETKİNLİK HEDEFLERİ | GÖREVLENDİRME BİLGİ | LERİ NAKİL BİLGİLERİ TEZ BİLGİLERİ | BİTİRME SINAVI BİLGİLERİ | KANAAT NOTU BİLGİLERİ | E-KARNE    |                          |
|----------------------------|--------------------------------------------------------------------------|----------------------------|---------------------|------------------------------------|--------------------------|-----------------------|------------|--------------------------|
|                            |                                                                          |                            |                     |                                    |                          |                       |            | BİTİRME SINAVI İŞLEMLERİ |
| + Yeni                     |                                                                          |                            |                     |                                    |                          |                       |            |                          |
| Adı Soyadı                 |                                                                          |                            |                     |                                    |                          |                       |            | İşlemler                 |
| Uzmanlık Eğitimi Eğiticisi | T.C. SAĞLIK BAKANLIĞI KARABÜK ÜNIVERSITESI EĞITIM VE ARASTIRMA HASTANESI | _                          | Baskan              | AĞIZ, DİŞ VE CENE CERRAHİSİ        |                          |                       | 25.09.2019 |                          |
| x < 1 × x                  |                                                                          |                            | ×                   |                                    |                          |                       |            |                          |
| KAYDET                     |                                                                          | Norum Adi                  |                     |                                    |                          |                       |            |                          |
|                            |                                                                          | Adı Soyadı                 |                     |                                    |                          |                       |            |                          |
|                            |                                                                          | Jürideki Rolü              |                     |                                    |                          |                       |            | •                        |
|                            |                                                                          | N.C.                       | ancel 🗙 Undate      |                                    |                          |                       |            |                          |
|                            |                                                                          | <                          |                     |                                    |                          |                       |            |                          |
|                            |                                                                          |                            |                     |                                    |                          |                       |            |                          |
|                            |                                                                          |                            |                     |                                    |                          |                       |            |                          |

Şekil 68 Bitirme Sınavı Bilgileri – Bitirme Sınavı Jüri Tanımlama Ekranı

### 3.6.2.9 DEĞERLENDİRME BİLGİLERİ

3.6.2.9.1 PROGRAM YÖNETİCİSİ DEĞERLENDİRME NOTU BİLGİLERİ

- 1. Öğrenci Karnesi ekranı açıldığında Değerlendirme Bilgileri sekmesine geçilir.
- 2. İlk olarak "Program Yöneticisi" sekmesi görüntülenir.
  - Bu sekme Uzmanlık Öğrencileri tarafından görüntülenmeyecektir.
- 3. Ekranda program yöneticisinin Değerlendirme İşlemleri ekranı üzerinden doldurduğu kanaat form kayıtları Program Yöneticisi sekmesinde görüntülenir.

| 📽 Anasayfa / Öğrenci Karnesi     |                            |                                 |                                     |                               |                         |                                  |                                           |  |  |  |
|----------------------------------|----------------------------|---------------------------------|-------------------------------------|-------------------------------|-------------------------|----------------------------------|-------------------------------------------|--|--|--|
|                                  | PROGRAM BİLGİLERİ EĞİTİN   | I SÜRE TAKİBİ BİLGİLERİ ROTASYO | N BİLGİLERİ GÖREVLENDİRME BİLGİLERİ | NAKİL BİLGİLERİ TEZ BİLGİLERİ | DEĞERLENDİRME BİLGİLERİ | ITIRME SINAVI BİLGİLERİ E-KARNE  |                                           |  |  |  |
| PROGRAM YÖNETICISI               | UZMANLIK ÖĞRENCISI         |                                 |                                     |                               |                         |                                  | 🖌 YENİ                                    |  |  |  |
|                                  |                            |                                 |                                     |                               |                         |                                  |                                           |  |  |  |
| İşlemler                         | Talep Numarası             | Yılı                            | Dönemi                              | Değerlendirme Tarihi          | Değerlendirme Sonucu    | Değerlendiren Program Yöneticisi | Durum                                     |  |  |  |
| ٩                                | PERFRAT1490                | 2020                            | 1. Dönem                            | 27.03.2020                    | Olumlu                  | Kurum Admini                     | Düzenleniyor                              |  |  |  |
| ۹                                | PERFRAT1479                | 2020                            | 1. Dönem                            | 27.03.2020                    | Olumlu                  | Kurum Admini                     | Düzenleniyor                              |  |  |  |
| ۹                                | PERFRAT1485                | 2020                            | 1. Dönem                            | 27.03.2020                    | Olumlu                  | Kurum Admini                     | Düzenleniyor                              |  |  |  |
| ٩                                | PERFRAT1491                | 2020                            | 1. Dönem                            | 27.03.2020                    | Olumlu                  | Kurum Admini                     | Düzenleniyor                              |  |  |  |
| 1 2 3 4                          | 5 6 7 8 9                  | 10 Þ H                          |                                     |                               |                         | Toplam 10                        | 19 kayıttan 1 - 8 aralığı gösteriliyor. 🖒 |  |  |  |
| Geçmiş Program Yöneticisi Kanaat | t Form Bilgileri           |                                 |                                     |                               |                         |                                  |                                           |  |  |  |
| Dosya                            | Dum                        |                                 |                                     |                               |                         |                                  |                                           |  |  |  |
|                                  | Kayt girlj bulunmaniktada. |                                 |                                     |                               |                         |                                  |                                           |  |  |  |
| 0                                |                            |                                 |                                     |                               |                         |                                  | Görüntülenecek öğe yok 🖒                  |  |  |  |
|                                  |                            |                                 |                                     |                               |                         |                                  |                                           |  |  |  |

Şekil 69 Değerlendirme Bilgileri – Program Yöneticisi Ekranı

- 4. Program yöneticisi değerlendirme formları görüntülenmek istenir ise, doldurulmuş formlar içerisinde detayı görüntülenmek istenilen kaydın "Detay" butonuna basılır.
- 5. Program yöneticisi değerlendirme form içeriği görüntülenir.
- 3.6.2.9.2 DAHA ÖNCEDEN DOLDURULMUŞ DEĞERLENDİRME FORMLARININ SİSTEME GİRİLMESİ
  - 1. Uygulama devreye alınmadan önce program yöneticileri tarafından doldurulmuş kanaat formlarını eklemek için sağ üst köşede yer alan "Yeni" butonuna basılır.
  - 2. Açılan ekrandan bilgiler girilir ve "Ekle" butonuna basılır.
    - İşlem yapılmak istenmiyor ise "İptal" butonuna basılarak listeleme ekranına dönülür.
  - 3. Ekranın altında yer alan "Geçmiş Program Yöneticisi Kanaat Form Bilgileri" alanındaki listede kayıt görüntülenir.

|                               | PROGRAM BİLGİLERİ  | EĞİTİM SÜRE TAKİBİ BİLGİLERİ | ROTASYON BİLGİLERİ GÖREVLENDİ | RME BİLGİLERİ NAKİLI      | BILGILERI TEZ BILGILER | DEĜERLENDIRME BILGILERI | BİTİRME SINAVI BİLGİLERİ E-KARNE |                                           |
|-------------------------------|--------------------|------------------------------|-------------------------------|---------------------------|------------------------|-------------------------|----------------------------------|-------------------------------------------|
| PROGRAM YÖNETICISI            | UZMANLIK ÖĞRENCISI |                              |                               |                           |                        |                         |                                  | ∠ YE                                      |
|                               |                    |                              |                               |                           |                        |                         |                                  |                                           |
|                               |                    |                              | Dönemi                        | Değerlen                  | dirme Tarihi           |                         |                                  |                                           |
| ۹                             | PERFRAT1490        | 2020                         | Yeni Ekle                     |                           |                        | Olumlu                  | Kurum Admini                     | Düzenleniyor                              |
| ۹                             | PERFRAT1479        | 2020                         | Değerlendirme Sonucu          |                           |                        | Olumlu                  | Kurum Admini                     | Düzenleniyor                              |
| ۹                             | PERFRAT1485        | 2020                         | Değerlendirme Sonucu          | Ŧ                         |                        | Olumlu                  | Kurum Admini                     | Düzenleniyor                              |
| ۹                             | PERFRAT1491        | 2020                         | Değerlendirme Sonuç Dosyası   |                           |                        | Olumlu                  | Kurum Admini                     | Düzenleniyor                              |
| ۹                             | PERFRAT1484        | 2020                         | Seçiniz                       |                           |                        | Olumlu                  | Kurum Admini                     | Düzenleniyor                              |
| ۹                             | PERFRAT1476        | 2020                         |                               |                           |                        | Olumlu                  | Kurum Admini                     | Düzenleniyor                              |
| ۹                             | PERFRAT1475        | 2020                         | Ekle                          | İntal                     |                        | Olumlu                  | Kurum Admini                     | Düzenleniyor                              |
| ۹                             | PERFRAT1470        | 2020                         |                               | iptui                     |                        | Olumlu                  | Kurum Admini                     | Düzenleniyor                              |
| 1 2 3 4                       | 5 6 7 8            | 9 10 × ×                     |                               |                           |                        |                         | Toplam 1                         | 09 kayıttan 1 - 8 aralığı gösteriliyor. 🔿 |
| ıçmiş Program Yöneticisi Kana | at Form Bilgileri  |                              |                               |                           |                        |                         |                                  |                                           |
|                               |                    |                              |                               |                           |                        |                         |                                  |                                           |
|                               |                    |                              |                               | Kayıt girişi bulunmamakta | dır.                   |                         |                                  |                                           |
| 0                             |                    |                              |                               |                           |                        |                         |                                  | Görüntülenecek öğe yok 🔿                  |
|                               |                    |                              |                               |                           |                        |                         |                                  |                                           |

Şekil 70 Değerlendirme Bilgileri – Mevcut Değerlendirme Formu Kayıt Ekleme

#### 3.6.2.9.3 ÖĞRENCİ KANAAT NOTU BİLGİLERİ

- 1. Öğrenci Karnesi ekranı açıldığında Değerlendirme Bilgileri sekmesine geçilir.
- 2. "Uzmanlık Öğrencisi" sekmesi görüntülenir.
  - Bu sekme Program Yöneticileri ve Eğiticiler tarafından görüntülenmeyecektir.
- 3. Uygulamanın yöneticisi tarafından oluşturulmuş öğrencinin eğitici değerlendirmesi yaptığı anket, öğrencinin eğitime başlangıcından 1 yıl dolmasına 1 ay kala Uzmanlık Öğrencisi sekmesinde görüntülenir.
- 4. Öğrenci anketin "Güncelle" butonuna basar.

| 🟶 Anasayfa / Öğrenci Karnesi    |                                             |                       |                          |                 |               |                         |                          |             |                                     |        |
|---------------------------------|---------------------------------------------|-----------------------|--------------------------|-----------------|---------------|-------------------------|--------------------------|-------------|-------------------------------------|--------|
| PROGRAI                         | N BİLGİLERİ EĞİTİM SÜRE TAKİBİ BİLGİLERİ RO | OTASYON BİLGİLERİ GÖR | EVLENDIRME BILGILERI     | NAKIL BİLGİLERİ | TEZ BİLGİLERİ | DEĞERLENDİRME BİLGİLERİ | BİTİRME SINAVI BİLGİLERİ | E-KARNE     |                                     |        |
| PROGRAM YÖNETICISI UZMANLIK ÖĞI | RENCISI                                     |                       |                          |                 |               |                         |                          |             |                                     | y YENİ |
|                                 |                                             |                       |                          |                 |               |                         |                          |             |                                     |        |
| lşlemler                        | Talep Numarası                              | Değerlendirme Tür     | rū                       |                 |               | Yılı                    | Değerlendirme Tarihi     |             | Durum                               |        |
| Q @                             | STUOPINION1032                              | Uzmanlık Öğrenci:     | si Değerlendireme Anketi |                 |               | 2019                    | 05.11.2019               |             | Düzenleniyor                        |        |
| 1                               |                                             |                       |                          |                 |               |                         |                          | Toplam 10 k | ayıttan 1 - 8 aralığı gösteriliyor. | Ċ      |
|                                 |                                             |                       |                          |                 |               |                         |                          |             |                                     |        |

Şekil 71 Değerlendirme Bilgileri – Uzmanlık Öğrencisi Ekranı

5. Öğrenci açılan anketi doldurur.

| # Anasayta / Tak      | 82                                                                       |                                                             |                                         |                     |   |
|-----------------------|--------------------------------------------------------------------------|-------------------------------------------------------------|-----------------------------------------|---------------------|---|
| Tale                  | p Bilgileri                                                              |                                                             |                                         |                     |   |
| Talep Numarası        |                                                                          | Talep Tarihi                                                | Talep Tamamlanma Tarihi                 | Konu                | * |
| STUOPINION10          | 23                                                                       | 3.09.2019 13.50.23                                          |                                         |                     |   |
| Talep Statusu         |                                                                          | Talep Oluşturan Kullanıcı                                   | Talebi Tamamlayan Kullanıcı             |                     |   |
|                       |                                                                          |                                                             |                                         |                     | - |
| DEĞI<br>Sıra          | ERLENDİRME ANKETİ<br>Kategorisi                                          | Soru Metni                                                  |                                         | Panlana             |   |
| #1                    | Genel                                                                    | Şu an çalışmakta olduğunuz bölüm Tipta Uzmanlık Sinavında h | angi tercih aralığında yer almaktayıdı? | O 1 O 2 O 3 O 4 O 5 |   |
| # 2                   | Genel                                                                    | Kendinizi uzmanlık öğrencial olarak hissediyor musunuz?     |                                         | O 1 O 2 O 3 O 4 O 5 |   |
| Eelsremek istediğiniz | TE AÇIKLAMALAR<br>ankat dişindali yerumlaması bu alana görlüz.<br>Vazges |                                                             |                                         |                     |   |

Şekil 72 Uzmanlık Öğrencisi Ekranı – Anket Formu

#### 3.6.2.10 E-KARNE

- 1. Öğrenci Karnesi ekranı açıldığında "E-Karne" sekmesine geçilir.
- 2. Öğrencinin, Öğrenci Karnesi altında tutulan tüm bilgi ve sonuçlarının dökümünün alınabilmesi için "E-Karne İndir" butonuna basılır.

| 🕷 Anasayfa / Öğrenci Karnesi |                   |                              |                    |                         |                 |               |                         |                          |         |
|------------------------------|-------------------|------------------------------|--------------------|-------------------------|-----------------|---------------|-------------------------|--------------------------|---------|
|                              | PROGRAM BİLGİLERİ | EĞİTİM SÜRE TAKİBİ BİLGİLERİ | ROTASYON BILGILERI | GÖREVLENDİRME BİLGİLERİ | NAKİL BİLGİLERİ | TEZ BİLGİLERİ | DEĞERLENDİRME BİLGİLERİ | BİTİRME SINAVI BİLGİLERİ | E-KARNE |
| E-KARINE İNDİR               |                   |                              |                    |                         |                 |               |                         |                          |         |

Şekil 73 Öğrenci Karnesi – E-Karne Ekranı

3. Öğrencinin karnesi PDF formatında yan sekmede görüntülenir.

### 3.6.3 MANUEL ÖĞRENCİ EKLEME

- 1. Açılan manuel öğrenci ekleme ekranında, uygulama devreye girmeden önce eğitimlerine başlamış öğrencileri uygulamada tanımlamak için, T.C. Kimlik Numarası girildikten sonra "Sorgula" butonuna basılır.
- 2. KPS sisteminden kullanıcının kimlik bilgileri ekrana yansır.
- 3. Ekranda geri kalan tüm alanlar doldurulduktan sonra "Kaydet" butonuna basılır.
  - Kullanıcı tanımlanmak istenmiyor ise "Vazgeç" butonuna basılarak Kullanıcı Arama ve Listeleme ekranına dönülür.
- 4. Öğrencinin, kurumunun Öğrenci Listesi ekranındaki listeye yansıdığı kontrol edilir.

### UETS SISTEM YÖNETICISI KULLANIM KILAVUZU

| di Anazayla / Manut Dyard Boana |                          |                |                            |                |                               |               |
|---------------------------------|--------------------------|----------------|----------------------------|----------------|-------------------------------|---------------|
|                                 |                          |                |                            |                |                               | admiq taxte - |
| →* Talep Bilgileri              |                          |                |                            |                |                               |               |
| Telep Numerosi                  | Take Tarthi              |                | Tako Tamanianna Tarihi     |                | Kanu                          |               |
| 17.010-488                      | 2.04.2020.20.98.14       |                |                            |                | Mercut Sprand Displanma Talat |               |
| Takp Datis0                     | Talep Diugturan Kullamor |                | Talebi Tamamlayan Kullanso |                |                               |               |
| Displankopr                     | Proysen Yonebolai        |                |                            |                |                               |               |
|                                 |                          |                |                            |                |                               |               |
| Kimlik Bilgileri                |                          |                |                            |                |                               |               |
| Kintk Nuraea                    |                          |                |                            |                |                               |               |
|                                 | Sorgata                  |                |                            |                |                               |               |
| Ad Boyal                        |                          | Doğum Yarl     |                            | Doğum Tarihi   |                               |               |
|                                 |                          |                |                            | Digun Tariti 🛛 |                               |               |
| Ciralyet Uyuğu                  |                          | Yazışma Adreal |                            |                |                               |               |
| O Kaon Unak                     |                          |                |                            |                |                               |               |
| O Daw                           |                          |                |                            |                |                               |               |
| _                               |                          |                |                            |                |                               |               |
| Kullanıcı Bilgileri             |                          |                |                            |                |                               |               |
| Kulleto NUI                     | Karam Adi                |                |                            |                |                               |               |
| Uzmanik tatimi Ögrancial X      | w Kurum Adi              |                |                            |                |                               |               |
| _                               |                          |                |                            |                |                               |               |
| C İletişim Bilgileri            |                          |                |                            |                |                               |               |
| Email                           | Cap Tel.                 |                |                            |                | Drfw.                         |               |
|                                 |                          |                |                            |                |                               |               |
| _                               |                          |                |                            |                |                               |               |
| Den Meslek Bilgileri            |                          |                |                            |                |                               |               |
| Ans Del                         | Wähndat                  |                |                            |                | Pagam                         |               |
| Ana Dal                         | * NDhear                 |                |                            |                | Pogan                         | · · ·         |
| And URL Factor Factor           | s                        |                |                            |                |                               |               |
|                                 |                          |                |                            |                |                               |               |
| Kaydut Viangeq                  |                          |                |                            |                |                               |               |
|                                 |                          |                |                            |                |                               |               |

Şekil 74 Manuel Öğrenci Ekleme Ekranı

## 3.7 DEĞERLENDİRME İŞLEMLERİ

- 1. Sol tarafta yer alan uygulama menüsü içerisinden "Değerlendirme İşlemleri" menüsüne basılır.
- 2. Program Yöneticisi Kanaat Form ekranı görüntülenir. Ekranda mevcutta tanımlanmış program yöneticisi kanaat formları listelenir.
- 3. Formlar içerisinden filtre ile arama yapmak için sağ üst köşede yer alan "Arama Filtresi" butonuna basılır.
- 4. Listenin üst tarafında Arama Filtresi alanı görüntülenir.
  - "Adı Soyadı", "Değerlendirme Yılı", "Dönemi" ve "Durum" bilgilerine göre filtreleme yapılabilir.
- 5. Listeyi bilgisayara indirmek için sağ üst köşede yer alan "Excel" butonuna tıklanır.

| 🛱 Anasayfa / | Anasayfa / Program Yöneticisi Kanaat Form Ekrani |          |            |                    |               |                      |                      |                               |  |  |  |  |
|--------------|--------------------------------------------------|----------|------------|--------------------|---------------|----------------------|----------------------|-------------------------------|--|--|--|--|
|              |                                                  |          |            |                    |               |                      |                      | Q ARAMA FILTRESI              |  |  |  |  |
| • Pro        | ogram Yöneticisi                                 | Kanaat F | orm Ekranı |                    |               |                      |                      |                               |  |  |  |  |
| İşlemler     | Talep Numarası                                   | Yılı     | Dönemi     | Öğrenci Adı Soyadı | Uzmanlık Dalı | Değerlendirme Tarihi | Değerlendirme Sonucu | Durum +                       |  |  |  |  |
| Q 🕜          | PERFRAT1388                                      | 2020     | 1. Dönem   | ABDULLAH BAYRAK    | ACIL TIP      | 27.02.2020           | Olumsuz              | Onaylandı                     |  |  |  |  |
| Q 🕜          | PERFRAT1448                                      | 2020     | 1. Dönem   | HİLAL ÇOLAK        | ACIL TIP      | 22.03.2020           | Olumlu               | Onaylandı                     |  |  |  |  |
| 1            |                                                  |          |            |                    |               |                      |                      | 1 - 8 aralığı gösteriliyor. 💍 |  |  |  |  |

Şekil 75 Değerlendirme İşlemleri Ekranı

### 3.7.1 PROGRAM YÖNETICISI KANAAT FORMU DOLDURMA

1. Öğrencinin programı içerisinde en çok zaman geçirdiği program yöneticisine, öğrencinin uzmanlık eğitimine başlangıcından 6. Aya 1 ay kala sistem tarafından Program Yöneticisi Kanaat Formu görevi atanır.

- 2. Program yöneticisi Bekleyen Görevlerim ekranından Görev Numarası linkine tıklayarak ya da Değerlendirme İşlemleri ekranında, kanaat formu doldurulacak kaydın "Güncelle" butonuna basar.
- 3. Açılan program yöneticisi kanaat formunda yer alan tüm alanlar 1'den 9'a kadar puanlandıktan sonra "Kaydet" butonuna basılır.
  - Puanlama sonuçlarına göre her kategorinin ortalaması sistem tarafından hesaplanmaktadır ve sonuç "olumsuz" çıkar ise Açıklama girilmesi zorunludur.
  - Program yöneticisi kanaat formu doldurulmak istenmiyor ise "Vazgeç" butonuna basılarak Performans Değerlendirme İşlemleri ekranına dönülür.
- 4. Bilgiler kaydedildikten sonra sağ üst köşede yer alan Süreç Takip alanından "Gönder" butonuna basılarak, form Kurum Yöneticisi onayına gönderilir.

| Anaxyly / Kanad Form Taxp Biglan                                                                                                    |                           |             |                               |                                       |
|----------------------------------------------------------------------------------------------------|---------------------------|-------------|-------------------------------|---------------------------------------|
|                                                                                                    |                           |             |                               | 60465 Tax09 -                         |
| Talep Bilgileri                                                                                                    |                           |             |                               |                                       |
| Taky Norwani                                                                                                    | Take Tarthi               |             | Talap Tamanfanna Tarbi        | Kenu .                                |
| 76076471636                                                                                                    | 2.04.2020 08.00.08        |             |                               | Program Vitratioli Kanazi Netu Tolopi |
| Tarkey Dialogd                                                                                                    | Talep Oluşturan Kultanıcı |             | Tantali Tarramlayan Kallah ka |                                       |
| Dittariar) or                                                                                                    |                           |             |                               |                                       |
| _                                                                                                    |                           |             |                               |                                       |
| ÖĞRENCİ BİLGİLERİ                                                                                                    |                           |             |                               |                                       |
| T.G. / YU Numerau                                                                                                    | Adi Boyadi                |             | Converse Dati                 | Egitine Baylana Tarihi                |
| 11 04                                                                                                    | A RAC                     |             | 421,TP                        | 10.00.0000                            |
| Programm Bagil Olduja Karum                                                                                                    | Buğar kendirma Vis        |             | Buğarkındime Dönemi           | Borug                                 |
| sives our-waher Universities for realizes                                                                                                    |                           |             | 1. Diren                      |                                       |
| _                                                                                                    |                           |             |                               |                                       |
| GÖREVE BAĞLILIK                                                                                                    |                           |             |                               |                                       |
| Kitar                                                                                                    |                           | Pean        |                               | Puat Ortaianas                        |
| Wear Sacteme Ujum                                                                                                    |                           | 1 (Durnaul) |                               | 1.00                                  |
| Giter Bournuudu                                                                                                    |                           |             |                               | 4                                     |
| Shever Votreal                                                                                                    |                           | 100         |                               |                                       |
| An intel formation as                                                                                                    |                           | 7 (Milanna) |                               |                                       |
|                                                                                                    |                           |             |                               |                                       |
|                                                                                                    |                           |             |                               |                                       |
| 🖴 ÇALIŞMA YETENEĞİ                                                                                                    |                           |             |                               |                                       |
| X0tar                                                                                                    |                           | Poan        |                               | Poar Ortainnao                        |
| Maalet Uppvarra Haanab                                                                                                    |                           | 1 (Durnaul) |                               | 1.00                                  |
| Birradik                                                                                                    |                           | 1 (Durtau)  |                               |                                       |
| Bib Oxiomaana Ujumu                                                                                                    |                           | 10/04       |                               | -                                     |
|                                                                                                    |                           |             |                               |                                       |
|                                                                                                    |                           |             |                               |                                       |
| ARAȘTIRMA YETENEĞI                                                                                                    |                           |             |                               |                                       |
| Kitur .                                                                                                    |                           | Puan        |                               | Paat Orbilanasi                       |
| Angerma leag                                                                                                    |                           | 1 (Durnaul) |                               | 1.00                                  |
| Araptimaji Yaržima va Boruplanorina                                                                                                    |                           | 1 (Durtaul) |                               |                                       |
| Bigi Kaynakann Vatmi Kulanma                                                                                                    |                           | 1 Dieteo et |                               |                                       |
| Number Intel                                                                                                    |                           | (particul)  |                               |                                       |
| a) alexandr                                                                                                    |                           | 1 (Durteut) |                               |                                       |
|                                                                                                    |                           |             |                               |                                       |
| 🛎 YÖNETME VETENEĞI                                                                                                    |                           |             |                               |                                       |
| litter -                                                                                                    |                           | Poat        |                               | Paan Ortalianade                      |
| Meas Bacterne Uyum                                                                                                    |                           | 1 (Dumua)   |                               | r 1.00                                |
| Sdar Bormula                                                                                                    |                           | 1 (Dumuz)   |                               |                                       |
| Sheverhi Voctmaal                                                                                                    |                           | 1 (Dumuz)   |                               |                                       |
| Struktri Snutanomaa                                                                                                    |                           |             |                               |                                       |
|                                                                                                    |                           | (permit)    |                               |                                       |
|                                                                                                    |                           |             |                               |                                       |
| A MESLEK AHLAKI                                                                                                    |                           |             |                               |                                       |
|                                                                                                    |                           | 100         |                               | Rus Ofsionas                          |
| Mean Basterne Uyen                                                                                                    |                           | 400         |                               | 1.00                                  |
| An Anna A                                                                                                    |                           | 7 (Mikenme) |                               |                                       |
| and an and a second second sec |                           | r (partial) |                               |                                       |
| Grevieni Vintmai                                                                                                    |                           | 1 (Dismoid) |                               |                                       |
| Scherkent Schuljendimee                                                                                                    |                           | 1 (Dumaut)  |                               | -                                     |
|                                                                                                    |                           |             |                               |                                       |
|                                                                                                    |                           |             |                               |                                       |
| ILAVE AÇIKLAMALAR                                                                                                    |                           |             |                               |                                       |
|                                                                                                    |                           |             |                               |                                       |
| Wangag Kayeki                                                                                                    |                           |             |                               |                                       |
|                                                                                                    |                           |             |                               |                                       |

Şekil 76 Değerlendirme İşlemleri – Program Yöneticisi Kanaat Anketi Doldurma Ekranı

#### 3.7.2 PROGRAM KANAAT FORMU DETAYI GÖRÜNTÜLEME

1. Performans Değerlendirme İşlemleri ekranından, kanaat formunun cevap bilgileri görüntülenmek istenilen kayıt için "Detay" butonuna basılır.

2. Açılan detay ekranında form cevapları ve anketteki her bölümün sistem tarafından otomatik hesaplanmış puanları görüntülenir.

### 3.7.3 PROGRAM TALEBİ GÜNCELLEME

- 1. Bir program kanaat formu doldurulduğunda form, Kurum Yöneticisi onayına düşer.
  - Onaya düşen kayıtların ekranını menülerden ilerleyerek açmak yerine, 4.2 Talep İşlemleri başlığında anlatıldığı üzere, talep numarası linkine tıklanarak da ulaşılabilir.
- 2. Kurum Yöneticisi, Değerlendirme İşlemleri ekranından onayına düşmüş program yöneticisi kanaat form kaydının "Güncelle" butonuna basar.
- 3. Açılan ekranda program için girilmiş bilgiler görüntülenir. Bilgiler incelendikten sonra sağ üst köşede yer alan "Süreç Takip" butonu içerisinde yer alan "Onayla" veya "Reddet" butonlarından birine basılarak süreç tamamlanır.
  - Form reddedilir ise açıklama girilmesi için ekran açılır, açıklama girilmesi zorunludur.

## 3.8 KONTENJAN İŞLEMLERİ

### 3.8.1 KONTENJAN PLANLAMA İŞLEMLERİ

- 2. Sol tarafta yer alan uygulama menüsü içerisinden "Kontenjan İşlemleri" menüsüne basılır. Açılan alt menüden "Kontenjan Planlama İşlemleri" menüsüne basılır.
- 3. Kontenjan İlanı Listeleme ve Oluşturma ekranı görüntülenir. Ekranda mevcutta tanımlanmış kontenjan ilanları listelenir.
- 4. İlanlar içerisinden filtre ile arama yapmak için sağ üst köşede yer alan "Arama Filtresi" butonuna basılır.
- 5. Listenin üst tarafında Arama Filtresi alanı görüntülenir.
  - "Başlangıç Yılı", "Bitiş Yılı", "Başvuru Başlangıç Yılı", "Başvuru Bitiş Yılı" ve "Başvuru Durumu" bilgilerine göre filtreleme yapılabilir.
- 6. Listeyi bilgisayara indirmek için sağ üst köşede yer alan "Excel" butonuna tıklanır.
- 7. Kontenjan İlanı Listeleme ve Oluşturma ekranında yer alan ilanlardan silinmek istenen bir kayıt var ise o kaydın "Sil" butonuna basılır.
- 8. Uyarı penceresi açılır.
- 9. Silme işlemi uyarı mesajı onaylandıktan sonra kayıt silinir.

| 🏶 Anasayfa / Kontenjan İlanı Listeleme ve Oluşturma Ekranı |                 |            |                |                           |                          |                      |                          |                         |  |  |
|------------------------------------------------------------|-----------------|------------|----------------|---------------------------|--------------------------|----------------------|--------------------------|-------------------------|--|--|
|                                                            |                 |            |                |                           |                          | ् ARAMA FI           | LTRESİ 🗽 t <sub>ı</sub>  | EXCEL YENİ              |  |  |
| Konte                                                      | enjan İlanı Lis | teleme ve  | Oluşturma El   | kranı                     |                          |                      |                          |                         |  |  |
| Başlangıç Yılı                                             |                 | Bitiş Yılı |                | Başvu                     | ru Başlangıç Tarihi      | Arama Yap            | Temizle                  |                         |  |  |
| Başlangıç Yılı                                             | •               | Bitiş Yılı |                | <ul> <li>Başvu</li> </ul> | ru Başlangıç Tarihi      |                      |                          |                         |  |  |
| Başvuru Bitiş Tarihi                                       |                 | Başvuru D  | urumu          |                           |                          |                      |                          |                         |  |  |
| Başvuru Bitiş Tarihi                                       | t.              | Başvuru D  | urumu          | -                         |                          |                      |                          |                         |  |  |
|                                                            |                 |            |                |                           |                          |                      |                          |                         |  |  |
|                                                            |                 |            |                |                           |                          |                      |                          |                         |  |  |
| İşlemler                                                   | İlan Numarası   | Sınav Türü | Kontenjan Yılı | Kontenjan Dönemi          | Başvuru Başlangıç Tarihi | Başvuru Bitiş Tarihi | Oluşturma Tarihi         | Durum                   |  |  |
| ☞ ☆ ■                                                      | KADV1011        | TUS        | 2029           | 1. Dönem                  | 06/01/2020               | 31/12/2020           | 26/08/2019               | Başvuruya Kapandı       |  |  |
| @ û ■                                                      | KADV1026        | TUS        | 2020           | 2. Dönem                  | 23/01/2020               | 23/02/2020           | 01/01/0001               | Başvuruya Kapandı       |  |  |
| 1                                                          |                 |            |                |                           |                          | Т                    | oplam 2 kayıttan 1 - 2 : | aralığı gösteriliyor. 💍 |  |  |
|                                                            |                 |            |                |                           |                          |                      |                          |                         |  |  |

Şekil 77 Kontenjan İlanı Listeleme ve Oluşturma Ekranı

#### 3.8.1.1 KONTENJAN İLANI TANIMLAMA

1. Kontenjan İlanı Listeleme ve Oluşturma ekranında sol üst köşede yer alan "Yeni" butonuna basılır.

| # Anasayfa / Kontenjan Tanımlama Ekranı |                          |   |                                                        |                                                     |   |  |  |  |  |  |  |
|-----------------------------------------|--------------------------|---|--------------------------------------------------------|-----------------------------------------------------|---|--|--|--|--|--|--|
| Kontenjan Yılı<br>Kontenjan Yılı        | Sinav Türü<br>Sinav Türü | • | Başvuru Başlangıç Tarihi<br>Başvuru Başlangıç Tarihi 🛱 | <b>Başvuru Bitiş Tarihi</b><br>Başvuru Bitiş Tarihi | ä |  |  |  |  |  |  |
| Vazgeç Kaydet                           |                          |   |                                                        |                                                     |   |  |  |  |  |  |  |

Şekil 78 Kontenjan İlanı Listeleme ve Oluşturma – Kontenjan Tanımlama Ekranı

- 2. Açılan ekrandan "Kontenjan Yılı", "Sınav Türü", "Başvuru Başlangıç Tarihi" ve "Başvuru Bitiş Tarihi" seçilir.
  - "Sınav Türü" TUS seçilir ise "Kontenjan Dönemi" bilgisi de girilmelidir.
- 3. Tüm alanlar doldurulduktan sonra "Kaydet" butonuna basılır.
- 4. "İşleminiz başarı ile gerçekleştirildi" mesajı görüntülenir ve ilan oluşturulur.
  - İlanın oluşturulmak istenmiyor ise "Vazgeç" butonuna basılarak listeleme ekranına dönülür.

#### 3.8.1.2 KONTENJAN İLANI GÜNCELLEME

- 1. Kontenjan İlanı Listeleme ve Oluşturma ekranında yer alan ilanlardan güncellenmek istenen bir kayıt var ise o kaydın İşlemler kolonundan "Güncelleme" butonuna basılır.
- 2. Açılan ekranda istenilen değişiklikler gerçekleştirildikten sonra "Güncelle" butonuna basılır.
  - Güncelleme işlemi yapılmak istenmiyor ise "Vazgeç" butonuna basılarak listeleme ekranına dönülür.

| <ul> <li>Anasayfa / Kontenjan Tanimlama Ekrani</li> </ul> |                       |                          |     |                      |   |
|-----------------------------------------------------------|-----------------------|--------------------------|-----|----------------------|---|
|                                                           |                       |                          |     |                      |   |
| Kontenjan Yılı                                            | Sınav Türü            | Başvuru Başlangıç Tarihi |     | Başvuru Bitiş Tarihi |   |
| 2019                                                      | ∀ TUS                 | · 04.09.2019             | CR. | 08.09.2019           | 2 |
|                                                           |                       |                          |     |                      |   |
| Kontenjan Dönemi                                          | Kontenjan Statüsü     |                          |     |                      |   |
| 2. Dönem                                                  | 👻 🛛 Başvuruya Kapandı | *                        |     |                      |   |
|                                                           |                       |                          |     |                      |   |
| Vazgeç Güncelle                                           |                       |                          |     |                      |   |

Şekil 79 Kontenjan İlanı Listeleme ve Oluşturma – Kontenjan Güncelleme Ekranı

#### 3.8.1.3 KONTENJAN TALEPLERİ GÖRÜNTÜLEME VE PLAN TANIMLAMA

- 3. Kontenjan İlanı Listeleme ve Oluşturma ekranında yer alan ilanlara yapılan talepleri görüntülemek ve bu taleplere göre kontenjan planlama işlemini gerçekleştirmek için ilan kaydının İşlemler kolonundan "Görüntüleme" butonuna basılır.
- 1. Kontenjan Planı Tanımlama Ekranı açılır.
- 2. Kontenjan taleplerinin ve yapılan planın listesini bilgisayara indirmek için sağ üst köşede yer alan "Excel" butonuna tıklanır.
- 3. Kontenjan ilanına başvuran kurumlar ve hesaplama için kullanılacak bilgileri görüntülenir. Bu bilgilere göre "\*" ile işaretli kolon adlarının kutucuklarına verilecek kontenjan rakamları girilir.
- 4. Bir kutucuğa rakam girildikten sonra başka bir kutucuğa tıklandığında o bilgi kaydedilmiş olur.
  - Rakamlar kaydedilmiş olsa da üstlerine gelindiğinde tekrar düzeltilebilir şekildedir.
- Ekranın alt kısmında yer alan tabloda var ise kontenjan hesaplamasına dahil edilmeyen "KKTC", "Adli Tıp" ve "Milli Savunma" kurumlarının asistan/kontenjan talepleri listelenecektir.

|                                                                                         |                                                     |                                                 |               |                          |          |     |    |     |         | ÖNERİ          | ţ,           | EXCEL           | DE    |
|-----------------------------------------------------------------------------------------|-----------------------------------------------------|-------------------------------------------------|---------------|--------------------------|----------|-----|----|-----|---------|----------------|--------------|-----------------|-------|
|                                                                                         | Kurum Adı                                           |                                                 | Uzmanlık Dalı | Asistan Kapasite Endeksi | Kapasite | YÖK | SB | SBA | YBU     | *YÖK           | *SB          | *SBA            | *YBL  |
|                                                                                         | KÜTAHYA SAĞLIK BİLİMLEF                             | Rİ ÜNİVERSİTESİ TIP FAKÜLTESİ                   | ACIL TIP      | 14                       | 52       | 2   | 0  | 6   | 0       |                |              |                 |       |
| T.C. SAĞLIK BAKANLIĞI SBÜ İSTANBUL FATİH SULTAN<br>MEHMET EĞİTİM VE ARAŞTIRMA HASTANESİ |                                                     |                                                 | ACIL TIP      | 14                       | 52       | 0   | 10 | 0   | 4       |                |              |                 |       |
|                                                                                         | T.C. SAĞLIK BAKANLIĞI SAN<br>İLHAN VARANK EĞİTİM VE | NCAKTEPE ŞEHİT PROF. DR.<br>ARAŞTIRMA HASTANESİ | ACIL TIP      | 14                       | 50       | o   | 15 | 0   | 2       |                |              |                 |       |
|                                                                                         | MARMARA ÜNİVERSİTESİ T                              | TIP FAKÜLTESİ                                   | ACIL TIP      | 13                       | 50       | 1   | 0  | 12  | 6       |                |              |                 |       |
|                                                                                         | T.C. SAĞLIK BAKANLIĞI KAY                           | YSERİ ŞEHİR HASTANESİ                           | ACIL TIP      | 13                       | 49       | 0   | 6  | 0   | 0       |                |              |                 |       |
|                                                                                         | 1                                                   |                                                 |               |                          |          |     |    |     | Τορ     | olam 5 kayıtta | an 1 - 5 ara | lığı gösteriliy | or. ( |
| aretli ala                                                                              | nlara manuel giriş yapabilirsiniz.                  |                                                 |               |                          |          |     |    |     |         |                |              |                 |       |
| urum A                                                                                  | Adı                                                 | Uzmanlık Dalı                                   |               | Asistan Kapasite Endeksi |          |     |    | K   | apasite |                |              | Sayı            |       |

Şekil 80 Kontenjan İlanı Listeleme ve Oluşturma – Kontenjan Planı Tanımlama Ekranı

- 6. Sol üst köşede yer alan "Detay" butonuna basılarak, seçilen kurumların mevcut detayları listelenir.
  - Kontenjan Planı Tanımlama ekranına dönmek için "Özet" butonuna basılır.
- 7. Listeyi bilgisayara indirmek için sağ üst köşede yer alan "Excel" butonuna tıklanır.

| <b>#</b> A | nasayfa / Kontenjan Plani Tanimlama Ekrani                                                     |                    |                     |        |                         |                |                    |                              |                           |                    |
|------------|------------------------------------------------------------------------------------------------|--------------------|---------------------|--------|-------------------------|----------------|--------------------|------------------------------|---------------------------|--------------------|
|            |                                                                                                |                    |                     |        |                         |                |                    |                              | ↑↓ EXCEL                  | ÖZET               |
|            | Kurum Adi                                                                                      | Pörtfoy<br>Endeksi | Eğitim<br>Görevlisi | Doçent | Doktor Öğretim<br>Üyesi | Baş<br>Asistan | Eğitici<br>Endeksi | Poliklinik Muayene<br>Sayısı | Spinal Girişim<br>Sayısı  | Epidural<br>Sayısı |
|            | KÜTAHYA SAĞLIK BİLİMLERİ ÜNİVERSİTESİ TIP FAKÜLTESİ                                            | 26                 |                     |        |                         |                |                    |                              |                           |                    |
|            | T.C. SAĞLIK BAKANLIĞI SBÜ İSTANBUL FATİH SULTAN MEHMET EĞİTİM VE<br>ARAŞTIRMA HASTANESİ        | 11                 |                     |        |                         |                |                    |                              |                           |                    |
|            | T.C. SAĞLIK BAKANLIĞI SANCAKTEPE ŞEHİT PROF. DR. İLHAN VARANK<br>EĞİTİM VE ARAŞTIRMA HASTANESİ | 21                 |                     |        |                         |                |                    |                              |                           |                    |
|            | MARMARA ÜNİVERSİTESİ TIP FAKÜLTESİ                                                             | 12                 |                     |        |                         |                |                    |                              |                           |                    |
|            | T.C. SAĞLIK BAKANLIĞI KAYSERİ ŞEHİR HASTANESİ                                                  | 19                 |                     |        |                         |                |                    |                              |                           |                    |
|            | . 1                                                                                            |                    |                     |        |                         |                |                    | Toplarn 5 kayıttarı          | 1 - 5 aralığı gösteriliye | or. 🔿              |

Şekil 81 Kontenjan İlanı Listeleme ve Oluşturma – Kontenjan Planı Tanımlama – Detay Ekranı

#### 3.8.2 GLOBAL KONTENJAN TANIMLAMA

- 1. Sol tarafta yer alan uygulama menüsü içerisinden "Kontenjan İşlemleri" menüsüne basılır. Açılan alt menüden "Global Kontenjan Tanımlama" menüsüne basılır.
- 2. Global Kontenjan Tanımlama ekranı görüntülenir. Ekranda mevcutta tanımlanmış global kontenjan ilanları listelenir.
- 3. İlanlar içerisinden filtre ile arama yapmak için sağ üst köşede yer alan "Arama Filtresi" butonuna basılır.
- 4. Listenin üst tarafında Arama Filtresi alanı görüntülenir.

- "Kontenjan Başlangıç Yılı", "Kontenjan Bitiş Yılı", "TUK Toplantı Numarası" ve "Durum" bilgilerine göre filtreleme yapılabilir.
- 5. Listeyi bilgisayara indirmek için sağ üst köşede yer alan "Excel" butonuna tıklanır.
- 6. Global Kontenjan Tanımlama ekranında yer alan ilanlardan silinmek istenen bir kayıt var ise o kaydın durumunun pasif durumda olması gerekmektedir. Bir kaydın pasifleştirilmesi için "Pasifleştir" butonuna basılır.
- 7. Pasifleştirilmiş bir kaydın tekrar aktifleştirilebilmesi için kaydın "Aktifleştir" butonuna basılır.
- 8. Global Kontenjan Tanımlama ekranında yer alan ilanlardan silinmek istenen pasif durumda bir kayıt var ise o kaydın "Sil" butonuna basılır.
- 9. Uyarı penceresi açılır.
- 10. Silme işlemi uyarı mesajı onaylandıktan sonra kayıt silinir.

| 🕷 Anasayfa / Global Kontenj | an Tanımlama    |                           |                       |             |           |                                    |               |
|-----------------------------|-----------------|---------------------------|-----------------------|-------------|-----------|------------------------------------|---------------|
|                             |                 |                           |                       |             | Q ARAMA   | FILTRESI                           | YENİ          |
| Global Kont                 | enjan Tanımlama |                           |                       |             |           |                                    |               |
| Kontenjan Başlangıç Yılı    | Kon             | tenjan Bitiş Yılı         | Tuk Toplantı Numarası |             | Arama Yap | Temizle                            |               |
| Kontenjan Başlangıç Yılı    | ▼ Kon           | tenjan Bitiş Yılı 👻       | 0                     |             |           |                                    |               |
| Durum                       |                 |                           |                       |             |           |                                    |               |
| Durum                       | Ŧ               |                           |                       |             |           |                                    |               |
|                             |                 |                           |                       |             |           |                                    |               |
|                             |                 |                           |                       |             |           |                                    |               |
| İşlemler                    | Kontenjan Yılı  | Toplantı Başlangıç Tarihi | Toplantı Bitiş Tarihi | Toplantı No | Karar No  | Oluşturma Tarihi                   | Durum         |
| - 🛛 🗉                       | 2019            | 05/11/2019                | 20/11/2019            | 1111        | 1108      | 02/04/2020                         | Aktif         |
| - 🕫 🗉                       | 2020            | 01/10/2019                | 07/10/2019            | 56984       | 29745     | 23/10/2019                         | Aktif         |
| · · · · 1 · · · ·           |                 |                           |                       |             |           | Toplam 2 kayıttan 1 - 2 aralığı gö | steriliyor. Ö |
|                             |                 |                           |                       |             |           |                                    |               |

Şekil 82 Kontenjan İşlemleri - Global Kontenjan Tanımlama Ekranı

#### 3.8.2.1 GLOBAL KONTENJAN İLANI TANIMLAMA

- 1. Global Kontenjan Tanımlama ekranında sol üst köşede yer alan "Yeni" butonuna basılır.
- 2. Açılan ekrandan TUK Karar Bilgileri ve sınav türü bazlı kontenjan bilgileri girilir.
  - Sınav türü bazlı kontenjan sayısını girmek için başlıkların üzerine basılarak alanların açılması sağlanır.
- 3. Zorunlu alanlar ve kontenjan bilgileri doldurulduktan sonra "Kaydet" butonuna basılır.
- 4. "İşleminiz başarı ile gerçekleştirildi" mesajı görüntülenir ve seçilen yıl için global kontenjan oluşturulur.
  - Global kontenjan tanımlanmak istenmiyor ise "Vazgeç" butonuna basılarak listeleme ekranına dönülür.

| 🕷 Anaanjis / Gobal Kortarjan Tanm Dran |                      |             |                           |           |                       |   |
|----------------------------------------|----------------------|-------------|---------------------------|-----------|-----------------------|---|
|                                        |                      |             |                           |           |                       |   |
| TUK KARAR BLOLINE                      |                      |             |                           |           |                       | - |
| Konterjar Dönemi                       | TUK Keren Numerica * |             | Toplant Beglangs Tertil 1 |           | Tupient Billy Telti * |   |
| Konterjer Dönemi *                     |                      |             | Degar Diriniz             |           | C Deper Careta        |   |
| Toplant No *                           |                      |             |                           |           |                       |   |
|                                        |                      |             |                           |           |                       |   |
|                                        |                      |             |                           |           |                       |   |
| TUE KONTOLIANLAN                       |                      |             |                           |           |                       | - |
| Uzmanik Dah                            |                      | 1.Dönam     |                           | 2.Dünem   |                       |   |
| PSICUTE                                |                      |             |                           |           |                       |   |
| PENNI VILADE W EMPAZI NISAIYE          |                      |             |                           |           |                       |   |
| ACL TP                                 |                      |             |                           |           |                       |   |
|                                        |                      |             |                           |           |                       |   |
| OUS KONTENJANJARI                      |                      |             |                           |           |                       | • |
| Upmanik Dah                            |                      |             | Kontanjan                 |           |                       |   |
| AGIZ, DIŞ VE ÇEHE DERRAHISI            |                      |             |                           |           |                       |   |
| AGL TIP 18 EMPERSIVON HARTALIKLARI     |                      |             |                           |           |                       |   |
|                                        |                      |             |                           |           |                       |   |
| VOUS KENTENJANJAR                      |                      |             |                           |           |                       | - |
| Vandal                                 |                      | Bağı Anadal |                           | Kontarjan |                       |   |
| DODIN ALLER/IN                         |                      | OKAR BADUDI |                           |           |                       |   |
|                                        |                      |             |                           |           |                       |   |
| EUE KONTENJANIJAR                      |                      |             |                           |           |                       | • |
| Upmantit Dati                          |                      |             | Kontenjan                 |           |                       |   |
| BhDdana.                               |                      |             |                           |           |                       |   |
| peves skôuôr                           |                      |             |                           |           |                       |   |
| ORVER BAGUDI                           |                      |             |                           |           |                       |   |
|                                        |                      |             |                           |           |                       |   |
| Kaydet Wangep                          |                      |             |                           |           |                       |   |
|                                        |                      |             |                           |           |                       |   |

Şekil 83 Global Kontenjan Tanımlama – Tanım Ekranı

#### 3.8.2.2 GLOBAL KONTENJAN GÜNCELLEME

- 1. Global Kontenjan Tanımlama ekranında yer alan kayıtlardan güncellenmek istenen bir kayıt var ise o kaydın "Güncelleme" butonuna basılır.
- 2. Açılan ekranda istenilen değişiklikler gerçekleştirildikten sonra "Güncelle" butonuna basılır.
  - Sınav türü bazlı girilmiş olan kontenjan sayısını güncellemek için başlıkların üzerine basılarak alanların açılması sağlanır.
  - Güncelleme işlemi yapılmak istenmiyor ise "Vazgeç" butonuna basılarak listeleme ekranına dönülür.

| # Anazayfa / Global Konterjan Tarim Ekrani |                      |                             |                         |     |
|--------------------------------------------|----------------------|-----------------------------|-------------------------|-----|
| TIIK KARAR RI GI FRI                       |                      |                             |                         |     |
| Kontenjan Dônemi                           | TUK Karar Numarasi * | Toplanti Başlangıç Tarihi * | Toplantı Bitiş Tarihi * |     |
| 2018 *<br>Toplanti No *                    | 5                    | 21.08.2019                  | 31.08.2019              |     |
| 5                                          |                      |                             |                         |     |
| TUS KONTENJANLARI                          |                      |                             |                         | •   |
| DUS KONTENJANLARI                          |                      |                             |                         | •   |
| YDUS KONTENJANLARI                         |                      |                             |                         | •   |
| EUS KONTENJANLARI                          |                      |                             |                         | . • |

Şekil 84 Global Kontenjan Tanımlama – Güncelleme Ekranı

# 3.9 EĞİTİM İŞLEMLERİ

#### 3.9.1 SORU BANKASI İŞLEMLERİ

- 1. Sol tarafta yer alan uygulama menüsü içerisinden "Eğitim İşlemleri" menüsüne basılır. Açılan alt menüden "Soru Bankası İşlemleri" seçilir.
- 2. Soru Bankası İşlemleri ekranı görüntülenir. Ekranda mevcutta tanımlanmış ölçme ve değerlendirme soruları listelenir.
- 3. Sorular içerisinden filtre ile arama yapmak için sağ üst köşede yer alan "Arama Filtresi" butonuna basılır.
- 4. Listenin üst tarafında Arama Filtresi alanı görüntülenir.
  - "Uzmanlık Dalı", "Yetkinlik Adı", "Zorluk Düzeyi" ve "Durum" bilgilerine göre filtreleme yapılabilir.

- 5. Listeyi bilgisayara indirmek için sağ üst köşede yer alan "Excel" butonuna tıklanır.
- Soru Bankası İşlemleri ekranında yer alan sorulardan, silinmek istenen bir kayıt var ise o kaydın durumunun pasif durumda olması gerekmektedir. Bir kaydın pasifleştirilmesi için "Pasifleştir" butonuna basılır.
  - Taslak durumundaki kayıtlarda aktifleştirme/pasifleştirme yapılamamaktadır.
- 7. Pasifleştirilmiş bir kaydın tekrar aktifleştirilebilmesi için kaydın "Aktifleştir" butonuna basılır.
- 8. Soru Bankası İşlemleri ekranında yer alan ilanlardan silinmek istenen pasif durumda bir kayıt var ise o kaydın "Sil" butonuna basılır.
- 9. Uyarı penceresi açılır.
- 10. Silme işlemi uyarı mesajı onaylandıktan sonra kayıt silinir.

| Anasayfa / Soru   | Bankası İşlemleri Ekranı |               |                                          |                  |             |         |                    |
|-------------------|--------------------------|---------------|------------------------------------------|------------------|-------------|---------|--------------------|
|                   |                          |               |                                          |                  | Q ARAMA FİL | TRESI   | t₁ EXCEL           |
| Soru              | Bankası İşlemleri E      | kranı         |                                          |                  |             |         |                    |
| zmanlık Dalı      |                          | Yetkinlik Adı | Zorluk Düzeyi                            |                  |             |         |                    |
| rmanlık Dalı      | <b>.</b>                 | Yetkinlik Adı | <ul> <li>Zorluk Düzeyi</li> </ul>        | •                | Arama Yap 1 | Temizle |                    |
| Jrum              |                          |               |                                          |                  |             |         |                    |
| irum              | <b>.</b>                 |               |                                          |                  |             |         |                    |
|                   |                          |               |                                          |                  |             |         |                    |
|                   |                          |               |                                          |                  |             |         |                    |
|                   | Talep Numarası           | Uzmanlık Dalı | Yetkinlik Adı                            | Zorluk Düzeyi    | Talep Durum | Durum   | Oluşturulma Zamanı |
| İşlemler          |                          |               |                                          |                  |             |         |                    |
| işlemler<br>+ 🕜 🛍 | QBNK7256                 | ACİL TIP      | ALT EKSTREMİTENİN YUMUŞAK DOKU SORUNLARI | Başlangıç Düzeyi | Onaylandı   | Pasif   | 25.03.2020         |

Şekil 85 Eğitim İşlemleri – Soru Bankası İşlemleri Ekranı

#### 3.9.1.1 SORU TANIMLAMA

- 1. Soru Bankası İşlemleri ekranında sol üst köşede yer alan "Yeni" butonuna basılır.
- 2. Açılan ekrandan sorunun bilgileri ve cevap seçenekleri girilerek soru tanımlanır.
  - Cevaplara görsel eklemek zorunlu değildir.
- 3. Tüm alanlar doldurulduktan ve doğru cevap seçildikten sonra "Kaydet" butonuna basılır.
- 4. "İşleminiz başarı ile gerçekleştirildi" mesajı görüntülenir ve soru tanımlanmış olur.
  - Soru oluşturulmak istenmiyor ise "Vazgeç" butonuna basılarak listeleme ekranına dönülür.
  - Soru için girilen bilgileri bilgisayara indirmek için sağ üst köşede yer alan "PDF Oluştur" butonuna tıklanır.
- 5. Bilgiler kaydedildikten sonra sağ üst köşede yer alan Süreç Takip alanından "Gönder" butonuna basılarak, soru inceleme için Soru Editörü onayına gönderilir.

| 1               |                     |                     |                         |                         |                            |             |                                 |
|-----------------|---------------------|---------------------|-------------------------|-------------------------|----------------------------|-------------|---------------------------------|
| C wanter (      |                     |                     |                         |                         |                            |             |                                 |
|                 |                     |                     |                         |                         |                            |             | 🖉 Por Chupter – SÜREQ Taxde –   |
| Talep Bilgileri |                     |                     |                         |                         |                            |             |                                 |
| Tako Numarao    | Takep Blatting      | Talep Tarthi        | Talep Oluphran Kollanor | Talap Tamanianna Tarihi | Taleti Tamamlayan Kullanco | Kona        | Karum Vilnatiolal               |
| QBNC211         | Tallep Dispursisjon | 16.09.2019 10:00-41 | Sugar Admin             |                         |                            | Soru Talabi | Karum Yibratislal               |
|                 |                     |                     |                         |                         |                            |             |                                 |
| Soru Bilgileri  |                     |                     |                         |                         |                            |             |                                 |
| Vernamik Dali   |                     | 1444                | Ik Adi                  |                         | Zoriuk Obseyl              |             |                                 |
| Compris Cal     |                     | * 125               | lk Azi                  |                         | * Zoriuk Dázeyi            |             |                                 |
|                 |                     |                     |                         |                         |                            |             |                                 |
| Soru Tanumlama  |                     |                     |                         |                         |                            |             |                                 |
|                 |                     |                     |                         |                         |                            |             |                                 |
| Soru            |                     |                     |                         |                         |                            |             |                                 |
|                 |                     |                     |                         |                         |                            |             | General Kite                    |
| Cevaplar        |                     |                     |                         |                         |                            |             |                                 |
|                 |                     |                     |                         |                         |                            |             |                                 |
|                 |                     |                     |                         |                         |                            |             |                                 |
|                 |                     |                     |                         |                         |                            |             | O Didry Cevep                   |
|                 |                     |                     |                         |                         |                            |             | Second Side                     |
|                 |                     |                     |                         |                         |                            |             |                                 |
|                 |                     |                     |                         |                         |                            |             | <ul> <li>Improvement</li> </ul> |
|                 |                     |                     |                         |                         |                            |             | tanon tile                      |
|                 |                     |                     |                         |                         |                            |             | O Cognu Devap                   |
|                 |                     |                     |                         |                         |                            |             |                                 |
|                 |                     |                     |                         |                         |                            |             | becard tile                     |
|                 |                     |                     |                         |                         |                            |             | O Doğru Gerep                   |
|                 |                     |                     |                         |                         |                            |             |                                 |
| Variant Control |                     |                     |                         |                         |                            |             |                                 |

Şekil 86 Soru Bankası İşlemleri - Soru Tanımlama Ekranı

#### 3.9.1.2 SORU GÜNCELLEME

- 1. Soru Bankası İşlemleri ekranında yer alan sorulardan güncellenmek istenen bir kayıt var ise o kaydın "Güncelleme" butonuna basılır.
- 2. Açılan ekranda istenilen değişiklikler gerçekleştirildikten sonra "Güncelle" butonuna basılır.
  - Güncelleme işlemi yapılmak istenmiyor ise "Vazgeç" butonuna basılarak listeleme ekranına dönülür.
- 3. Bir soru oluşturulduktan sonra Soru Editörü onayına düşer.
  - Onaya düşen kayıtların ekranını menülerden ilerleyerek açmak yerine, 4.2 Talep İşlemleri başlığında anlatıldığı üzere, talep numarası linkine tıklanarak da ulaşılabilir.
- 4. Soru Editörü, Soru Bankası İşlemleri ekranından onayına düşmüş kaydın "Güncelle" butonuna basar.
- 5. Açılan ekranda soru ve cevap bilgilerini görüntüler. Bilgiler incelendikten sonra sağ üst köşede yer alan "Süreç Takip" butonu içerisinde yer alan "Onayla", "Geri Gönder" veya "Reddet" butonlarından birine basılarak süreç tamamlanır.
  - Soru geri gönderilir ya da reddedilir ise açıklama girilmesi için ekran açılır, açıklama girilmesi zorunludur.

| 📾 Anasayfa / Talap                                                          |                  |                     |                           |                         |                               |             |                   |
|-----------------------------------------------------------------------------|------------------|---------------------|---------------------------|-------------------------|-------------------------------|-------------|-------------------|
| Talep Bilgileri                                                             |                  |                     |                           |                         |                               |             | For Dupper        |
| Talep Numerasi                                                              | Takep Blatton    | Takep Tarthi        | Talep Otuşturan Kullanıcı | Talip Tamanianna Tarihi | Talabi Tamamlayan Kullanco    | Kanu        | Kanum Yönetictal  |
| GRN CTTN                                                                    | Talap Dispunsion | 16/09/2019 14/86/28 | Bugar Aprill              |                         |                               | Sory Talabi | Karum Vitrational |
| Soru Bilgileri<br>Conarla Dal<br>Adu 19                                     |                  | 10000<br>           | R ADI<br>OTDIVI           |                         | Zunik Obeyi<br>* YSeet Zeriye |             |                   |
| Soru Tanımlama<br>Soru<br>192110 mmig aşteran harlada hargi hasbililən öğüb | ovaniar!         |                     |                           |                         |                               |             | Server Div        |
| Cevaplar<br>Idyopatik ve esenayel hoertanayon                               |                  |                     |                           |                         |                               |             | Source Dia        |
| Konik bözek yetmesiğ                                                        |                  |                     |                           |                         |                               |             | O trabu Ceres     |
|                                                                             |                  |                     |                           |                         |                               |             | Sentres Vite      |
|                                                                             |                  |                     |                           |                         |                               |             | Second Sta        |
| Primar Higanaldaattonism                                                    |                  |                     |                           |                         |                               |             | O traffic Cover   |
|                                                                             |                  |                     |                           |                         |                               |             | Strums Mix        |
|                                                                             |                  |                     |                           |                         |                               |             | 8 Dight Cella     |
| Varges Glovalle                                                             |                  |                     |                           |                         |                               |             |                   |

Şekil 87 Soru Bankası İşlemleri - Soru Güncelleme Ekranı

#### 3.9.2 GÖRÜNTÜLÜ SORU BANKASI İŞLEMLERİ

- 1. Sol tarafta yer alan uygulama menüsü içerisinden "Eğitim İşlemleri" menüsüne basılır. Açılan alt menüden "Görüntülü Soru Bankası İşlemleri" seçilir.
- 2. Görüntülü Soru Bankası İşlemleri ekranı görüntülenir. Ekranda mevcutta tanımlanmış video içeren ölçme ve değerlendirme soruları listelenir.
- 3. Sorular içerisinden filtre ile arama yapmak için sağ üst köşede yer alan "Arama Filtresi" butonuna basılır.
- 4. Listenin üst tarafında Arama Filtresi alanı görüntülenir.
  - "Uzmanlık Dalı", "Yetkinlik Adı", "Zorluk Düzeyi" ve "Durum" bilgilerine göre filtreleme yapılabilir.
- 5. Listeyi bilgisayara indirmek için sağ üst köşede yer alan "Excel" butonuna tıklanır.
- 6. Görüntülü Soru Bankası İşlemleri ekranında yer alan sorulardan, silinmek istenen bir kayıt var ise o kaydın durumunun pasif durumda olması gerekmektedir. Bir kaydın pasifleştirilmesi için "Pasifleştir" butonuna basılır.
  - Taslak durumundaki kayıtlarda aktifleştirme/pasifleştirme yapılamamaktadır.
- 7. Pasifleştirilmiş bir kaydın tekrar aktifleştirilebilmesi için kaydın "Aktifleştir" butonuna basılır.
- 8. Görüntülü Soru Bankası İşlemleri ekranında yer alan ilanlardan silinmek istenen pasif durumda bir kayıt var ise o kaydın "Sil" butonuna basılır.
- 9. Uyarı penceresi açılır.
- 10. Silme işlemi uyarı mesajı onaylandıktan sonra kayıt silinir.

| •  | Anasayfa / Görüntülü Soru Bankası İşle | emleri Ekranı         |                                                                                                    |                                      |                  |                     |                               |                |
|----|----------------------------------------|-----------------------|----------------------------------------------------------------------------------------------------|--------------------------------------|------------------|---------------------|-------------------------------|----------------|
|    |                                        |                       |                                                                                                    |                                      |                  | QARAMA FILTRE       | si 🍾 excel                    | 🖌 YENİ         |
|    | Görüntülü Soru Ban                     | kası İşlemleri Ekranı |                                                                                                    |                                      |                  |                     |                               |                |
| 02 | İzmanlık Dalı<br>İzmanlık Dalı         |                       | Yetkinik Adı                                                                                                    | Zorluk Düzeyi                        | Arama Yap Te     | nizle               |                               |                |
| Du | Izmanlik Dali<br>Durum                 |                       | The second second s | LUILA ULLEY                          |                  |                     |                               |                |
| Du | irum                                   | ٣                     |                                                                                                    |                                      |                  |                     |                               |                |
|    |                                        |                       |                                                                                                    |                                      |                  |                     |                               |                |
|    | İşlemler                               | Talep Numarası        | Uzmanlık Dalı                                                                                                    | Yetkinlik Adı                        | Zorluk Düzeyi    | Talep Durum         | Durum                         | Oluşturulma    |
|    | 2 8                                    | GQBNK1015             | AOL TIP                                                                                                    | 'BYPASS' AMELIVATLARI                | Başlangıç Düzeyi | Talep Oluşturuluyor | Taslak                        | 02.01.2020     |
|    | 07 B                                   | GQBNK1012             | AĞIZ. DİŞ VE ÇENE CERRAHİSİ                                                                                                    | Entübasyon-ekstübasyon               | Başlangıç Düzeyi | Talep Oluşturuluyor | Taslak                        | 12.12.2019     |
|    | - 22 0                                 | GQBNK1009             | ADIL TIP                                                                                                    | Akciğer dışı dahili hastaya yaklaşım | Başlangıç Düzeyi | Talep Oluşturuluyor | Aktif                         | 11.12.2019     |
|    | 2 0                                    | GQBNK1007             | ADIL TIP                                                                                                    | Akciğer dışı dahili hastaya yaklaşım | Başlangıç Düzeyi | Talep Oluşturuluyor | Taslak                        | 11.12.2019     |
|    |                                        |                       |                                                                                                    |                                      |                  | Toplar              | n 4 kayıttan 1 - 4 aralığı gi | İsteriliyor. Ö |

Şekil 88 Eğitim İşlemleri – Görüntülü Soru Bankası İşlemleri Ekranı

### 3.9.2.1 GÖRÜNTÜLÜ SORU TANIMLAMA

- 1. Görüntülü Soru Bankası İşlemleri ekranında sol üst köşede yer alan "Yeni" butonuna basılır.
- 2. Açılan ekrandan sorunun bilgileri, soruya ait video ve sorunun cevap seçenekleri girilerek soru tanımlanır.
  - Cevaplara görsel eklemek zorunlu değildir.
- 3. Tüm alanlar doldurulduktan ve doğru cevap seçildikten sonra "Kaydet" butonuna basılır.
- 4. "İşleminiz başarı ile gerçekleştirildi" mesajı görüntülenir ve soru tanımlanmış olur.
  - Görüntülü soru oluşturulmak istenmiyor ise "Vazgeç" butonuna basılarak listeleme ekranına dönülür.
  - Görüntülü soru için girilen bilgileri bilgisayara indirmek için sağ üst köşede yer alan "PDF Oluştur" butonuna tıklanır.
- 5. Bilgiler kaydedildikten sonra sağ üst köşede yer alan Süreç Takip alanından "Gönder" butonuna basılarak, görüntülü soru inceleme için Görüntülü Editörü onayına gönderilir.

| # Anasayts / Talab Bigilari |                    |                    |                         |                         |                                   |                        |                  |                           |
|-----------------------------|--------------------|--------------------|-------------------------|-------------------------|-----------------------------------|------------------------|------------------|---------------------------|
|                             |                    |                    |                         |                         |                                   |                        | _                |                           |
| _                           |                    |                    |                         |                         |                                   |                        | -                | POF Okuptur SDRSQ TAXOP - |
| Talep Bilgileri             |                    |                    |                         |                         |                                   |                        |                  |                           |
| Talep Numaraa               | Take Bullod        | Takep Tarthi       | Talep Okytoran Kultanio | Talep Tamanianna Tarihi | Talett Tamamlayan Kullanio        | Konu                   | Kanam Yönaticial |                           |
| 608/veroso                  | Taleg Dupturologer | 2.04.2020 21:42:13 | Bugar Admin             |                         |                                   | Continuiti Sonu Talepi | Karum Admini     |                           |
|                             |                    |                    |                         |                         |                                   |                        |                  |                           |
| Socy Bilailari              |                    |                    |                         |                         |                                   |                        |                  |                           |
| Sold Biglien                |                    |                    |                         |                         |                                   |                        |                  |                           |
| Lowanik Dak                 |                    | * Veterik Ad       |                         |                         | <ul> <li>Zoriuk Düzeyi</li> </ul> |                        |                  |                           |
|                             |                    |                    |                         |                         |                                   |                        |                  |                           |
|                             |                    |                    |                         |                         |                                   |                        |                  |                           |
| Soru Tanımlama              |                    |                    |                         |                         |                                   |                        |                  |                           |
| Soru                        |                    |                    |                         |                         |                                   |                        |                  |                           |
| Video Ekie                  |                    |                    |                         |                         |                                   |                        |                  |                           |
|                             |                    |                    |                         |                         |                                   |                        |                  |                           |
|                             |                    |                    |                         |                         |                                   |                        | Dec-             | e dia                     |
| Cevaplar                    |                    |                    |                         |                         |                                   |                        |                  |                           |
|                             |                    |                    |                         |                         |                                   |                        |                  | an this                   |
|                             |                    |                    |                         |                         |                                   |                        |                  |                           |
|                             |                    |                    |                         |                         |                                   |                        | O Doğra Devep    |                           |
|                             |                    |                    |                         |                         |                                   |                        | 50.00            | ti shiw                   |
|                             |                    |                    |                         |                         |                                   |                        | O Codrus Carvan  |                           |
|                             |                    |                    |                         |                         |                                   |                        |                  |                           |
|                             |                    |                    |                         |                         |                                   |                        | Sec.             | ti shia                   |
|                             |                    |                    |                         |                         |                                   |                        | O Dogra Cevep    |                           |
|                             |                    |                    |                         |                         |                                   |                        |                  |                           |
|                             |                    |                    |                         |                         |                                   |                        | Sec-             | ni tirle                  |
|                             |                    |                    |                         |                         |                                   |                        | O Doğra Cavaşı   |                           |
|                             |                    |                    |                         |                         |                                   |                        |                  |                           |
| Varges Rayeet               |                    |                    |                         |                         |                                   |                        |                  |                           |

Şekil 89 Görüntülü Soru Bankası İşlemleri – Görüntülü Soru Tanımlama Ekranı

### 3.9.2.2 GÖRÜNTÜLÜ SORU GÜNCELLEME

- 1. Görüntülü Soru Bankası İşlemleri ekranında yer alan sorulardan güncellenmek istenen bir kayıt var ise o kaydın "Güncelleme" butonuna basılır.
- 2. Açılan ekranda istenilen değişiklikler gerçekleştirildikten sonra "Güncelle" butonuna basılır.
  - Güncelleme işlemi yapılmak istenmiyor ise "Vazgeç" butonuna basılarak listeleme ekranına dönülür.
- 3. Bir görüntülü soru oluşturulduktan sonra Görüntü Editörü onayına düşer.
  - Onaya düşen kayıtların ekranını menülerden ilerleyerek açmak yerine, 4.2 Talep İşlemleri başlığında anlatıldığı üzere, talep numarası linkine tıklanarak da ulaşılabilir.
- 4. Görüntü Editörü, Görüntülü Soru Bankası İşlemleri ekranından onayına düşmüş kaydın "Güncelle" butonuna basar.
- 5. Açılan ekranda görüntülü soruyu ve cevap bilgilerini görüntüler. Bilgiler incelendikten sonra sağ üst köşede yer alan "Süreç Takip" butonu içerisinde yer alan "Onayla", "Geri Gönder" veya "Reddet" butonlarından birine basılarak süreç tamamlanır.
  - Soru geri gönderilir ya da reddedilir ise açıklama girilmesi için ekran açılır, açıklama girilmesi zorunludur.

| # Analayfs / Talap Right                                 |                     |                    |                             |                         |                                     |             |                        |
|----------------------------------------------------------|---------------------|--------------------|-----------------------------|-------------------------|-------------------------------------|-------------|------------------------|
|                                                          |                     |                    |                             |                         |                                     |             |                        |
| The state                                                |                     |                    |                             |                         |                                     |             | Per Gugar Stree Tach - |
| Talep biglien                                            |                     |                    |                             |                         |                                     |             |                        |
| Talep Namaraa                                            | Talep Ballad        | Talap Tarihi       | Talop Diugturan Kultarior   | Talsp Tamantanna Tarthi | Talsbi Tamemleyan Kallanso          | fans        | Karure Yönetiklar      |
| 828VC312                                                 | Talep Olupturulu/or | 2.04.2020 21 48.54 | Sugar Admin                 |                         |                                     | Bory Talabi | Kasar Janini           |
| _                                                        |                     |                    |                             |                         |                                     |             |                        |
| Soru Bilgileri                                           |                     |                    |                             |                         |                                     |             |                        |
| Uzmonik Dok<br>AGIZ, DIS VE ÇEVE CERRAHISI               |                     | " Eriste           | lik Adi<br>ayon-skatobasyon |                         | Zoriuk Düzeyi<br>* Beşlençi: Düzeyi |             |                        |
|                                                          |                     |                    |                             |                         |                                     |             |                        |
| Soru Tanımlama                                           |                     |                    |                             |                         |                                     |             |                        |
| Seru                                                     |                     |                    |                             |                         |                                     |             |                        |
| Smitheau                                                 |                     |                    |                             |                         |                                     |             |                        |
|                                                          |                     |                    |                             |                         |                                     |             |                        |
|                                                          |                     |                    |                             |                         |                                     |             |                        |
|                                                          |                     |                    |                             |                         |                                     |             |                        |
|                                                          |                     |                    |                             |                         |                                     |             |                        |
|                                                          |                     |                    |                             |                         |                                     |             |                        |
|                                                          |                     |                    |                             |                         |                                     |             |                        |
|                                                          |                     |                    |                             |                         |                                     |             |                        |
|                                                          |                     |                    |                             |                         |                                     |             |                        |
| <ul> <li>co.co.co./ co.co.co</li> </ul>                  |                     |                    |                             |                         |                                     |             |                        |
| •• ::                                                    |                     |                    |                             |                         |                                     |             |                        |
| Video Dile                                               |                     |                    |                             |                         |                                     |             |                        |
| Vukandeli operasyon hangi usmanlik dalina daha yakindir? |                     |                    |                             |                         |                                     |             | Decisio Dela           |
| Cavaniar                                                 |                     |                    |                             |                         |                                     |             |                        |
| 120                                                      |                     |                    |                             |                         |                                     |             |                        |
|                                                          |                     |                    |                             |                         |                                     |             | Strong Ede             |
|                                                          |                     |                    |                             |                         |                                     |             | O bogru Gereep         |
| NORDLOJI                                                 |                     |                    |                             |                         |                                     |             | Girono Bile            |
|                                                          |                     |                    |                             |                         |                                     |             | O Doğlu Denep          |
| 015                                                      |                     |                    |                             |                         |                                     |             |                        |
|                                                          |                     |                    |                             |                         |                                     |             | Escino Ede             |
|                                                          |                     |                    |                             |                         |                                     |             | 😕 Doğru Demap          |
| PTTOTERAPI                                               |                     |                    |                             |                         |                                     |             | Sound Bite             |
|                                                          |                     |                    |                             |                         |                                     |             | Ο δοğru Genep          |
|                                                          |                     |                    |                             |                         |                                     |             |                        |
| Vargeg                                                   |                     |                    |                             |                         |                                     |             |                        |

Şekil 90 Soru Bankası İşlemleri - Soru Güncelleme Ekranı

#### 3.9.3 ÖLÇME VE DEĞERLENDİRME

- 1. Sol tarafta yer alan uygulama menüsü içerisinden "Eğitim İşlemleri" menüsüne basılır. Açılan alt menüden "Ölçme ve Değerlendirme" seçilir.
- 2. Ölçme ve Değerlendirme ekranı görüntülenir.
- 3. Ekrandan testi çözülmek istenilen "Uzmanlık Dalı", "Yetkinlik Adı", "Soru Sayısı" ve "Zorluk Düzeyi" bilgileri seçilir.
- 4. "Başlat" butonuna basılarak Soru Bankası İşlemleri ve Görüntülü Soru Bankası İşlemleri ekranlarında oluşturulmuş sorulardan oluşan test başlatılır.

| Anasayfa / Ölçme ve Değerlendirme |   |               |   |             |   |               |        |
|-----------------------------------|---|---------------|---|-------------|---|---------------|--------|
|                                   |   |               |   |             |   |               | BAŞLAT |
| Ölçme ve Değerlendirme            |   |               |   |             |   |               |        |
| Uzmanlık Dalı                     |   | Yetkinlik Adı |   | Soru Sayısı |   | Zorluk Düzeyi |        |
| Uzmanlık Dalı                     | - | Yetkinlik Adı | - | Soru Sayısı | • | Zorluk Düzeyi | *      |
|                                   |   |               |   |             |   |               |        |

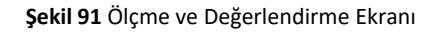

## 3.10DENETİM İŞLEMLERİ

#### 3.10.1 DENETİM FORM İŞLEMLERİ

- 1. Sol tarafta yer alan uygulama menüsü içerisinden "Denetim İşlemleri" menüsüne basılır. Açılan alt menüden "Denetim Form İşlemleri" seçilir.
- 2. Denetim Form İşlemleri ekranı görüntülenir.
- 3. Ekranda mevcutta tanımlanmış yerinde denetim formları listelenir.
- 4. Formlar içerisinden filtre ile arama yapmak için sağ üst köşede yer alan "Arama Filtresi" butonuna basılır.
- 5. Listenin üst tarafında Arama Filtresi alanı görüntülenir.

66

- "Başlangıç Tarihi", "Bitiş Tarihi", "Kurum Adı", "Uzmanlık Dalı", "Denetim Sonucu Yetki Kategorisi" ve "Durum" bilgilerine göre filtreleme yapılabilir.
- 6. Listeyi bilgisayara indirmek için sağ üst köşede yer alan "Excel" butonuna tıklanır.

| # Anasayfa / Dene | tim Arama ve Listeleme Ekr | anı                                      |                                   |                |    |                         |                  |                  |              |                                 |                                  |
|-------------------|----------------------------|------------------------------------------|-----------------------------------|----------------|----|-------------------------|------------------|------------------|--------------|---------------------------------|----------------------------------|
|                   |                            |                                          |                                   |                |    |                         |                  |                  |              | Q ARAMA FILTRESI                | t₄ EXCEL 🖌 YENİ                  |
| V Denet           | im Arama ve List           | eleme Ekranı                             |                                   |                |    |                         |                  |                  |              |                                 |                                  |
| Başlangıç Tarihi  |                            |                                          | Bitiş Tarihi                      |                |    | Kurum Adı               |                  | Aram             | a Yap Temi   | zle                             |                                  |
| Başlangıç Tarihi  |                            | <b></b>                                  | Bitiş Tarihi                      | 1              |    | Kurum Adı               |                  | *                |              |                                 |                                  |
| Uzmanlık Dalı     |                            | *                                        | Denetim Sonucu Yetki Kategorisi   |                | -  | Durum                   |                  | *                |              |                                 |                                  |
|                   |                            |                                          |                                   |                |    |                         |                  |                  |              |                                 |                                  |
|                   |                            |                                          |                                   |                |    |                         |                  |                  |              |                                 |                                  |
| İşlemler          | Talep Numarası             | Kurum Adı                                |                                   | Uzmanlık Dalı  | D  | enetim Sebebi           | Denetçi Adı      | Başlangıç Tarihi | Bitiş Tarihi | Denetim Sonucu Yetki Kategorisi | Durum                            |
| 11 B Q            | YDNT1293                   | SAĞLIK BİLİMLERİ ÜNİ                     | IVERSİTESİ HAMİDİYE TIP FAKÜLTESİ | ANATOMI        | şi | kayet Nedeniyle Denetim | GANİ KÜRŞAT KARA | 25.03.2020       | 31.03.2020   |                                 | Düzenleniyor                     |
| 11 12 Q           | YDNT1265                   | SAĞLIK BİLİMLERİ ÜNİ                     | IVERSİTESİ HAMİDİYE TIP FAKÜLTESİ | ANATOMI        | şi | kayet Nedeniyle Denetim | Super Admin      | 08.02.2020       | 09.02.2020   |                                 | Düzenleniyor                     |
| 8 8 Q             | YDNT1246                   | SAĞLIK BİLİMLERİ ÜNİ                     | IVERSİTESİ HAMİDİYE TIP FAKÜLTESİ | ANATOMI        | ş  | kayet Nedeniyle Denetim | Super Admin      | 31.01.2020       | 12.03.2020   |                                 | TUK Onayi Bekliyor               |
| 8 8 Q             | YDNT1237                   | ACIBADEM MEHMET A<br>HEKİMLİĞİ FAKÜLTESİ | ALİ AYDINLAR ÜNİVERSİTESİ DİŞ     | ÇEVRE SAĞLIĞI  | ş  | kayet Nedeniyle Denetim | Super Admin      | 25.11.2019       | 26.11.2019   | 0 (Yetki Kaldınlıdı)            | TUK Onayi Bekliyor               |
| αq                | YDNT1234                   | ACIBADEM MEHMET A<br>HEKİMLİĞİ FAKÜLTESİ | ALİ AYDINLAR ÜNİVERSİTESİ DİŞ     | TEST2 ACIL TIP | şi | kayet Nedeniyle Denetim | Super Admin      | 13.11.2019       | 30.11.2019   | 0 (Vetki Kaldınlıdı)            | Onaylandi                        |
| 8 8 Q             | YDNT1228                   | ANKARA ÜNİVERSİTES                       | Sİ TIP FAKÜLTESİ                  | ANESTEZİYOLOJİ | şi | kayet Nedeniyle Denetim | Cemal Öğrenci    | 12.11.2019       | 29.11.2019   |                                 | Düzenleniyor                     |
| - 1               |                            |                                          |                                   |                |    |                         |                  |                  |              | Toplam 6 kayıtt                 | an 1 - 6 aralığı gösteriliyor. 🖞 |

Şekil 92 Denetim İşlemleri – Denetim Form İşlemleri Ekranı

#### 3.10.1.1 KURUMUN YERINDE DENETIM FORMUNU OLUŞTURMA

- 1. Denetim Form İşlemleri ekranında, yerinde denetim formu oluşturmak için sağ üst köşede yer alan "Yeni" butonuna basılır.
- 2. Açılan yerinde denetim formunda yer alan tüm alanlar doldurulduktan sonra "Kaydet" butonuna basılır.
  - Yerinde denetim formu doldurulmak istenmiyor ise "Vazgeç" butonuna basılarak Denetim Form İşlemleri ekranına dönülür.

| 🏶 Anasayfa / Talep                                   |                     |                                                   |                           |                         |                             |                    |                           |
|------------------------------------------------------|---------------------|---------------------------------------------------|---------------------------|-------------------------|-----------------------------|--------------------|---------------------------|
|                                                      |                     |                                                   |                           |                         |                             |                    | PDF Oluştur SÜREÇ TAKİP • |
| Talep Bilgileri                                      |                     |                                                   |                           |                         |                             |                    |                           |
| Talep Numarası                                       | Talep Statüsü       | Talep Tarihi                                      | Talep Oluşturan Kullanıcı | Talep Tamamlanma Tarihi | Talebi Tamamlayan Kullanıcı | Konu               | Kurum Yöneticisi          |
| YDNT1188                                             | Talep Oluşturuluyor | 16.09.2019 16:47:33                               | Tuk Sekreteryası          |                         |                             | Yerinde Denetim    |                           |
| DENETIM BIL                                          | GİLERİ              | Program Adı                                       |                           | Denetim Sebebi          |                             | TUK Karar Numarası |                           |
| Kurum Adı                                            |                     | ▼ Program Adi                                     | Ŧ                         | Denetim Sebebi          | Ŧ                           | TUK Karar Numarası |                           |
| Denetim Komitesi Başkanı<br>Denetim Komitesi Başkanı |                     | Denetim Komitesi Üyesi     Denetim Komitesi Üyesi | -                         | Başlangıç Tarihi        | 8                           | Bitiş Tarihi       | a                         |
| Vazgeç Kaydet                                        |                     |                                                   |                           |                         |                             |                    |                           |

Şekil 93 Denetim İşlemleri – Yerinde Denetim Formu Oluşturma Ekranı

- 3. Bilgiler kaydedildikten sonra formda "Eğitici Standartları", "Mekan, Donanım ve Portföy Standartları" ve İlave Açıklamalar alanları görüntülenir.
- 4. Sağ üst köşede yer alan Süreç Takip alanından "Gönder" butonuna basılarak onaya gönderilir.
- 5. Denetim formundaki bilgileri bilgisayara indirmek için sağ üst köşede yer alan "PDF Oluştur" butonuna tıklanır.

| Anasyls / Denom Taxo Bigran                       |                                                              |                         |                           |                                                                      |                    |                                            |
|---------------------------------------------------|--------------------------------------------------------------|-------------------------|---------------------------|----------------------------------------------------------------------|--------------------|--------------------------------------------|
|                                                   |                                                              |                         |                           |                                                                      |                    | Bron classer after c tarde -               |
|                                                   |                                                              |                         |                           |                                                                      |                    |                                            |
| Talan Rikileri                                    |                                                              |                         |                           |                                                                      |                    |                                            |
| The purget                                        |                                                              |                         |                           |                                                                      |                    |                                            |
| Take Normanan Take Ostibio                        | Tako Tarihi Ta                                               | op Glagbaran Klallanici | Talep Tamamanma Tarihi    | Talebi Tamamlayan Kallanio                                           | Konu               | Karum Yönetical                            |
| ronmans outerenger                                | 18.32.1020 14.28.11 3.0                                      | ar agnin                |                           | BUDE ADMIN                                                           | remos penerm       |                                            |
|                                                   |                                                              |                         |                           |                                                                      |                    |                                            |
| Karm Ad                                           | Program Adi                                                  |                         | Denetim Sababi            |                                                                      | TUK Karar Numarasi |                                            |
| SAGLIK BILINLERI ON VERSITESI HAMONE TIP RAKUTESI | * SAGLK BUMLERI DRIVERSITESI HANDIYE TIP FAKUJESI ANATOM PRO | * 10.68                 | Sikayat Nadaniyla Danatim |                                                                      | w 200714           |                                            |
| Denetin Kumitesi Beşkeni<br>navi vi otartu zaa    | Denetre Konstaal Dysal                                       |                         | Deglangiş Tarihi          |                                                                      | Ditty Tarihi       |                                            |
|                                                   | BANI KURGAT KARA X YUNUB EMRE BRAT X OKTAY K                 | eakog x v               |                           |                                                                      |                    |                                            |
| _                                                 |                                                              |                         |                           |                                                                      |                    |                                            |
| EĞITICI STANDARTLARI                              |                                                              |                         |                           |                                                                      |                    |                                            |
| Riptici Etandert Rekleritel                       |                                                              |                         |                           |                                                                      |                    |                                            |
| Adi va Sojadi Programdali Roli                    | Alex demik Uhran                                             | Kadro Umani             | Uzmankio                  | Ana Dah Uzmania                                                      | ic Yan Dali        | Uzmanih Tascil Tarihi                      |
|                                                   |                                                              | Gayn Sing Nu            | unnanaktaor               |                                                                      |                    |                                            |
| 5                                                 |                                                              |                         |                           |                                                                      |                    | Contribueracek dige yok                    |
|                                                   |                                                              |                         |                           |                                                                      |                    |                                            |
| MEKAN, DONANIM VE PORTFÖY STANDARTLARI            |                                                              |                         |                           |                                                                      |                    |                                            |
| Standart Kategorial                               | Standart                                                     | August Sant             |                           | Mexcut Durum Apitamaai                                               |                    | Mexcut Durum                               |
|                                                   |                                                              |                         |                           | figil standart meddeshin mercut durumo te figil apitama ekterintz.   |                    |                                            |
| Weiser vo Donarom Standards                       | DIBRENON BRONU                                               | 148                     |                           |                                                                      |                    | Baginiz                                    |
|                                                   |                                                              |                         |                           |                                                                      |                    |                                            |
|                                                   |                                                              |                         |                           |                                                                      |                    |                                            |
|                                                   |                                                              |                         |                           | ligil standart maddashin marcut durumu la ligil apitama aklayiniz.   |                    | Konser                                     |
| Mean ne Donard Dan and                            | KADARTA NUMARIZA CONS                                        | 148                     |                           |                                                                      |                    | pagents.                                   |
|                                                   |                                                              |                         |                           |                                                                      |                    |                                            |
|                                                   |                                                              |                         |                           | Tigli standart maddasihin marcut durumu ta ligili apidama aideyiniz. |                    |                                            |
|                                                   |                                                              |                         |                           |                                                                      |                    | Expeta                                     |
| Meler ve Bonave Standardi                         | Maker MUHAHZA VE NOBLEME COAB                                | 142                     |                           |                                                                      |                    | Tapleri Skeytlan 1 - 3 analg-platettyor. 🔘 |
|                                                   |                                                              |                         |                           |                                                                      |                    |                                            |
|                                                   |                                                              |                         |                           |                                                                      |                    |                                            |
| Teo Apitensia                                     |                                                              |                         |                           |                                                                      |                    |                                            |
|                                                   |                                                              |                         |                           |                                                                      |                    |                                            |
|                                                   |                                                              |                         |                           |                                                                      |                    |                                            |
|                                                   |                                                              |                         |                           |                                                                      |                    |                                            |
| -                                                 |                                                              |                         |                           |                                                                      |                    |                                            |
| DENETIM SONUÇ BİLGİLERİ                           |                                                              |                         |                           |                                                                      |                    |                                            |
| Epitel Dandarian                                  |                                                              |                         |                           |                                                                      |                    |                                            |
| Portity Standartian                               |                                                              |                         |                           |                                                                      |                    |                                            |
| Portity Dandartian<br>Maxan ve Donarum Dandartian |                                                              | · · · ·                 |                           |                                                                      |                    |                                            |
| Makar is Donahim Stansartian                      |                                                              |                         |                           |                                                                      |                    |                                            |
|                                                   |                                                              |                         |                           |                                                                      |                    |                                            |

Şekil 94 Denetim İşlemleri – Yerinde Denetim Formu Oluşturma Devam Formu

#### 3.10.1.2 YERİNDE DENETİM FORMU DETAYI GÖRÜNTÜLEME

- 1. Denetim Form İşlemleri ekranından, yerinde denetim formunun bilgileri görüntülenmek istenilen kaydın "Detay" butonuna basılır.
- 2. Açılan detay ekranında form içeriği görüntülenir.

#### 3.10.1.3 YERINDE DENETIM FORMU GÜNCELLEME

- 1. Oluşturulan yerinde denetim formu TUK Sekretaryası onayına düşer.
  - Onaya düşen kayıtların ekranını menülerden ilerleyerek açmak yerine, 4.2 Talep İşlemleri başlığında anlatıldığı üzere, talep numarası linkine tıklanarak da ulaşılabilir.
- 2. TUK Sekretaryası kullanıcısı, Denetim Form İşlemleri ekranından onayına düşmüş yerinde denetim formu kaydının "Güncelle" butonuna basar.
- 3. Açılan ekranda kurum için girilmiş denetim bilgiler görüntülenir. Bilgiler incelenir ve TUK Karar Bilgileri alanı doldurulur. "Kaydet" butonuna basılır.
- 4. Bilgiler kaydedildikten sonra sağ köşede yer alan "Süreç Takip" butonu içerisinde yer alan "Onayla" veya "Reddet" butonlarından birine basılarak süreç tamamlanır.
  - Denetim formu reddedilir ise açıklama girilmesi için ekran açılır, açıklama girilmesi zorunludur.
- 5. Denetim formundaki bilgileri bilgisayara indirmek için sağ üst köşede yer alan "PDF Oluştur" butonuna tıklanır.

### **UETS SISTEM YÖNETICISI KULLANIM KILAVUZU**

| # Anasyls / Density Talep Digital                       |                  |                                                      |                                  |                          |                            |                   |                            |
|---------------------------------------------------------|------------------|------------------------------------------------------|----------------------------------|--------------------------|----------------------------|-------------------|----------------------------|
|                                                         |                  |                                                      |                                  |                          |                            |                   |                            |
|                                                         |                  |                                                      |                                  |                          |                            |                   | Gron only and a solution - |
| _                                                       |                  |                                                      |                                  |                          |                            |                   |                            |
| Talep Bilgileri                                         |                  |                                                      |                                  |                          |                            |                   |                            |
| Tako Numarasi                                           | Takp Statist     | Take Tarthi                                          | Take Oligturan Kallanci          | Talep Tamamianna Tarihi  | Talebi Tamamiayan Kalian o | Kana .            | Karun Yöreticisi           |
| Y0471227                                                | TUK Oray Berlyar | 25112019168241                                       | Super Aprile                     |                          | Super Asmin                | Terinda Danatim   |                            |
|                                                         |                  |                                                      |                                  |                          |                            |                   |                            |
|                                                         |                  |                                                      |                                  |                          |                            |                   |                            |
| Non M                                                   |                  | Program Adl                                          |                                  | Denotin Sababi           |                            | TUK Kerar Nomenan |                            |
| ACRAGEN MEHNET ALL AVOINLAR UNIVERSITESI O'S HERMULD FA | ×0.789 v         | ACRADEM MEHMET AU AVDINUAR DNIVERSITESI DIS HERIMUCI | RAKÜLTESİ ÇEVRE SAĞUĞI PROGRAM V | Sikayat Nadaniya Ganatim |                            | 101000            |                            |
| Denetin Konthea Başkarı                                 |                  | Denetivi Komitial Dykal                              |                                  | Baglangic Tarthi         |                            | BELY TAXIN        |                            |
| Super Admin                                             |                  | Vitnetim Hometieri B. M. Personell X                 | v                                | 25.11.2019               | 9                          | 26.11.2219        |                            |
|                                                         |                  |                                                      |                                  |                          |                            |                   |                            |
| EĞITICI STANDARTLARI                                    |                  |                                                      |                                  |                          |                            |                   |                            |
| Fight Standart Recentles                                |                  |                                                      |                                  |                          |                            |                   |                            |
| Ad ve Styled                                            | Programdaid Roll | Aladem k Unvan                                       | Kadro Uhran                      | Uzmanik Ana Dak          | Uzmanlik Van Dal           |                   | Comanik Teacil Tarihi      |
|                                                         |                  |                                                      | Kays grigi in                    | lerramaktadır.           |                            |                   |                            |
| 4                                                       |                  |                                                      |                                  |                          |                            |                   | Cörörtőlanacok őja jok 🖉   |
|                                                         |                  |                                                      |                                  |                          |                            |                   |                            |
| -                                                       |                  |                                                      |                                  |                          |                            |                   |                            |
| MEKAN, DONANIM VE PORTFÖY ST                            | TANDARTLARI      |                                                      |                                  |                          |                            |                   |                            |
| Standart Kalagortal                                     | Diandard         |                                                      | Argent Sert                      | Mercut D                 | rum Apitamaa               | Mercuit Durum     |                            |
|                                                         |                  |                                                      | Kayt prei s                      | John Emeldeon            |                            |                   |                            |
| •                                                       |                  |                                                      |                                  |                          |                            |                   | CorontDanacak bija yok     |
|                                                         |                  |                                                      |                                  |                          |                            |                   |                            |
|                                                         |                  |                                                      |                                  |                          |                            |                   |                            |
|                                                         |                  |                                                      |                                  |                          |                            |                   |                            |
| ilars spirlama                                          |                  |                                                      |                                  |                          |                            |                   |                            |
|                                                         |                  |                                                      |                                  |                          |                            |                   |                            |
|                                                         |                  |                                                      |                                  |                          |                            |                   |                            |
| DENETIM SONUC BILGUERI                                  |                  |                                                      |                                  |                          |                            |                   |                            |
| Egitic Exercision                                       |                  |                                                      |                                  |                          |                            |                   |                            |
| Karşılariyor                                            |                  |                                                      |                                  |                          |                            |                   |                            |
| Pertfly Dandartian                                      |                  |                                                      |                                  |                          |                            |                   |                            |
| Maker vs Donavim Dandartian                             |                  |                                                      |                                  |                          |                            |                   |                            |
| Karşılarmoor                                            |                  |                                                      | *                                |                          |                            |                   |                            |
|                                                         |                  |                                                      |                                  |                          |                            |                   |                            |
| TUK KARAR BILGILERI                                     |                  |                                                      |                                  |                          |                            |                   |                            |
| Toolard Tartel                                          |                  |                                                      |                                  |                          |                            |                   |                            |
| 22.11.2019                                              |                  |                                                      |                                  |                          |                            |                   |                            |
| 900775                                                  |                  |                                                      |                                  |                          |                            |                   |                            |
| Topianti Bayar                                          |                  |                                                      |                                  |                          |                            |                   |                            |
| 501501<br>De Deses                                      |                  |                                                      |                                  |                          |                            |                   |                            |
| Depris                                                  |                  |                                                      |                                  |                          |                            |                   |                            |
| UET2_Datempropriotecomment/carves_set                   |                  |                                                      |                                  |                          |                            |                   |                            |
| Yestilendirme Kategorisi                                |                  |                                                      |                                  |                          |                            |                   |                            |
| 0 (Natil Kaldinid)                                      |                  |                                                      |                                  |                          |                            |                   |                            |
|                                                         |                  |                                                      |                                  |                          |                            |                   |                            |

Şekil 95 Denetim İşlemleri – Yerinde Denetim Formu Güncelleme Ekranı

#### **3.10.2 STANDART HESAPLAYICI**

- 1. Sol tarafta yer alan uygulama menüsü içerisinden "Denetim İşlemleri" menüsüne basılır. Açılan alt menüden "Standart Hesaplayıcı" alt menüsüne basılır.
- 2. Standart Hesaplama ekranında, kurumların standartları karşılayıp karşılamadıkları sonuç bilgisi ve mevcuttaki yetki kategorileri listelenir.
  - Kurumların standartları karşılama yani Durum bilgisi sistem tarafından otomatik hesaplanmaktadır.
- 3. Standart karşılama sonuçları içerisinden filtre ile arama yapmak için sağ üst köşede yer alan "Arama Filtresi" butonuna basılır.
- 4. Listenin üst tarafında Arama Filtresi alanı görüntülenir.
  - "İl Adı", "Kurum Adı", "Uzmanlık Dalı" ve "Durum" bilgilerine göre filtreleme yapılabilir.
- 5. Listeyi bilgisayara indirmek için sağ üst köşede yer alan "Excel" butonuna tıklanır.

| noogid / :       | Standart Hesaplama Ekrani                                                                                                    |                                                                                                    |                                 |                      |                    |                                                                 |                                |
|------------------|----------------------------------------------------------------------------------------------------|----------------------------------------------------------------------------------------------------|---------------------------------|----------------------|--------------------|-----------------------------------------------------------------|--------------------------------|
|                  |                                                                                                    |                                                                                                    |                                 |                      |                    | Q ARAM                                                          | ia filtresi 👘 🔩 e              |
| Sta              | ındart Hesaplama Ekranı                                                                                                    |                                                                                                    |                                 |                      |                    |                                                                 |                                |
|                  | Kurum Adı                                                                                                    | Uzmanlık Dalı                                                                                                    |                                 |                      | Anna Yan Tami      | de                                                              |                                |
|                  | 👻 Kurum Adi                                                                                                    | ▼ Uzmanlık Dalı                                                                                                    |                                 | *                    | Adama tap          | ae                                                              |                                |
| 1                |                                                                                                    |                                                                                                    |                                 |                      |                    |                                                                 |                                |
|                  | <b>.</b>                                                                                                    |                                                                                                    |                                 |                      |                    |                                                                 |                                |
|                  |                                                                                                    |                                                                                                    |                                 |                      |                    |                                                                 |                                |
| mler             | Program Adi                                                                                                    | Kurum Adı                                                                                                    | Uzmanlık Dalı                   | Müfredat Adı         | Müfredat Versiyonu | Mevcut Yetki Kategorisi                                         | Durum                          |
| 8                | ANKARA ÜNİVERSİTESİ TIP FAKÜLTESİ ÇEVRE SAĞLIĞI PROGRAMI                                                                                                    | ANKARA ÜNİVERSİTESİ TIP FAKÜLTESİ                                                                                                    | ÇEVRE SAĞLIĞI                   | ÇEVRE SAĞLIĞI        | 2.40               | 2 (Denetimsiz Yetkilendirildi)                                  | Karşılanmıyor                  |
| ß                | ANKARA ÜNİVERSİTESİ TIP FAKÜLTESİ ÇEVRE SAĞLIĞI PROGRAMI                                                                                                    | ANKARA ÜNİVERSİTESİ TIP FAKÜLTESİ                                                                                                    | ÇEVRE SAĞLIĞI                   | ÇEVRE SAĞLIĞI        | 2.40               | 2 (Denetimsiz Yetkilendirildi)                                  | Karşılanmıyor                  |
| 2                | ANKARA ÜNİVERSİTESİ TIP FAKÜLTESİ ÇEVRE SAĞLIĞI PROGRAMI                                                                                                    | ANKARA ÜNİVERSİTESİ TIP FAKÜLTESİ                                                                                                    | ÇEVRE SAĞLIĞI                   | ÇEVRE SAĞLIĞI        | 2.40               | 2 (Denetimsiz Yetkilendirildi)                                  | Karşılanmıyor                  |
|                  | ANKARA ÜNİVERSİTESİ TIP FAKÜLTESİ ÇEVRE SAĞLIĞI PROGRAMI                                                                                                    | ANKARA ÜNİVERSİTESİ TIP FAKÜLTESİ                                                                                                    | ÇEVRE SAĞLIĞI                   | ÇEVRE SAĞLIĞI        | 2.40               | 2 (Denetimsiz Yetkilendirildi)                                  | Karşılanmıyor                  |
| 8                |                                                                                                    |                                                                                                    |                                 | ANATOM               | 2.30               | 2 (Denetimsiz Yetkilendirildi)                                  | Karşılanmyor                   |
| 8                | SAĞLIK BİLİMLERİ ÜNİVERSİTESİ HAMİDİYE TIP FAKÜLTESİ ANATOMİ<br>PROGRAMI                                                                                                    | SAĞLIK BİLİMLERİ ÜNİVERSİTESİ HAMİDİYE TIP FAKÜLTESİ                                                                                                    | ANATOMI                         |                      |                    |                                                                 |                                |
| 8<br>8           | SAĞLIK BİLİMLERİ ÜNİVERSİTESİ HAMİDİYE TIP FAKÜLTESİ ANATOMİ<br>PROGRAMI<br>KAFKAS ÜNİVERSİTESİ TIP FAKÜLTESİ ACİL TIP PROGRAMI                                                                                                    | SAĞLIK BİLİMLERİ ÜNİVERSİTESİ HAMİDIYE TIP PAKÜLTESİ<br>KAPKAS ÜNİVERSİTESİ TIP PAKÜLTESİ                                                                                          | ANATOMI<br>ACIL TIP             | ACIL TIP             | 2.40               | 3 (Denetimle Yetkilendirildi)                                   | Karşılanmıyor                  |
| 8<br>8<br>8<br>8 | SAGUK BUNGER ÜNVERSITESI HAMIDIYE TIP FAKÜLTESI ANATOMI<br>PROGRAM<br>NAPKAS ÜNVERSITESI TIP FAKÜLTESI ACLI TIP PROGRAM<br>T.C. SAGUK BAKANLÅS SEDÜ ISTANBUL FATH SULTAN MEHMET<br>EĞITTIN VE RAQYTIRAKI HISTANSI ACLI TIP PROGRAM | SAĞLIK BÜLİMLERİ ÜNİVERSİTESİ HAMİDİYE TIP FAKÜLTESİ<br>KARKAS ÜNİVERSİTESİ TIP FAKÜLTESİ<br>TO SAĞLIK BAKANLIĞİ SBÜ İSTANBUL FATİH BULTAN MEHMET<br>EĞİTİM VE ARAŞTIRMA HASTANESİ | ANATOMI<br>ACIL TIP<br>ACIL TIP | ACIL TIP<br>ACIL TIP | 2.40               | 3 (Denetimle Yetkilendirildi)<br>2 (Denetimsiz Yetkilendirildi) | Karşılanmıyor<br>Karşılanmıyor |

Şekil 96 Denetim İşlemleri – Standart Hesaplayıcı Ekranı

### 3.10.2.1 YETKİ KATEGORİSİ BİLGİSİ GÜNCELLEME

- 1. TUK Sekretaryası kullanıcısı, standartı karşılama durumuna göre kurumun yetki kategorisi bilgisini güncellemek için kurum kaydının "Güncelle" butonuna basar.
- 2. Açılan ekranda kurum için girilmiş yetki kategorisi ve karar bilgileri görüntülenir.
- 3. Yetki kategorisi değiştirildikten sonra eczacılık kurumları için EUK, diğer kurumlar için de TUK Karar Bilgileri alanı güncellenerek "Kaydet" butonuna basılır.
- 4. Kurumun yetki kategorisi sistem üzerinden güncellenir.
  - Güncelleme işlemi yapılmak istenmiyor ise "İptal" butonuna basılarak listeleme ekranına dönülür.

| 🏶 Anasayfa / S | tandart Hesaplama Ekrani                                                                                  |                                                                                        |        |        |               |               |                                |                      |
|----------------|----------------------------------------------------------------------------------------------------|----------------------------------------------------------------------------------------|--------|--------|---------------|---------------|--------------------------------|----------------------|
|                |                                                                                                    |                                                                                        |        |        |               |               | Q ARA                          | MA FILTRESI 1, EXCEL |
| Sta            | ndart Hesaplama Ekranı                                                                                    |                                                                                        |        |        |               |               |                                |                      |
| İl Adı         | Kurum Adi                                                                                                 | -                                                                                      | ll n.t |        |               | Arama Yap Ten | nizle                          |                      |
| İl Adı         | ✓ Kurum Adi                                                                                               | Düzenle                                                                                |        |        | *             |               |                                |                      |
| Durum          |                                                                                                    | Yetkilendirme Kategorisi                                                               |        |        |               |               |                                |                      |
| Durum          | *                                                                                                    | 2 (Denetimsiz Yetkilendirildi) 👻                                                       |        |        |               |               |                                |                      |
|                |                                                                                                    | TUK Karar Numarası                                                                     |        |        |               |               |                                |                      |
|                |                                                                                                    | 459652<br>Kumm Ac                                                                      |        | Dah    |               |               |                                |                      |
| Q              | ANKARA ÜNİVERSİTESİ TIP FAKÜLTESİ ÇEVRE SAĞLIĞI PROGRAMI                                                  | ANKARA 02.03.2020                                                                      |        | 4ĞLIĞI | ÇEVRE SAĞLIĞI | 2.40          | 2 (Denetimsiz Yetkilendirildi) | Karşılanmıyor        |
| QC             | ANKARA ÜNİVERSİTESİ TIP FAKÜLTESİ ÇEVRE SAĞLIĞI PROGRAMI                                                  | ANKARA I Denetim Kom. Ziyaret Tarihi                                                   |        | AĞLIĞI | ÇEVRE SAĞLIĞI | 2.40          | 2 (Denetimsiz Yetkilendirildi) | Karşılanmıyor        |
| Q @            | ANKARA ÜNİVERSİTESİ TIP FAKÜLTESİ ÇEVRE SAĞLIĞI PROGRAMI                                                  | ANKARA 01.03.2020                                                                      |        | AĞLIĞI | ÇEVRE SAĞLIĞI | 2.40          | 2 (Denetimsiz Yetkilendirildi) | Karşılanmıyor        |
| Q @            | ANKARA ÜNİVERSİTESİ TIP FAKÜLTESİ ÇEVRE SAĞLIĞI PROGRAMI                                                  | ANKARAT                                                                                |        | AĞLIĞI | ÇEVRE SAĞLIĞI | 2.40          | 2 (Denetimsiz Yetkilendirildi) | Karşılanmıyor        |
| QB             | SAĞLIK BİLİMLERİ ÜNİVERSİTESİ HAMİDİYE TIP FAKÜLTESİ ANATOMİ<br>PROGRAMI                                  | SAĞLIK B                                                                               | İptal  |        | ANATOMI       | 2.30          | 2 (Denetimsiz Yetkilendirildi) | Karşılanmıyor        |
| Q 🖻            | KAFKAS ÜNİVERSİTESİ TIP FAKÜLTESİ ACİL TIP PROGRAMI                                                       | KAFKAS ÜNİVERSİTESİ TIP FAKÜLTESİ                                                      | AC     | IL TIP | ACIL TIP      | 2.40          | 3 (Denetimle Yetkilendirildi)  | Karşılanmıyor        |
| QB             | TC. SAĞLIK BAKANLIĞI SBÜ İSTANBUL FATİH SULTAN MEHMET<br>EĞİTİM VE ARAŞTIRMA HASTANESİ ACIL TIP PROGRAMI  | T.C. SAĞLIK BAKANLIĞI SBÜ İSTANBUL PATİH SULTAN MEHMI<br>EĞITİM VE ARAŞTIRMA HASTANESİ | et ac  | IL TIP | ACIL TIP      | 2.40          | 2 (Denetimsiz Yetkilendirildi) | Karşılanmıyor        |
| Q              | T.C. SAĞLIK BAKANLIĞI SBÜ İSTANBUL FATİH SULTAN MEHMET<br>EĞITIM VE ARAŞTIRMA HASTANESİ ACİL TIP PROGRAMI | T.C. SAĞLIK BAKANLIĞI SBÜ İSTANBUL FATİH SULTAN MEHME<br>EĞITİM VE ARAŞTIRMA HASTANESİ | et ag  | il TIP | ACIL TIP      | 2.40          | 2 (Denetimsiz Yetkilendirildi) | Karşılanmıyor        |
|                | 2 3 4 5 6 7 8 9 10                                                                                        |                                                                                        |        |        |               |               |                                |                      |

Şekil 97 Denetim İşlemleri – Standart Hesaplayıcı Ekranı

## **3.11 İSTATİSTİK VE RAPORLAR**

 Sol tarafta yer alan uygulama menüsü içerisinden "İstatistik ve Raporlar" menüsüne basılır. Açılan alt menüden, uygulama üzerindeki verilerden elde edilen raporlardan görüntülenmek istenilen rapor seçilir.

- 2. Örnek olarak Program Yöneticisi Kanaat Raporu ekranı görüntülenir. Ekranda UETS uygulamasına kayıtlı uzmanlık öğrencilerinin, program yöneticisi kanaat form sonuçlarının kayıtları ve detayları listelenir.
- 3. Kayıtları içerisinden filtre ile arama yapmak için sağ tarafta yer alan "Filtreler" alanından filtreleme yapılabilir.
- 4. Grafik ve tablonun sağ üst köşesinde yer alan butonlardan, rapor formatına uygun olarak PDF, Excel veya e-mail olarak alınabilir.

|                                                 |                          |             |            |                    |                    |                |     | AD BOYAD             |
|-------------------------------------------------|--------------------------|-------------|------------|--------------------|--------------------|----------------|-----|----------------------|
|                                                 |                          |             |            |                    |                    |                | _   |                      |
|                                                 |                          |             |            |                    |                    |                | _   | Durum                |
| Program Yönetici                                | i Kanaati Raporu Oranlar |             |            |                    |                    | 0 6            | 0   |                      |
|                                                 |                          |             |            |                    |                    |                |     | Değerlendirme Sonucu |
|                                                 |                          |             |            |                    |                    |                |     |                      |
|                                                 |                          | GÖĞÜS CERR. | 2-         | - doubs cont       |                    |                |     |                      |
|                                                 |                          |             |            |                    |                    |                |     | Uzmanlık Adı         |
|                                                 |                          |             |            | 7                  |                    |                |     |                      |
|                                                 |                          | 0000        |            |                    |                    |                |     | Periyot Adı          |
|                                                 |                          | 00005       | hast_7 —   |                    |                    |                |     |                      |
| Program Yönetici                                | si Kanaati Raporu        |             |            |                    |                    | - 6            | 0   | Genel arama          |
| Ad Soyad *                                      | Değerlendirme Son        | Durum       | Period Adı | Program yöneticisi | Rating Date        | Talep Numarası | Uzm |                      |
| Cernal Öğrenci                                  | Olumlu                   | Onaylandı   | 2. Dönem   | Kurum              | 2019-11-22 10:00:5 | PERFRAT1072    | GÖĞ |                      |
| Cernal Öğrenci                                  | Olumlu                   | Onaylandı   | 2. Dönem   | Kurum              | 2019-11-19 11:58:0 | PERFRAT1030    | GÕĞ |                      |
| Cernal Öğrenci                                  | Olumsuz                  | Onaylandı   | 2. Dönem   | Kurum              | 2019-11-19 11:58:2 | PERFRAT1028    | GÖĞ |                      |
|                                                 | Olumlu                   | Onaylandı   | 2. Dönem   | Kurum              | 2019-11-14 14:50:5 | PERFRAT1030    | GÖĞ |                      |
| Cernal Öğrenci                                  |                          | One-dead    | 2. Dönem   | Kurum              | 2010-11-22 10:00-5 | PERFRAT1072    | GÖĞ |                      |
| Cemal Öğrenci<br>Cemal Öğrenci                  | Olumlu                   | Onayianui   |            | Harann             | 2019-11-22 10:00.3 |                |     |                      |
| Cemal Öğrenci<br>Cemal Öğrenci<br>Cemal Öğrenci | Olumlu<br>Olumlu         | Onaylandi   | 2. Dönem   | Kurum              | 2019-11-20 12:06:2 | PERFRAT1033    | GÖĞ |                      |
| Cernal Öğrenci<br>Cernal Öğrenci                | Olumlu                   | Onayiandi   |            | Hurdini            | 2019-11-22 10:00.3 |                |     |                      |

Şekil 98 Program Yöneticisi Kanaat Raporu

## 3.12 TALEP VE ÖNERİ İŞLEMLERİ

- 1. Sol tarafta yer alan uygulama menüsü içerisinden "Talep ve Öneri İşlemleri" menüsüne basılır.
- 2. Talep ve Öneri Listeleme ekranında mevcutta oluşturulmuş talep ve öneri sonuçları listelenir.
- 3. Talep ve öneri sonuçları içerisinden filtre ile arama yapmak için sağ üst köşede yer alan "Arama Filtresi" butonuna basılır.
- 4. Listenin üst tarafında Arama Filtresi alanı görüntülenir.
  - "Talep Türü", "Ulaşacağı Adres", "Talep Başlığı" ve "Durum" bilgilerine göre filtreleme yapılabilir.
- 5. Listeyi bilgisayara indirmek için sağ üst köşede yer alan "Excel" butonuna tıklanır.

| # Anasayfa / Talep Öneri L  | jisteleme Ekranı    |              |                                            |                     |                                                  |  |  |  |  |  |
|-----------------------------|---------------------|--------------|--------------------------------------------|---------------------|--------------------------------------------------|--|--|--|--|--|
|                             |                     |              |                                            | QARA                | MA FILTRESI 12 EXCEL                             |  |  |  |  |  |
| Talep Öner                  | ri Listeleme Ekranı |              |                                            |                     |                                                  |  |  |  |  |  |
| Talep Türü                  |                     |              | Ulaşacağı Adres                            | Arama Yan Tamitla   |                                                  |  |  |  |  |  |
| TalepTati * Uspacaĝ Adres * |                     |              |                                            |                     |                                                  |  |  |  |  |  |
| Talep Başlığı               |                     |              | Jurum                                      |                     |                                                  |  |  |  |  |  |
| Talep Displop Talep Displop |                     |              |                                            |                     |                                                  |  |  |  |  |  |
|                             |                     |              |                                            |                     |                                                  |  |  |  |  |  |
| İşlemler                    | Talep Numarası      | Talep Türü   | Ulaşacağı Adres                            | Oluşturma Tarihi +  | Durum                                            |  |  |  |  |  |
| αq                          | ONR1608             | Öneri        | Tıp ve Uzmanlık Eğitimi Dairesi Başkanlığı | 25.03.2020 14:55.09 | Onay Bekliyor                                    |  |  |  |  |  |
| ۹                           | ONR1603             | Yetki Talebi | Tıp ve Uzmanlık Eğitimi Dairesi Başkanlığı | 25.03.2020 15.39/01 | Onaylandi                                        |  |  |  |  |  |
| ₿ Q                         | ONR1601             | Yetki Talebi | Tıp ve Uzmanlık Eğitimi Dairesi Başkanlığı | 25.03.2020 15:15:26 | Reddecildi                                       |  |  |  |  |  |
| ٩                           | ONR1602             | Yetki Talebi | Tıp ve Uzmanlık Eğitimi Dairesi Başkanlığı | 25.03.2020 14:55.09 | Onay Bekliyor                                    |  |  |  |  |  |
| ٩                           | ONR1 598            | Öneri        | Tıp ve Uzmanlık Eğitimi Dairesi Başkanlığı | 25.03.2020 15:18:59 | Onay Bekliyor                                    |  |  |  |  |  |
| ۹                           | ONR1597             | Öneri        | Tıp ve Uzmanlık Eğitimi Dairesi Başkanlığı | 25.03.2020 15:15:26 | Reddedildi                                       |  |  |  |  |  |
| ۹                           | ONR1596             | Öneri        | Tip ve Uzmanlık Eğitimi Dairesi Başkanlığı | 25.03.2020 14:55.09 | Onay Bekliyor                                    |  |  |  |  |  |
| ₿ Q                         | ONR1 595            | Yetki Talebi | Tıp ve Uzmanlık Eğitimi Dairesi Başkanlığı | 25.03.2020 14:55:09 | Onay Bekliyor                                    |  |  |  |  |  |
| 1 2                         | 3 4 5 ⊳ ⊨           |              |                                            |                     | Toplam 37 kayıttan 1 - 8 aralığı gösteriliyor. 🖒 |  |  |  |  |  |

Şekil 99 Talep ve Öneri İşlemleri Ekranı

#### 3.12.1 TALEP OLUŞTURMA

- 1. Talep ve Öneri Listeleme ekranında sol üst köşede yer alan "Yeni" butonuna basılır.
- 2. Açılan ekranda doldurulacak alanlara bilgiler girilir.
  - "Talep Türü" alanında Genel Talep, Şikayet Talebi, Yetki Talebi ya da Öneri seçilebilir.
  - Uzmanlık öğrencileri yetki talebinde bulunamazlar.
- 3. Tüm alanlar doldurulduktan sonra "Dosya Seç" alanından yayının varsa dosyası sisteme yüklenir.
- 4. "Kaydet" butonuna basılır.
- 5. Sağ üst köşede yer alan Süreç Takip butonundan "Gönder" butonuna basılır.
- 6. Talebi oluşturan kullanıcıya sistem tarafından bildirim gönderilir.
  - Talep oluşturulmak istenmiyor ise "Vazgeç" butonuna basılarak listeleme ekranına dönülür.

| # Avaasyfa / Talep Oneri |                     |                         |             |               |                           |                             |                                 |
|--------------------------|---------------------|-------------------------|-------------|---------------|---------------------------|-----------------------------|---------------------------------|
|                          |                     |                         |             |               |                           |                             | PDF Oluştur SÜREÇ TAKİP •       |
| Talep Bilgileri          |                     |                         |             |               |                           |                             |                                 |
| Talep Numarası           | Talep Tarihi        | Talep Tamamlanma Tarihi | Konu        | Talep Statüsü | Talep Oluşturan Kullanıcı | Talebi Tamamlayan Kullanıcı | Kurum Yöneticisi                |
|                          | 16.09.2019 22:02:04 |                         | Öneri Talep |               |                           |                             |                                 |
|                          |                     |                         |             |               |                           |                             |                                 |
| Talep Bilgileri          |                     |                         |             |               |                           |                             |                                 |
| Talep Türü               |                     |                         |             | Öneri İçeriği |                           |                             |                                 |
| Talep Türü               |                     |                         | Ψ           | B 7 ¥ ≣ ≣     | ≣ ≣ ⊡ 60 A                | • Q = = • <>                |                                 |
| Ulaşacağı Adres          |                     |                         |             |               |                           |                             |                                 |
| ulaşacağı Aures          |                     |                         |             |               |                           |                             |                                 |
|                          |                     |                         |             |               |                           |                             |                                 |
|                          |                     |                         |             |               |                           |                             |                                 |
|                          |                     |                         |             |               |                           |                             |                                 |
|                          |                     |                         |             |               |                           |                             | 0 / 1500 karakter girilmelidir. |
|                          |                     |                         |             | 🗞 Dosya Seç   |                           |                             |                                 |
| Vazgeç Kaydet            |                     |                         |             |               |                           |                             |                                 |

Şekil 100 Talep ve Öneri İşlemleri - Yeni Talep Tanımlama Ekranı

### 3.12.2 TALEP GÜNCELLEME

- 1. Talep ve Öneri Listeleme ekranında bilgilerinde değişiklik yapmak ya da onaya göndermek için "Taslak Oluşturuluyor" durumundaki kaydın, "Güncelle" butonuna basar.
- 2. Açılan ekranda girilmiş bilgiler görüntülenir.
- 3. Gerçekleştirilecek değişiklikler var ise tamamlanır ve "Kaydet" butonuna basılır.
  - İşlem yapılmak istenmiyor ise "İptal" butonuna basılarak listeleme ekranına dönülür.
- 4. Sağ üst köşede yer alan Süreç Takip butonundan "Gönder" butonuna basılır.
- 5. "Ulaşacağı Adres" alanında seçilen kullanıcı/lara sistem tarafından bildirim gönderilir.
  - Talep iletilmek ya da değiştirilmek istenmiyor ise "Vazgeç" butonuna basılarak listeleme ekranına dönülür.
|                   |                     |                         |      |               |                           |                             | 🖨 PDF Oluştur    | SÜREÇ TAR                  |
|-------------------|---------------------|-------------------------|------|---------------|---------------------------|-----------------------------|------------------|----------------------------|
| ➡ Talep Bilgileri |                     |                         |      |               |                           |                             |                  | Ball Adres Begin<br>Gönder |
| Talep Numarası    | Talep Tarihi        | Talep Tamamlanma Tarihi | Konu | Talep Statoso | Talep Oluşturan Kullanıcı | Talebi Tamamlayan Kullanıcı | Kurum Yoneticisi |                            |
|                   | 25.09.2019 14:08:12 |                         |      |               |                           |                             | Kurum Yöneticisi |                            |
| m Yöneticiai      |                     |                         |      | - <i>JUB</i>  |                           |                             |                  |                            |
|                   |                     |                         |      | %, Dosya Seq  |                           |                             | 0./              | 1500 kanakter              |

Şekil 101 Talep ve Öneri İşlemleri - Güncelleme Ekranı

### 3.12.3 TALEP DETAYI GÖRÜNTÜLEME

- 1. Talep ve Öneri Listeleme ekranında yer alan taleplerden detayı görüntülenmek istenen kaydın "Detay" butonuna basılır.
- 2. Detay penceresi açılır.
- 3. Talep için yüklenmiş bir dosya var ise "İndir" butonuna basılarak, bilgisayara indirilebilir.
- 4. "Tamam" butonuna basarak ekrandan çıkılır.

| # Anasayfa / Talep Öneri                                                                              |                     |                         |              |               |                           |                             |                           |
|----------------------------------------------------------------------------------------------------|---------------------|-------------------------|--------------|---------------|---------------------------|-----------------------------|---------------------------|
|                                                                                                    |                     |                         |              |               |                           | l                           | E PDF Oluştur SÜREÇ TAKİP |
| ➡ Talep Bilgileri                                                                                     |                     |                         |              |               |                           |                             |                           |
| Talep Numarası                                                                                        | Talep Tarihi        | Talep Tamamlanma Tarihi | Konu         | Talep Statüsü | Talep Oluşturan Kullanıcı | Talebi Tamamlayan Kullanıcı | Kurum Yöneticisi          |
| ONR1603                                                                                               | 25.03.2020 18:39:14 | 25.03.2020 18:39:45     | Öneri Talebi | Onaylandi     | Super Admin               | Super Admin                 | Kurum Admini              |
| Talep Bilgileri<br>slep Türü<br>etki Talebi<br>Sışacağı Adres<br>1p ve Uzmanlık Eğitimi Dairesi Başka | dit                 |                         |              | - 065<br>-    |                           |                             |                           |
| Vazgeç                                                                                                |                     |                         |              |               |                           |                             |                           |

Şekil 102 Talep Detayı Görüntüleme Ekranı

# 3.13 PARAMETRE İŞLEMLERİ

#### 3.13.1 SABİT TANIMLAMA

- 1. Sol tarafta yer alan uygulama menüsü içerisinden "Parametre İşlemleri" menüsüne basılır. Açılan alt menüden "Sabit Tanımlama" menüsüne basılır.
- 2. Sabit Parametre Arama ve Listeleme ekranı görüntülenir. Ekranda mevcutta tanımlanmış sabit parametreler listelenir.
- 3. Sabit parametreler içerisinden filtre ile arama yapmak için sağ üst köşede yer alan "Arama Filtresi" butonuna basılır.
- 4. Listenin üst tarafında Arama Filtresi alanı görüntülenir.
  - "Sabit Adı" ve "Durum" bilgilerine göre filtreleme yapılabilir.
- 5. Listeyi bilgisayara indirmek için sağ üst köşede yer alan "Excel" butonuna tıklanır.
- 6. Sabit Parametre Arama ve Listeleme ekranında yer alan kullanıcıların pasifleştirilmesi için "Pasifleştir" butonuna basılır.

- Pasifleştirilmiş bir kaydın tekrar aktifleştirilebilmesi için kaydın "Aktifleştir" butonuna basılır.
- 7. Sabit Parametre Arama ve Listeleme ekranında yer alan sabit parametrelerden silinmek istenen pasif durumda bir kayıt var ise o kaydın "Sil" butonuna basılır.
- 8. Uyarı penceresi açılır.
- 9. Silme işlemi uyarı mesajı onaylandıktan sonra kayıt silinir.

| Anasayfa / Sabit Parametre Arama ve Listelerne Eko | ran             |                |                                  |
|----------------------------------------------------|-----------------|----------------|----------------------------------|
|                                                    |                 |                | Q. ARAMA FİLTHESİ 🐧 EXCEL 🗡 YENİ |
| 로 Sabit Parametre Arama ve L                       | isteleme Ekranı |                |                                  |
| Sabit Adı<br>Sabit Adı                             |                 | Durum<br>Durum | Atama Top Temizie                |
| Ad                                                 | ▼ Kisa Kod      | T Durum        | Olupturulma Zaman Y İşləmlər     |
| Rotasyon Durumu                                    | RTSYNDRM        | Aktif          | - 2 1                            |
| UATSabit                                           | UATSBT1         | Aktif          | 23.08.2019 - 🕜 🍵                 |
| Değerlendirme Sonucu                               | PRRESULT        | Aktif          | 15.08.2019 - 🕼 🍵                 |
| Öğrenci Anket Cevapları (Varsayıları)              | OGANKTCVP       | Aktif          | 12.08.2019 - 🕼 🖄                 |
| Performans Değerlendirme Puanları                  | PR_PUAN         | Aktif          | 08.08.2019 - 🖌 📾                 |
| Performans Değerlendirme Araştırma Yeteneği        | PR_ARYET        | Aktif          | 08.08.2019 - 🕼 🍵                 |
| Performans Değerlendirme Göreve Bağlılık           | PR_GORBAG       | Aktif          | 08.08.2019 - 😢 🍵                 |
| Performans Değerlendirme Çalışma Yeteneği          | PR_CALYET       | Aktif          | 08.08.2019 - 🕼 🗎                 |
|                                                    | 7 8 9 10 ⊨ ⊨    |                | 1 - 8 78 ögeleri Ö               |

Şekil 103 Parametre İşlemleri - Sabit Parametre Arama ve Listeleme Ekranı

#### **3.13.1.1 SABİT PARAMETRE TANIMLAMA**

- 1. Sabit Parametre Arama ve Listeleme ekranından yeni sabit parametre tanımlaması yapılabilmesi için sağ üst köşede yer alan "Yeni" butonuna basılır.
- 2. Açılan sabit tanımlama ekranında alanlar doldurulduktan sonra "Kaydet" butonuna basılır.
  - Sabit tanımlanmak istenmiyor ise "Vazgeç" butonuna basılarak Sabit Parametre Arama ve Listeleme ekranına dönülür.

| 🖨 Anasayfa / Sabit Tanımlama Ekranı |              |               |  |  |  |  |  |  |  |  |
|-------------------------------------|--------------|---------------|--|--|--|--|--|--|--|--|
|                                     |              |               |  |  |  |  |  |  |  |  |
| Ad Ad                               | Kodu<br>Kodu | Vazgeç Kaydet |  |  |  |  |  |  |  |  |
| Sistem Tarafında Kullanılıyor Mu?   |              |               |  |  |  |  |  |  |  |  |

Şekil 104 Sabit Parametre Arama ve Listeleme – Sabit Tanımlama Ekranı

#### 3.13.1.2 SABİT PARAMETRE GÜNCELLEME

- 1. Sabit Parametre Arama ve Listeleme ekranından bilgileri güncellenmek istenen kullanıcı için "Güncelle" butonuna basılır.
- 2. Açılan ekranda yapılmak istenilen değişiklikler gerçekleştirildikten sonra "Güncelle" butonuna basılır.
  - Güncelleme yapılmak istenmiyor ise "Vazgeç" butonuna basılarak listeleme ekranına dönülür.

| # Anasayfa / Sabit Tanımlama Ekranı                                                         |                     |                 |
|---------------------------------------------------------------------------------------------|---------------------|-----------------|
| Ad<br>UATSabit<br>Sistem Tarafında Kullanılıyor Mu?<br>V Sistem tarafından kullanılıyor mu? | Kodu<br>UATSBT1     | Vazgeç Güncelle |
|                                                                                             | <b>7</b> 4 <b>)</b> |                 |

Şekil 105 Sabit Parametre Arama ve Listeleme – Sabit Güncelleme Ekranı

#### 3.13.2 SABİT DEĞERİ TANIMLAMA

- 1. Sol tarafta yer alan uygulama menüsü içerisinden "Parametre İşlemleri" menüsüne basılır. Açılan alt menüden "Sabit Değeri Tanımlama" menüsüne basılır.
- 2. Sabit Değer Arama ve Listeleme ekranı görüntülenir. Ekranda mevcutta tanımlanmış sabit parametre değerleri listelenir.
- 3. Sabit parametre değerleri içerisinden filtre ile arama yapmak için sağ üst köşede yer alan "Arama Filtresi" butonuna basılır.
- 4. Listenin üst tarafında Arama Filtresi alanı görüntülenir.
  - "Sabit Değer Adı", "Bağlı Sabit Adı" ve "Durum" bilgilerine göre filtreleme yapılabilir.
- 5. Listeyi bilgisayara indirmek için sağ üst köşede yer alan "Excel" butonuna tıklanır.
- 6. Sabit Değer Arama ve Listeleme ekranında yer alan değerlerin pasifleştirilmesi için "Pasifleştir" butonuna basılır.
  - Pasifleştirilmiş bir kaydın tekrar aktifleştirilebilmesi için kaydın "Aktifleştir" butonuna basılır.
- 7. Sabit Değer Arama ve Listeleme ekranında yer alan sabit değerlerden silinmek istenen pasif durumda bir kayıt var ise o kaydın "Sil" butonuna basılır.
- 8. Uyarı penceresi açılır.
- 9. Silme işlemi uyarı mesajı onaylandıktan sonra kayıt silinir.

| Anasayfa / Sabit Değer Arama ve Listeleme Ekranı     | b Anaxyla / Seb Celjer Anna ve Usblene Bran |                                       |         |                      |                                 |  |  |  |  |  |  |
|------------------------------------------------------|---------------------------------------------|---------------------------------------|---------|----------------------|---------------------------------|--|--|--|--|--|--|
|                                                      |                                             |                                       |         |                      | Q ARAMA FİLTRESİ 🛝 EXCEL 🖉 YENİ |  |  |  |  |  |  |
| Sabit Değer Arama ve Listeleme El<br>Sabit Değer Adı | kranı                                       | Durum                                 |         | Arama Yap Temizle    |                                 |  |  |  |  |  |  |
|                                                      |                                             | Durum                                 | •       |                      |                                 |  |  |  |  |  |  |
| Bagi: Sabit Adı<br>Bağlı Sabit Adı                   |                                             | *                                     |         |                      |                                 |  |  |  |  |  |  |
|                                                      |                                             |                                       |         |                      |                                 |  |  |  |  |  |  |
| Ad                                                   | T Kisa Kod                                  | ▼ Bağlı Sabit / İlişkili Değer        | T Durum | T Oluşturulma Zamanı | ▼ laterriter                    |  |  |  |  |  |  |
| Tez Yetersizliği                                     | TZYTRSZLG                                   | Eğitim Süresi Uzatma Sebepleri        | Aktif   | 03.09.2019           | - 0 a                           |  |  |  |  |  |  |
| Olumiu                                               | PRRESULT_1                                  | Değerlendirme Sonucu                  | Mof     | 15.08.2019           | - 12 8                          |  |  |  |  |  |  |
| Olumauz                                              | PRRESULT_2                                  | Değerlendirme Sonucu                  | Alcif   | 15.08.2019           | - 22 8                          |  |  |  |  |  |  |
| Not Ortalaması Alt Sınır Değeri                      | PR_KOSUL_MIN                                | Performans Değerlendirme Puanları     | Alcif.  | 15.08.2019           | - 22 8                          |  |  |  |  |  |  |
| Qak iyi                                              | OGANKTCVP_4                                 | Öğrenci Anket Cevapları (Varsayıları) | Aksif   | 12.08.2019           | - 2 8                           |  |  |  |  |  |  |
| lyi .                                                | OGANKTOVP_3                                 | Öğrenci Anket Cevapları (Varsayıları) | Aldf    | 12.08.2019           | - 2 8                           |  |  |  |  |  |  |
| Orta                                                 | OGANKTOVP_2                                 | Öğrenci Anket Cevapları (Varsayıları) | Aksif   | 12.08.2019           | - 2 0                           |  |  |  |  |  |  |
| Zayıf                                                | OGANKTOVP_1                                 | Öğrenci Anket Cevapları (Varsayıları) | Alst    | 12.08.2019           | - 2 8                           |  |  |  |  |  |  |
| × < 1 2 3 4 5 6 7                                    | 8 9 10 > H                                  |                                       |         |                      | 1 - 8 278 öğeleri Ö             |  |  |  |  |  |  |

Şekil 106 Parametre İşlemleri - Sabit Değer Arama ve Listeleme Ekranı

### 3.13.2.1 SABİT DEĞER TANIMLAMA

- 1. Sabit Değer Arama ve Listeleme ekranından yeni sabit değeri tanımlaması yapılabilmesi için sağ üst köşede yer alan "Yeni" butonuna basılır.
  - Tanımlanan sabit parametrelerin içerikleri sabit değerler ile doldurulmalıdır.
- 2. Açılan sabit değer tanımlama ekranında alanlar doldurulduktan sonra "Kaydet" butonuna basılır.
  - Sabit değer oluşturulmak ve bir sabit parametre ile ilişkilendirilmek istenmiyor ise "Vazgeç" butonuna basılarak listeleme ekranına dönülür.

| Ad Kod Vazgeç Kaydet | 希 Anasayfa / Sabit Değer Tanımlama Ekranı |       |               |
|----------------------|-------------------------------------------|-------|---------------|
| Ad Kod Vazgeç Kaydet |                                           |       |               |
|                      |                                           | Kod   | Vazgeç Kaydet |
| roussyon barunna     | Rotasyon Durumu 👻                         | •<br> |               |

75

Şekil 107 Sabit Değer Arama ve Listeleme – Sabit Değer Tanımlama Ekranı

#### 3.13.2.2 SABİT DEĞER GÜNCELLEME

- 1. Sabit Değer Arama ve Listeleme ekranından bilgileri güncellenmek istenen sabit değeri için "Güncelle" butonuna basılır.
- 2. Açılan ekranda yapılmak istenilen değişiklikler gerçekleştirildikten sonra "Güncelle" butonuna basılır.
  - Sabit değer güncellenmek istenmiyor ise "Vazgeç" butonuna basılarak listeleme ekranına dönülür.

| # Anasayfa / Sabit Değer Tanımlama Ekranı |           |                  |
|-------------------------------------------|-----------|------------------|
| Tez Yetersizliği                          | TZYTRSZLG | Vazoec Giincelle |
| Eğitim Süresi Uzatma Sebepleri            | •         |                  |

Şekil 108 Sabit Parametre Arama ve Listeleme – Sabit Güncelleme Ekranı

### 3.13.3 MÜFREDAT TANIMLAMA

- 1. Sol tarafta yer alan uygulama menüsü içerisinden "Parametre İşlemleri" menüsüne basılır. Açılan alt menüden "Müfredat İşlemleri" menüsüne basılır.
- 2. Müfredat Arama ve Listeleme ekranı görüntülenir. Ekranda mevcutta tanımlanmış müfredatlar listelenir.
- 3. Müfredatlar içerisinden filtre ile arama yapmak için sağ üst köşede yer alan "Arama Filtresi" butonuna basılır.
- 4. Listenin üst tarafında Arama Filtresi alanı görüntülenir.
  - "Eğitim Alanı", "Uzmanlık Dalı" ve "Durum" bilgilerine göre filtreleme yapılabilir.
- 5. Listeyi bilgisayara indirmek için sağ üst köşede yer alan "Excel" butonuna tıklanır.
- 6. Müfredat Arama ve Listeleme ekranında yer alan müfredatların pasifleştirilmesi için "Pasifleştir" butonuna basılır.
  - Sadece, programa bağlı olmayan müfredatlar pasifleştirilebilir.
  - Pasifleştirilmiş bir kaydın tekrar aktifleştirilebilmesi için kaydın "Aktifleştir" butonuna basılır.
- 7. Müfredat Arama ve Listeleme ekranında yer alan müfredat kayıtlarından silinmek istenen pasif durumda bir kayıt var ise o kaydın "Sil" butonuna basılır.
  - Sadece pasif müfredat kayıtları silinebilir.
- 8. Uyarı penceresi açılır.
- 9. Silme işlemi uyarı mesajı onaylandıktan sonra kayıt silinir.

| 孢 Anasayfa / Müfredat | : Arama ve Listeleme El | kranı                |               |                   |                     |               |   |                  |            |                      |    |      |
|-----------------------|-------------------------|----------------------|---------------|-------------------|---------------------|---------------|---|------------------|------------|----------------------|----|------|
|                       |                         |                      |               |                   |                     |               |   | Qaram            | A FILTRESI | t <sub>1</sub> EXCEL | 1  | YENİ |
| <b>ः</b><br>Müfreda   | t Arama ve Lis          | teleme Ekra          | ini           |                   |                     |               |   |                  |            |                      |    |      |
| Eğitim Alanı          |                         |                      |               | Uzmanlık Dalı     |                     |               |   | Arama Yap        | Temizle    |                      |    |      |
| Eğitim Alanı          |                         |                      | •             | Uzmanlık Dalı     |                     |               | • |                  |            |                      |    |      |
| Durum                 |                         |                      |               |                   |                     |               |   |                  |            |                      |    |      |
| Durum                 |                         |                      | ~             |                   |                     |               |   |                  |            |                      |    |      |
|                       |                         |                      |               |                   |                     |               |   |                  |            |                      |    |      |
| Müfredat Adı 💦 🔻      | Eğitim Alanı            | T Uzmanlık           | Dalı \Upsilon | Hazırlanma Tarihi | T Eğitim Süresi (Yı | l) 🔻 Versiyon | Ŧ | Oluşturma Zama 🝸 | Durum      | İşlemler             |    |      |
| Acil Tip              | Тір                     | ACIL TIP             |               | 04.09.2019        | 3                   | 2.1           |   | 04.09.2019       | Pasif      | +                    | 8  | 1    |
| TEST                  | Тір                     | AĞIZ, DİŞ<br>CERRAHİ | VE ÇENE<br>Sİ | 19.08.2019        | 1                   | 1             |   | 19.08.2019       | Aktif      | -                    | 8  |      |
|                       | H                       |                      |               |                   |                     |               |   |                  |            | 1 - 2 2 öğeler       | ri | Ċ    |
|                       |                         |                      |               |                   |                     |               |   |                  |            |                      |    |      |

Şekil 109 Parametre İşlemleri - Müfredat Arama ve Listeleme Ekranı

#### 3.13.3.1 MÜFREDAT TANIMLAMA

- 1. Müfredat Arama ve Listeleme ekranından yeni müfredat tanımlaması yapılabilmesi için sağ üst köşede yer alan "Yeni" butonuna basılır.
- 2. Açılan müfredat tanımlama ekranında aşağıdaki alanların bilgi girişleri tamamlandıktan sonra "Kaydet" butonuna basılır.
  - Kullanıcı müfredat tanımlamak istemiyor ise "Vazgeç" butonuna basılarak Müfredat Arama ve Listeleme ekranına dönülür.
  - 2.2. Müfredat Bilgileri alanında, müfredatın temel bilgileri girilir ve dosyası eklenir.

| 🔫 Müfredat Tanımlama Ekranı                                       |        |                                             |   |                               |    |                                  |
|-------------------------------------------------------------------|--------|---------------------------------------------|---|-------------------------------|----|----------------------------------|
| 1- MÜFREDAT BİLGİLERİ 2- STANDART BİLGİLERİ 3- ROTASYON BİLGİLERİ | 4- YET | KINLIK BILGILERI 5- EĞITIM SÜRESI BILGILERI |   |                               |    |                                  |
| Müfredat Adı<br>Müfredat Adı                                      |        | Müfredat Türü<br>Çekirdek Müfredat          | Ψ | Eğitim Alanı<br>Müfredat Türü | •  | Uzmanlık Dalı<br>Uzmanlık Dalı 👻 |
| Həzərlərənə Tərihi                                                | G      | Eğitim Süresi<br>Eğitim Süresi (Yi)         | ÷ | Versiyon<br>Versiyon          | ÷. | Ek Dosya<br>Seçiniz              |
|                                                                   |        |                                             |   |                               |    |                                  |
|                                                                   |        |                                             |   |                               |    | Vazgeç Kaydet                    |
|                                                                   |        |                                             |   |                               |    | . ordes                          |

Şekil 110 Müfredat Arama ve Listeleme – Müfredat Tanımlama – Müfredat Bilgileri Sekmesi

- 2.3. Standart Bilgileri alanında, müfredatın varsa eğitici standartları, mekan donanım standartları ve portföy standartları girilir.
  - Müfredat kapsamında eğitici standardını sağlayan birden çok koşul var ise kaç seçenekli olduğu seçilmelidir, seçilen seçenek sayısına göre eğitici standartı girilen satır alanları ekranda çoklanacaktır. Eğitici standartı sağlanması koşuluna satır bazlı bakılmaktadır.
  - Girilen satırlar minimum değeri ifade etmektedir.
  - Mekan Donanım ya da Portföy Standartı girmek için sağ üst köşede yer alan "Yeni" butonuna basılır.

|                                                                         | dens floor                                                   |                                   |                                           |                  |                          |
|-------------------------------------------------------------------------|--------------------------------------------------------------|-----------------------------------|-------------------------------------------|------------------|--------------------------|
| Mutredat Tanim     Mutredat Tanim     viredat Bilgileri     2- standart | NAMA EKTANI<br>BİLGİLERİ 3-ROTASYON BİLGİLERİ 4-YETKİNLİK Bİ | lgileri 5-eğitim süresi bilgileri |                                           |                  |                          |
| 1 Seçeneki                                                              |                                                              |                                   |                                           |                  |                          |
| Profesor<br>0                                                           | Doçent<br>0                                                  | Prog. Eğit. Sayısı<br>O           | Egit. Baş. Oğr. Sayısı<br>O               | Kural Açıklaması |                          |
|                                                                         |                                                              |                                   |                                           |                  | ✓ YENİ                   |
| İşlemler                                                                | Star                                                         | idart Kategorisi                  | Standart<br>Kayıt girişi bulunmamaktadır. | Asgarî Şart      |                          |
| 0                                                                       |                                                              |                                   |                                           |                  | Görüntülenecek öğe yok 🖉 |
|                                                                         |                                                              |                                   |                                           |                  | Vazgeç Kaydet            |

Şekil 111 Müfredat Arama ve Listeleme – Müfredat Tanımlama – Standart Bilgileri Sekmesi

- 2.4. Rotasyon Bilgileri alanında, müfredat kapsamında yapılması zorunlu olan rotasyon hedefleri girilir.
  - Eczacılık müfredatlarında bu sekmeye bilgi girilmesi zorunlu değildir.
  - Bu alanda tanımlanan bilgiler, Öğrenci Karnesi Rotasyon Hedeflerim ekranına yansıyacaktır.
  - Seçmeli rotasyonlar ve seçmeli rotasyonların ilişkili olduğu başka seçmeli rotasyonlar var ise bu sekmede tanımlanacaktır.

| ➡ Müfree              | dat Tanımlama Ekranı                        |                                                   |                               |                 |          |                            |
|-----------------------|---------------------------------------------|---------------------------------------------------|-------------------------------|-----------------|----------|----------------------------|
| 1- MÜFREDAT BİLGİLERİ | 2- STANDART BİLGİLERİ 3- ROTASYON BİLGİLERİ | 4- YETKİNLİK BİLGİLERİ 5- EĞİTİM SÜRESİ BİLGİLERİ |                               |                 |          |                            |
| Rotasyon Bilgileri    |                                             |                                                   |                               |                 |          | YENI                       |
| Seçmeli Mi ?          | İşlemler                                    | Rotasyon Dali                                     | Alternatif Seçmeli            | Rotasyon Süresi | Ana Dali |                            |
|                       |                                             |                                                   | Kayıt girişi bulunmamaktadır. |                 |          |                            |
| 0                     |                                             |                                                   |                               |                 |          | Görüntülenecek öğe yok 🛛 🖒 |
|                       |                                             |                                                   |                               |                 |          |                            |
|                       |                                             |                                                   |                               |                 |          | Vazgeç Kaydet              |

Şekil 112 Müfredat Arama ve Listeleme – Müfredat Tanımlama – Rotasyon Bilgileri Sekmesi

- Rotasyon kaydı girmek için sağ üst köşede yer alan "Yeni" butonuna basılır.
- Rotasyonun seçmeli olup olmadığı bilgisi işaretlenir.
- Rotasyon girilen müfredat yan dal müfredatı ise bağlı olduğu ana dal bilgisi girilir.
- Birden çok seçmeli rotasyon var ve bu rotasyonlar arasında belirli kurallara göre tercih yapılabiliyor ise, tüm rotasyonlar listeye eklendikten sonra aralarında ilişki kurulabilir.

| 1- MÜFREDAT BİLGİLERİ 2- STANDA | ART BİLGİLERİ 3- ROTASYON BİLGİLERİ 4- YETKİNLİK BİLGİL | ERI 5. EĞITIM SÜRESİ BİLGİLERI               |   |       |          |               |
|---------------------------------|---------------------------------------------------------|----------------------------------------------|---|-------|----------|---------------|
| Rotasyon Bilgileri              |                                                         |                                              |   |       |          |               |
|                                 |                                                         |                                              |   |       |          | 🖌 YENİ        |
|                                 |                                                         | Yeni Ekle                                    |   | çmeli | Ana Dali |               |
|                                 |                                                         | Yan Dal Müfredatı İse Hangi Ana Dala Bağlı ? |   |       |          |               |
|                                 |                                                         | Ana Dali                                     | * |       |          |               |
|                                 |                                                         | Rotasyon Dali                                |   |       |          |               |
|                                 |                                                         | Rotasyon Dali                                | * |       |          |               |
|                                 |                                                         | Rotasyon Suresi                              |   |       |          |               |
|                                 |                                                         | Secmeli Rotasyon ?                           |   |       |          | Vazgeç Kaydet |
|                                 |                                                         |                                              |   |       |          |               |
|                                 |                                                         | Ekle İptal                                   |   |       |          |               |
|                                 | _                                                       | Ricayon Sileal                               |   |       | -        | Vazgeç Ka     |

Şekil 113 Müfredat Arama ve Listeleme – Müfredat Tanımlama – Rotasyon Bilgileri Sekmesi – Yeni Rotasyon Hedefi Ekleme

- 2.5. Yetkinlik Bilgileri alanında, müfredat kapsamında yapılması zorunlu olan yetkinlik hedefleri girilir.
  - Yetkinlik kaydı girmek için sağ üst köşede yer alan "Yeni" butonuna basılır.
  - Eczacılık müfredatlarında seçmeli yetkinlikler de bulunmaktadır. Bu yetkinliklerin seçmeli olma durumu, Müfredat Tanımlama ekranı üzerinde değil öğrenci karnesinde yer alan Yetkinlik Hedeflerim sekmesinde ele alınacaktır.
  - Bu alanda tanımlanan bilgiler, Öğrenci Karnesi Yetkinlik Hedeflerim ekranına yansıyacaktır.

| S Müfree              | dat Tanımlama Ekranı                  |                                |                            |                          |               |       |        |                          |
|-----------------------|---------------------------------------|--------------------------------|----------------------------|--------------------------|---------------|-------|--------|--------------------------|
| 1- MÜFREDAT BİLGİLERİ | 2- STANDART BİLGİLERİ 3- ROTASYON BİL | .GILERI 4- YETKINLIK BILGILERI | 5- EĞITİM SÜRESİ BİLGİLERİ |                          |               |       |        |                          |
| Yetkinlik Hedefleri   |                                       |                                |                            |                          |               |       |        | YENI                     |
| İşlemler              | Ana Başlık                            | Yetkinlik Grubu                | Yetkinlik Adı              | Yetkinlik Türü           | Uzmanlık Dalı | Düzey | Yöntem | Kidem                    |
|                       |                                       |                                |                            | Kayıt girişi bulunmamakt | adır.         |       |        |                          |
| 0                     |                                       |                                |                            |                          |               |       |        | Görüntülenecek öğe yok 🖉 |
|                       |                                       |                                |                            |                          |               |       |        |                          |
|                       |                                       |                                |                            |                          |               |       |        |                          |
|                       |                                       |                                |                            |                          |               |       |        | Vazgeç Kaydet            |

Şekil 114 Müfredat Arama ve Listeleme – Müfredat Tanımlama – Yetkinlik Bilgileri Sekmesi

- 2.6. Eğitim Süresi Bilgileri alanında, müfredat kapsamında belirtilmiş uzmanlık dalına göre eğitim süresini kısaltan bir durum var ise bilgisi girilir.
  - Bu sekme zorunlu alan değildir.

| Ev Müfredat Tanımlama Ekranı                                                             |                                           |                     |                            |
|------------------------------------------------------------------------------------------|-------------------------------------------|---------------------|----------------------------|
| 1- MÜFREDAT BİLGİLERİ 2- STANDART BİLGİLERİ 3- ROTASYON BİLGİLERİ 4- YETKİNLİK BİLGİLERİ | S- EĞITİM SÜRESİ BİLGILERİ                |                     |                            |
| Kısaltılmış Eğitim Süreleri                                                              |                                           |                     | YEN                        |
| lglerrter                                                                                | Uzmanlık Dalı (Kısa süreli okuyacak olan) | Eğitim Süreal (Yil) |                            |
|                                                                                          | Kayıt girişi bulunmamaktadır.             |                     |                            |
| 0                                                                                        |                                           |                     | Görüntülenecek öğe yok 🛛 🖒 |
|                                                                                          |                                           |                     |                            |
|                                                                                          |                                           |                     |                            |
|                                                                                          |                                           |                     | Vazgeç Kaydet              |

Şekil 115 Müfredat Arama ve Listeleme – Müfredat Tanımlama – Eğitim Süresi Bilgileri Sekmesi

#### 3.13.3.2 MÜFREDAT GÜNCELLEME

- 1. Müfredat Arama ve Listeleme ekranından bilgileri güncellenmek istenen müfredat için "Güncelle" butonuna basılır.
- 2. Açılan ekranda yapılmak istenilen değişiklikler gerçekleştirildikten sonra "Güncelle" butonuna basılır.
  - Müfredatta güncelle işlemi gerçekleştirilmek istenmiyor ise "Vazgeç" butonuna basılarak listeleme ekranına dönülür.
  - Müfredat güncelleme ekranı açıldığında Versiyon bilgisinin sistem tarafından otomatik olarak bir arttırıldığı görünür. Müfredat güncelleme işlemi aynı versiyon üzerinde yapılamaz, bir değişiklik yapıldığında uygulamaya yeni versiyon numarası ile kaydedilecektir.

| 😎 Müfredat Tanımlama Ekranı                               |               |                                              |   |                               |   |                   |
|-----------------------------------------------------------|---------------|----------------------------------------------|---|-------------------------------|---|-------------------|
| 1- MÜFREDAT BİLGİLERİ 2- STANDART BİLGİLERİ 3- ROTASYON B | ilgileri 4-ye | nxinlik bilgileri 5. eğitim süresi bilgileri |   |                               |   |                   |
| Müfredat Adı                                              |               | Müfredat Türü                                |   | Eğitim Alanı                  |   | Uzmanlık Dalı     |
| ACIL TIP                                                  |               | Çekirdek Müfredat                            | Ŧ | Tip                           | Ŧ | ACIL TIP - ANADAL |
| Hazırlanma Tarihi                                         |               | Eğitim Süresi                                |   | Versiyon                      |   | Ek Dosya          |
| 10.01.2020                                                | 6             | 4                                            | ÷ | 2,5<br>Eski Versiyon : v.2,40 | ÷ | Seçiniz           |
|                                                           |               |                                              |   |                               |   |                   |
|                                                           |               |                                              |   |                               |   |                   |
|                                                           |               |                                              |   |                               |   |                   |
|                                                           |               |                                              |   |                               |   | Vazgeç Güncelle   |

Şekil 116 Müfredat Arama ve Listeleme – Müfredat Güncelleme Ekranı

#### 3.13.4 ANKET SORUMLUSU TANIMLAMA

- 1. Sol tarafta yer alan uygulama menüsü içerisinden "Parametre İşlemleri" menüsüne basılır. Açılan alt menüden "Anket Sorusu Tanımlama" menüsüne basılır.
- 2. Anket Sorusu Tanımlama ekranı görüntülenir. Ekranda mevcutta tanımlanmış anketler listelenir.
- 3. Anketler içerisinden filtre ile arama yapmak için sağ üst köşede yer alan "Arama Filtresi" butonuna basılır.
- 4. Listenin üst tarafında Arama Filtresi alanı görüntülenir.
  - "Anket Türü", "Karar Numarası" ve "Durum" bilgilerine göre filtreleme yapılabilir.
- 5. Listeyi bilgisayara indirmek için sağ üst köşede yer alan "Excel" butonuna tıklanır.

| # Anasayfa / Anket Scrusu Tanımları | a              |                                                             |                     |                     |                              |                    |
|-------------------------------------|----------------|-------------------------------------------------------------|---------------------|---------------------|------------------------------|--------------------|
|                                     |                |                                                             |                     |                     | Q, ARAMA FILTRESI 🗽 EXC      | EL 🖌 YENİ          |
| 幸 Anket Sorusu Tar                  | umlama         |                                                             |                     |                     |                              |                    |
| Anket Türü                          |                | Durum                                                       |                     | Arama Yap Temizle   |                              |                    |
| Anket Türü                          |                | Durum                                                       | v                   |                     |                              |                    |
| Karar Numarası                      |                |                                                             |                     |                     |                              |                    |
|                                     |                |                                                             |                     |                     |                              |                    |
|                                     |                |                                                             |                     |                     |                              |                    |
| İşlemler                            | Anket Numarası | Anket Türü                                                  | Oluşturan Kullanıcı | Olusturma Tarihi +  | TUK Karar Numarası           | Durum              |
| - 0                                 | 27             | Eczaclık Uzmanlık Öğrencisi Değerlendireme Anketi (Form 5)  | Super               | 24.03.2020 16:50:55 |                              | Aktif              |
| + 🕑 🖄                               | 26             | Eczacılık Uzmanlık Öğrencisi Değerlendireme Anketi (Form 5) | Super               | 19.03.2020 18:05:40 |                              | Pasif              |
| + 2 Q ±                             | 24             | Diğer                                                       | Super               | 10.02.2020 12:54:38 |                              | Pasif              |
| + 12 11                             | 17             | Uzmanlık Öğrencisi Değerlendireme Anketi                    | Super               | 5.11.2019 23:02:18  | 1111                         | Pasif              |
| + 🕫 🗉                               | 15             | Uzmanlık Öğrencisi Değerlendireme Anketi                    | Super               | 24.10.2019 05:56:29 | 2979                         | Pasif              |
| + 2 ±                               | 13             | Uzmanlık Öğrencisi Değerlendireme Anketi                    | Super               | 9.09.2019 17:17:50  | 78556                        | Pasif              |
| + 12 11                             | 12             | Uzmanlık Öğrencisi Değerlendireme Anketi                    | Super               | 3.09.2019 11:20:11  | 2908752                      | Pasif              |
| + 🕫 🗉                               | 9              | Uzmanlık Öğrencisi Değerlendireme Anketi                    | Super               | 23.08.2019 15:10:00 | 2009                         | Pasif              |
| 1                                   |                |                                                             |                     |                     | Toplam 8 kayıttan 1 - 8 aral | ğı gösteriliyor. 🔿 |
|                                     |                |                                                             |                     |                     |                              |                    |

Şekil 117 Parametre İşlemleri - Anket Sorusu Tanımlama Ekranı

- 6. Anket Sorusu Tanımlama ekranında yer alan anketlerin pasifleştirilmesi için "Pasifleştir" butonuna basılır.
  - Soruları yanıtlanmış bir anket pasifleştirilemez.
  - Pasifleştirilmiş bir kaydın tekrar aktifleştirilebilmesi için kaydın "Aktifleştir" butonuna basılır.
- 7. Anket Sorusu Tanımlama ekranında yer alan anketlerden silinmek istenen bir kayıt var ise o kaydın "Sil" butonuna basılır.
- 8. Uyarı penceresi açılır.
- 9. Silme işlemi uyarı mesajı onaylandıktan sonra kayıt silinir.

## **3.13.4.1 ANKET SORUSU TANIMLAMA**

- 1. Anket Sorusu Tanımlama ekranından yeni öğrenci anketi tanımlaması yapılabilmesi için sağ üst köşede yer alan "Yeni" butonuna basılır.
  - Bu ekrandan tanımlanan öğrenci anketleri, Öğrenci Karnesi Değerlendirme Bilgileri sekmesi alt sekmesi olan Uzmanlık Öğrencileri sekmesine, öğrencelerin süresi geldiğinde doldurması için kayıt olarak yansır.
- 2. Açılan Anket sorusu tanımlama ekranında öğrenci anketinin bilgileri girildikten sonra "Soru Tanımlama" alanı sağ köşede yer alan "Yeni" butonuna basılır.
- 3. Açılan yeni soru ekleme ekranından ilk önce Anket Türü seçilir.
  - Anket Türü "Diğer" seçilir ise anketin iletileceği "Kurum", "Uzmanlık Dalı" ve anketin yayınlanacağı "Yayınlanma Tarihi" bilgileri girilir.
- 4. Ankete eklenecek sorular değerlendirme kategorisi bazında ayrı ayrı eklenir.
- 5. Eklenecek tüm sorular tamamlandıktan sonra "Kaydet" butonuna basılır.
  - Kullanıcı, öğrenci anketini tanımlamak istemiyor ise "Vazgeç" butonuna basılarak Anket Tanımlama ekranına dönülür.
- 6. Soru cevaplama seçeneği standarttır ve tanım ekranından değiştirilemez.
  - Anket Türü "Eczacılık Uzmanlık Öğrencisi Değerlendirme Anketi Form 1" seçilir ise cevaplama 1'den 4'e kadar puanlanacak şekildedir.
  - Anket Türü "Uzmanlık Öğrencisi Değerlendirme Anket" seçilir ise cevaplama 1'den 5'e kadar puanlanacak şekildedir.

| W Anasayla / Ankt Sorusi Tanmiama        |                                                               |               |        |
|------------------------------------------|---------------------------------------------------------------|---------------|--------|
|                                          |                                                               |               |        |
| Uzmanlık Öğrencisi Değerlendireme Anketi |                                                               |               |        |
|                                          | Yeni Ekle<br>Soru Numarası                                    |               |        |
| SORU TANIMLAMA                           | 1<br>Değerlendirme Kategorisi *<br>Değerlendirme Kategorisi * |               | 🖌 yeni |
| Soru Numarasi Tale                       | Soru Metni                                                    | Talep Başlığı |        |
|                                          |                                                               |               |        |
| 0                                        |                                                               |               |        |
|                                          |                                                               |               |        |
| Vazgeç Kaydet                            | Ekde İptal                                                    |               |        |

Şekil 118 Anket Sorusu Tanımlama – Tanımlama Ekranı

## 3.13.4.2 ANKET SORUSU GÜNCELLEME

- 1. Anket Sorusu Tanımlama ekranından bilgileri güncellenmek istenen öğrenci anketi için "Güncelle" butonuna basılır.
- 2. Oluşturulmuş ankete yeni soru eklenmek istenir ise sağ üst köşede yer alan "Yeni" butonuna basılır.
- 3. 3.13.4.1 başlığında verilen adımlar takip edilir.
- 4. Mevcut sorular silinmek istenir ise İşlemler kolonundan "Sil" butonuna basılır.
- 5. Mevcut sorular güncellenmek istenir ise İşlemler kolonundan "Güncelle" butonuna basılarak, soru içeriği ya da değerlendirme kategorisi güncellenir.
- 6. Yapılmak istenilen değişiklikler gerçekleştirildikten sonra "Güncelle" butonuna basılır.
  - Öğrenci anketi güncellenmek istenmiyor ise "Vazgeç" butonuna basılarak listeleme ekranına dönülür.

| 🖷 Anasayfa / Anket Sorusu Tanmlama                          |                         |               |                                                 |
|-------------------------------------------------------------|-------------------------|---------------|-------------------------------------------------|
|                                                             |                         |               |                                                 |
| ANKET BILGILERI                                             |                         |               |                                                 |
| Anket Türü                                                  | _                       |               |                                                 |
| Eczacılık Uzmanlık Oğrencisi Değerlendireme Anketi (Form 5) | •                       |               |                                                 |
|                                                             |                         |               |                                                 |
|                                                             |                         |               |                                                 |
|                                                             |                         |               |                                                 |
| SORU TANIMLAMA                                              |                         |               | 🖉 YENİ                                          |
| Soru Numarasi                                               | Talep Türü              | Talep Başlığı | İşlemler                                        |
| 1                                                           | Program Değerlendirmesi | test sorusu   | G 🗊                                             |
| 2                                                           | Eğitici Değerlendirmesi | test sorusu 2 | G #                                             |
| 1                                                           |                         |               | Toplam 2 kayıttan 1 - 2 aralığı gösteriliyor. 💍 |
|                                                             |                         |               |                                                 |
|                                                             |                         |               |                                                 |
| Vazgeç Kaydet                                               |                         |               |                                                 |

Şekil 119 Anket Sorusu Tanımlama – Güncelleme Ekranı

## 3.13.5 PORTFÖY PARAMETRESİ TANIMLAMA

- 1. Sol tarafta yer alan uygulama menüsü içerisinden "Parametre İşlemleri" menüsüne basılır. Açılan alt menüden "Portföy Parametresi Tanımlama" menüsüne basılır.
- 2. Portföy Parametreleri Katkı Oranı Arama ve Listeleme ekranı görüntülenir. Ekranda mevcutta tanımlanmış portföy parametre değerleri listelenir.
- 3. Portföy parametre değerleri içerisinden filtre ile arama yapmak için sağ üst köşede yer alan "Arama Filtresi" butonuna basılır.
- 4. Listenin üst tarafında Arama Filtresi alanı görüntülenir.
  - "Sınav Türü", "Uzmanlık Dalı", "Parametre Adı" ve "Durum" bilgilerine göre filtreleme yapılabilir.
- 5. Listeyi bilgisayara indirmek için sağ üst köşede yer alan "Excel" butonuna tıklanır.
- 6. Portföy Parametreleri Katkı Oranı Arama ve Listeleme ekranında yer alan portföy parametre değerleri pasifleştirilmesi için "Pasifleştir" butonuna basılır.
  - Pasifleştirilmiş bir kaydın tekrar aktifleştirilebilmesi için kaydın "Aktifleştir" butonuna basılır.
- 7. Portföy Parametreleri Katkı Oranı Arama ve Listeleme ekranında yer alan portföy parametre değerleri silinmek istenen pasif durumda bir kayıt var ise o kaydın "Sil" butonuna basılır.
- 8. Uyarı penceresi açılır.
- 9. Silme işlemi uyarı mesajı onaylandıktan sonra kayıt silinir.

| 🏟 Anasayfa / Portföy Parametreleri Katio | Orani Arama ve Listeleme Bkrani |                  |               |                 |   |       |   |                    |                  |           |          |
|------------------------------------------|---------------------------------|------------------|---------------|-----------------|---|-------|---|--------------------|------------------|-----------|----------|
|                                          |                                 |                  |               |                 |   |       |   |                    | Q ARAMA FILTRESI | 1 EXCEL   | 🖌 YENÎ   |
| 😤 Portföy Parametrele                    | ri Katkı Oranı Arama ve List    | eleme Ekranı     |               |                 |   |       |   |                    |                  |           |          |
| Sinav Türü                               |                                 |                  | Uzmanlık Dalı |                 |   |       |   | Arama Yap Temizle  |                  |           |          |
| Sinav Türü                               |                                 | *                | Uzmanlık Dalı |                 |   |       | Ť |                    |                  |           |          |
| Parametre Adi                            |                                 |                  | Durum         |                 |   |       |   |                    |                  |           |          |
| Parametre Adi                            |                                 | *                | Durum         |                 |   |       | * |                    |                  |           |          |
|                                          |                                 |                  |               |                 |   |       |   |                    |                  |           |          |
| Parametre Adi                            | T Sinav Türü                    | T Uzmanlık Dalı  | T             | Katkı Oranı (%) | Ŧ | Durum |   | Oluşturulma Zamanı | İşlemler         |           |          |
| Otopsi Sayısı                            | DUS                             | ÇEVRE SAĞLIĞI    |               | 1               |   | Aktif |   | 20.08.2019         |                  | -         | - 2 - 0  |
| Spinal Operasyon Sayısı                  | TUS                             | AĞIZ, DİŞ VE ÇEP | e cerrahisi   | 7               |   | Aktif |   | 20.08.2019         |                  | -         | - 07 10  |
| Otopsi Sayısı                            | DUS                             | ACIL TIP         |               | 4               |   | Aktif |   | 20.08.2019         |                  | -         | - 07 0   |
| Kraniyal Operasyon Sayısı                | YDUS                            | ACIL TIP         |               | 7               |   | Aktif |   | 20.08.2019         |                  | -         | - 07 0   |
| Adli Muayene Sayısı                      | TUS                             | BİYOKİMYA        |               | 100             |   | Pasif |   | 20.08.2019         |                  |           | e er er  |
| Otopsi Sayısı                            | TUS                             | AĞIZ, DİŞ VE ÇEY | E CERRAHISI   | 4               |   | Aktif |   | 20.08.2019         |                  | -         | - 67 10  |
| Kraniyal Operasyon Sayısı                | DUS                             | BİYOKİMYA        |               | 4               |   | Aktif |   | 20.08.2019         |                  | -         | - 07 10  |
| Adli Muayene Sayısı                      | DUS                             | AĞIZ, DİŞ VE ÇEY | E CERRAHİSİ   | 3               |   | Aktif |   | 20.08.2019         |                  |           | - 07 0   |
| H 4 1 2 F H                              |                                 |                  |               |                 |   |       |   |                    |                  | 1 - 8 9 6 | jeleri Ö |
|                                          |                                 |                  |               |                 |   |       |   |                    |                  |           |          |

Şekil 120 Parametre İşlemleri – Portföy Parametreleri Katkı Oranı Arama ve Listeleme Ekranı

## 3.13.5.1 PORTFÖY PARAMETRESİ TANIMLAMA

1. Portföy Parametreleri Katkı Oranı Arama ve Listeleme ekranından yeni portföy parametre değeri tanımlaması yapılabilmesi için sağ üst köşede yer alan "Yeni" butonuna basılır.

| # Anasayfa / Portföy Parametreleri Katkı Oranı Tanımlama Ekranı |   |               |   |               |  |
|-----------------------------------------------------------------|---|---------------|---|---------------|--|
| Sınav Türü                                                      |   | Uzmanlik Dalı |   |               |  |
| Sınav Türü                                                      | • | Uzmanlık Dalı | - | Vazgeç Kaydet |  |
| Parametre Adı                                                   |   | Kod           |   |               |  |
| Parametre Adı                                                   | • | Kod           |   |               |  |
| Katsayı                                                         |   |               |   |               |  |
| Katsayı                                                         | * |               |   |               |  |
|                                                                 |   |               |   |               |  |

Şekil 121 Portföy Parametreleri Katkı Oranı Arama ve Listeleme - Tanımlama Ekranı

- 2. Açılan portföy parametresi tanımlama ekranında tüm alanlar doldurulduktan sonra "Kaydet" butonuna basılır.
  - Portföy parametre değeri tanımlanmak istenmiyor ise "Vazgeç" butonuna basılarak Portföy Parametreleri Katkı Oranı Arama ve Listeleme ekranına dönülür.

## 3.13.5.2 PORTFÖY PARAMETRESİ GÜNCELLEME

- 1. Portföy Parametreleri Katkı Oranı Arama ve Listeleme ekranından bilgileri güncellenmek istenen kullanıcı için "Güncelle" butonuna basılır.
- 2. Açılan ekranda yapılmak istenilen değişiklikler gerçekleştirildikten sonra "Güncelle" butonuna basılır.
  - Portföy parametre değeri güncellenmek istenmiyor ise "Vazgeç" butonuna basılarak listeleme ekranına dönülür.

| 🏶 Anasayfa / Portföy Parametreleri Katkı Oranı Tanımlama Ekranı |        |                                |   |                 |
|-----------------------------------------------------------------|--------|--------------------------------|---|-----------------|
| Sinav Tūrū<br>DUS                                               | •      | Uzmanlık Dalı<br>Uzmanlık Dalı | - | Vazgeç Güncelle |
| Parametre Adı<br>Otopsi Sayısı                                  | •      | Kod<br>5555                    |   |                 |
| Katsayı<br>1                                                    | *<br>* |                                |   |                 |

Şekil 122 Portföy Parametreleri Katkı Oranı Arama ve Listeleme – Güncelleme Ekranı

### 3.13.6 ENDEKS KATKI ORANI TANIMLAMA

- 1. Sol tarafta yer alan uygulama menüsü içerisinden "Parametre İşlemleri" menüsüne basılır. Açılan alt menüden "Endeks Katkı Oranı Tanımlama" menüsüne basılır.
- 2. Eğitici Portföy Endeksi Katkı Oranı Arama ve Listeleme ekranı görüntülenir. Ekranda mevcutta tanımlanmış endeks katkı oranları listelenir.
- 3. Endeks katkı oranları içerisinden filtre ile arama yapmak için sağ üst köşede yer alan "Arama Filtresi" butonuna basılır.
- 4. Listenin üst tarafında Arama Filtresi alanı görüntülenir.
  - "Sınav Türü", "Uzmanlık Dalı" ve "Durum" bilgilerine göre filtreleme yapılabilir.
- 5. Listeyi bilgisayara indirmek için sağ üst köşede yer alan "Excel" butonuna tıklanır.

|            |        | ksi Katkı Oranı Arama ve L | .isteleme  | Ekranı                            |       |                    |   |       |            |             |                      |      |
|------------|--------|----------------------------|------------|-----------------------------------|-------|--------------------|---|-------|------------|-------------|----------------------|------|
|            |        |                            |            |                                   |       |                    |   |       | QARA       | MA FILTRESI | t <sub>1</sub> EXCEL | ✓ YE |
| Eğitici Po | ortföy | Endeksi Katkı Or           | anı Ar     | ama ve Listeleme                  | e Ekr | anı                |   |       |            |             |                      |      |
| v Türü     |        |                            |            | Uzmanlık Dalı                     |       |                    |   |       |            |             |                      |      |
| v Türü     |        |                            |            | <ul> <li>Uzmanlık Dalı</li> </ul> |       |                    |   | ~     | Arama Yap  | Temizle     |                      |      |
| m          |        |                            |            |                                   |       |                    |   |       |            |             |                      |      |
| m          |        |                            |            | •                                 |       |                    |   |       |            |             |                      |      |
|            |        |                            |            |                                   |       |                    |   |       |            |             |                      |      |
|            |        | Uzmanlık Dalı              | <b>T</b> . | Eğitici Endeks (%)                | Τ.    | Portföy Endeks (%) | T | Durum | Oluşturulr | na Zamani   | Işlemler             |      |
| ınav Türü  | Ŧ      |                            |            |                                   |       |                    |   |       |            |             |                      |      |

Şekil 123 Parametre İşlemleri - Eğitici Portföy Endeksi Katkı Oranı Arama ve Listeleme

- 6. Eğitici Portföy Endeksi Katkı Oranı Arama ve Listeleme ekranında yer alan katkı oranlarının pasifleştirilmesi için "Pasifleştir" butonuna basılır.
  - Pasifleştirilmiş bir kaydın tekrar aktifleştirilebilmesi için kaydın "Aktifleştir" butonuna basılır.
- 7. Eğitici Portföy Endeksi Katkı Oranı Arama ve Listeleme ekranında yer alan katkı oranlarından silinmek istenen pasif durumda bir kayıt var ise o kaydın "Sil" butonuna basılır.
- 8. Uyarı penceresi açılır.
- 9. Silme işlemi uyarı mesajı onaylandıktan sonra kayıt silinir.

#### 3.13.6.1 ENDEKS KATKI ORANI TANIMLAMA

- 1. Eğitici Portföy Endeksi Katkı Oranı Arama ve Listeleme ekranından yeni eğitici ve portföy katkı oranlarının tanımlanması için sağ üst köşede yer alan "Yeni" butonuna basılır.
- 2. Açılan katkı oranı tanımlama ekranında tüm alanlar doldurulduktan sonra "Kaydet" butonuna basılır.
  - Katkı oranı tanımlanmak istenmiyor ise "Vazgeç" butonuna basılarak Eğitici Endeksi Arama ve Listeleme ekranına dönülür.

| 🏶 Anasayfa / Eğitici Endeksi Katik Orani Tanımlama Ekranı |   |                                                  |   |               |
|-----------------------------------------------------------|---|--------------------------------------------------|---|---------------|
| Sınav Türü<br>Sınav Türü                                  | • | <mark>Uzmanlık Dalı</mark><br>Uzmanlık Dalı      | ÷ | Vazgeç Kaydet |
| Eğitlici Endeks Katsayı<br>Eğitlici Endeks Katsayı        |   | Portföy Endeks Katsayı<br>Portföy Endeks Katsayı |   |               |

Şekil 124 Eğitici Portföy Endeksi Katkı Oranı Arama ve Listeleme – Tanımlama Ekranı

#### 3.13.6.2 ENDEKS KATKI ORANI GÜNCELLEME

- 1. Eğitici Portföy Endeksi Katkı Oranı Arama ve Listeleme ekranından bilgileri güncellenmek istenen kayıt için "Güncelle" butonuna basılır.
- 2. Açılan ekranda yapılmak istenilen değişiklikler gerçekleştirildikten sonra "Güncelle" butonuna basılır.
  - Katkı oranı oluşturulmak istenmiyor ise "Vazgeç" butonuna basılarak listeleme ekranına dönülür.

| 🟶 Anasayfa / Eğitici Endeksi Katik Orani Tanımlama Ekranı |   |                                                                                |   |        |          |
|-----------------------------------------------------------|---|--------------------------------------------------------------------------------|---|--------|----------|
| Sinav Türü<br>DUS<br>Eğitlel Endeks Katsayı<br>50,0       | • | Uzmanlık Dalı<br>AĞIZ, DIŞ VE ÇENE CERRAHİSI<br>Portföy Endeks Katsayı<br>50,0 | • | Vazgeç | Güncelle |

Şekil 125 Eğitici Portföy Endeksi Katkı Oranı Arama ve Listeleme – Güncelleme Ekranı

#### 3.13.7 EĞİTİCİ ENDEKSİ TANIMLAMA

- 1. Sol tarafta yer alan uygulama menüsü içerisinden "Parametre İşlemleri" menüsüne basılır. Açılan alt menüden "Eğitici Endeksi Tanımlama" menüsüne basılır.
- 2. Eğitici Endeksi Arama ve Listeleme ekranı görüntülenir. Ekranda mevcutta tanımlanmış eğitici endeks değerleri listelenir.
- 3. Endeks katsayıları içerisinden filtre ile arama yapmak için sağ üst köşede yer alan "Arama Filtresi" butonuna basılır.
- 4. Listenin üst tarafında Arama Filtresi alanı görüntülenir.
  - "Unvan" ve "Durum" bilgilerine göre filtreleme yapılabilir.
- 5. Listeyi bilgisayara indirmek için sağ üst köşede yer alan "Excel" butonuna tıklanır.
- 6. Eğitici Endeksi Arama ve Listeleme ekranında yer alan kullanıcıların pasifleştirilmesi için "Pasifleştir" butonuna basılır.
  - Pasifleştirilmiş bir kaydın tekrar aktifleştirilebilmesi için kaydın "Aktifleştir" butonuna basılır.
- 7. Eğitici Endeksi Arama ve Listeleme ekranında yer alan katsayılardan silinmek istenen pasif durumda bir kayıt var ise o kaydın "Sil" butonuna basılır.
- 8. Uyarı penceresi açılır.
- 9. Silme işlemi uyarı mesajı onaylandıktan sonra kayıt silinir.

| Aeasyla / Epitoi Endelsi Asamave Usateme Binan |                                               |                    |                          |                   |                                 |  |  |  |  |  |
|------------------------------------------------|-----------------------------------------------|--------------------|--------------------------|-------------------|---------------------------------|--|--|--|--|--|
|                                                |                                               |                    |                          |                   | Q ARAMA FILTRESI 💁 EXCEL 🖌 YENİ |  |  |  |  |  |
| 로gitici Endeksi Arama ve Listeleme Ekranı      |                                               |                    |                          |                   |                                 |  |  |  |  |  |
| Onven<br>Onven                                 | Du                                            | lurum              | *                        | Arama Yap Temizle | 2                               |  |  |  |  |  |
|                                                |                                               | urum               |                          |                   |                                 |  |  |  |  |  |
| islemier                                       | Unvan Adı                                     |                    | Eðitici Endeksi Katsavas | Durum             | Olusturulma Zamani              |  |  |  |  |  |
| - 2 0                                          | Doktor Öğretim Üyesi                          |                    | 0.6                      | Aktif             | 24.03.2020                      |  |  |  |  |  |
| - 2 ±                                          | Dogent                                        |                    | 1.2                      | Aktif             | 24.03.2020                      |  |  |  |  |  |
| - 8.0                                          | Profesor                                      |                    | 1.2                      | Aktif             | 24.03.2020                      |  |  |  |  |  |
| - 2 0                                          | Eğitim Görevlisi                              | ğitm Görevlisi 1.2 |                          | Aktif             | 10.11.2019                      |  |  |  |  |  |
| - 2 ±                                          | Uzman                                         | man 0.3            |                          | Aktif             | 10.11.2019                      |  |  |  |  |  |
| + 🕫 🖞                                          | Başasistan                                    |                    | 0.6                      | Pasif             | 17.08.2019                      |  |  |  |  |  |
| 1                                              | 1 Toplam 6 kayntan 1 - 6 analó gótorrityor. 💍 |                    |                          |                   |                                 |  |  |  |  |  |

Şekil 126 Parametre İşlemleri - Eğitici Endeksi Katkı Oranı Arama ve Listeleme

### 3.13.7.1 EĞİTİCİ ENDEKSİ TANIMLAMA

- 1. Eğitici Endeksi Katkı Oranı Arama ve Listeleme ekranından yeni eğitici endeksi katsayı tanımlaması yapılabilmesi için sağ üst köşede yer alan "Yeni" butonuna basılır.
- 2. Açılan tanımlama ekranında tüm alanlar doldurulduktan sonra "Kaydet" butonuna basılır.
  - Eğitici endeks katsayısı tanımlanmak istenmiyor ise "Vazgeç" butonuna basılarak Eğitici Endeksi Arama ve Listeleme ekranına dönülür.

| 🕷 Anasayfa / Eğitici Endeksi Tanımlama Ekranı |   |                                                             |        |               |
|-----------------------------------------------|---|-------------------------------------------------------------|--------|---------------|
| Unvan<br>Onvan                                | • | <b>Eğitici Endeks Katsayısı</b><br>Eğitici Endeks Katsayısı | *<br>* | Vazgeç Kaydet |

Şekil 127 Eğitici Endeksi Katkı Oranı Arama ve Listeleme – Tanımlama Ekranı

## 3.13.7.2 EĞİTİCİ ENDEKSİ GÜNCELLEME

- 1. Eğitici Portföy Endeksi Katkı Oranı Arama ve Listeleme ekranından bilgileri güncellenmek istenen katkı oranı için "Güncelle" butonuna basılır.
- 2. Açılan ekranda yapılmak istenilen değişiklikler gerçekleştirildikten sonra "Güncelle" butonuna basılır.
  - Katkı oranı güncellenmek istenmiyor ise "Vazgeç" butonuna basılarak listeleme ekranına dönülür.

| 🕷 Anasayfa / Eğitci Endeksi Tanımlama Ekranı |                                   |                 |
|----------------------------------------------|-----------------------------------|-----------------|
| Unvan<br>Dokor Öpreim Üyesi                  | Eğitici Endeks Katsayss<br>• 0,60 | Vazgeç Güncelle |

Şekil 128 Eğitici Endeksi Katkı Oranı Arama ve Listeleme – Güncelleme Ekranı

## 3.13.8 UZMANLIK DALI TANIMLAMA

- 1. Sol tarafta yer alan uygulama menüsü içerisinden "Parametre İşlemleri" menüsüne basılır. Açılan alt menüden "Uzmanlık Dalı Tanımlama" menüsüne basılır.
- 2. Uzmanlık Dalı Tanımlama ekranı görüntülenir. Ekranda entegrasyon ile tanımlanmış uzmanlık dalları listelenir.
- 3. Uzmanlık dalları içerisinden filtre ile arama yapmak için sağ üst köşede yer alan "Arama Filtresi" butonuna basılır.
- 4. Listenin üst tarafında Arama Filtresi alanı görüntülenir.
  - "Uzmanlık Dalı Adı", "Uzmanlık Dalı Türü", "Sınav Türü", "Durum" ve "Bağlı Anadal" bilgilerine göre filtreleme yapılabilir.
- 5. Listeyi bilgisayara indirmek için sağ üst köşede yer alan "Excel" butonuna tıklanır.
- 6. Uzmanlık Dalı Tanımlama ekranında yer alan uzmanlık dallarının pasifleştirilmesi için "Pasifleştir" butonuna basılır.
  - Pasifleştirilmiş bir kaydın tekrar aktifleştirilebilmesi için kaydın "Aktifleştir" butonuna basılır.
- 7. Uzmanlık Dalı Tanımlama ekranında yer alan kayıtlardan silinmek istenen pasif durumda bir kayıt var ise o kaydın "Sil" butonuna basılır.
- 8. Uyarı penceresi açılır. Silme işlemi uyarı mesajı onaylandıktan sonra kayıt silinir.

| Anasayfa / Uzmanlık Da | ılı Tanımlama Ekranı       |                 |                    |                                                 |                   |                    |         |
|------------------------|----------------------------|-----------------|--------------------|-------------------------------------------------|-------------------|--------------------|---------|
|                        |                            |                 |                    |                                                 |                   | Q ARAMA FILTRESI   | t EXCEL |
| 략 Uzmanlık             | Dalı Tanımlama Ekranı      |                 |                    |                                                 |                   |                    |         |
| manlık Dalı Adı        |                            |                 | Uzmanlık Dalı Türü | -                                               | Arama Van Temizle |                    |         |
| manlık Dalı Adı        |                            | *               | Uzmanlık Dalı Türü | · · · · · · · · · · · · · · · · · · ·           | Formere           |                    |         |
| 1av Türü               |                            |                 | Durum              |                                                 |                   |                    |         |
| 1av Türü               |                            | *               | Durum              | •                                               |                   |                    |         |
| ığlı Anadal            |                            | _               |                    |                                                 |                   |                    |         |
| ağlı Anadal            |                            | *               |                    |                                                 |                   |                    |         |
|                        |                            |                 |                    |                                                 |                   |                    |         |
| İşlemler               | Uzmanlık Dalı Adı          | Uzmanlık Dalı 1 | Türü               | Beğlı Olduğu Ana Del                            | Sınav Türü        | Oluşturulma Zamanı | Durum   |
| - 8 6                  | PERINATOLOJI               | YANDAL          |                    | KADIN HASTALIKLARI VE DOĞUM                     | TUS               | 05.12.2019         | Aktif   |
| - 2 0                  | GELİŞİMSEL PEDİATRI        | YANDAL          |                    | ÇOCUK SAĞLIĞI VE HASTALIKLARI                   | TUS               | 05.12.2019         | Aktif   |
| - 8 0                  | YOĞUN BAKIM                | YANDAL          |                    | ANESTEZIYOLOJI VE REANIMASYON                   | TUS               | 05.12.2019         | Aktif   |
| - 8 0                  | YOĞUN BAKIM                | YANDAL          |                    | GENEL CERRAHİ                                   | TUS               | 05.12.2019         | Aktif   |
|                        | VOČIN RAKIM                | VANDAL          |                    |                                                 | TI IS             | 05 12 2019         | alet    |
| • ( <b>2</b> ±         |                            | VANDAL          |                    |                                                 | 710               | 05.12.2010         | Alaif   |
| - 2 :                  | VOALAL BARRA               | YANUAL          |                    | iy red reinberti                                | 105               | 03.12.2019         | ARTI    |
| - 2 0                  | YOĞUN BAKIM                |                 |                    |                                                 |                   |                    |         |
| - (2 (1)<br>- (2 (1))  | YOĞUN BAKIM<br>YOĞUN BAKIM | YANDAL          |                    | ENFEKSİYON HASTALIKLARI VE KLİNİK MİKROBİYOLOJİ | TUS               | 05.12.2019         | Aktit   |

Şekil 129 Parametre İşlemleri - Uzmanlık Dalı Tanımlama

### 3.13.8.1 UZMANLIK DALI TANIMLAMA

- 1. Uzmanlık Dalı Tanımlama ekranından bir uzmanlık dalının, uzmanlık türü ve bağlı olduğu sınav türü bilgilerinin tanımlamasının yapılabilmesi için sağ üst köşede yer alan "Yeni" butonuna basılır.
  - Bu ekrandan yeni uzmanlık dalı adı tanımlaması yapılamaz
- 2. Açılan uzmanlık dalı tanımlama ekranında tüm alanlar doldurulduktan sonra "Kaydet" butonuna basılır.
  - "Uzmanlık Dalı Adı" alanında seçim yapılacak uzmanlık dallarının listesi entegrasyon ile gelmektedir.
  - Uzmanlık Dalı Türü yandal ise Bağlı olduğu Ana Dal bilgisi girilmelidir.
  - Tanım yapılmak istenmiyor ise "Vazgeç" butonuna basılarak Uzmanlık Dalı Tanımlama ekranına dönülür.

| 🖷 Anasayfa / Uzmanlik Deli Tanimlama |   |                      |   |               |
|--------------------------------------|---|----------------------|---|---------------|
|                                      |   |                      |   |               |
| Uzmanlık Dalı Adı *                  |   | Uzmanlık Dalı Türü * |   | Vaznec Kawdet |
| Uzmanlık Dalı Adı                    | * | Yan Dal              | - | ranger        |
| Sinav Türü *                         |   | Bağlı Ana Dal        |   |               |
| Sinav Türü                           | * | Bağlı Ana Dal        | * |               |
|                                      |   |                      |   |               |

Şekil 130 Uzmanlık Dalı Tanımlama – Tanımlama Ekranı

### 3.13.8.2 UZMANLIK DALI GÜNCELLEME

- 1. Uzmanlık Dalı Tanımlama ekranından bilgileri güncellenmek istenen uzmanlık dalı kaydı için "Güncelle" butonuna basılır.
- 2. Açılan ekranda yapılmak istenilen değişiklikler gerçekleştirildikten sonra "Güncelle" butonuna basılır.
  - Uzmanlık dalının bilgileri güncellenmek istenmiyor ise "Vazgeç" butonuna basılarak listeleme ekranına dönülür.

| 🕏 Anasayfa / Uzmanlik Dali Tanimiama                       |                                |                   |
|------------------------------------------------------------|--------------------------------|-------------------|
| zmanšk bak AA *<br>LINK KCZACUK *<br>INK KCZACUK *<br>JS * | Uzmanik Dah Taris *<br>Ana Dal | v Vazęcy Concelle |

87

Şekil 131 Uzmanlık Dalı Tanımlama – Güncelleme Ekranı

#### 3.13.9 KURUM TANIMLAMA

- 1. Sol tarafta yer alan uygulama menüsü içerisinden "Parametre İşlemleri" menüsüne basılır. Açılan alt menüden Sol tarafta yer alan uygulama menüsü içerisinden "Kurum Tanımlama" menüsüne basılır.
- 2. Kurum Tanımlama ekranı görüntülenir. Ekranda entegrasyon ile tanımlanmış kurumlar listelenir.
- 3. Kurumlar içerisinden filtre ile arama yapmak için sağ üst köşede yer alan "Arama Filtresi" butonuna basılır.
- 4. Listenin üst tarafında Arama Filtresi alanı görüntülenir.
  - "Kurum Adı", "Eğitim Alanı", "Bağlı Olduğu Üst Kurum", "İl Adı" ve "Durum" bilgilerine göre filtreleme yapılabilir.
- 5. Listeyi bilgisayara indirmek için sağ üst köşede yer alan "Excel" butonuna tıklanır.
- 6. Kurum Tanımlama ekranında yer alan kurumların pasifleştirilmesi için "Pasifleştir" butonuna basılır.
  - Pasifleştirilmiş bir kaydın tekrar aktifleştirilebilmesi için kaydın "Aktifleştir" butonuna basılır.
- 7. Kurum Tanımlama ekranında yer alan kurumlardan silinmek istenen pasif durumda bir kayıt var ise o kaydın "Sil" butonuna basılır.
- 8. Uyarı penceresi açılır. Silme işlemi uyarı mesajı onaylandıktan sonra kayıt silinir.

| # Araasyfa / Kurum Tanmiama |            |           |                                                       |                                                  |         |               |           |                    |                         |            |  |
|-----------------------------|------------|-----------|-------------------------------------------------------|--------------------------------------------------|---------|---------------|-----------|--------------------|-------------------------|------------|--|
|                             |            |           |                                                       |                                                  |         |               |           | Q ARAMA FILTRESI   | 1, EXCEL                | ✓ YENİ     |  |
| 幸 Kurum Tanimlama           |            |           |                                                       |                                                  |         |               |           |                    |                         |            |  |
| Kurum Adı<br>Kurum Adı      |            | •         | Eğitim Alanı<br>Eğitim Alanı                          | Bağlı Olduğu Üst Kurum<br>Bağlı Olduğu Üst Kurum |         | Arama Yap     | Temizle   |                    |                         |            |  |
| İl Adı<br>İl Adı            |            | •         | Durum<br>Durum 👻                                      |                                                  |         |               |           |                    |                         |            |  |
|                             |            |           |                                                       |                                                  |         |               |           |                    |                         |            |  |
| İşlemler                    | Kurum Kodu | Kurum Adı |                                                       | Bağlı Olduğu üst Kurum                           | Afiliye | Eğitim Alanı  | İl Adı    | Oluşturulma zamanı | 1                       | Durum      |  |
| - 2 0                       | 1365959    | ZONGULD   | AK BÜLENT ECEVIT ÜNİVERSİTESİ DİŞ HEKİMLİĞI FAKÜLTESİ | YÖK                                              | Yak     | Diş Hekimliği | ZONGULDAK | 27.03.2020         |                         | Aktif      |  |
| - 8 0                       | 1338400    | VAN YÜZÜ  | INCÜ YIL ÜNİVERSİTESİ DİŞ HEKIMLİĞİ FAKÜLTESİ         | YÖK                                              | Yak     | Diş Hekimliği | VAN       | 27.03.2020         |                         | Aktif      |  |
| - 2.0                       | 1248289    | UŞAK ÜNİ  | VERSİTESİ DİŞ HEKİMLİĞİ FAKÜLTESİ                     | YÖK                                              | Yok     | Dış Hekimliği | UŞAK      | 27.03.2020         |                         | Aktif      |  |
| - 2 :                       | 1208809    | TRAKYA Ü  | NİVERSİTESİ DİŞ HEKİMLİĞİ FAKÜLTESİ                   | үбк                                              | Yak     | Diş Hekimliği | EDIRNE    | 27.03.2020         |                         | Aktif      |  |
| - 8 0                       | 1368455    | TOKAT GA  | ZİOSMANPAŞA ÜNİVERSİTESİ DİŞ HEKİMLİĞİ FAKÜLTESİ      | YŐK                                              | Yok     | Diş Hekimliği | TOKAT     | 27.03.2020         |                         | Aktif      |  |
| - 2 0                       | 1124953    | SÜLEYMA   | N DEMİREL ÜNİVERSİTESİ DİŞ HEKİMLİĞİ FAKÜLTESİ        | YÖK                                              | Yok     | Diş Hekimliği | ISPARTA   | 27.03.2020         |                         | Aktif      |  |
| - 2 +                       | 1344835    | SIVAS CUM | VHURİYET ÜNİVERSİTESİ DİŞ HEKİMLİĞİ FAKÜLTESİ         | YÖK                                              | Yak     | Diş Hekimliği | SIVAS     | 27.03.2020         |                         | Aktif      |  |
| - 8 0                       | 1123992    | SELÇUK Ü  | NİVERSİTESİ DİŞ HEKİMLİĞİ FAKÜLTESİ                   | YÖK                                              | Yok     | Diş Hekimliği | KONYA     | 27.03.2020         |                         | Aktif      |  |
| 1 2 3                       | 4 5 6 7    | 8         | 9 10 <del>&gt;</del> H                                |                                                  |         |               |           | Toplarn 200 kayıt  | tan 1 - 8 aralığı göste | riliyor. O |  |

#### Şekil 132 Parametre İşlemleri - Kurum Tanımlama Ekranı

#### 3.13.9.1 KURUM TANIMLAMA

- 1. Kurum Tanımlama ekranından kurumun bilgilerinin tanımlanabilmesi için sağ üst köşede yer alan "Yeni" butonuna basılır.
  - Bu ekrandan yeni kurum adı tanımlaması yapılamaz.
- 2. Açılan kurum tanımlama ekranında, tüm alanlar doldurulduktan sonra "Kaydet" butonuna basılır.
  - "Kurum Adı" alanında seçim yapılacak kurum listesi entegrasyon ile gelmektedir.
  - Kurum tanımlanmak istenmiyor ise "Vazgeç" butonuna basılarak Kurum Tanımlama ekranına dönülür.

| # Anasayfa / Kurum Tanımlama Ekranı                                 |                                                         |                                                    |                                        |
|---------------------------------------------------------------------|---------------------------------------------------------|----------------------------------------------------|----------------------------------------|
| Kurum Adi *<br>Kurum Adi *<br>Il Adi *<br>Il Adi *<br>Vazgeç Kaydet | Eğitim Alanı *<br>Eğitim Alanı *<br>Vakıf Hastenesi mi? | Bağlı Olduğu Üst Kurum *<br>Bağlı Olduğu Üst Kurum | Affiliye Kurumlar<br>Affiliye Kurumlar |

Şekil 133 Kurum Tanımlama – Tanımlama Ekranı

#### 3.13.9.2 KURUM GÜNCELLEME

- 1. Kurum Tanımlama ekranından bilgileri güncellenmek istenen kurum için "Güncelle" butonuna basılır.
- 2. Açılan ekranda yapılmak istenilen değişiklikler gerçekleştirildikten sonra "Güncelle" butonuna basılır.
  - Kurum bilgileri güncellenmek istenmiyor ise "Vazgeç" butonuna basılarak listeleme ekranına dönülür.

| # Anasayfa / Kurum Tanımlama Ekranı                          |                     |                          |                   |
|--------------------------------------------------------------|---------------------|--------------------------|-------------------|
| Kunum Adi *                                                  | Föllim Alanı *      | Bačík Oktuču Úst Kurum * | Afilitye Kunumlar |
| ZONGULDAK BÜLENT ECEVIT ÜNIVERSITESI DIŞ HEKIMLIĞI FAKÜLTESI | Diş Hekimliği       | YOK                      | Afiliye Kurumlar  |
| Îl Adı *                                                     | Vakıf Hastenesi mi? |                          |                   |
| ZONGULDAK                                                    |                     |                          |                   |
| Vazgeç Güncelle                                              |                     |                          |                   |

Şekil 134 Kurum Tanımlama – Güncelleme Ekranı

# **3.14 GENEL AYARLAR**

### 3.14.1 KULLANICI İŞLEMLERİ

- 1. Sol tarafta yer alan uygulama menüsü içerisinden "Genel Ayarlar" menüsüne basılır. Açılan alt menüden "Kullanıcı İşlemleri" menüsüne basılır.
- 2. Kullanıcı Arama ve Listeleme ekranı görüntülenir. Ekranda mevcutta tanımlanmış kullanıcılar listelenir.
- 3. Kullanıcılar içerisinden filtre ile arama yapmak için sağ üst köşede yer alan "Arama Filtresi" butonuna basılır.
- 4. Listenin üst tarafında Arama Filtresi alanı görüntülenir.
  - "T.C./Y.U Numarası", "Ad Soyadı", "Rol", "Kullanıcı Grubu", "Durum" ve "Kurum Adı" bilgilerine göre filtreleme yapılabilir.
- 5. Listeyi bilgisayara indirmek için sağ üst köşede yer alan "Excel" butonuna tıklanır.
- 6. Kullanıcı Arama ve Listeleme ekranında yer alan kullanıcıların pasifleştirilmesi için "Pasifleştir" butonuna basılır.
  - Pasifleştirilmiş bir kaydın tekrar aktifleştirilebilmesi için kaydın "Aktifleştir" butonuna basılır.
- 7. Kullanıcı Arama ve Listeleme ekranında yer alan kullanıcılardan silinmek istenen pasif durumda bir kayıt var ise o kaydın "Sil" butonuna basılır.
- 8. Uyarı penceresi açılır. Silme işlemi uyarı mesajı onaylandıktan sonra kayıt silinir.

| Anasayfa / Kullanici Arama | a ve Listelerne Ekra | 1           |                              |                            |           |                                            |           |               |                  |
|----------------------------|----------------------|-------------|------------------------------|----------------------------|-----------|--------------------------------------------|-----------|---------------|------------------|
|                            |                      |             |                              |                            |           |                                            | QA        | RAMA FILTRESI | 1, EXCEL         |
| Kullanıcı Ara              | ama ve Liste         | leme Ekranı |                              |                            |           |                                            |           |               |                  |
| lik Numarası               |                      |             | Ad Soyad                     |                            | Rol       |                                            | Arama Yan | Temizle       |                  |
|                            |                      |             |                              |                            | Rol       | -                                          | Promo Top |               |                  |
| lanıcı Grubu               |                      |             | Durum                        |                            | Kurum Adı |                                            |           |               |                  |
| lanıcı Grubu               |                      |             | - Durum                      | •                          | Kurum Adı | ·                                          |           |               |                  |
|                            |                      |             |                              |                            |           |                                            |           |               |                  |
| şlemler                    | Kimlik               | Numarası    | Ad Soyad                     | Kullanıcı Grup             |           | Kurum Adı                                  |           | Durum         | Oluşturma zamanı |
| 2 🗉 👁                      | 15                   | 58          | GANİ KÜRŞAT KARA             | Uzmanlık Eğitimi Eğiticis  | d.        | KAFKAS ÜNİVERSİTESİ TIP FAKÜLTESİ          |           | Aktif         | 23/03/2020       |
| 7 0 .                      | 3                    | 36          | YUNUS EMRE ERAT              | Uzmanlık Eğitimi Öğren:    | lisi      | KAFKAS ÜNİVERSİTESİ TIP FAKÜLTESİ          |           | Aktif         | 23/03/2020       |
| 2 0 .                      | 45                   | 08          | OKTAY KARAKOÇ                | Uzmanlık Eğitimi Eğiticis  | si        | KAFKAS ÜNİVERSİTESİ TIP FAKÜLTESİ          |           | Aktif         | 23/03/2020       |
| - 2 0 0                    | 11                   | 80          | ZEYNEP KÜBRA KARABURÇ KİRACI | Uzmanlık Eğitimi Öğren:    | isi       | HACETTEPE ÜNİVERSİTESİ ECZACILIK FAKÜLTESİ |           | Aktif         | 18/03/2020       |
| - 2 = .                    | 31                   | 38          | PINAR AKSOY SAĞIRLI          | Eczacılık Eğitimi Eğiticis |           | İSTANBUL ÜNİVERSİTESİ ECZACILIK FAKÜLTESİ  |           | Aktif         | 17/03/2020       |
| - 2 0 .                    | 16                   | 50          | ÇAĞLA BOZKURT GÜZEL          | Eczacılık Eğitimi Eğiticis |           | İSTANBUL ÜNİVERSİTESİ ECZACILIK FAKÜLTESİ  |           | Aktif         | 17/03/2020       |
|                            | 10                   | 76          | SİBEL DÖŞLER                 | Eczacılık Eğitimi Eğiticis |           | İSTANBUL ÜNİVERSİTESİ ECZACILIK FAKÜLTESİ  |           | Aktif         | 17/03/2020       |
|                            |                      |             |                              |                            |           |                                            |           |               |                  |

Şekil 135 Genel Ayarlar - Kullanıcı Arama ve Listeleme Ekranı

### 3.14.1.1 KULLANICI TANIMLAMA

- 5. Kullanıcı Arama ve Listeleme ekranından yeni kullanıcı tanımlaması yapılabilmesi için sağ üst köşede yer alan "Yeni" butonuna basılır.
- 6. Açılan kullanıcı tanımlama ekranında T.C. Kimlik Numarası girildikten sonra "Sorgula" butonuna basılır. KPS sisteminden kullanıcının kimlik bilgileri ekrana yansır.
- 7. Ekranda geri kalan tüm alanlar doldurulduktan sonra "Kaydet" butonuna basılır.
  - Kullanıcı tanımlanmak istenmiyor ise "Vazgeç" butonuna basılarak Kullanıcı Arama ve Listeleme ekranına dönülür.

| di Ananghi / Talaj               |            |                                           |         |                                       |                |
|----------------------------------|------------|-------------------------------------------|---------|---------------------------------------|----------------|
| Kimilk Bilgileri<br>1010 Norwasa | Brayels    |                                           |         |                                       |                |
| At Teyat                         | Didum Terl | Digues Tarits                             | Desiyed | Uyrdai                                | Yazıyna Adreat |
|                                  |            |                                           |         | Toniya Cumhuriyati vatancayi cadiloti |                |
| Kullanu: Bilgileri               |            |                                           |         |                                       |                |
| Kulano Kat                       |            | Kulano Snbr                               |         | Kurum Adi                             |                |
| NAME FOR                         |            | Kulleno Guba                              |         | Kunim Ap                              |                |
| C lietişim Bilgileri             |            |                                           |         |                                       |                |
| treat                            |            | Case Tel.                                 |         | to Tai.                               |                |
|                                  |            |                                           |         |                                       |                |
| Meslek Bilgileri                 |            |                                           |         |                                       |                |
| Kadro Univer Bilgial             |            |                                           |         | Atademik Onver Biglat                 |                |
| App Unit high                    | - Corpus   | 1                                         |         | Analysis (river Billion               |                |
| Obress Begierne Terthi           |            | Ana Dal                                   |         | Ana diai Tazofi Tarihi                |                |
|                                  | -          |                                           |         |                                       |                |
| 1. Yes bel                       |            | <ol> <li>Test see indext terms</li> </ol> |         | u, ten ow<br>2. Yan Dai               |                |
| 2. Yan Dui Tauch Tarthi          |            | Yanahnelik Direasi Uzmarlik Dek           |         |                                       |                |
|                                  | a          | Yonethetik Öncesi Uzmaniki Geli           |         |                                       |                |
| Kayelert Vikozang                |            |                                           |         |                                       |                |

Şekil 136 Kullanıcı Arama ve Listeleme – Kullanıcı Tanımlama Ekranı

### 3.14.1.2 KULLANICI GÜNCELLEME

- 1. Kullanıcı Arama ve Listeleme ekranından bilgileri güncellenmek istenen kullanıcı için "Güncelle" butonuna basılır.
- 2. Açılan ekranda yapılmak istenilen değişiklikler gerçekleştirildikten sonra "Güncelle" butonuna basılır.
  - Kullanıcı güncellenmek istenmiyor ise "Vazgeç" butonuna basılarak listeleme ekranına dönülür.

| 🕷 Anasayfa / Talep                                                                                          |            |                           |                                                          |                             |                                           |                                                                    |
|----------------------------------------------------------------------------------------------------|------------|---------------------------|----------------------------------------------------------|-----------------------------|-------------------------------------------|--------------------------------------------------------------------|
|                                                                                                    |            |                           |                                                          |                             |                                           |                                                                    |
| -                                                                                                    |            |                           |                                                          |                             |                                           |                                                                    |
| Talep Bilgileri                                                                                             |            |                           |                                                          |                             |                                           |                                                                    |
| Talep Numarası                                                                                              |            | Talep Tarihi              |                                                          | Talep Tamamlanma Tarihi     | Konu                                      | <u>^</u>                                                           |
| UVE1277                                                                                                    |            | 2.09.2019 10.5414         |                                                          |                             | Uyelik Talebi                             |                                                                    |
| Talep Statusu                                                                                               |            | Talep Oluşturan Kullanıcı |                                                          | Talebi Tamamlayan Kullaruci |                                           |                                                                    |
|                                                                                                    |            | LEVENT SENGON             |                                                          |                             |                                           |                                                                    |
|                                                                                                    |            |                           |                                                          |                             |                                           |                                                                    |
| Kimlik Bilgileri                                                                                            |            |                           |                                                          |                             |                                           |                                                                    |
| TC/YU Numarasi                                                                                              |            |                           |                                                          |                             |                                           |                                                                    |
| 14 22                                                                                                    |            |                           |                                                          |                             |                                           |                                                                    |
| Ad Soyad                                                                                                    | Doğum Yeri |                           | Doğum Tarihi                                             | Cinsiyet                    | Uyruğu                                    | Yazışma Adresi                                                     |
| LEVENT GENGÜN                                                                                               | AL. 1      |                           | 16 14                                                    | Briek                       | Türkiye Oumhuriyeti vatandaşıdır.         | HARBİYE MAH. VİQNEDALI SK. NO: 4 İQ KAPI NO: 1<br>ÇANKAYA / ANKARA |
|                                                                                                    |            |                           |                                                          |                             |                                           |                                                                    |
| Kullapus Piloilari                                                                                          |            |                           |                                                          |                             |                                           |                                                                    |
| Kullariici Bilgileri                                                                                        |            |                           |                                                          |                             |                                           |                                                                    |
| Null server Barli                                                                                           |            |                           | Kellen and Andre                                         |                             |                                           |                                                                    |
| Kullanen Rolü<br>TUK Sekretarva Calisanı x                                                                  |            |                           | Kullanıcı Grubu<br>TUK Sekreterya Çalışanı               |                             | ×                                         |                                                                    |
| Kuflansı Rolü<br>TUK Sekretarya Çalışanı ×                                                                  |            | ×                         | Kəflərisi Orubu<br>TUK Sekreteya Çalışanı                |                             | •                                         |                                                                    |
| Kultenen Reiù<br>TUK Sekretarya Çalışanı X                                                                  |            | •                         | Kullanos Grubo<br>TUK Sekreterya Çalışanı                |                             | •                                         |                                                                    |
| Koleon NoU<br>TUK Sekvetarya Calopan: X<br>Iletişim Bilgileri                                               |            | ~                         | Kulanın Ondur<br>TUK Sekreteya Çalışanı                  |                             | •                                         |                                                                    |
| TUK Sakreaya Çalışan x                                                                                      |            | -                         | Kulture Bode<br>TUK Seintrey Calaan                      |                             |                                           |                                                                    |
| Kilmen Roll<br>TUK Sakretaya Çalşan x<br>İletişim Bilgileri<br>Erasi<br>Yurett xenşarğa sağlık şen ti       |            | -                         | Kalane Doke<br>TUK Salvetry Calger<br>Cap Tel<br>Cap Tel |                             | •<br>0.16.<br>0.16.                       |                                                                    |
| Tot Salveraya Catagan x<br>Tot Salveraya Catagan x<br>Uetapim Bilgileri<br>Event<br>www.sangangasegik.go.tv |            |                           | Kalana Italaa<br>Salahataya Galana<br>Gay Tal            |                             | •<br>•<br>•<br>•<br>•<br>•<br>•<br>•<br>• |                                                                    |

Şekil 137 Kullanıcı Arama ve Listeleme – Kullanıcı Güncelleme Ekranı

#### 3.14.1.3 KULLANICI DETAY GÖRÜNTÜLEME

- 1. Kullanıcı Arama ve Listeleme ekranından, kullanıcı detay bilgileri görüntülenmek istenilen kaydın "Detay" butonuna basılır.
- 2. Açılan detay ekranında kullanıcının tanımlanırken girilmiş tüm bilgileri görüntülenir.

| # Anasayfa / Talep               |            |                           |                         |                             |                                   |                                                                      |    |
|----------------------------------|------------|---------------------------|-------------------------|-----------------------------|-----------------------------------|----------------------------------------------------------------------|----|
|                                  |            |                           |                         |                             |                                   |                                                                      |    |
| → Talep Bilgileri                |            |                           |                         |                             |                                   |                                                                      |    |
| Talep Numaras:                   |            | Talep Tarihi              |                         | Talep Tamamlanma Tarihi     | Konu                              | A                                                                    | i. |
| UVE1277                          |            | 2.09.2019 10:54:14        |                         |                             | Uyatik Talabi                     |                                                                      |    |
| Talep StatDs0                    |            | Talep Oluşturan Kullanıcı |                         | Talebi Tamamlayan Kullarıcı |                                   |                                                                      |    |
|                                  |            | LEVENT ŞENGÜN             |                         |                             |                                   |                                                                      |    |
|                                  |            |                           |                         |                             |                                   |                                                                      |    |
| 🐣 Kimlik Bilgileri               |            |                           |                         |                             |                                   |                                                                      |    |
| TC/YU Numarası                   |            |                           |                         |                             |                                   |                                                                      |    |
| 14 32                            |            |                           |                         |                             |                                   |                                                                      |    |
| Ad Soyad                         | Doğum Yeri |                           | Doğum Tarihi            | Cinsiyet                    | ปуาอฐิน                           | Yazışma Adresi                                                       |    |
| LEVENT ŞENGÜN                    | 44 h       |                           | 16 54                   | Efrek                       | Türkiye Cumhuriyeti vatandaşıdır. | HARBİYE MAH. VİŞNEDALI SK. NO: 4 İQ KAPI NO: 1<br>Çanıkaya / Anikara |    |
|                                  |            |                           |                         |                             |                                   |                                                                      |    |
| Kullanıcı Bilgileri              |            |                           |                         |                             |                                   |                                                                      |    |
| Kullanes Rolij                   |            |                           | Kultanici Grubu         |                             |                                   |                                                                      |    |
| TUK Sekretarya Çalışanı $\times$ |            | *                         | TUK Sekreterya Çalışanı |                             | *                                 |                                                                      |    |
|                                  |            |                           |                         |                             |                                   |                                                                      |    |
| lletişim Bilgileri               |            |                           |                         |                             |                                   |                                                                      |    |
| E-mail                           |            |                           | Cep Tel.                |                             | Ev Tel.                           |                                                                      |    |
| levent.sengun@saglik.gov.tr      |            |                           |                         |                             |                                   |                                                                      |    |
|                                  |            |                           |                         |                             |                                   |                                                                      |    |
|                                  |            |                           |                         |                             |                                   |                                                                      |    |
| Vazas                            |            |                           |                         |                             |                                   |                                                                      |    |

Şekil 138 Kullanıcı Arama ve Listeleme – Kullanıcı Görüntüleme Ekranı

## 3.14.2 ROL YETKİ TANIMLAMA

- 1. Sol tarafta yer alan uygulama menüsü içerisinden "Genel Ayarlar" menüsüne basılır. Açılan alt menüden "Rol Yetki Tanımlama" menüsüne basılır.
- 2. Rol Arama ve Listeleme ekranı görüntülenir. Ekranda mevcutta tanımlanmış roller listelenir.
- 3. Roller içerisinden filtre ile arama yapmak için sağ üst köşede yer alan "Arama Filtresi" butonuna basılır.
- 4. Listenin üst tarafında Arama Filtresi alanı görüntülenir.
  - "Rol" ve "Durum" bilgilerine göre filtreleme yapılabilir.

- 5. Listeyi bilgisayara indirmek için sağ üst köşede yer alan "Excel" butonuna tıklanır.
- 6. Rol Arama ve Listeleme ekranında yer alan rollerin pasifleştirilmesi için "Pasifleştir" butonuna basılır.
  - Pasifleştirilmiş bir kaydın tekrar aktifleştirilebilmesi için kaydın "Aktifleştir" butonuna basılır.
- 7. Kullanıcı Arama ve Listeleme ekranında yer alan ilanlardan silinmek istenen pasif durumda bir kayıt var ise o kaydın "Sil" butonuna basılır.
- 8. Uyarı penceresi açılır.
- 9. Silme işlemi uyarı mesajı onaylandıktan sonra kayıt silinir.

| # Anasayfa / Rol Arama ve Listeleme E | rran                                         |                                              |                              |                      |
|---------------------------------------|----------------------------------------------|----------------------------------------------|------------------------------|----------------------|
|                                       |                                              |                                              | Q ARAMA FILTRESI             | CEL YENİ             |
| Rol Arama ve Liste                    | leme Ekranı                                  |                                              |                              |                      |
| Rol                                   | Dorum<br>v Dorum v                           | Arama Yap Te                                 | mizle                        |                      |
| İşlemler                              | Rol Adi                                      | Açiklama                                     | Oluşturulma Zamanı           | Durum                |
| - 2 0                                 | Rektör Verdimorsi                            | Rektör Yardımcısı                            | 17.03.2020 12.05.08          | Aktif                |
| - 2 +                                 | Tez Danışmanı                                | Tez Danışmanı                                | 12.03.2020 17:38:33          | Aktif                |
| - 8 0                                 | UETS Destek                                  | UETS Destek Personeli Rolü                   | 21.01.2020 10.20.50          | Aktif                |
| - 2 0                                 | Yönetim Hizmetleri Genel Müdürlüğü Personeli | Yönetim Hizmetleri Genel Müdürlüğü Personeli | 20.12.2019 11:39:47          | Aktif                |
| - 8 0                                 | Görüntü Yazarı/Hakemi                        | Görüntü Yazarı/Hakemi                        | 17.12.2019 11:25:28          | Aktif                |
| - 2 0                                 | Görüntü Bankası Editörü                      | Görüntü Bankası Editörü                      | 17.12.2019 11:23:15          | Aktif                |
| - 8 ±                                 | Rektör                                       | Rektör                                       | 12.12.2019 17:36:16          | Aktif                |
| - 2 0                                 | EUK Üyesi                                    | EUK Üyesi                                    | 27.11.2019 11:02:33          | Aktif                |
| 1 2 3 4                               | 5 N                                          |                                              | Toplam 26 kayıttan 1 - 8 ara | liği gösteriliyor. 🖒 |

Şekil 139 Genel Ayarlar - Rol Arama ve Listeleme Ekranı

### 3.14.2.1 ROL TANIMLAMA

- 1. Rol Arama ve Listeleme ekranından yeni rol-yetki tanımlaması yapılabilmesi için sağ üst köşede yer alan "Yeni" butonuna basılır.
- 2. Açılan rol tanımlama ekranında rolün ad, açıklama ve rol kodu bilgileri girildikten sonra Rol Menü yetki Ekleme başlığı altında yer alan rol ağacından yetkileri seçilir.
- 3. Ekranda tüm alanlar doldurulduktan sonra "Kaydet" butonuna basılır.
  - Rol tanımlanmak istenmiyor ise "Vazgeç" butonuna basılarak Rol Arama ve Listeleme ekranına dönülür.

| a series of the sectores        |   |
|---------------------------------|---|
| A standard i na standard        |   |
|                                 |   |
|                                 |   |
|                                 |   |
| Apitans*                        |   |
|                                 |   |
| Ro False*                       |   |
| kina l                          | * |
|                                 |   |
|                                 |   |
| Rd March Vex Barns              | * |
|                                 |   |
|                                 |   |
| · D antique                     |   |
| triangle                        |   |
| • Distribution                  |   |
| ► Down                          |   |
| • Dentre Spend                  |   |
| Constant                        |   |
| ► D Specificant                 |   |
| • Consider frames               |   |
|                                 |   |
| <ul> <li>Discontinue</li> </ul> |   |
|                                 |   |
|                                 |   |
|                                 |   |
| • Sension                       |   |
| Dissued (series)                |   |
|                                 |   |
|                                 |   |
| View Andrew                     |   |
|                                 |   |

Şekil 140 Rol Arama ve Listeleme – Rol Tanımlama Ekranı

## 3.14.2.2 ROL GÜNCELLEME

- 1. Rol Arama ve Listeleme ekranından bilgileri güncellenmek istenen rol tanımları için "Güncelle" butonuna basılır.
- 2. Açılan ekranda rol üzerinde yapılmak istenilen değişiklikler gerçekleştirildikten sonra "Güncelle" butonuna basılır.
  - Rol ağacının tüm alt kırılımlarını görüntülemek için hepsini Aç butonuna basılır.
  - Rolün bilgileri ya da yetkileri değiştirilmek istenmiyor ise "Vazgeç" butonuna basılarak listeleme ekranına dönülür.

| # Anasayfa / Rolive Yetki Tanimlama      |                      |  |  |  |   |
|------------------------------------------|----------------------|--|--|--|---|
|                                          |                      |  |  |  |   |
| Rol Ads *                                |                      |  |  |  |   |
| UETS Destek                              |                      |  |  |  |   |
| Açıklama *                               |                      |  |  |  |   |
| UETS Destek Personeli Rolü               |                      |  |  |  |   |
| Rol Kodu *                               |                      |  |  |  |   |
| DIGER                                    |                      |  |  |  | * |
|                                          |                      |  |  |  |   |
|                                          |                      |  |  |  |   |
|                                          |                      |  |  |  |   |
| Rol Menü Yetki Ekleme                    |                      |  |  |  | ^ |
| HEPSINI AÇ HEPSINI KAPAT HEPSINI SEÇ     | TÜM SEÇIMLERI KALDIR |  |  |  |   |
|                                          |                      |  |  |  |   |
| 🕨 🇹 🛛 Ana Sayfa                          |                      |  |  |  |   |
| ▶ 🗹 Duyurular                            |                      |  |  |  |   |
| ► 🗹 Talep İşlemleri                      |                      |  |  |  |   |
| ▶ 🗹 Görevler                             |                      |  |  |  |   |
| <ul> <li>Sinav İlan İşlemleri</li> </ul> |                      |  |  |  |   |
| 🕨 🗹 - Kurum İşlemleri                    |                      |  |  |  |   |
| Oğrenci İşlemleri                        |                      |  |  |  |   |
| ▶ 🗹 Konterjan İşlemleri                  |                      |  |  |  |   |
| Değerlendirme İşlemleri                  |                      |  |  |  |   |
| ▶ 🗹 Eğitim İşlemleri                     |                      |  |  |  |   |
| 🕨 🗹 - Denetim İşlemleri                  |                      |  |  |  |   |
| Istatistik ve Raporlar                   |                      |  |  |  |   |
| Talep Ve Oneri İşlemleri                 |                      |  |  |  |   |
| 🕨 🗹 🛛 Parametre İşlemleri                |                      |  |  |  |   |
| 🕨 🗹 🛛 Genel Ayarlar                      |                      |  |  |  |   |
|                                          |                      |  |  |  |   |

Şekil 141 Rol Arama ve Listeleme – Rol Güncelleme Ekranı

## 3.14.3 YERLEŞTİRME İŞLEMLERİ EXCELİ

- 1. Sol tarafta yer alan uygulama menüsü içerisinden "Genel Ayarlar" menüsüne basılır. Açılan alt menüden "Yerleştirme İşlemleri Exceli" menüsüne basılır.
- 2. Yerleştirme İşlemleri Exceli Arama ve Listeleme ekranı görüntülenir. Ekranda mevcutta tanımlanmış ÖSYM Yerleştirme Excel kayıtları listelenir.
- 3. Kayıtlar içerisinden filtre ile arama yapmak için sağ üst köşede yer alan "Arama Filtresi" butonuna basılır.
- 4. Listenin üst tarafında Arama Filtresi alanı görüntülenir.
  - "Yıl", "Sınav Türü" ve "Dönem" bilgilerine göre filtreleme yapılabilir.
- 5. Listelenen Excel kayıtlarının listesi bilgisayara indirilmek istenir ise de sağ üst köşede ortada yer alan 'Excel' butonuna basılır.
- 6. Kullanıcı, Excel dokümanını bilgisayarda nereye kaydetmek istediğini seçeceği açılır pencereyi görüntüler.
- 7. Doküman için konum seçerek 'Kaydet' butonuna basılır. Yüklenmiş yerleştirme Excel kayıtlarının Excel listesi, kullanıcı bilgisayarında belirtilen konuma indirilmiş olur.

| 🏶 Anasayfa / Yerleştirme İşlemleri Exceli Arar | na ve Listeleme Ekrani          |       |          |                 |                                                 |
|------------------------------------------------|---------------------------------|-------|----------|-----------------|-------------------------------------------------|
|                                                |                                 |       |          | Q ARA           | MA FILTRESI 🔹 EXCEL 🖉 YENI                      |
| Yerleştirme İşlemleri E                        | xceli Arama ve Listeleme Ekranı |       |          |                 |                                                 |
| YI                                             | Sınav Türü                      | Dönem | Ar       | ama Yap Temizle |                                                 |
| WI                                             | ▼ Sınav Türü ▼                  | Dönem | · · ·    |                 |                                                 |
|                                                |                                 |       |          |                 |                                                 |
|                                                |                                 |       |          |                 |                                                 |
| İşlemler                                       | Excel                           | m     | Dönem    | Sinav Türü      | Oluşturma +                                     |
| <b>≜</b> ∎                                     | EUS_Verlestirme_Excell.xlsx     | 2020  |          | EUS             | 06.03.2020                                      |
| A 0                                            | DUS_Yerlestirme_Exceli.xlsx     | 2020  |          | DUS             | 10.02.2020                                      |
| A 11                                           | TUS_Verlestirme_Excell.xlsx     | 2020  | 1. Dönem | TUS             | 07.02.2020                                      |
| · · · 1 · · · ·                                |                                 |       |          |                 | Toplam 3 kayıttan 1 - 3 aralığı gösteriliyor. 🔿 |
| 1                                              |                                 |       |          |                 | Toplam 3 kayıttan 1 - 3 aralığı gösteriliyor. 💍 |

Şekil 142 Genel Ayarlar – Yerleştirme İşlemleri Exceli Ekranı

- 8. Yüklenmiş ÖSYM Yerleştirme Excel dosyaları indirilmek istenir ise İşlemler kolonundan "Dosya İndir" butonuna basılır.
- 9. Doküman için konum seçerek 'Kaydet' butonuna basılır. Yüklenmiş yerleştirme Excel'inin dokümanı, kullanıcı bilgisayarında belirtilen konuma indirilmiş olur.
- 10. Listede artık geçersiz kalmış, yanlış ya da mükerrer oluşturtulmuş bir Excel var ise 'Sil' butonuna basılır.
- 11. Uyarı ekranı görüntülenir ve kayıt silme işleminin tamamlanması için uyarı ekranında yer alan 'Tamam' butonuna basılır. Excel kaydının, listede görüntülenmediği görülür.
  - Kayıt silme işleminin iptal edilmesi için ise uyarı ekranında yer alan 'İptal' butonuna basılır.

## 3.14.3.1 ÖSYM YERLEŞTİRME EXCELİ YÜKLEME

- 1. Yerleştirme İşlemleri Exceli Arama ve Listeleme ekranında sol üst köşede yer alan "Yeni" butonuna basılır.
- 2. Açılan ekrandan "Yıl", "Sınav Türü" ve "Dönem" bilgileri seçilir.
  - "Sınav Türü" TUS seçilir ise "Sınav Dönemi" bilgisi de girilmelidir.
- 3. Excel alanında Seçiniz butonuna basılır. Yüklenmek istenen yerleştirme Exceli bilgisayardan seçilir.
  - Yüklenecek Excel'in uygulama içerisinde kullanılabilmesi adına belirli bir şablona uyması gerekmektedir. Örnek Excel şablonuna ekranın üst tarafında mavi çerçeve içerisinde yer alan linkten ulaşılabilir.
- 4. Tüm alanlar doldurulduktan sonra "Kaydet" butonuna basılır.
- 5. "İşleminiz başarı ile gerçekleştirildi" mesajı görüntülenir ve Excel uygulamaya yüklenir.
  - Excel yüklenmek istenmiyor ise "Vazgeç" butonuna basılarak listeleme ekranına dönülür.
- 6. Listeye, oluşturulan kaydın yansıdığı kontrol edilir.

| Anasayla / Yerleştirme İşlemleri Ekceli                                 |            |         |
|-------------------------------------------------------------------------|------------|---------|
| Yerleştirme İşlemleri Exceli                                            |            |         |
| Yüklenecek excel dosyası için geçerli şabionu indirmek için tiklayınız. |            |         |
| w                                                                       | Smav Türü  | Dönem   |
| YI                                                                      | Sinav Türü | T Dönem |
| Excel                                                                   |            |         |
| Seçiniz                                                                 |            |         |
| Vazgeç Kaydet                                                           |            |         |

Şekil 143 Yerleştirme İşlemleri Exceli Ekranı – Yeni Yerleştirme Exceli Tanımlama

# 3.15VEKALET İŞLEMLERİ

- 1. Sol tarafta yer alan uygulama menüsü içerisinden "Genel Ayarlar" menüsüne basılır. Açılan alt menüden "Vekalet İşlemleri" menüsüne basılır.
- 2. Vekalet İşlemleri ekranı görüntülenir. Ekranda mevcutta tanımlanmış vekalet talepleri listelenir.
- 3. Vekalet talepleri içerisinden filtre ile arama yapmak için sağ üst köşede yer alan "Arama Filtresi" butonuna basılır.
- 4. Listenin üst tarafında Arama Filtresi alanı görüntülenir.
  - "T.C. Kimlik Numarası", "Kullanıcı Adı", "Başlangıç Tarihi", "Bitiş Tarihi" ve "Durum" bilgilerine göre filtreleme yapılabilir.
- 5. Listeyi bilgisayara indirmek için sağ üst köşede yer alan "Excel" butonuna tıklanır.

| 🖷 Anasayfa / Vekalet İşlemleri Ekran |                  |                |                  |                  |              |            |                             |                      |
|--------------------------------------|------------------|----------------|------------------|------------------|--------------|------------|-----------------------------|----------------------|
|                                      |                  |                |                  |                  |              |            | D, ARAMA FILTRESI 🕴 D       | CEL YENİ             |
| Vekalet İşlemleri                    | Ekranı           |                |                  |                  |              |            |                             |                      |
| TC Kimlik No                         | Kull             | anici Adi      | Başlangıç Tarihi |                  | Arama Yap    | Temizle    |                             |                      |
| Bitiş Tarihi                         | Dur              | m              |                  |                  |              |            |                             |                      |
| Bitiş Tarihi                         | 🛱 Duri           | m              | -                |                  |              |            |                             |                      |
|                                      |                  |                |                  |                  |              |            |                             |                      |
| İşlemler                             | T.C./YU Numarası | Talep Numarası | Ad Soyad         | Başlangıç Tarihi | Bitiş Tarihi | Süre (Gün) | Açıklama                    | Durum                |
| - 2 +                                | 1111111110       | DPTV8492       | ABDULSELAM DENÍZ | 30.03.2020       | 03.04.2020   | 4          | KABUL TESTÍ                 | Aktif                |
| - 08 0                               | § 311            | DPTV8491       | Yunus Coşkun     | 27.03.2020       | 03.04.2020   | 7          | kabul testi 1               | Aktif                |
| 1                                    |                  |                |                  |                  |              |            | Toplam 2 kayıttan 1 - 2 ara | lığı gösteriliyor. 🔿 |

Şekil 144 Genel Ayarlar - Vekalet İşlemleri Ekranı

- 6. Vekalet İşlemleri ekranında yer alan taleplerin pasifleştirilmesi için "Pasifleştir" butonuna basılır.
  - Pasifleştirilmiş bir kaydın tekrar aktifleştirilebilmesi için kaydın "Aktifleştir" butonuna basılır.
- 7. Vekalet İşlemleri ekranında yer alan taleplerden silinmek istenen pasif durumda bir kayıt var ise o kaydın "Sil" butonuna basılır.
- 8. Uyarı penceresi açılır.Silme işlemi uyarı mesajı onaylandıktan sonra kayıt silinir.

## 3.15.1 VEKALET TALEBINDE BULUNMA

- 1. Vekalet İşlemleri ekranında sol üst köşede yer alan "Yeni" butonuna basılır.
- 2. Açılan vekalet talebi ekranında yer alan tüm alanlar doldurulduktan sonra "Kaydet" butonuna basılır.
  - Vekalet talebi oluşturulmak istenmiyor ise "Vazgeç" butonuna basılarak Vekalet İşlemleri ekranına dönülür.
- 3. Bilgiler kaydedildikten sonra sağ üst köşede yer alan Süreç Takip alanından "Gönder" butonuna basılarak talep onaya gönderilir.
- 4. Vekalet talebini bırakan kullanıcı Kurum Yöneticisi rolünde ise, talebi onaya gitmeden sistem tarafından otomatik olarak onaylanacaktır.

| _             |                                  |                     |                              |                            |                               | 🖾 bDE Olus     | ştur SÜREÇ TAKİP |
|---------------|----------------------------------|---------------------|------------------------------|----------------------------|-------------------------------|----------------|------------------|
| Talep Bil     | gileri                           |                     |                              |                            |                               |                |                  |
| alep Numarası | Talep Statüsü                    | Talep Tarihi        | Talep Oluşturan<br>Kullanıcı | Talep Tamamlanma<br>Tarihi | Talebi Tamamlaya<br>Kullanıcı | 1 Konu         | Kurum Yöneticisi |
|               |                                  |                     |                              |                            |                               |                |                  |
| PTY8072       | Talep Oluşturuluyor              | 17.09.2019 03:27:08 | Super Admin                  |                            |                               | Vekalet Talebi | Kurum Yöneticisi |
| PTY8072       | Talep Oluşturuluyor              | 17.09.2019 03:27:08 | Super Admin                  |                            | •                             | Vekalet Talebi | Kurum Yöneticisi |
| Vekalet E     | Talep Oluşturuluyor<br>Bilgileri | 17.09.2019 03:27:08 | Super Admin                  |                            |                               | Vekalet Talebi | Kurum Yöneticisi |
| Vekalet E     | Talep Oluşturuluyor              | 17.09.2019 03:27:08 | Super Admin                  |                            | -<br>Bitiş Tari               | Vekalet Talebi | Kurum Yöneticisi |

Şekil 145 Vekalet İşlemleri – Tanımlama Ekranı

## 3.15.2 VEKALET TALEBİ GÜNCELLEME

- Vekalet talebinde değiştirilmek istenilen bilgiler var ise kaydın "Güncelle" butonuna basılır. Vekalet bilgileri güncelleme ekranı açılır.
- 2. İstenilen değişiklikler yapıldıktan sonra "Güncelle" butonuna basılır.
- 3. Bir vekalet talebini Program Yöneticisi ya da Uzmanlık Eğitimi Eğiticisi oluşturdu ise Kurum Yöneticisi onayına gider.
  - Onaya düşen kayıtların ekranını menülerden ilerleyerek açmak yerine, 4.2 Talep İşlemleri başlığında anlatıldığı üzere, talep numarası linkine tıklanarak da ulaşılabilir.
- 4. Kurum Yöneticisi, Vekalet İşlemleri ekranında onayına düşmüş vekalet kaydını onaylamak için "Güncelle" butonuna basar.
- 5. Açılan ekranda vekalet talebi için girilmiş bilgiler görüntülenir. Bilgiler incelendikten sonra sağ üst köşede yer alan "Süreç Takip" butonu içerisinde yer alan "Onayla", "Reddet" veya "Geri Gönder" butonlarından birini seçer.
  - Vekalet talebi reddedilir ya da geri gönderilir ise açıklama girilmesi için ekran açılır, açıklama girilmesi zorunludur.

| Anasayfa / Talep                               |                     |                  |                                |                            |                       |                            |                |                  |
|------------------------------------------------|---------------------|------------------|--------------------------------|----------------------------|-----------------------|----------------------------|----------------|------------------|
| Talep Bilg                                     | jileri              |                  |                                |                            |                       |                            | 🖾 PDF Oluştur  | SÜREÇ TAKİP      |
| Talep Numarası                                 | Talep Statüsü       | Talep Tarihi     | Talep Oluşturan<br>Kullanıcı   | Talep Tamamlanma<br>Tarihi | Talebi Ta<br>Kullanıc | amamlayan<br>1             | Konu           | Kurum Yöneticisi |
| DPTY8070                                       | Talep Oluşturuluyor | 17.09.2019 03:08 | 3:41 Super Admin               | -                          | -                     |                            | Vekalet Talebi |                  |
| Vekalet B<br>I Kullanici<br>ENT ŞENGÜN<br>Iama | ilgileri            | Ť                | Başlangıç Tarihi<br>13.09.2019 |                            | Ċ                     | Bitiş Tarihi<br>13.09.2019 |                |                  |
| gec Günce                                      | lle                 |                  |                                |                            |                       |                            |                |                  |

Şekil 146 Vekalet İşlemleri – Güncelleme Ekranı